# 4点 アナログ入出カモジュール

# **QAM1-4**

取扱説明書

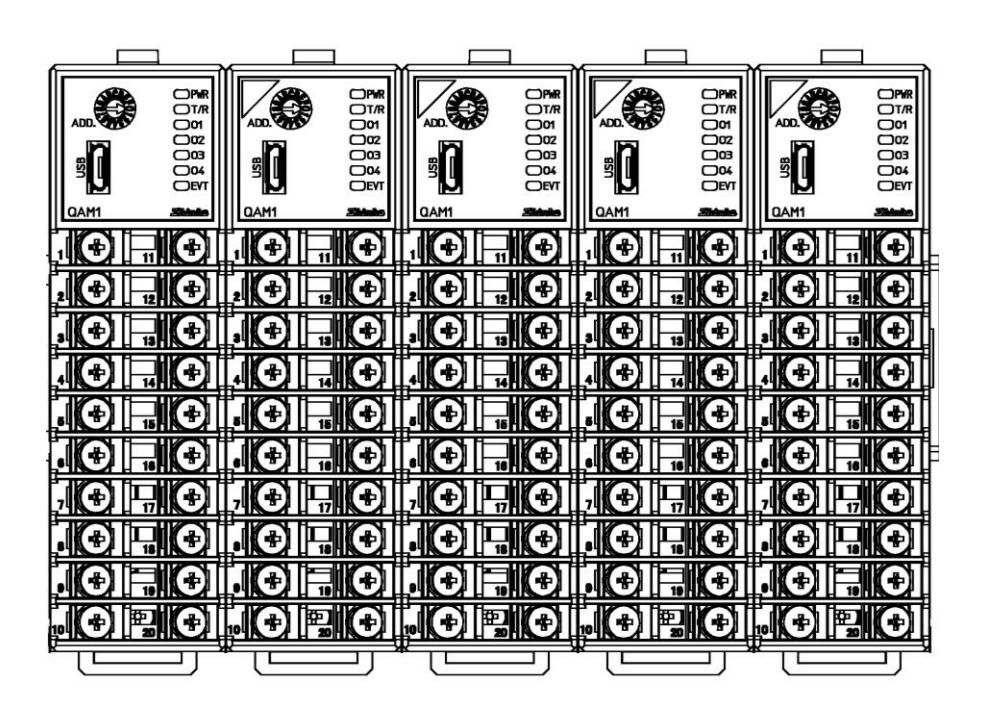

Shinko

ii

## はじめに

このたびは、4 点 アナログ入出カモジュール [QAM1-4] (以下、本器またはアナログ入出カモジュール)を お買い上げ頂きましてまことにありがとうございました。

この取扱説明書(以下,本書)は,本器の設置方法,機能,操作方法および取扱いについて説明したものです。 本書をよくお読み頂き,十分理解されてからご使用くださいますようお願い致します。

また, 誤った取扱いなどによる事故防止の為, 本書は最終的に本器をお使いになる方のお手元に, 確実に 届けられるようお取り計らいください。

### ご注意

- 本器は、記載された仕様範囲内で使用してください。
   仕様範囲外で使用した場合、火災または本器の故障の原因になります。
- ・本書に記載されている警告事項、注意事項を必ず守ってください。
   これらの警告事項、注意事項を守らなかった場合、重大な傷害や事故につながる恐れがあります。
- ・本書の記載内容は、将来予告なしに変更することがあります。
- ・本書の内容に関しては万全を期していますが、万一ご不審な点や誤り等お気づきのことがありましたら、 お手数ですが裏表紙記載の弊社営業所までご連絡ください。
- 本器は、制御盤内 DIN レールに取り付けて使用することを前提に製作しています。
   使用者が電源端子等の高電圧部に近づかないような処置を最終製品側で行ってください。
- ・本書の記載内容の一部または全部を無断で転載、複製することは禁止されています。
- ・本器を運用した結果の影響による損害、弊社において予測不可能な本器の欠陥による損害、その他すべての間接的損害について、いっさい責任を負いかねますのでご了承ください。

# 安全上のご注意(ご使用前に必ずお読みください。)

安全上のご注意では、安全注意事項のランクを"警告、注意"として区分しています。

なお, A 注 意に記載した事項でも, 状況によっては重大な結果に結びつく可能性がありますので, 記載 している事柄は必ず守ってください。

▲ 警告 取扱いを誤った場合, 危険な状況が起こりえて, 人命や重大な傷害にかかわる事 故の起こる可能性が想定される場合。

 推 意 取扱いを誤った場合、危険な状況が起こりえて、中程度の傷害や軽傷を受ける可 能性が想定される場合および機器損傷の発生が想定される場合。

### 

・感電および火災防止の為、弊社のサービスマン以外は本器内部に触れないでください。

・感電、火災事故および機器故障防止の為、部品の交換は弊社のサービスマン以外は行わないでください。

### <u> </u>安全に関するご注意

・正しく安全にお使いいただくため、ご使用の前には必ず本書をよくお読みください。

 ・本器は、産業機械・工作機械・計測機器に使用される事を意図しています。
 代理店または弊社に使用目的をご提示の上、正しい使い方をご確認ください。(人命にかかわる医療 機器等には、ご使用にならないでください。)

・定期的なメンテナンスを弊社に依頼(有償)してください。

 ・本書に記載のない条件・環境下では使用しないでください。
 本書に記載のない条件・環境下で使用された場合、物的・人的損害が発生しても、弊社はその責任を 負いかねますのでご了承ください。

### /↑ 輸出貿易管理令に関するご注意

大量破壊兵器(軍事用途・軍事設備等)で使用される事がないよう,最終用途や最終客先を調査してください。

尚、再販売についても不正に輸出されないよう、十分に注意してください。

### ご注意

1. 取り付け上の注意

### 

[本器は、次の環境仕様で使用されることを意図しています。(IEC61010-1)]

・過電圧カテゴリⅡ,汚染度2

[本器は、下記のような場所でご使用ください。]

- ・塵埃が少なく、腐蝕性ガスのないところ。
- ・可燃性、爆発性ガスのないところ。
- ・機械的振動や衝撃の少ないところ。
- ・直射日光があたらず、周囲温度が-10~50 ℃で急激な温度変化および氷結の可能性がないところ。
- ・湿度が35~85 %RHで、結露の可能性がないところ。
- ・大容量の電磁開閉器や、大電流の流れている電線から離れているところ。
- ・水、油および薬品またはそれらの蒸気が直接あたる恐れのないところ。

・制御盤内に設置する場合、制御盤の周囲温度ではなく、本器の周囲温度が50 ℃を超えないようにしてく ださい。本器の電子部品(特に電解コンデンサ)の寿命を縮める恐れがあります。

※本器のケース材質は,難燃性樹脂を使用していますが,燃えやすいもののそばには設置しないでください。

また、燃えやすい物の上に直接置くことはしないでください。

### 2. 配線上の注意

# 

- ・配線作業を行う場合、電線屑を本器の通風窓へ落とし込まないでください。
   火災、故障、誤動作の原因となります。
- ・本器の端子に配線作業を行う場合、M3ねじに適合する絶縁スリーブ付圧着端子を使用してください。
   ・本器の端子台は、左側から配線する構造になっています。
- リード線は、必ず左側方向から本器の端子へ挿入し、端子ねじで締付けてください。
- ・端子ねじを締め付ける場合、適正締め付けトルク以内で締め付けてください。

適正締め付けトルク以上で締め付けると、端子ねじの破損およびケースの変形が生じる恐れがあります。 ・配線作業時や配線後、端子部を基点としてリード線を引っ張ったり曲げたりしないでください。

- 動作不良などの原因となる可能性があります。
- ・本器は電源スイッチ、遮断器およびヒューズを内蔵していません。
   必ず本器の近くに適切な電源スイッチ、遮断器およびヒューズを別途設けてください。
- ・電源(24 V DC)は、極性を間違わないようにしてください。
- ・入力端子に接続されるセンサに、商用電源が接触または印加されないようにしてください。
- ・熱電対、補償導線は、本器のセンサ入力仕様に合ったものをご使用ください。
- ・測温抵抗体は、3 導線式のもので本器のセンサ入力仕様に合ったものをご使用ください。
- ・入力線(熱電対,測温抵抗体等)と電源線は離して配線してください。

### 3. 運転,保守時の注意

# 

- ・感電防止および機器故障防止の為、通電中には端子に触れないでください。
- ・端子の増締めおよび清掃等の作業を行う時は、本器の電源を切った状態で行ってください。
   電源を入れた状態で作業を行うと、感電の為、人命や重大な傷害にかかわる事故の起こる可能性があります。
- ・本器の汚れは、柔らかい布類で乾拭きしてください。

(シンナ類を使用した場合、本器の変形、変色の恐れがあります)

・パネル部は傷つきやすいので、硬い物で擦ったり、叩いたり等はしないでください。

●本書の本文、図および表の中では、用語を以下のような略語で記述しています。

| 略語 | 用語      |
|----|---------|
| PV | 現在値(PV) |

#### ●参照ページの記述について

「2-2 を参照してください。」の場合, (P.2-2)のように記述しています。

#### ●本書の見方

#### ・ホストコンピュータと接続する場合

「1 概 要」~「12 運 転」を参照してください。

「15動作説明」~「18故障かな?と思ったら」は、必要に応じて参照してください。

#### PLC と接続する場合

「1 概 要」~「3 各部の名称とはたらき」および「13 SIF 機能を使った PLC との通信」を参照して ください。

「15動作説明」~「18故障かな?と思ったら」は、必要に応じて参照してください。

#### CUnet に接続する場合

「1 概 要」~「3 各部の名称とはたらき」および「14 CUnet 通信」を参照してください。 「15 動作説明」~「18 故障かな?と思ったら」は、必要に応じて参照してください。

# 目 次

| 1   | 概 要                                                   | 1-1        |
|-----|-------------------------------------------------------|------------|
| 1.1 | アナログ入出力モジュール QAM1-4 の概要                               | 1-1        |
| 1.2 | モジュールの説明                                              | 1-2        |
| 1.3 | システム構成                                                | 1-3        |
|     | 1.3.1 ホストコンピュータと接続する場合                                |            |
|     | 1.3.2 PLC と接続する場合                                     | 1-5        |
|     | 1.3.3 CUnet に接続する場合                                   | 1-8        |
| 1.4 | パラメータのやりとり                                            | 1-9        |
|     | 1.4.1 アナログ入出カモジュール QAM1-4P(電源・上位通信機能有り)を使用した場合        | 1-9        |
|     | 1.4.2 通信拡張モジュール QMC1 を使用した場合                          | 1-9        |
| 2   | 形 名                                                   | 2-1        |
| 2.1 | 形名の説明                                                 | 2-1        |
| 22  | 形名銘板の表示方法                                             | 2-3        |
|     |                                                       |            |
| 3   | 各部の名称とはたらき                                            | 3-1        |
| 3.1 | アナログ入出力モジュール QAM1-4                                   | 3-1        |
| Л   | 海転すでの流れ                                               | 11         |
| 4   |                                                       | 4-1        |
| 5   | 通信パラメータ設定                                             | 5-1        |
| 5.1 | 通信パラメータ設定                                             | 5-1        |
|     | 5.1.1 通信仕様の設定                                         | 5-1        |
|     | 5.1.2 機器番号の設定                                         | 5-3        |
| 6   | 取り付け                                                  | 6-1        |
| 6.1 | 場所の選定                                                 | 6-2        |
| 62  | メリーン (単位・mm)<br>外形寸法図(単位・mm)                          | 6-2        |
| 6.3 | 까? 가// 가// (中世 · · · · · /)·························· | 6-3        |
| 0.0 |                                                       |            |
| 7   | 配 線                                                   | 7-1        |
| 7.1 | 推奨端子                                                  | 7-1        |
| 7.2 | 端子カバー使用時の注意                                           | 7-2        |
| 7.3 | 端子配列                                                  | 7-2        |
|     | 7.3.1 入出力部の端子配列                                       | 7-2        |
|     | 7.3.2 電源,通信部の端子配列                                     |            |
| 7.4 | 配 線                                                   | 7-4        |
|     | 7.4.1 電源,通信部の配線                                       | 7-4        |
|     | 7.4.2 人力,出力の配線                                        |            |
| 1.5 | ホストコンビューダとアナロク人出力センユール QAM1-4 の接続                     |            |
|     | (.5.) USB 通信ケーフル UNU-UU1-1(別元品)を使用した場合の配線例            | /-/<br>7_9 |
| •   |                                                       |            |
| 8   | 仕禄設定                                                  | 8-1        |
| 8.1 | 準 備                                                   | 8-1        |

|      | 8.1.1 USB 通信ケーブル,コンソールソフトの準備                                                                                                    |                      |
|------|----------------------------------------------------------------------------------------------------|----------------------|
|      | 8.1.2 ホストコンピュータとの接続                                                                                                    |                      |
| 8.2  | 仕様設定                                                                                                    | 8-5                  |
|      | 8.2.1 モニタ値パラメータ設定                                                                                                    |                      |
|      | 8.2.2 入力パラメータの設定                                                                                                    |                      |
|      | 8.2.3 標準機能パラメータの設定                                                                                                    |                      |
|      | 8.2.4 オフション機能バラメータの設定                                                                                                    | 8-13                 |
| 9    | 通信手順                                                                                                    | 9-1                  |
| 10   | MODBUS プロトコル                                                                                                    | 10-1                 |
| 10.1 | 伝送モード                                                                                                    |                      |
| 10.2 | データの通信間隔                                                                                                    |                      |
| 10.3 | メッセージの構成                                                                                                    |                      |
| 10.4 | メッヤージ例                                                                                                    |                      |
| 11   | 通信コマンドー覧                                                                                                    | 11_1                 |
| 11   |                                                                                                    |                      |
| 11.1 | 通信コマントー寛                                                                                                    |                      |
| 11.2 | <b>テータについて</b>                                                                                                    |                      |
|      | 11.2.1 書き込み, 読み出しコマンドの注意事項                                                                                                    |                      |
|      | 11.2.2 書き込みコマントについて                                                                                                    |                      |
| 11 0 | 11.2.3 読み田しコマントについて                                                                                                    |                      |
| 11.3 |                                                                                                    |                      |
|      | 11.3.1 英常コート 2(02H)                                                                                                    |                      |
|      | 11.3.2 英吊コート 3(03⊓)                                                                                                    |                      |
| 11 4 | キニタソフト作成のワンポイント                                                                                                    | 11_11                |
| 11.4 | 2 - y = y = 1 (FRO) (2 - 1) (1 - 1) (1 - | 11-11                |
|      | 11.4.2     全設定値を一括送信する場合の注意                                                                                                    |                      |
| 11.5 | 設定変更による初期化項目について                                                                                                    |                      |
| 12   | "一一一一一一一一一一一一一一一一一一一一一一一一一一一一一一一一一一一一一                                                                                                    | 12-1                 |
| 12   |                                                                                                    | ۲ <u>–</u> ۲<br>۲۵ 4 |
| 12.1 | 計測を開始する                                                                                                    |                      |
| 12.2 | PV を補正する                                                                                                    |                      |
| 13   | SIF 機能を使った PLC との通信                                                                                                    | 13-1                 |
| 13.1 | 運転までの流れ                                                                                                    |                      |
| 13.2 | PLC の通信パラメータ設定                                                                                                    |                      |
| 13.3 | 取り付け                                                                                                    |                      |
| 13.4 | 配 線                                                                                                    |                      |
|      | 13.4.1 電源. シリアル通信の配線                                                                                                    |                      |
|      | 13.4.2 入力,出力の配線                                                                                                    |                      |
| 13.5 | PLC と制御モジュール QTC1-4P との接続                                                                                                    |                      |
| 13.6 | 仕様設定                                                                                                    |                      |
| -    | 13.6.1 USB 通信ケーブル,コンソールソフトの準備                                                                                                    |                      |
|      | 13.6.2 ホストコンピュータとの接続                                                                                                    |                      |
|      | 13.6.3 仕様設定                                                                                                    | 13-16                |
| 127  | "重一些                                                                                                    | 13-30                |

|       | 13.7.1 通信手順                             |                |
|-------|-----------------------------------------|----------------|
|       | 13.7.2 PLC 通信データマップ                     |                |
|       | 13.7.3 制御モジュール QTC1-4P - PLC 間のデータのやりとり |                |
|       | 13.7.4 データの設定                           |                |
| 14    | CUnet 诵信                                |                |
| 14 1  | 運転までの流れ                                 | 14-2           |
| 1/1 2 | EASCOM10                                | 1/1-3          |
| 1/ 2  | でいた。通信に保め設定                             |                |
| 14.3  |                                         |                |
| 14.4  |                                         |                |
|       | 14.4.1 電源, 通信部の配線                       |                |
|       | 14.4.2 入力, 出力の配線                        |                |
| 115   | 14.4.3 CONEL通信フィンの記録例                   | 14-10<br>11 11 |
| 14.5  |                                         |                |
| 14.6  |                                         |                |
| 14.7  | クローバルメモリ(GM)マップ                         | 14-12          |
| 14.8  | 付属機能                                    | 14-13          |
| 15    | 動作説明                                    | 15-1           |
| 15 1  | 海洋操作のジェ                                 | 15 1           |
| 15.1  | 保午版形の武明                                 |                |
|       | 15.1.1 ハガスケーリング機能                       |                |
|       | 15.1.2 山ガベゲ ゲンゲ機能                       |                |
|       | 15.1.4 センサ補正設定                          | 15-2           |
| 15.2  | 付属機能の説明                                 |                |
|       | 15.2.1 ウォームアップ表示                        |                |
|       | 15.2.2 停電対策                             |                |
|       | 15.2.3 自己診断                             |                |
|       | 15.2.4 自動冷接点温度補償                        |                |
|       | 15.2.5 PV フィルタ時定数設定                     |                |
|       | 15.2.6 移動平均回数設定                         |                |
|       | 15.2.7 オーバスケール                          |                |
|       | 15.2.8 アンダスケール                          |                |
|       | 15.2.9 センサ異常                            |                |
|       | 15.2.10 冷接点異常                           |                |
|       | 15.2.11 ADC 異常                          |                |
|       | 15.2.12 積算通電時間計測機能                      |                |
|       | 15.2.13 美宅腹歴                            |                |
| 16    | 保守                                      | 16-1           |
| 17    | <i>什</i> 样                              | 17 1           |
| 11    |                                         |                |
| 1/.1  | 院华江禄                                    |                |
| 17.2  | オフション仕禄                                 |                |
| 18    | 故障かな?と思ったら                              |                |
| 18.1  | 通信について(上位通信)                            |                |
| 18.2  | · 通信について(CUnet 通信)                      | 18-2           |
|       |                                         |                |

| 18.3 | PV 読み取り値について  | 18-2 |
|------|---------------|------|
| 18.4 | 状態フラグ1の異常について | 18-2 |
| 18.5 | 状態フラグ2の異常について | 18-3 |

### 1 概 要

### 1.1 アナログ入出力モジュール QAM1-4 の概要

本器は,4点のアナログ入出力モジュールです。 ホストコンピュータまたは PLC を介して,多点計測システムを構成できます。 最大16 台を BUS 接続することが可能で,最大64点の計測が行えます。 BUS 接続された一塊を「1ユニット」と称します。

#### 1.2 モジュールの説明

4 点仕様のアナログ入出力モジュールです。 端子台タイプで,入出力は4 点個別です。 以下のオプションを選択できます。

- ・電源・通信オプション
  - 電源・上位通信機能有り
  - 電源・CUnet 通信機能有り

オプションの有無により,パネルのデザインが異なります。 電源・通信オプション無しの場合,パネルの左上に三角マークが付いています。

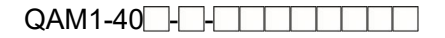

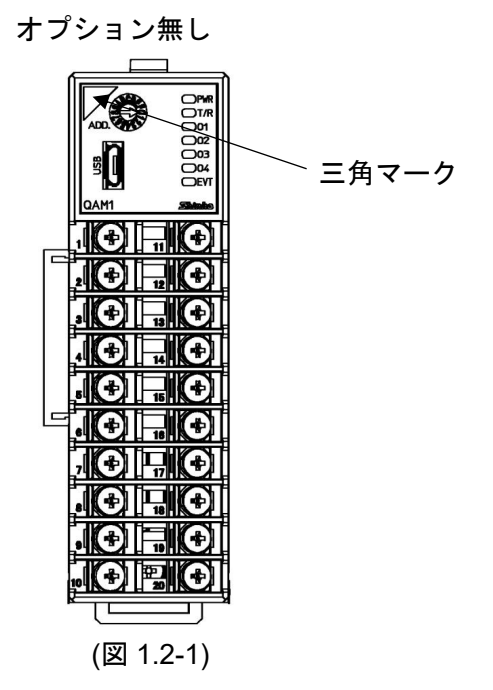

QAM1-4P\_-\_\_\_\_, QAM1-4C\_-\_\_\_

電源・上位通信機能有り、電源・CUnet 通信機能有り

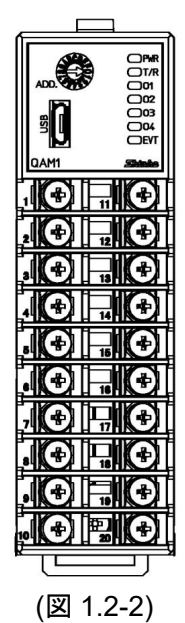

### 1.3 システム構成

1.3.1 ホストコンピュータと接続する場合

ホストコンピュータと接続する場合,上位通信用としてアナログ入出力モジュール QAM1-4P(電源・上位通信機能有り)が1台必要です。

2 台目以降のアナログ入出力モジュールへの電源・通信ラインは、コネクタにより BUS 接続を行います。

2 台目以降は, アナログ入出力モジュール QAM1-40(電源・通信オプション無し)を使用してください。

最大16台接続できます。

ホストコンピュータと QAM1-4P, QAM1-40 の構成例

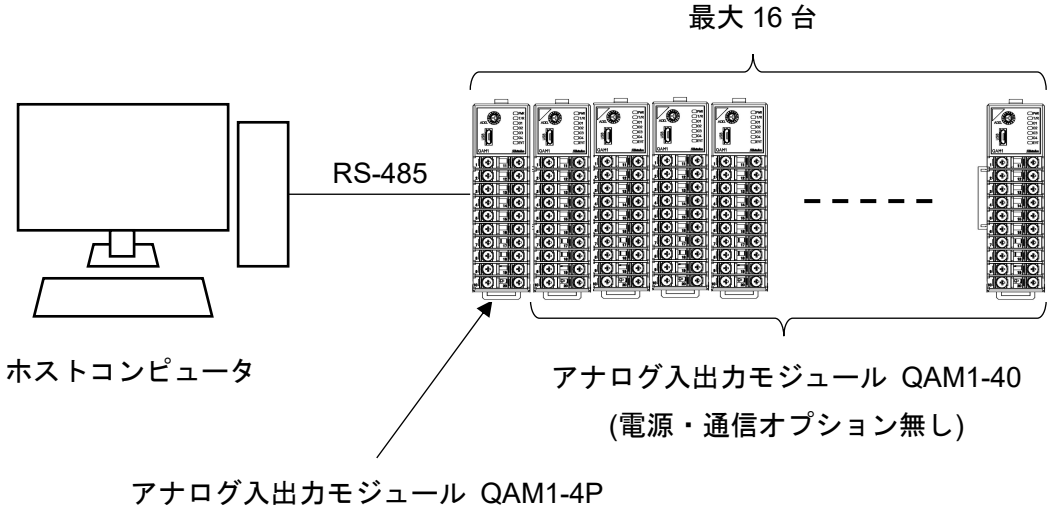

(電源・上位通信機能有り)

(図 1.3.1-1)

通信拡張モジュール QMC1 どうしを接続することで,最大 16 ユニット接続できます。 詳細は,通信拡張モジュール QMC1 取扱説明書を参照してください。

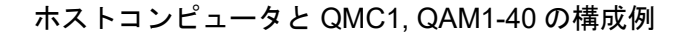

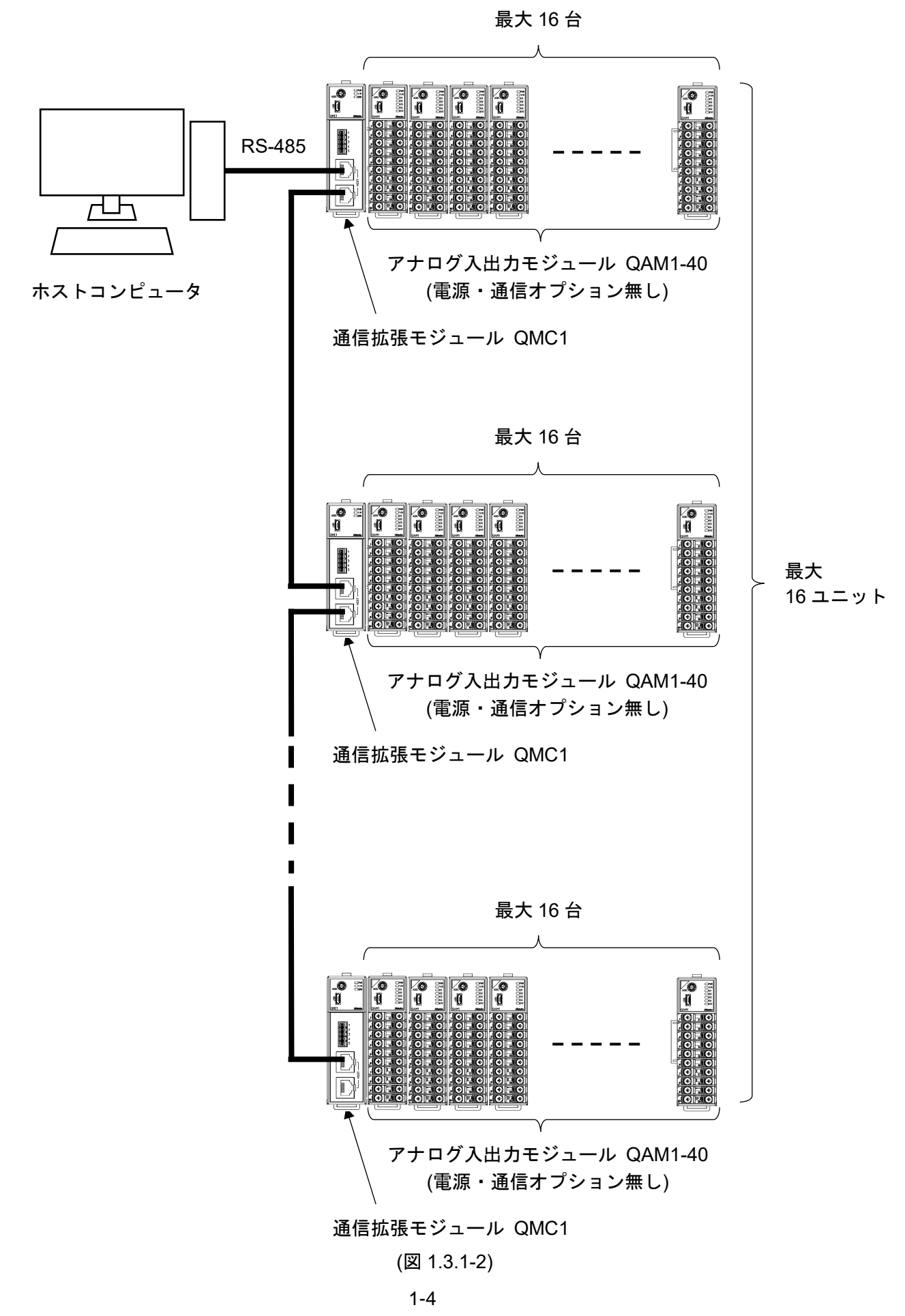

#### 1.3.2 PLC と接続する場合

#### (1) 三菱電機株式会社 MELSEC Q, QnA シリーズと接続する場合

三菱電機株式会社 MELSEC Q, QnA シリーズと接続する場合,上位通信用として制御モジュール QTC1-2P(電源・通信オプション付き)または QTC1-4P(電源・通信オプション付き)が 1 台必要です。

SIF 機能(Smart InterFace, プログラムレス通信機能)(P.13-1)を使用します。

2 台目以降のアナログ入出力モジュールへの電源・通信ラインは、コネクタにより BUS 接続を 行います。

2 台目以降は, アナログ入出力モジュール QAM1-40(電源・通信オプション無し)を使用してくだ さい。

最大16台接続できます。

#### PLC と QTC1-4P, QAM1-40 の構成例

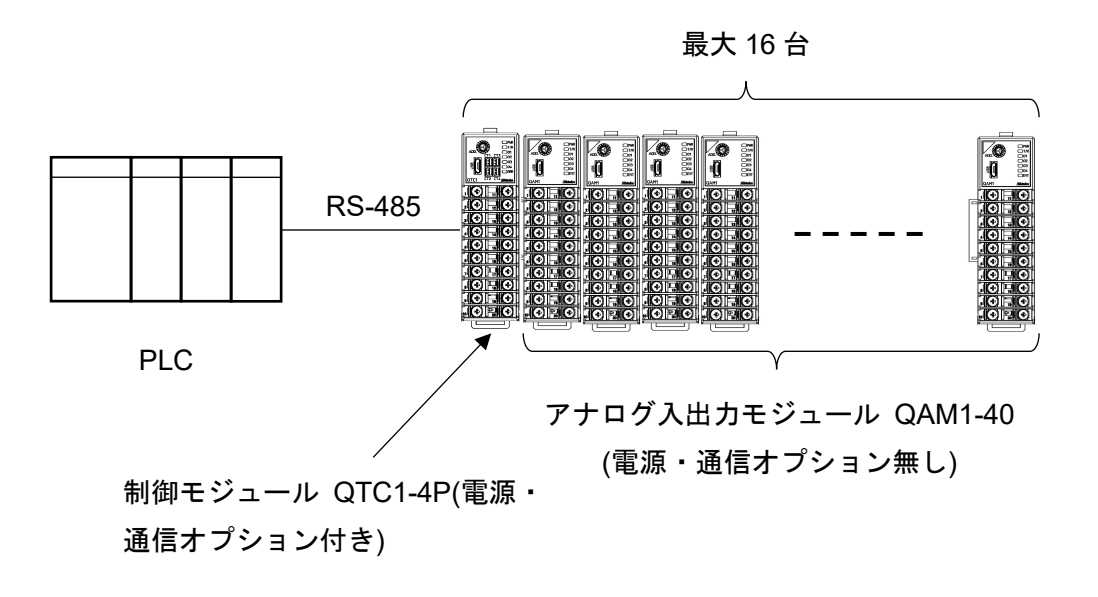

(図 1.3.2-1)

(2) 三菱電機株式会社 製 PLC, オムロン株式会社製 PLC, 株式会社キーエンス製 PLC と接続する 場合

三菱電機株式会社製 PLC,オムロン株式会社製 PLC(\*),株式会社キーエンス製 PLC と接続する 場合,上位通信用として通信拡張モジュール QMC1 が 1 ユニットにつき 1 台必要です。 アナログ入出力モジュールへの電源・通信ラインは、コネクタにより BUS 接続を行います。 アナログ入出力モジュール QAM1-40(電源・通信オプション無し)を使用してください。 最大 16 台接続できます。

 (\*): 通信拡張モジュール QMC1 の SIF 機能でオムロン株式会社製 PLC と接続する場合,通信 方式 RS-485 では接続できません。
 通信方式 RS-422A のみ接続できます。

PLC と QMC1, QAM1-40 の構成例

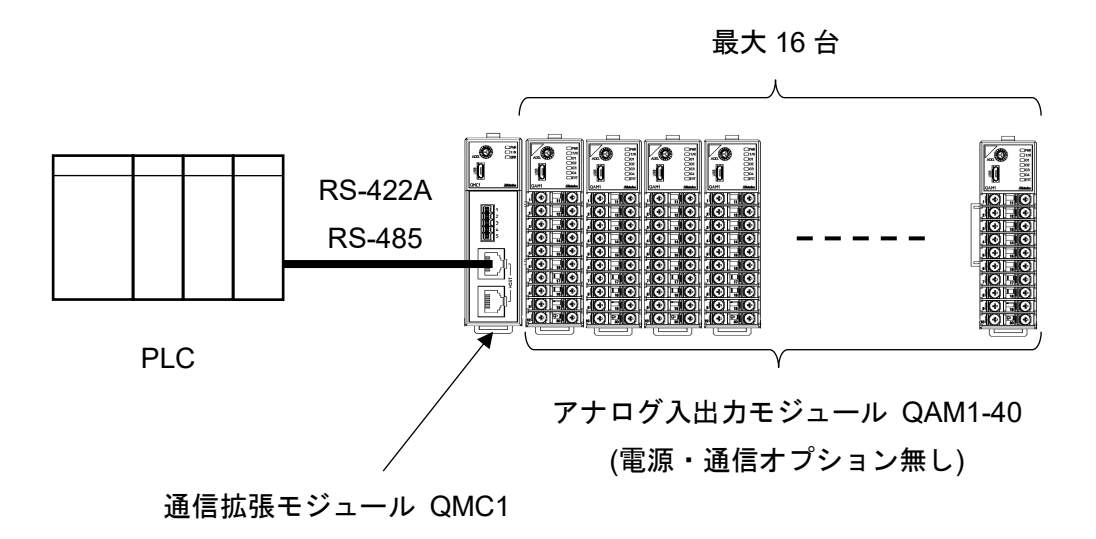

(図 1.3.2-2)

通信拡張モジュール QMC1 どうしを接続することで,最大 16 ユニット接続できます。 詳細は,通信拡張モジュール QMC1 取扱説明書を参照してください。

PLC と QMC1, QAM1-40 の構成例

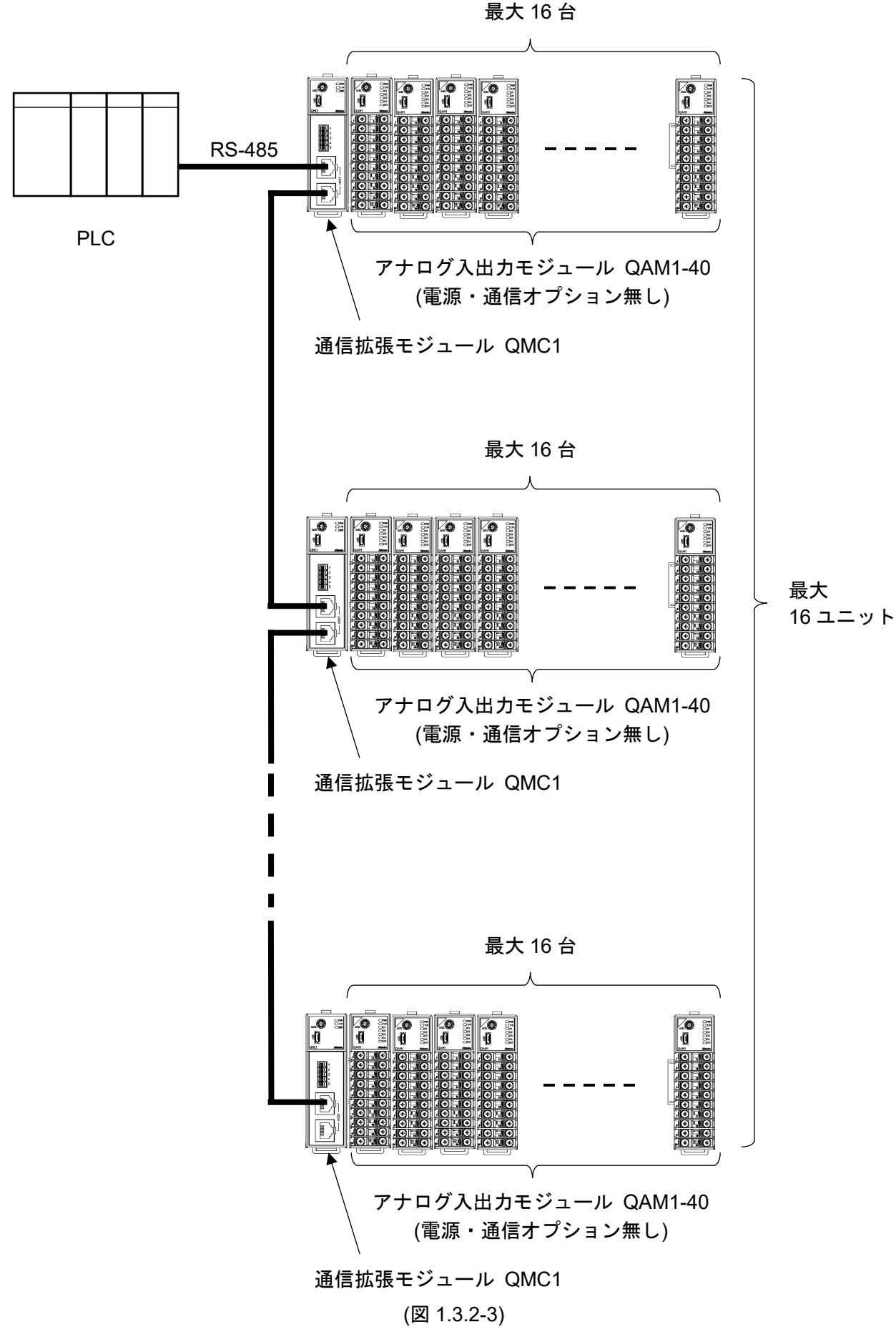

#### 1.3.3 CUnet に接続する場合

**CUnet** に接続する場合, **CUnet** 通信用としてアナログ入出力モジュール **QAM1-4C**(電源・**CUnet** 通 信機能有り)が必要です。 最大 **64** 台接続できます。

#### ホストコンピュータ(マスタボード)と QAM1-4C の構成例

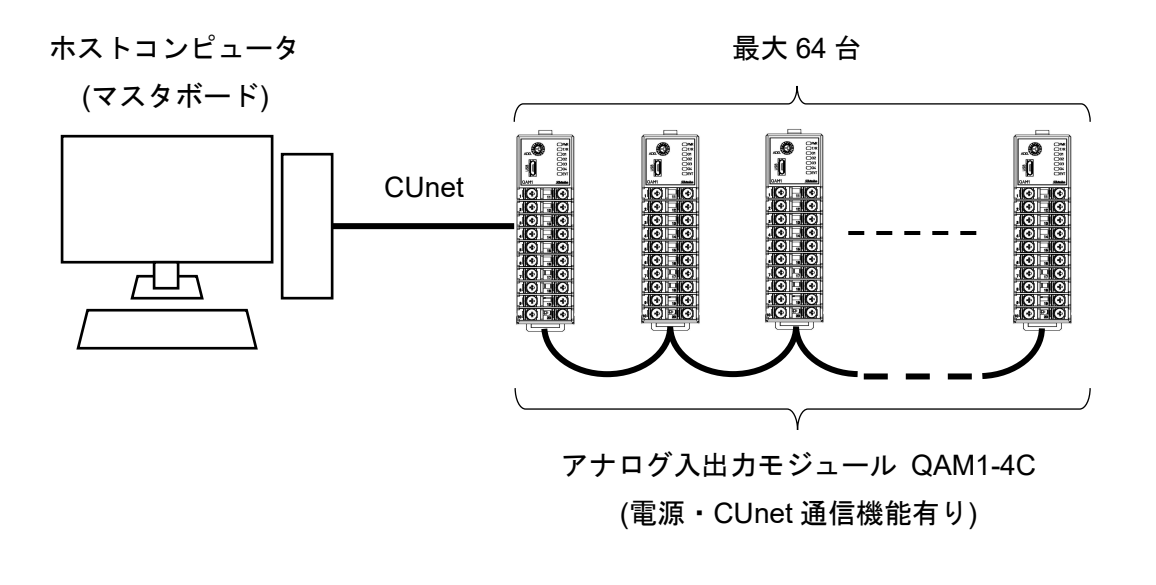

(図 1.3.3-1)

#### 1.4 パラメータのやりとり

1.4.1 アナログ入出カモジュール QAM1-4P(電源・上位通信機能有り)を使用した場合

アナログ入出力モジュール QAM1-4P(電源・上位通信機能有り)を使用した場合,パラメータのや りとりは下図のようになります。

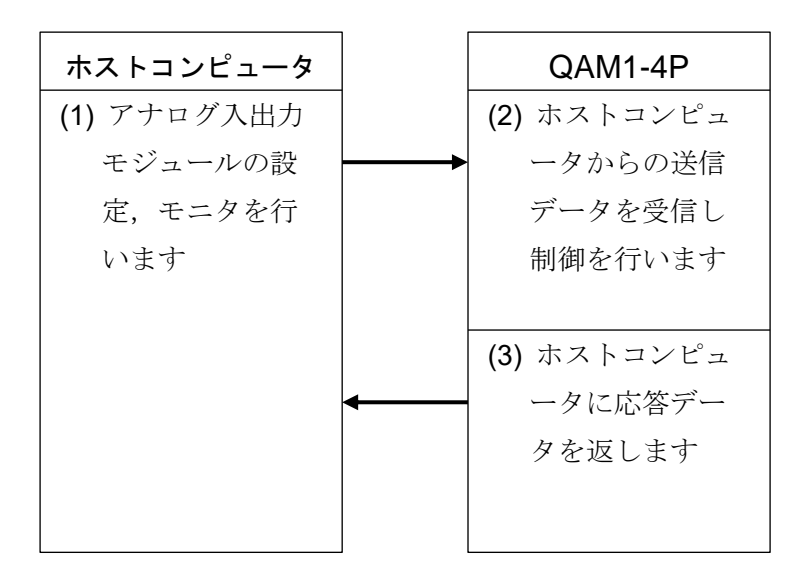

(図 1.4-1)

#### 1.4.2 通信拡張モジュール QMC1 を使用した場合

通信拡張モジュール QMC1 を使用した場合,パラメータのやりとりは下図のようになります。 詳細は,通信拡張モジュール QMC1 取扱説明書を参照してください。

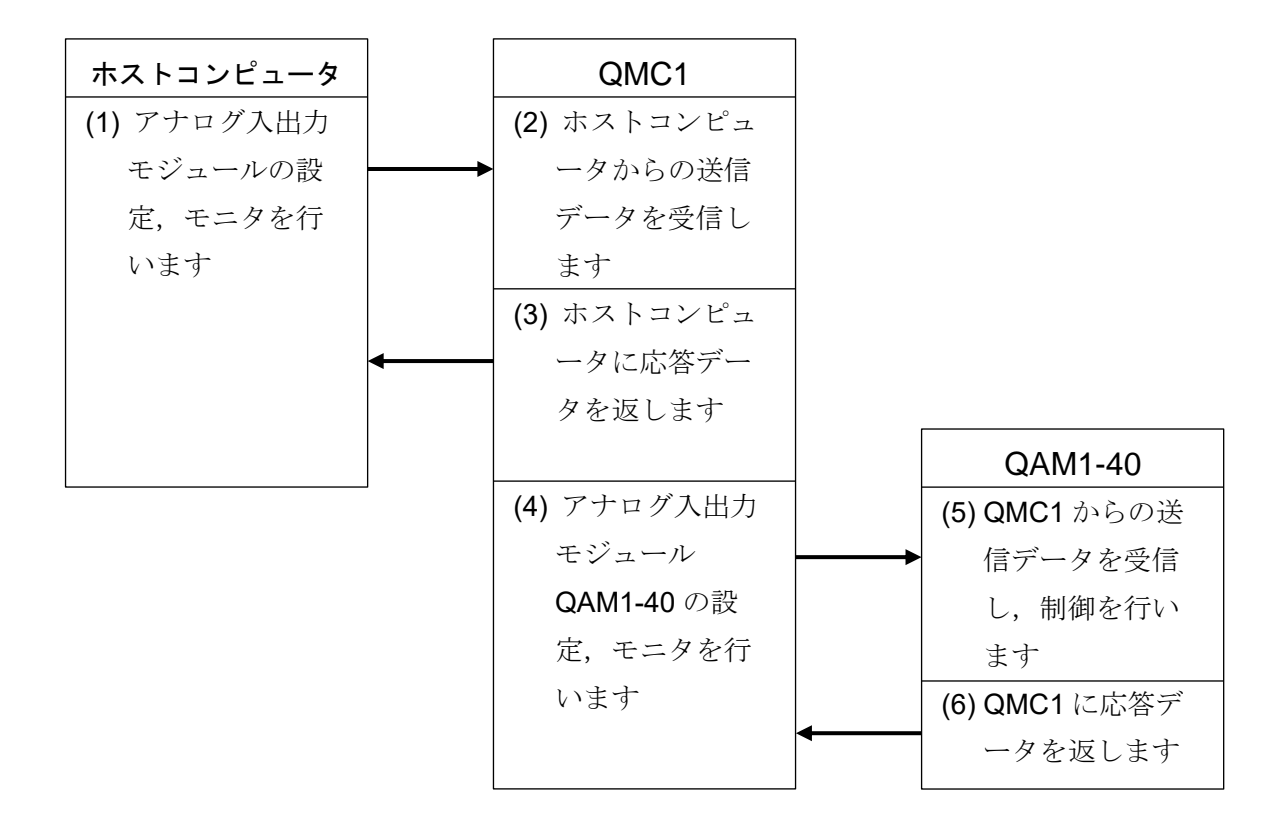

(図 1.4-2)

# 2 形 名

### 2.1 形名の説明

| QAM1-4    |            |   | -  | - |          |  |  |  |                 |
|-----------|------------|---|----|---|----------|--|--|--|-----------------|
|           | 0          |   |    |   |          |  |  |  | 電源・通信オプション無し    |
| 电源・通信     | Р          |   |    |   |          |  |  |  | 電源・上位通信機能有り     |
| スノション     | С          |   |    |   |          |  |  |  | 電源・CUnet 通信機能有り |
| 配線方式      |            | Т |    |   |          |  |  |  | 端子台タイプ          |
|           |            |   | -0 |   |          |  |  |  | 入力 4 点          |
| 入出力タイフ    | °(*)       |   | -1 |   |          |  |  |  | 出力 4 点          |
|           |            |   | -2 |   |          |  |  |  | 入出力 各4点         |
| アナログ出力 1  |            | - |    |   |          |  |  |  |                 |
| アナログ出力2   |            |   |    |   |          |  |  |  | 出力コード表参照        |
| アナログ出力3   |            |   |    |   |          |  |  |  |                 |
| アナログ出力    | J <b>4</b> |   |    |   |          |  |  |  |                 |
| アナログ入力1 □ |            |   |    |   |          |  |  |  |                 |
| アナログ入力2   |            |   |    |   |          |  |  |  |                 |
| アナログ入力3   |            |   |    |   | 八刀コート衣参照 |  |  |  |                 |
| アナログ入力4   |            |   |    |   |          |  |  |  |                 |

(\*):入力専用タイプの場合,出力コードを選択しても無効になります。 出力専用タイプの場合,入力コードを選択しても無効になります。

| 出力コー | ド表 |
|------|----|
|------|----|

| 出力コード | 出力の種類             |
|-------|-------------------|
| А     | 直流電流出力 4~20 mA DC |
| 0     | 直流電流出力 0~20 mA DC |
| V     | 直流電圧出力 0~1 V DC   |
| 1     | 直流電圧出力 0~5 V DC   |
| 2     | 直流電圧出力 1~5 V DC   |
| 3     | 直流電圧出力 0~10 V DC  |
| N(*)  | 出力無し              |

(\*): 出力コードNは,入出力タイプ0(入力4点)を選択時のみ有効。

入力コード表

| 入力コード |                                        | 入力の種類              | レンジ                      |
|-------|----------------------------------------|--------------------|--------------------------|
|       |                                        | К                  | -200∼1370 °C             |
|       |                                        | К                  | -200.0∼400.0 °C          |
|       |                                        | J                  | -200~1000 °C             |
|       |                                        | R                  | 0∼1760 °C                |
|       |                                        | S                  | 0∼1760 °C                |
|       |                                        | В                  | 0∼1820 °C                |
|       |                                        | E                  | -200∼800 °C              |
|       |                                        | Т                  | -200.0~400.0 °C          |
|       |                                        | Ν                  | -200∼1300 °C             |
|       |                                        | PL-∏               | 0∼1390 °C                |
|       | 対電社ス士                                  | C(W/Re5-26)        | 0∼2315 °C                |
|       | 然电对八刀                                  | К                  | -328~2498 °F             |
|       |                                        | К                  | -328.0~752.0 °F          |
| М     |                                        | J                  | -328~1832 °F             |
|       |                                        | R                  | 32~3200 °F               |
|       |                                        | S                  | 32~3200 °F               |
|       |                                        | В                  | 32~3308 °F               |
|       |                                        | E                  | -328~1472 ° <sub>F</sub> |
|       |                                        | Т                  | -328.0~752.0 °F          |
|       |                                        | Ν                  | -328~2372 °F             |
|       |                                        | PL-∏               | 32~2534 °F               |
|       |                                        | C(W/Re5-26)        | 32~4199 ° <sub>F</sub>   |
|       | 11111111111111111111111111111111111111 | Pt100              | -200.0~850.0 °C          |
|       |                                        | Pt100              | -328.0~1562.0 °F         |
|       | 直流電圧入力                                 | 0~1 V DC           | -2000~10000              |
|       | 「直流電流入力」                               | 4~20 mA DC(受信抵抗外付) | -2000~10000              |
|       | 但伽电伽八刀                                 | 0~20 mA DC(受信抵抗外付) | -2000~10000              |
| А     | 直流電流入力                                 | 4~20 mA DC(受信抵抗内蔵) | -2000~10000              |
|       |                                        | 0~20 mA DC(受信抵抗内蔵) | -2000~10000              |
|       |                                        | 0~5 V DC           | -2000~10000              |
| V     | 直流電圧入力                                 | 1~5 V DC           | -2000~10000              |
|       |                                        | 0~10 V DC          | -2000~10000              |
| N(*)  | 入力無し                                   |                    |                          |

(\*):入力コードNは,入出力タイプ1(出力4点)を選択時のみ有効。

#### 2.2 形名銘板の表示方法

形名銘板は、本器の右側面に貼っています。

電源・通信オプション無し

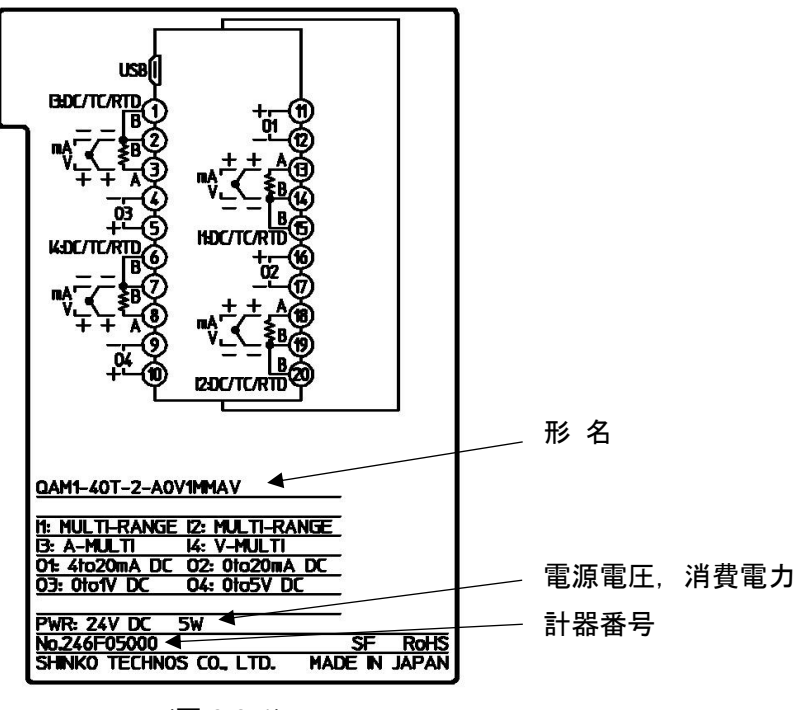

(図 2.2-1)

電源・上位通信機能有り

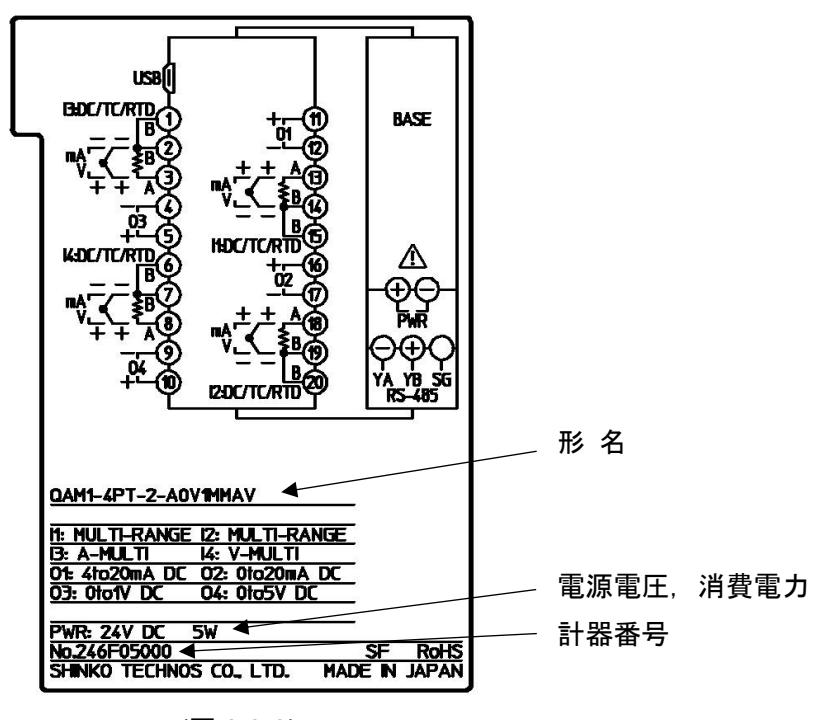

(図 2.2-2)

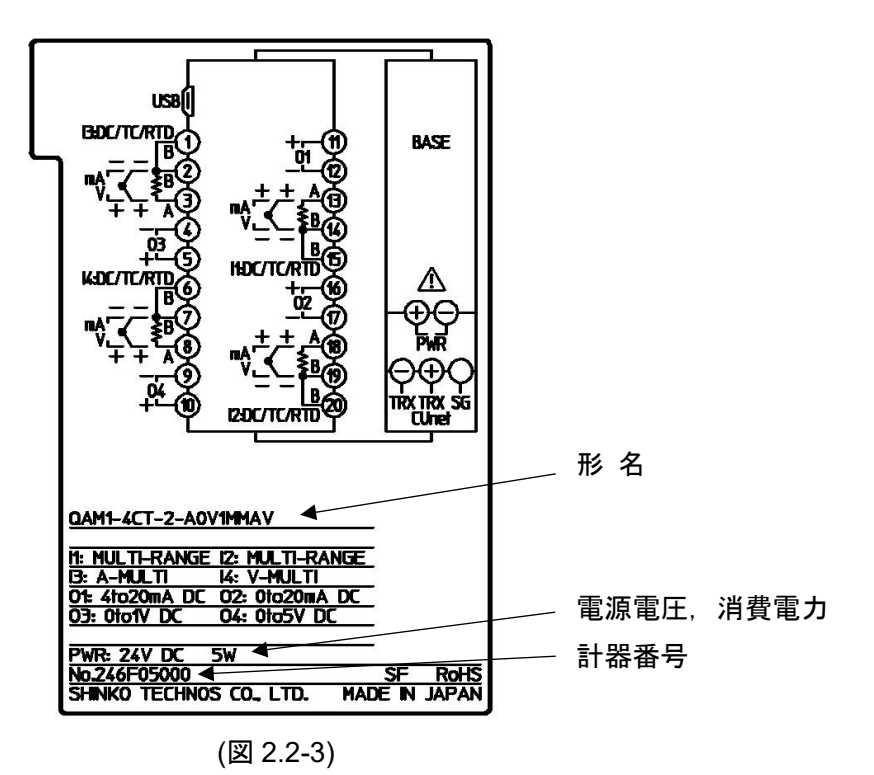

# 3 各部の名称とはたらき

3.1 アナログ入出力モジュール QAM1-4

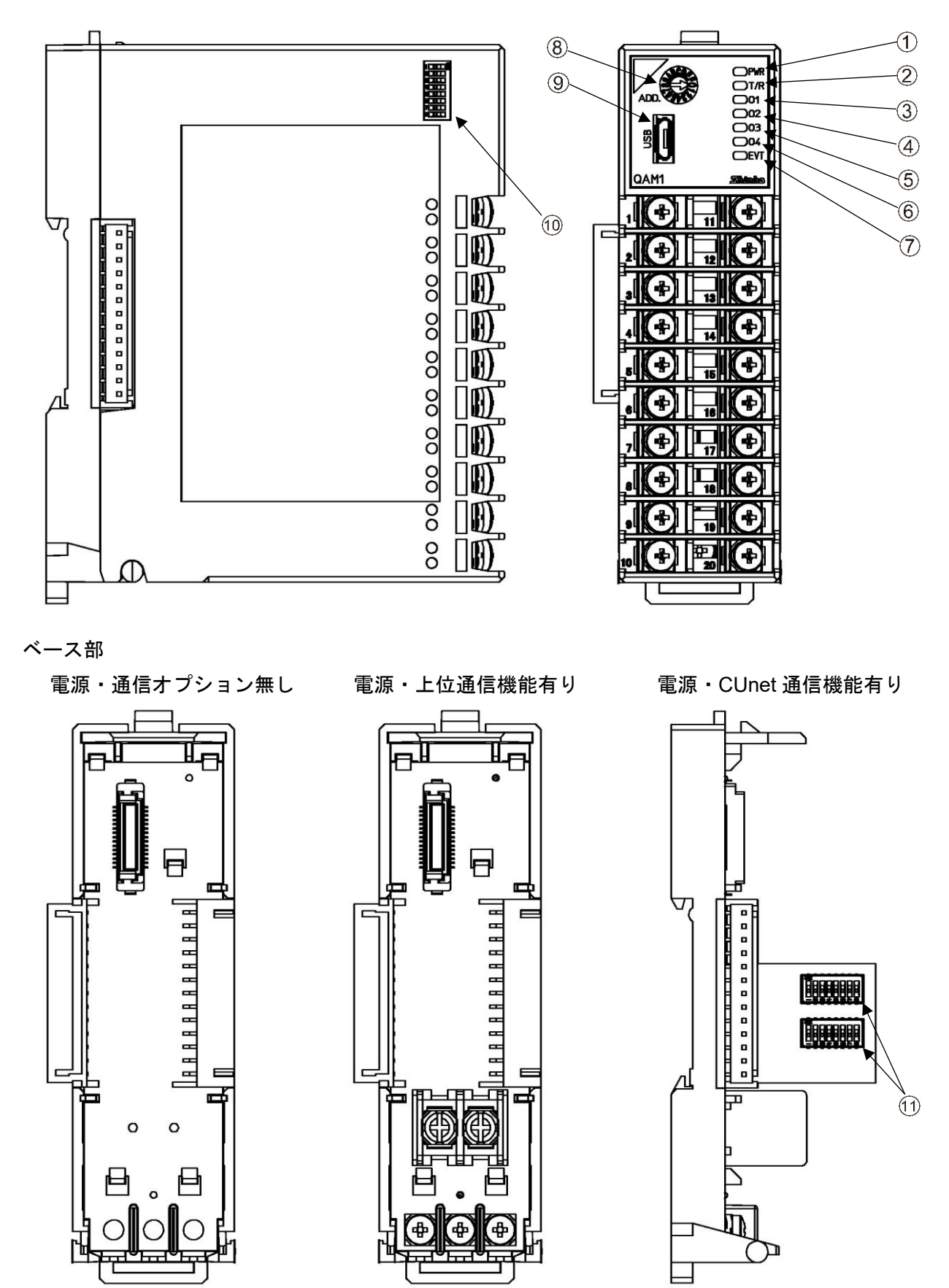

(図 3.1-1)

動作表示灯

| 番号         | 記 号(色)         | 名称, はたらき                                   |
|------------|----------------|--------------------------------------------|
| 1          | PWR(緑色)        | 電源表示灯                                      |
|            |                | ・消灯(常時): 計器電源供給無し                          |
|            |                | ・点灯(常時): 計器電源通電時                           |
|            |                | ・500 ms 点滅(3 秒間): ウォームアップ中                 |
|            |                | ・500 ms 点滅(常時): 計器内部故障[不揮発性 IC メモリー異常時または  |
|            |                | ADC(内部回路)異常時]                              |
| 2          | T/R(黄色)        | 通信表示灯                                      |
|            |                | ・消灯(常時): 通信異常時(無応答)または USB 通信時             |
|            |                | ・点滅(遅い): 通信異常時(受信異常)                       |
|            |                | ・点滅(早い): 通信正常時                             |
| 3          | <b>O1(</b> 緑色) | アナログ出力1表示灯                                 |
|            |                | 常に消灯                                       |
| 4          | <b>O2(</b> 緑色) | アナログ出力2表示灯                                 |
|            |                | 常に消灯                                       |
| 5          | <b>O3(</b> 緑色) | アナログ出力3表示灯                                 |
|            |                | 常に消灯                                       |
| 6          | <b>O4(</b> 緑色) | アナログ出力4表示灯                                 |
|            |                | 常に消灯                                       |
| $\bigcirc$ | EVT(赤色)        | イベント表示灯                                    |
|            |                | ・500 ms 点滅: センサ異常時(オーバスケール, アンダスケール)       |
|            |                | ・250 ms 点滅: センサ異常時(入力断線)または USB バスパワーによるパソ |
|            |                | コンからの電源供給時                                 |

### スイッチ、コネクタ

| 番号 | 記号   | 名称、はたらき                             |
|----|------|-------------------------------------|
| 8  | ADD. | 機器番号設定用ロータリースイッチ                    |
|    |      | 機器番号設定用のロータリースイッチです。                |
|    |      | 設定したロータリースイッチの値に1を加えた値が、機器番号になります。  |
| 9  | USB  | コンソール通信用コネクタ                        |
|    |      | コンソール通信を行うツールケーブル用のコネクタです。          |
| 10 |      | 通信仕様設定用ディップスイッチ                     |
|    |      | 通信仕様設定用のディップスイッチです。                 |
|    |      | 通信速度、データビット、パリティおよびストップビットを設定します。   |
| 11 |      | CUnet 通信仕様設定用ディップスイッチ               |
|    |      | CUnet 通信仕様設定用のディップスイッチです。           |
|    |      | ステーションアドレス,通信速度,マスタアドレスおよび占有(OWN)項目 |
|    |      | 数を設定します。                            |

### 4 運転までの流れ

ホストコンピュータと接続して使用する場合の運転までの流れを以下に示します。

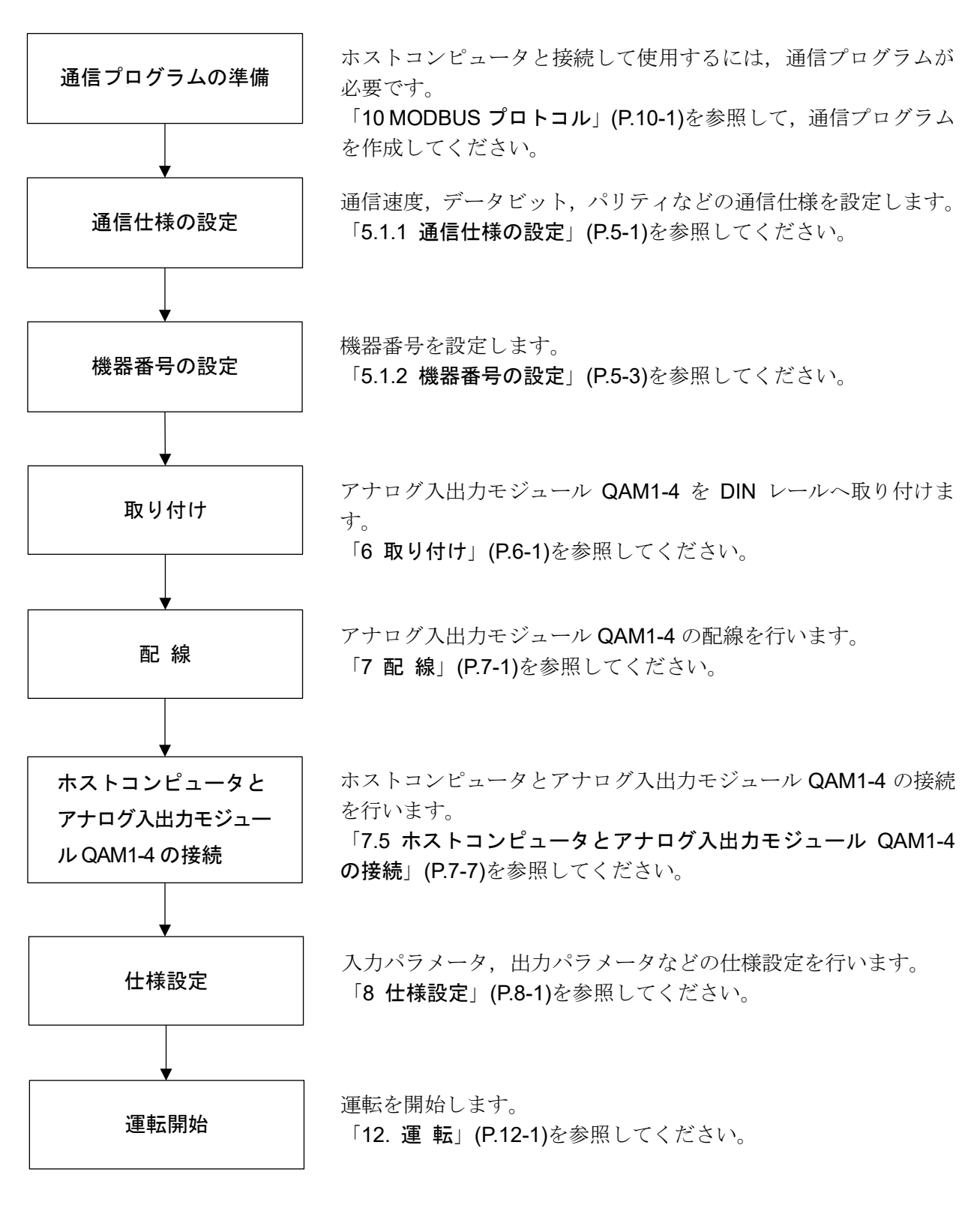

(図 4-1)

### 5 通信パラメータ設定

5.1 通信パラメータ設定

5.1.1 通信仕様の設定

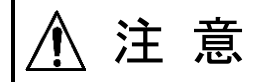

通信拡張モジュール QMC1 と接続する場合,通信仕様の選択は必要ありません。 工場出荷時(全てOFF) のままでお使いください。

通信仕様の設定は、本器の左側面の通信仕様設定用ディップスイッチで行います。

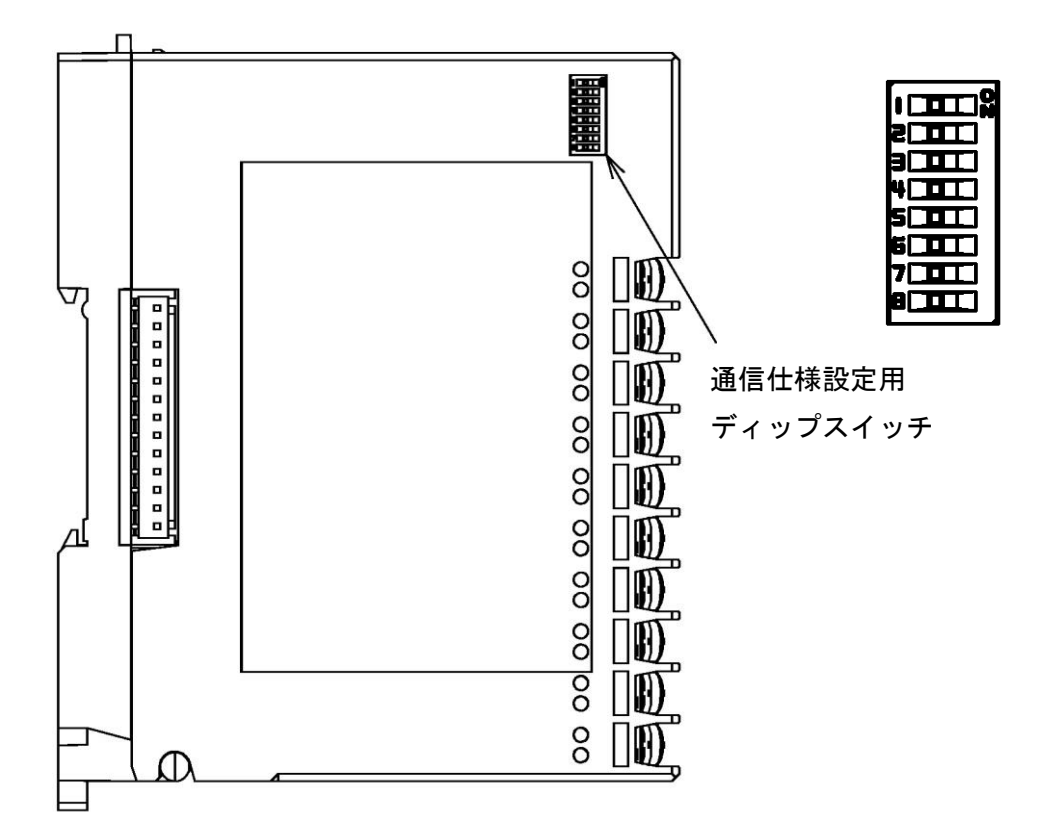

(図 5.1.1-1)

通信速度,データビット,パリティおよびストップビットを設定してください。 工場出荷時は,下記の通りです。

- ・通信速度
  - 電源・上位通信機能有り: 57600 bps
  - 電源・CUnet 通信機能有り: 38400 bps
- ・データビット: 8ビット
- ・パリティ: 偶数
- ・ストップビット: 1ビット

### (1) 通信速度の設定

| 通信仕様設定用 | ディップスイッチ | <b>冯</b> /卢迪在 |  |  |
|---------|----------|---------------|--|--|
| 1       | 2        | 通信述度          |  |  |
| OFF     | OFF      | 57600 bps     |  |  |
| ON      | OFF      | 38400 bps     |  |  |
| OFF     | ON       | 19200 bps     |  |  |
| ON      | ON       | 9600 bps      |  |  |

(2) データビット, パリティ, ストップビットの設定

| 通信仕様語 | 殳定用ディッ | プスイッチ | データビット パリティ フトップビット   |  |  |  |
|-------|--------|-------|-----------------------|--|--|--|
| 3     | 4      | 5     | )—3091, 7971, 7592091 |  |  |  |
| OFF   | OFF    | OFF   | 8ビット, 偶数, 1ビット        |  |  |  |
| ON    | OFF    | OFF   | 8ビット, 偶数, 2ビット        |  |  |  |
| OFF   | ON     | OFF   | 8ビット,奇数,1ビット          |  |  |  |
| ON    | ON     | OFF   | 8ビット,奇数,2ビット          |  |  |  |
| OFF   | OFF    | ON    | 8ビット, 無し, 1ビット        |  |  |  |
| ON    | OFF    | ON    | 8ビット, 無し, 2ビット        |  |  |  |

6, 7, 8は使用しませんので, OFF のままにしておいてください。

、注 意

/1

### SIF機能で使用する場合,機器番号は1から連続した番号を設定してください。 MODBUS仕様で使用する場合,0~F(1~16)の間で任意の番号が設定可能です。

機器番号の設定はロータリースイッチで行います。

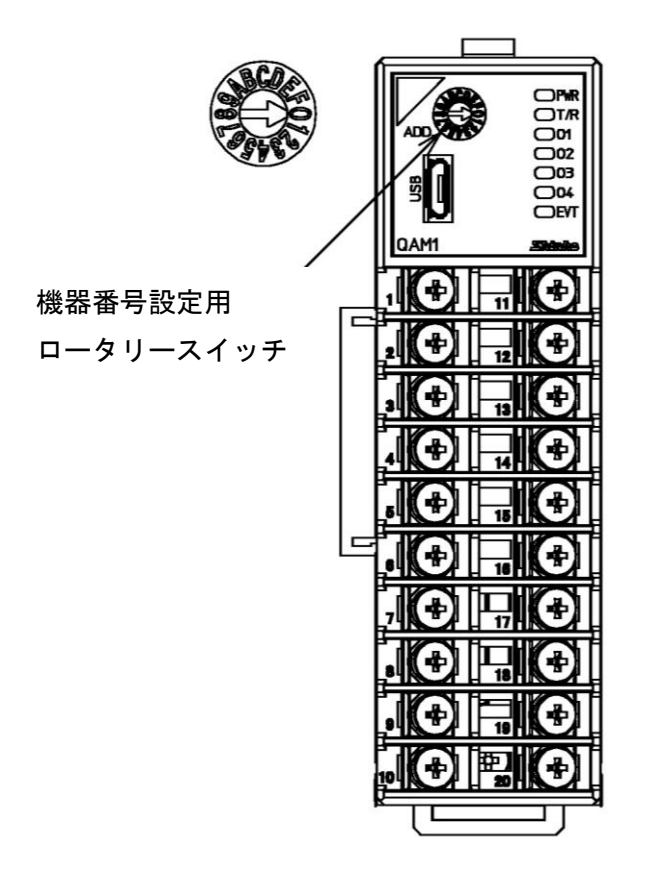

(図 5.1.2-1)

小さいマイナスドライバーを使用して,機器番号を設定してください。 設定したロータリースイッチの値に1を加えた値が,機器番号になります。

機器番号: 0~F(1~16)

| ロータリースイッチの値 | 0 | 1 | 9  | А  | В  | F  |
|-------------|---|---|----|----|----|----|
| 機器番号        | 1 | 2 | 10 | 11 | 12 | 16 |

# 6 取り付け

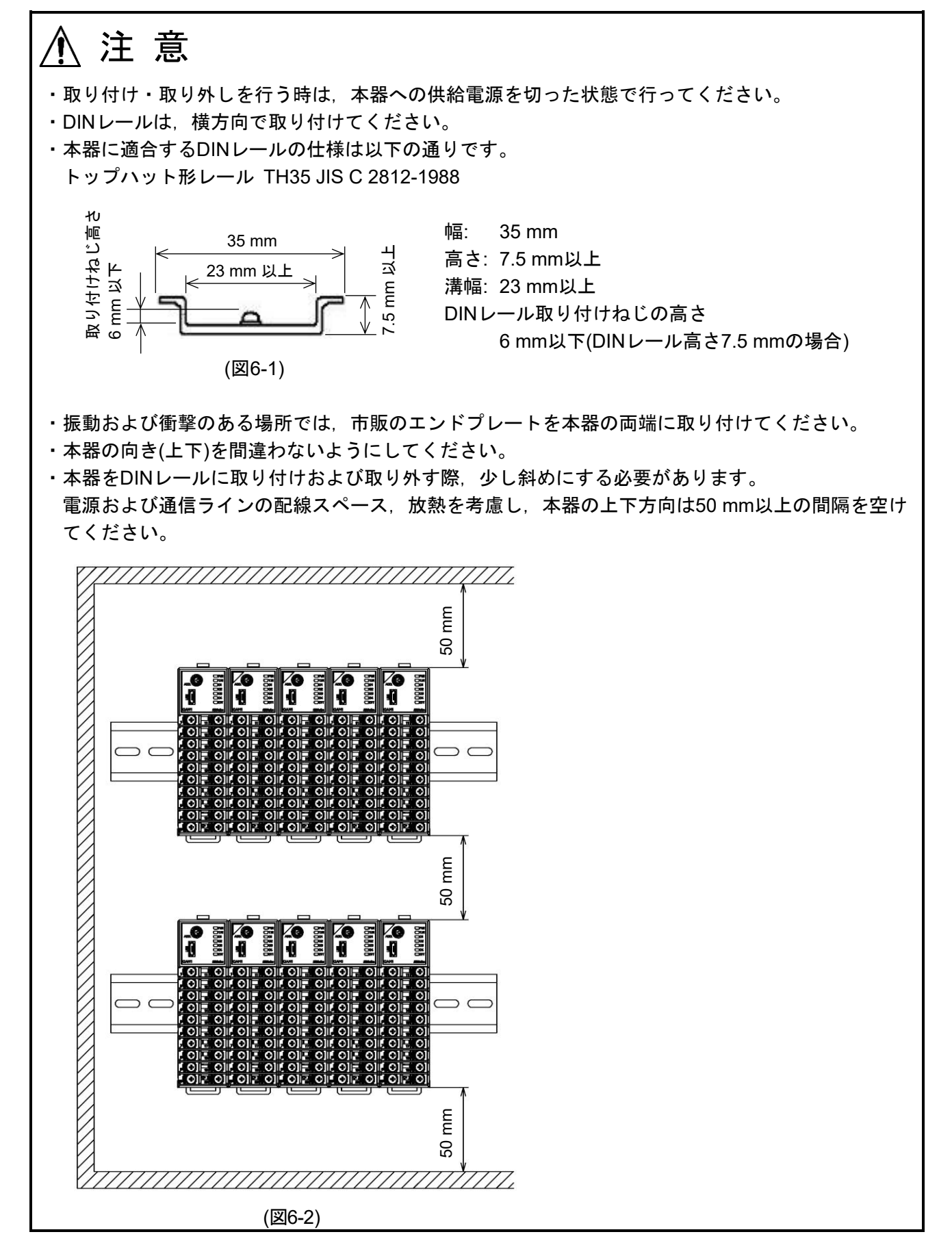

#### 6.1 場所の選定

[本器は、下記のような場所でご使用ください。]

- ・塵埃が少なく、腐蝕性ガスのないところ。
- ・可燃性、爆発性ガスのないところ。
- ・機械的振動や衝撃の少ないところ。
- ・直射日光があたらず、周囲温度が-10~50 ℃で急激な温度変化および氷結の可能性がないところ。
- ・湿度が35~85 %RHで、結露の可能性がないところ。
- ・大容量の電磁開閉器や、大電流の流れている電線から離れているところ。
- ・水、油および薬品またはそれらの蒸気が直接あたる恐れのないところ。
- ・制御盤内に設置する場合、制御盤の周囲温度ではなく、本器の周囲温度が50 ℃を超えないようにしてく
   ださい。本器の電子部品(特に電解コンデンサ)の寿命を縮める恐れがあります。
- ※本器のケース材質は、難燃性樹脂を使用していますが、燃えやすいもののそばには設置しないでください。

また、燃えやすい物の上に直接置くことはしないでください。

#### 6.2 外形寸法図(単位: mm)

アナログ入出力モジュール QAM1-4

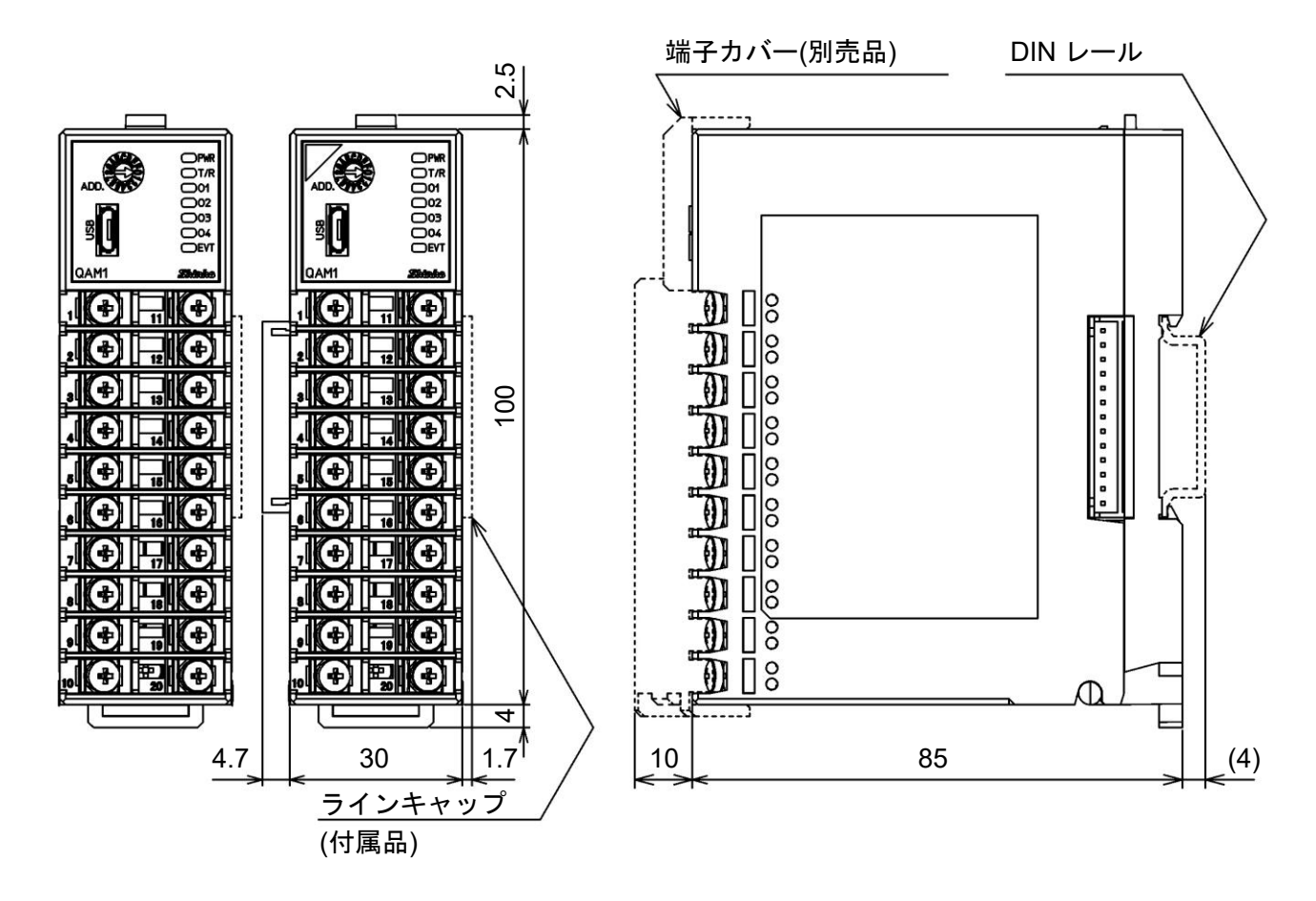

(図 6.2-1)

#### 6.3 取り付け

#### DIN レールへの取り付け

- 本器のロックレバーを下げてください。(本器のロックレバーはバネ構造ですが、矢印の方向に 止まるまで下げると、その位置で固定できるようになっています。)
- ② DIN レールの上部に、本器の②部分を引っ掛けてください。
- ③ 本器の②部分を支点にして、本器の下部をはめ込んでください。
- ④ 本器のロックレバーを上げてください。

DIN レールに固定されていることを確認してください。

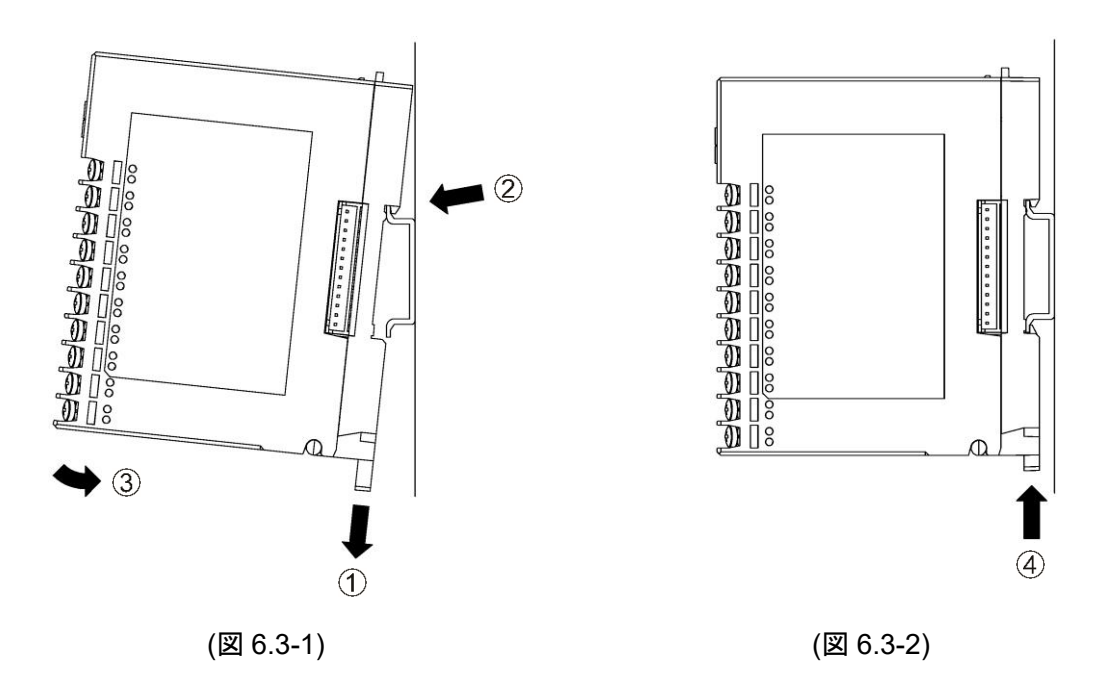

#### DIN レールからの取り外し

- ① 本器のロックレバーにマイナスドライバーを差し込み、止まるまで下げてください。
- ② 本器を下から持ち上げるように DIN レールから取り外してください。

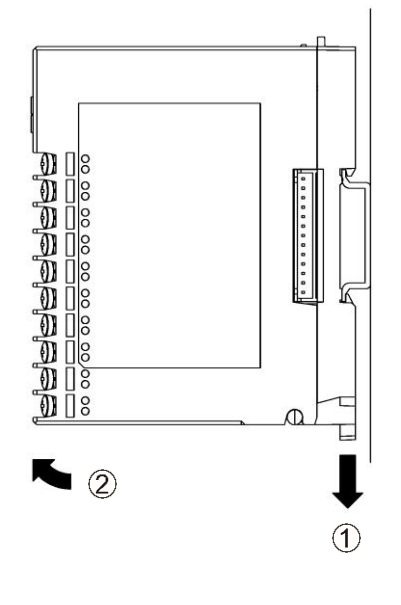

(図 6.3-3)

#### 複数台の DIN レールへの取り付け

本器を複数台 DIN レールに取り付ける場合を例に説明します。

- ① QAM1-4P 右側面のラインキャップを外してください。
- ② QAM1-40 のロックレバーを下げ DIN レールに取り付けてください。
- ③ QAM1-40 を左方向にスライドさせてコネクタどうしを接続してください。
- ④ QAM1-40 のロックレバーを上げてください。

DIN レールに固定されていることを確認してください。

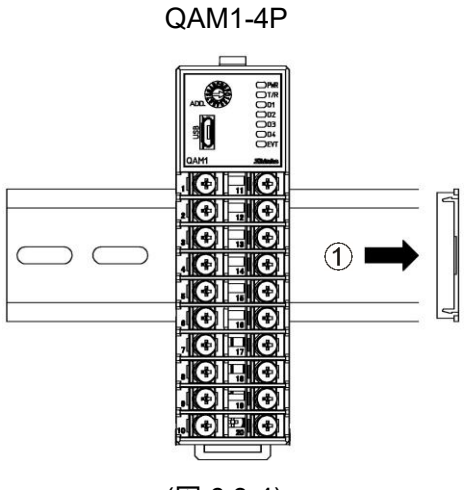

(図 6.3-4)

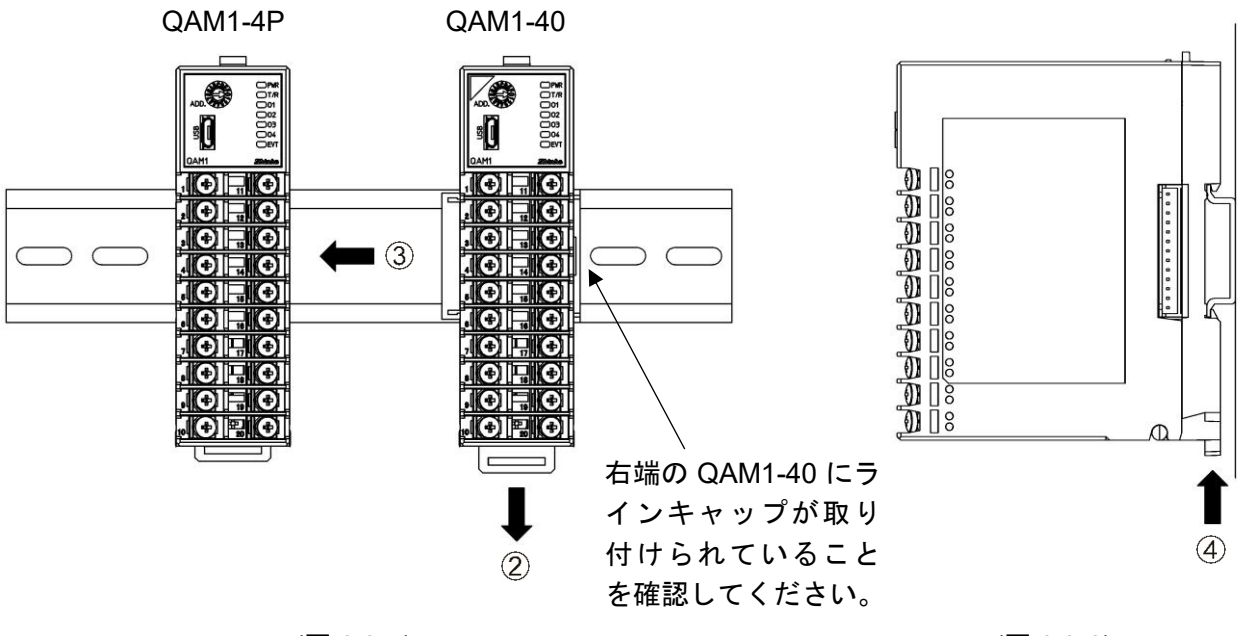

(図 6.3-5)

(図 6.3-6)

通信拡張モジュール QMC1 とアナログ入出力モジュール QAM1-40 を DIN レールに取り付ける場合 を例に説明します。

- ① QMC1 右側面のラインキャップを外してください。
- ② QAM1-40 のロックレバーを下げ DIN レールに取り付けてください。
- ③ QAM1-40 を左方向にスライドさせてコネクタどうしを接続してください。
- ④ QAM1-40 のロックレバーを上げてください。

DIN レールに固定されていることを確認してください。

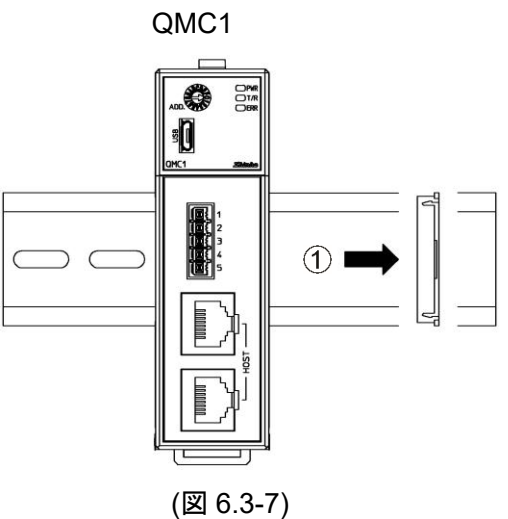

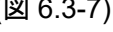

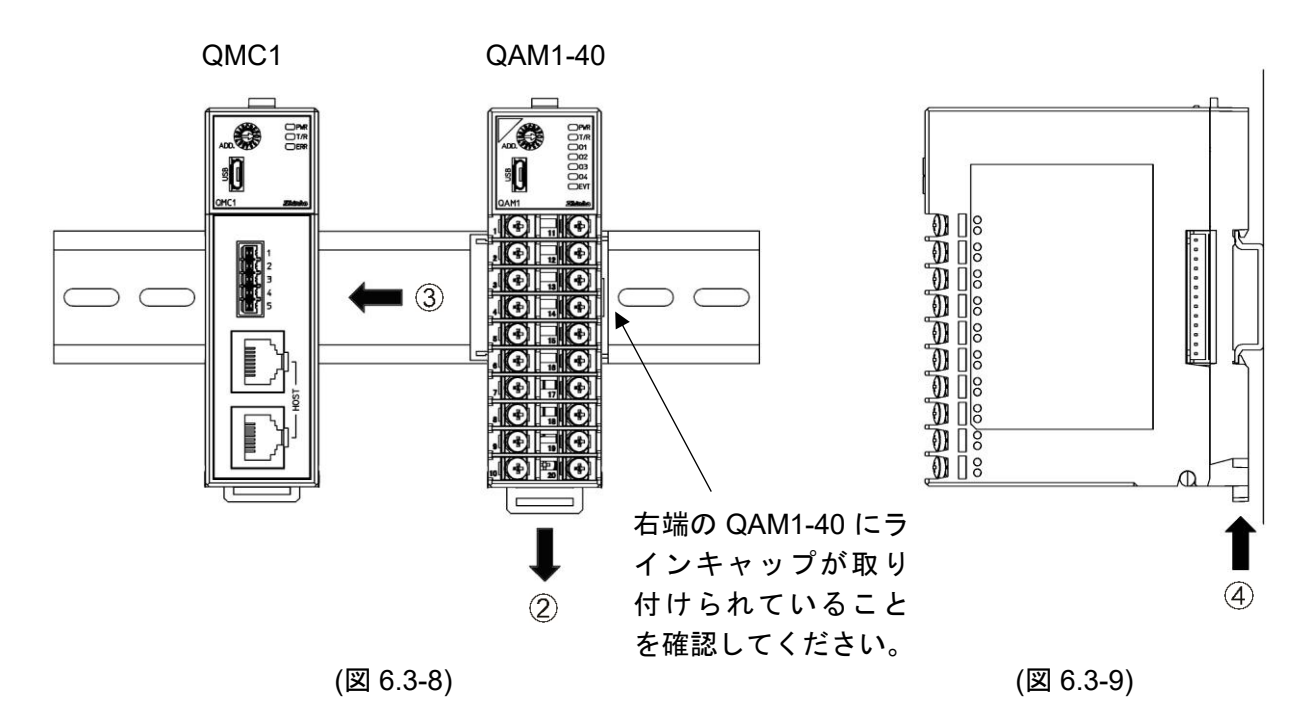

#### 複数台の DIN レールからの取り外し

アナログ入出力モジュール QAM1-40 を DIN レールから取り外す場合を例に説明します。

- ① QAM1-40 のロックレバーにマイナスドライバーを差し込み,止まるまで下げてください。
- ② QAM1-40 を右方向にスライドさせてコネクタから外し、DIN レールから取り外してください。

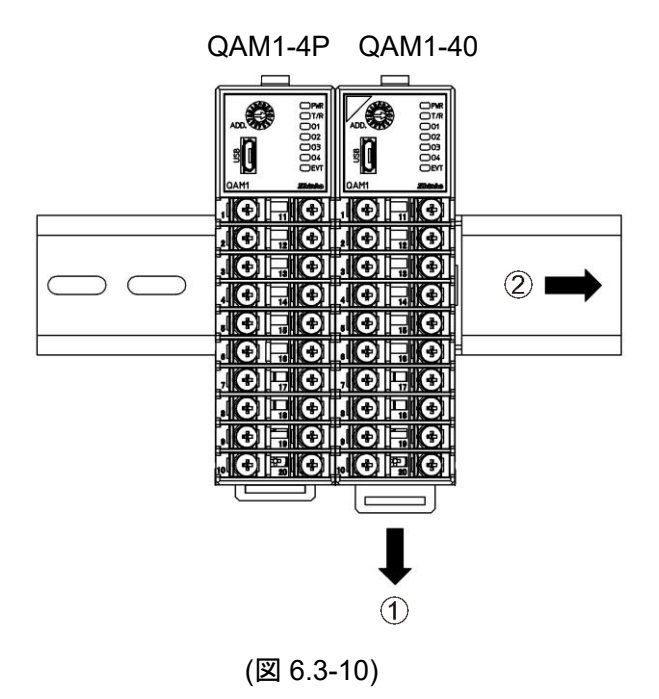

# 7 配 線

# 

配線作業を行う時は、本器への供給電源を切った状態で行ってください。 電源を入れた状態で作業を行うと、感電のため人命や重大な傷害にかかわる事故の起こる可能性があ ります。

#### 7.1 推奨端子

下記のような, M3 ねじに適合する絶縁スリーブ付圧着端子を使用してください。 電源,通信部は,丸形の圧着端子を使用してください。

| 圧着端子       | メーカー   | 形名          | 締め付けトルク        |
|------------|--------|-------------|----------------|
| <b>Y</b> 形 | ニチフ端子  | TMEX1.25Y-3 | 入出力部: 0.63 N・m |
|            | 日本圧着端子 | VD1.25-B3A  | 電源部: 0.5 N・m   |
| 丸形         | ニチフ端子  | TMEX1.25-3  | 通信部: 0.3 N・m   |
|            | 日本圧着端子 | V1.25-3     |                |

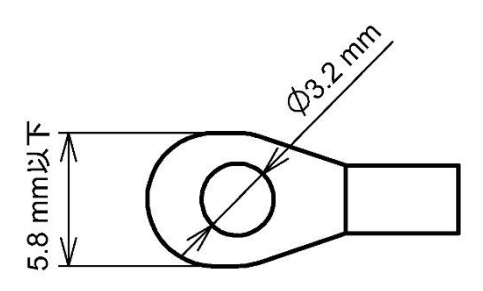

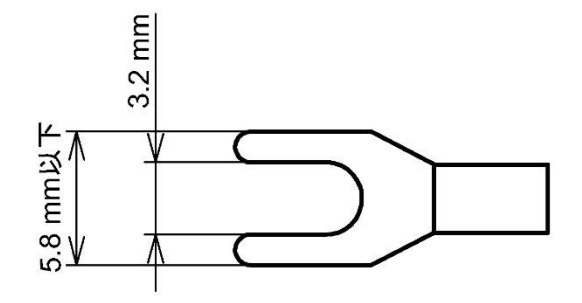

(図 7.1-1)

(図 7.1-2)

#### 7.2 端子カバー使用時の注意

端子カバーTC-QTC(別売品)(\*)の短い方が,ケースの右側になるよう取り付けてください。 端子番号 11~20 の配線は,端子カバーの左側を通してください。

(\*): QAM1 は, QTC1 とケースの形状が同じですので, QTC1 の端子カバーを使用します。

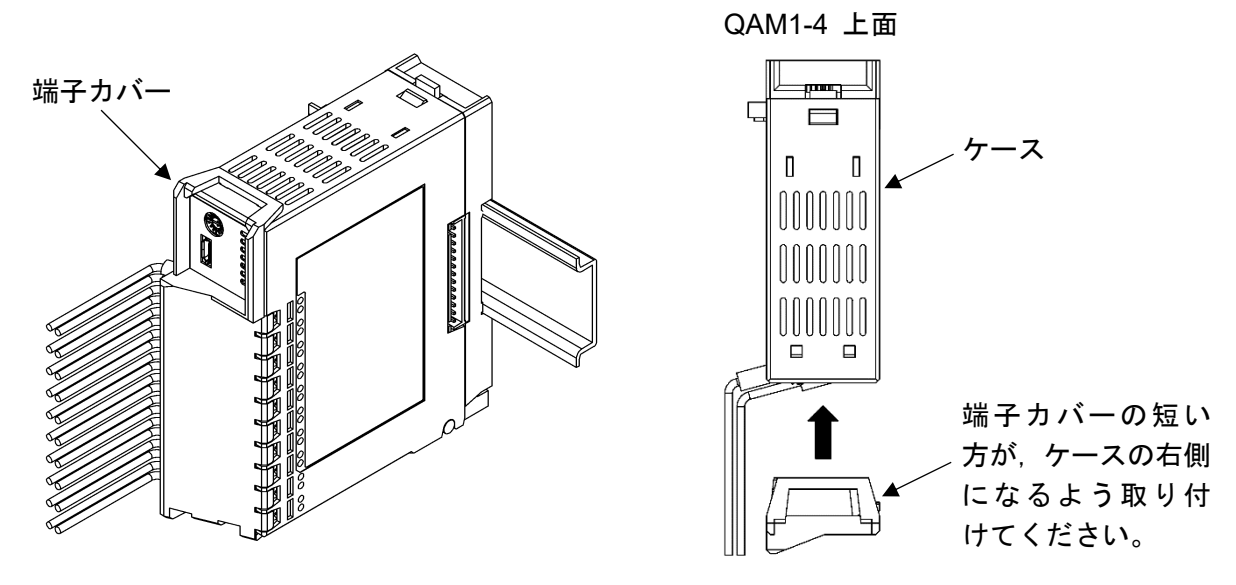

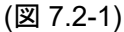

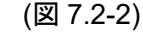

#### 7.3 端子配列

7.3.1 入出力部の端子配列

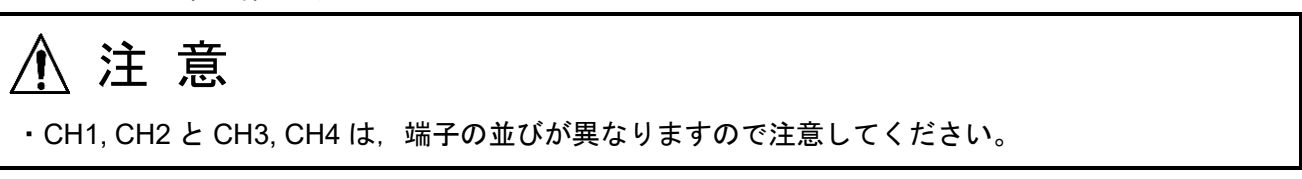

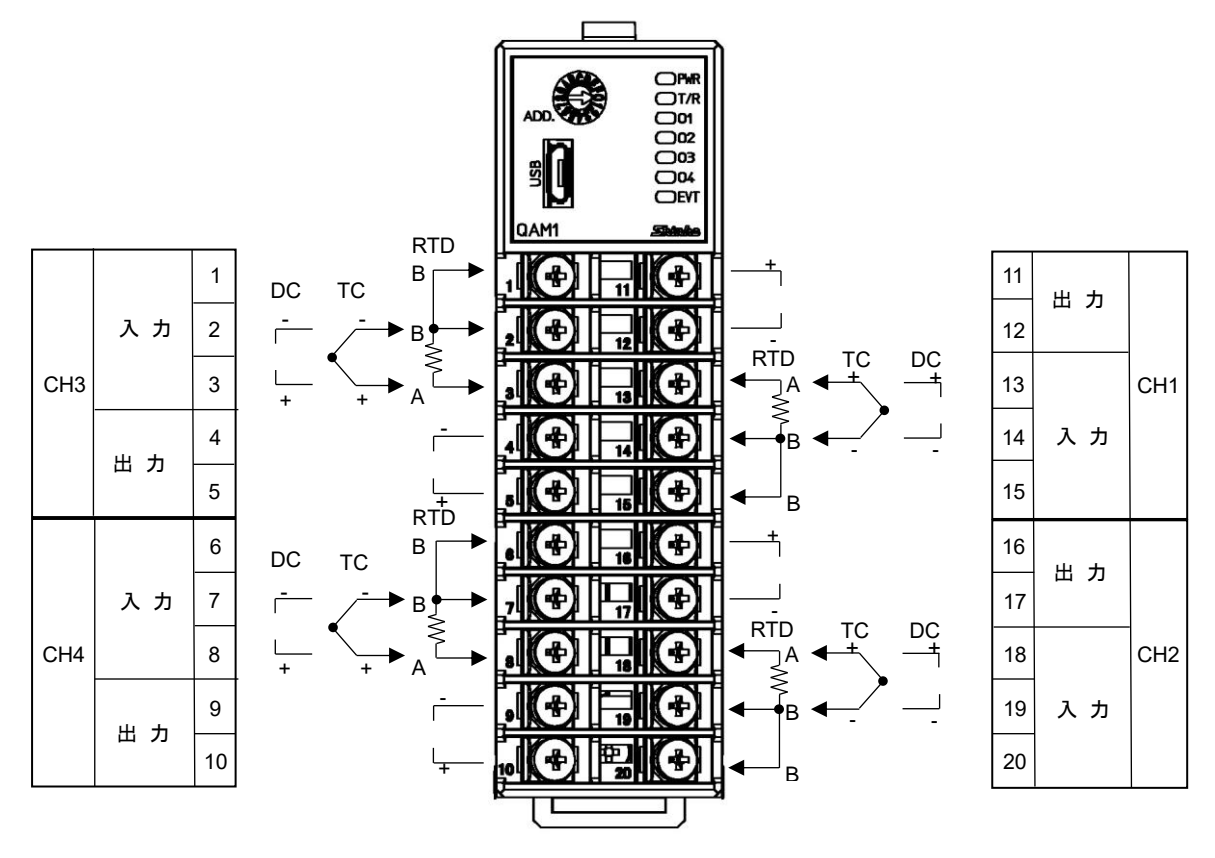

(図 7.3.1-1)
## 7.3.2 電源,通信部の端子配列

シリアル通信 RS-485

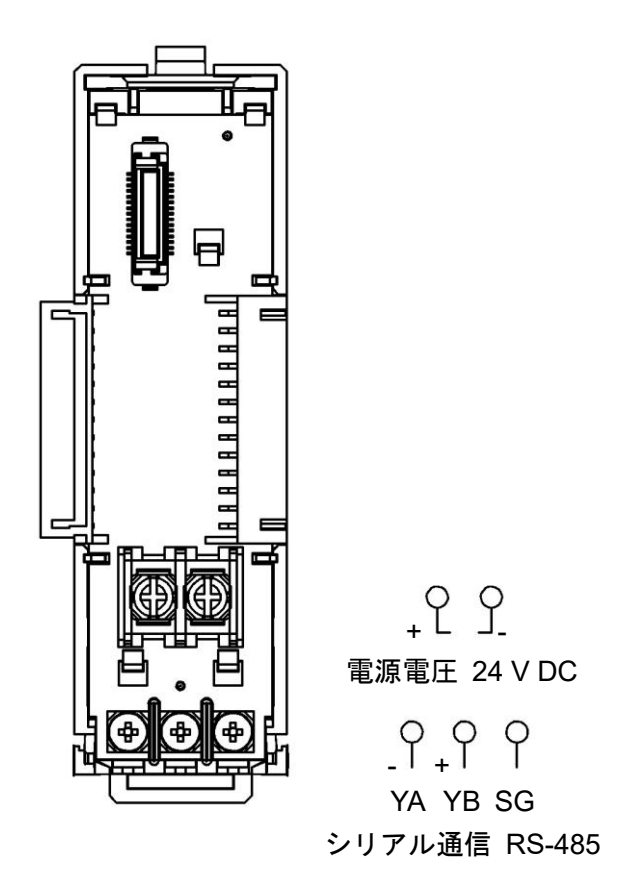

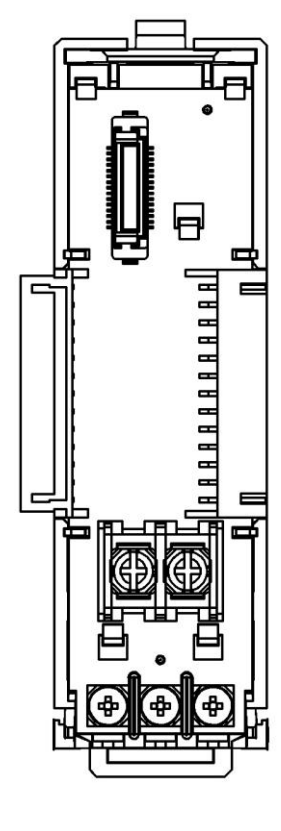

CUnet 通信

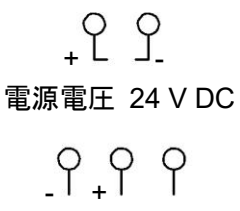

TRX TRX SG CUnet 通信

(図 7.3.2-1)

(図 7.3.2-2)

### 7.4 配線

### 7.4.1 電源,通信部の配線

電源,通信部の端子台は,本器のベースにあります。 以下の手順で配線を行ってください。

- (1) ケースの取り外し
  - 本器のベース上部にある取り外しレ バーを押し、ロックを解除してくだ さい。
  - ② ケースを取り外してください。

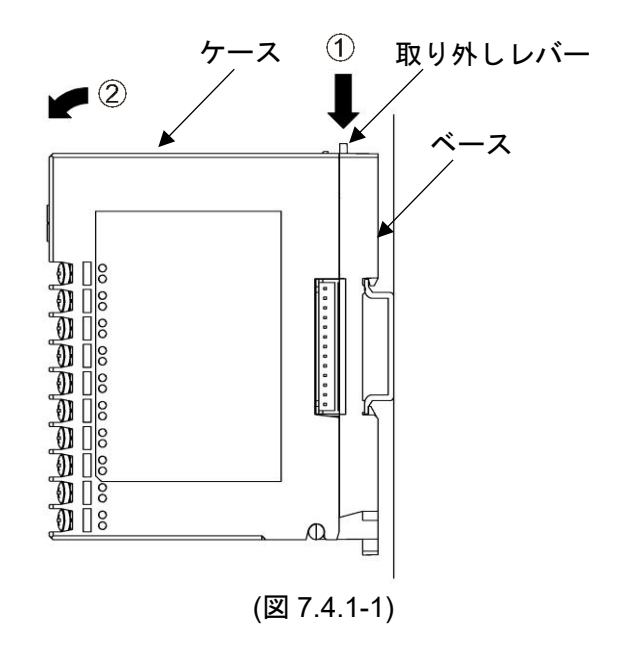

(2) 配線

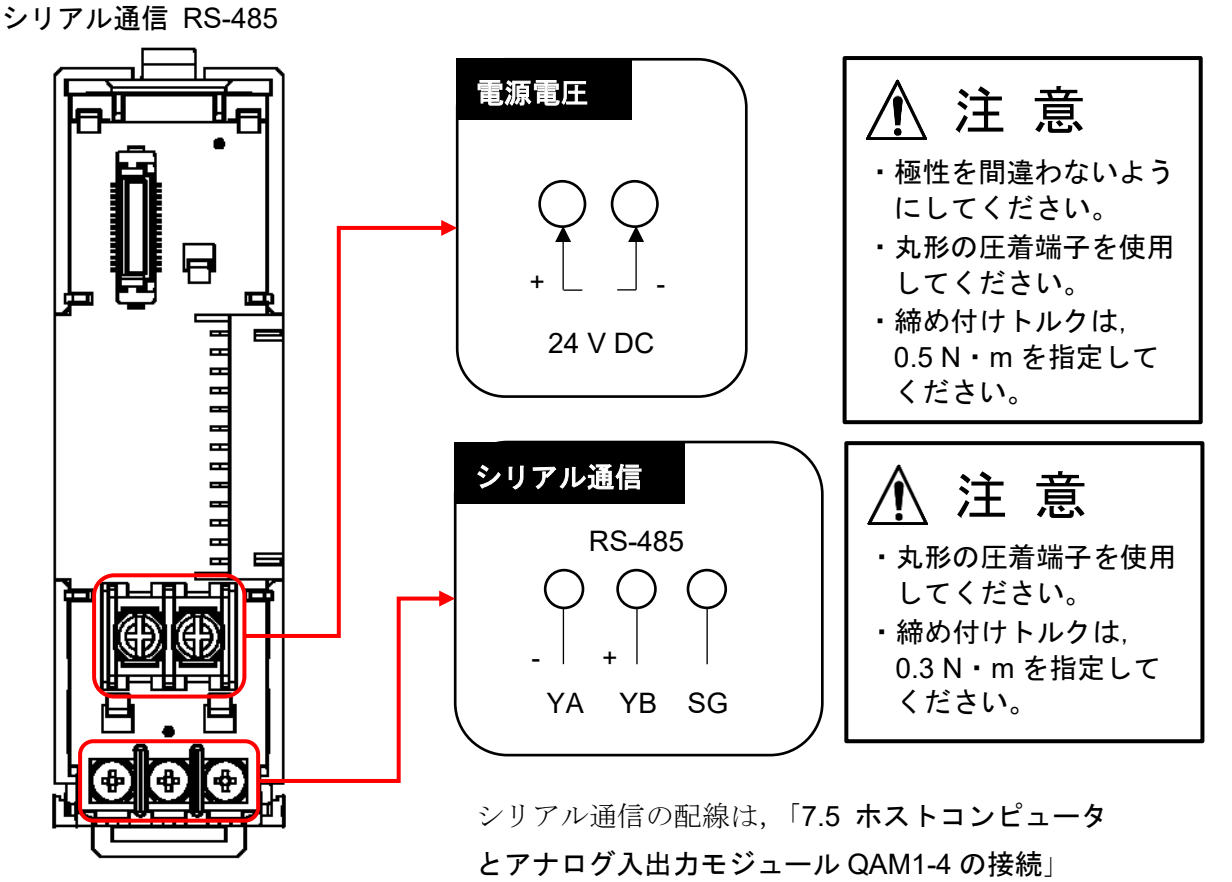

**(P.7-7)**を参照してください。

(図 7.4.1-2)

- (3) ケースの取り付け
  - 本器のベース下部の①部分に、ケー スを引っ掛けてください。
  - ② 本器のベース下部の①部分を支点にし、取り外しレバーにかぶせるようにケースを取り付けてください。 「カチッ」と音がします。

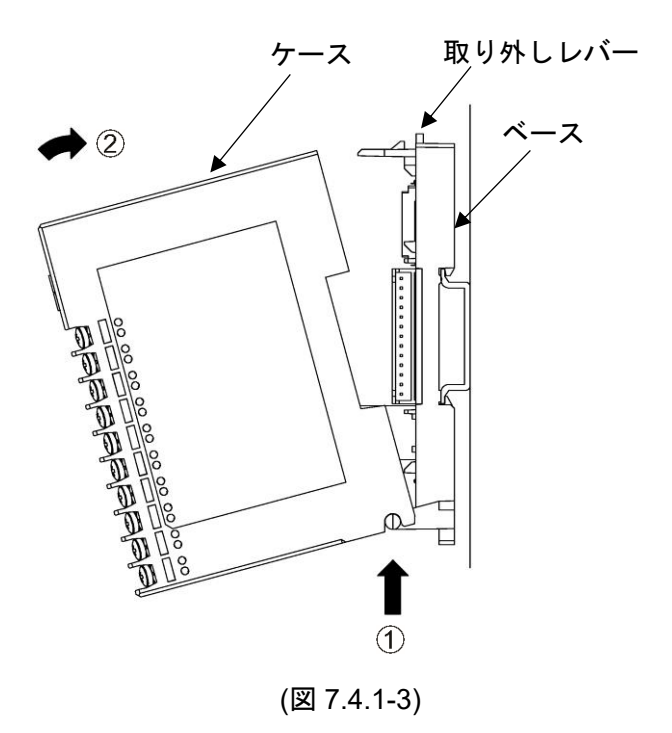

 ・ CH1, CH2 と CH3, CH4 は、端子の並びが異なりますので注意してください。
 ・締め付けトルクは、0.63 N・m を指定してください。
 ・直流電流入力(受信抵抗外付け)の場合、各入力端子間(+, -間)に受信抵抗器[別売品 50 Ω(RES-S01 ・

050)]を接続してください。直流電流入力(受信抵抗内蔵)の場合,受信抵抗器(50 Ω)は不要です。

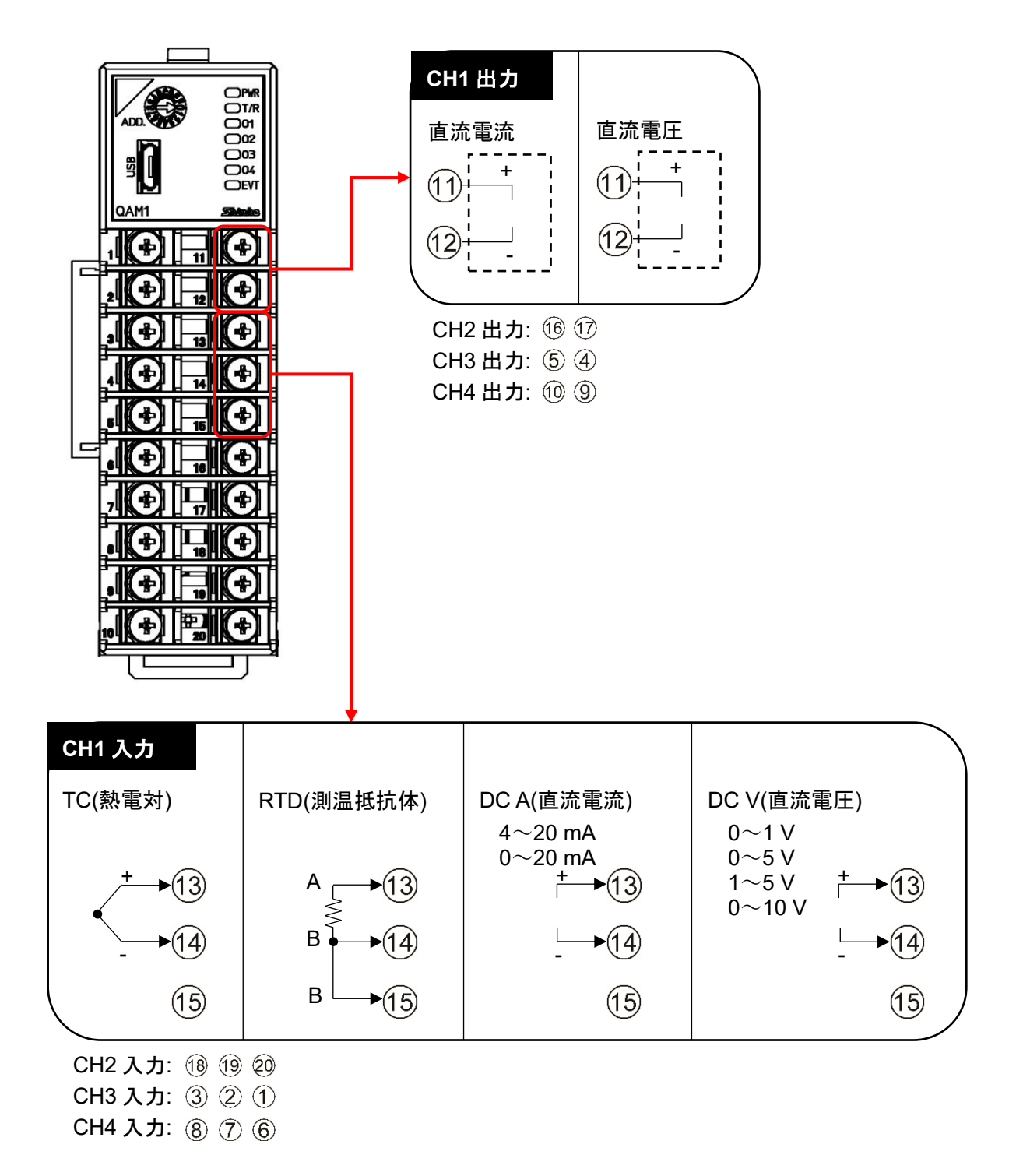

(図 7.4.2-1)

## 7.5 ホストコンピュータとアナログ入出力モジュール QAM1-4 の接続

7.5.1 USB 通信ケーブル CMC-001-1(別売品)を使用した場合の配線例

USB 通信ケーブル CMC-001-1(別売品)を使用して接続する場合,上位通信用としてアナログ入出 カモジュール QAM1-4P(電源・上位通信機能有り)が1台必要です。

2 台目以降のアナログ入出力モジュールへの電源・通信ラインは、コネクタにより BUS 接続を行います。

2 台目以降は, アナログ入出力モジュール QAM1-40(電源・通信オプション無し)を使用してください。

最大16台接続できます。

ホストコンピュータ

USB ポート

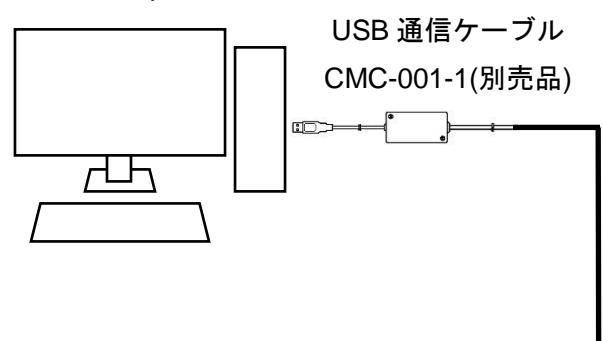

アナログ入出力 モジュール QAM1-4P (電源・上位通信 機能有り) アナログ入出力 モジュール QAM1-40 (電源・通信オプ ション無し)

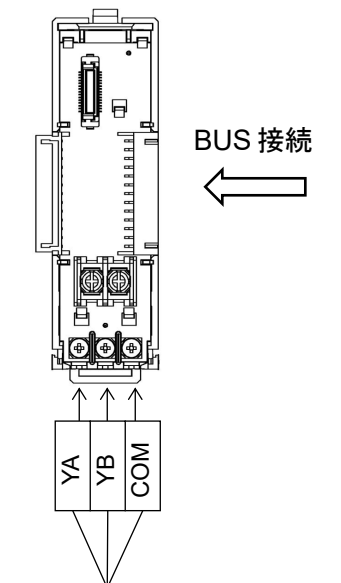

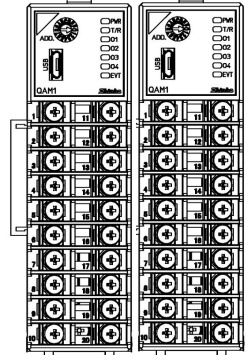

(図 7.5.1-1)

### 7.5.2 通信変換器 IF-400(別売品)を使用した場合の配線例

通信変換器 IF-400(別売品)を使用して接続する場合,上位通信用としてアナログ入出力モジュール QAM1-4P(電源・上位通信機能有り)が1台必要です。

2 台目以降のアナログ入出力モジュールへの電源・通信ラインは、コネクタにより BUS 接続を行います。

2 台目以降は, アナログ入出力モジュール QAM1-40(電源・通信オプション無し)を使用してください。

最大 **16** 台接続できます。

通信変換器 IF-400(別売品)は, 38400 bps, 57600 bps の通信速度には対応していません。

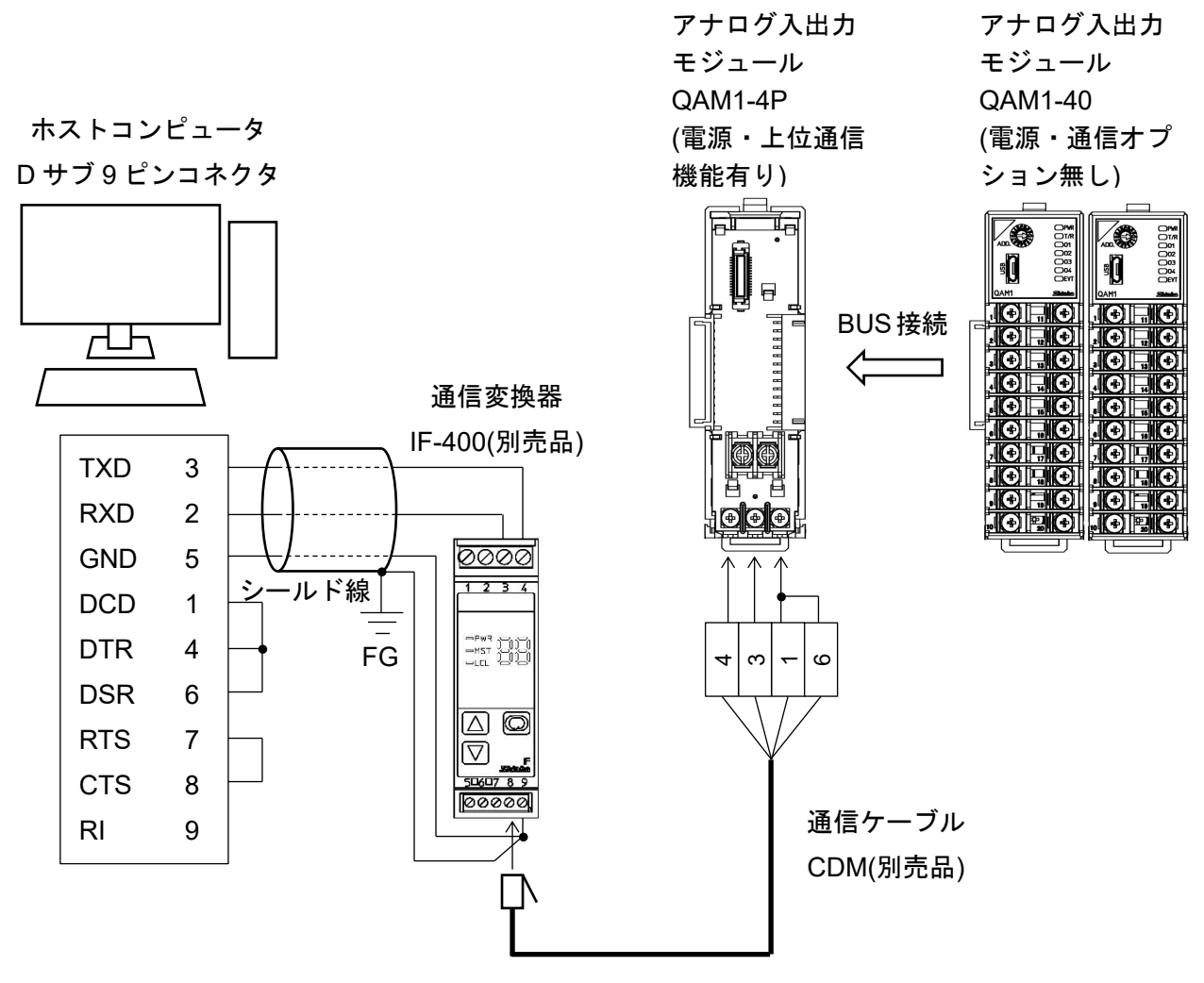

(図 7.5.2-1)

### シールド線について

シールド部に電流が流れないように、シールド線の片側のみ FG に接続してください。 シールド部の両側を FG に接続すると、シールド線と大地の間で閉回路ができ、シールド線に電 流が流れて、ノイズの影響を受けやすくなります。

FGは、必ず接地処理を行ってください。

推奨ケーブル: オーナンバ株式会社 OTSC-VB 2PX0.5SQ または同等品(ツイストペアシールド 線をご使用ください)。

### 終端抵抗(ターミネータ)について

通信変換器 IF-400(別売品)は、終端抵抗を内蔵しています。

終端抵抗とは、ターミネータともいい、ホストコンピュータに周辺機器を数珠繋ぎにした時、配 線の終端に取り付ける抵抗のことで、終端での信号の反射および信号の乱れを防ぎます。 本器は、プルアップ抵抗およびプルダウン抵抗を内蔵していますので、通信回線上に終端抵抗は 必要ありません。

## 8 仕様設定

仕様設定を行います。

コンソールソフト(SWC-QAM101M)を使用した仕様設定方法を説明します。

### 8.1 準備

8.1.1 USB 通信ケーブル, コンソールソフトの準備

USB 通信ケーブルおよびコンソールソフトをご用意ください。

- ・USB 通信ケーブル USB - micro USB Type-B(市販品)
- ・コンソールソフト(SWC-QAM101M)
   弊社 Web サイトよりダウンロードし、インストールしてください。
   https://shinko-technos.co.jp/ → サポート・ダウンロード → ソフトウェアのダウンロードをクリック

8.1.2 ホストコンピュータとの接続

# ⚠ 注 意

USB通信ケーブルを接続して通信を行う場合、コンソールソフトのロギング機能は使用しないでくだ さい。

- (1) 本器のコンソール通信用コネクタに, USB 通信ケーブルの micro USB Type-B 側を接続して ください。
- (2) ホストコンピュータの USB ポートに, USB 通信ケーブルの USB プラグを接続してください。

アナログ入出力

モジュール

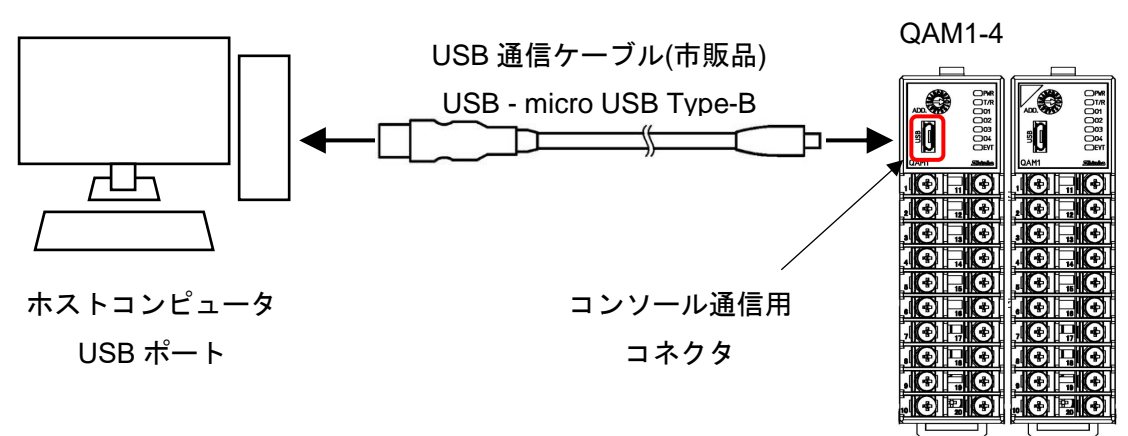

(図 8.1.2-1)

(3) COM ポート番号の確認

以下の手順で, COM ポート番号を確認してください。

- 「スタート」の右クリックメニュー 「デバイスマネージャー」をクリックしてください。
- ② 「ポート(COM と LPT)」の中に「USB Serial Port (COM3)」と表示している場合、COM ポートは3番として割り当てられています。
   COM ポート番号を確認後、「デバイスマネージャー」を閉じてください。
- (4) コンソールソフト(SWC-QAM101M)の起動
  - ① コンソールソフト(SWC-QAM101M)を起動してください。

| 🕎 QAM1 コンソールソフトウェア | ×          |
|--------------------|------------|
| QAM1<br>CONSOLE    |            |
|                    | 神港テクノス株式会社 |

(図 8.1.2-2)

2 メニューバーのユーザー(U) - 通信条件(C) をクリックしてください。
 通信条件設定画面を表示します。

| 🐖 QAM1コンソール画面                         |               | 通信ポート          | СОМЗ       | ~      |
|---------------------------------------|---------------|----------------|------------|--------|
| ファイル(F) ユーザー(U)                       |               | ◙ 全ての通信ポートから選択 | र .        |        |
| オンライ 🎓 通信条件(C)                        | , i           |                | デバイスマネージャ・ | -      |
| メイン画面      通信条件検索(F)                  |               | 通信プロトコル        | MODBUS RTU | ~      |
|                                       |               | 機器番号           | 1          | $\sim$ |
|                                       | ▶ PV読期<br>出力損 | 通信速度           | 9600       | ~      |
| □□□ 人力設定<br>  □□□□ 初期設定               | 状態1           | データビット、パリティ    | 8 even     | $\sim$ |
| · · · · · · · · · · · · · · · · · · · | 1 1+850       | ストップビット        | 1          | $\sim$ |
|                                       |               |                | ОК         |        |
|                                       |               |                |            |        |

③ 通信条件を、下記のように設定してください。

| 項目      | 設定値                            |
|---------|--------------------------------|
| 通信ポート   | (3)の②で確認した COM ポート番号を選択してください。 |
| 通信プロトコル | MODBUS RTU                     |

- ④ OK ボタンをクリックしてください。
- ⑤ メニューバーのファイル(F) 計器から PC へ(U) をクリックしてください。
   接続しているアナログ入出力モジュール QAM1-4 の全設定値を読み取ります。

| I SWC-QAM101M  | × |
|----------------|---|
| 計器からPCヘデータ読取り中 |   |
| 67% 完了         |   |
|                |   |

(図 8.1.2-4)

⑥ モニタ値画面を表示します。

| ファイル(E) ユーザー(U)          |                                 |       |       |       | - 0   | ×   |
|--------------------------|---------------------------------|-------|-------|-------|-------|-----|
|                          |                                 |       |       |       |       |     |
| オンライン/オフライン              |                                 |       |       |       | 計器の読  | 取値  |
| メイン画面                    |                                 |       |       |       |       |     |
|                          | 項目                              | CH1   | CH2   | CH3   | CH4   |     |
|                          | <ul> <li>PV読取り(差分含む)</li> </ul> | U     | U     | U     | U     | J I |
|                          | 出力操作量                           | 0.00  | 0.00  | 0.00  | 0.00  |     |
|                          | 状態1                             | 16    | 16    | 16    | 16    | 5   |
|                          | 状態2                             | 288   | 288   | 288   | 288   | 3   |
| 国 オプション機能設定              | PV読取り(真値)                       | 1420  | 1420  | 1420  | 1420  | )   |
| □ □ 異常履歴                 | 出力量設定                           | 0     | 0     | 0     | (     |     |
|                          | センサ補正係数設定                       | 1.000 | 1.000 | 1.000 | 1.000 |     |
| ॑──── 製品情報               | センサ補正設定                         | 0.0   | 0.0   | 0.0   | 0.0   |     |
|                          |                                 |       |       |       |       |     |
| PV読取り(差分含む)項目<br>通信アドレス: |                                 |       |       |       |       |     |

(図 8.1.2-5)

以上で, 仕様設定の準備ができました。

「8.2 仕様設定」(P.8-5)を参照して仕様設定を行ってください。

### 2台目以降の仕様設定について

2 台目以降のアナログ入出力モジュール QAM1-4 の仕様設定は、下記の手順で行ってください。

- 2 台目以降のアナログ入出力モジュール QAM1-4 のコンソール通信コネクタに、USB 通信 ケーブルを差し替えてください。
- 2 メニューバーのファイル(F) 計器から PC へ(U) をクリックしてください。
   接続したアナログ入出力モジュール QAM1-4 の全設定値を読み取ります。

| 🕎 SWC-QAM101M  | × |
|----------------|---|
| 計器からPCヘデータ読取り中 |   |
| 67% 完了         |   |
|                |   |

(図 8.1.2-6)

③ モニタ値画面を表示します。

| 🕎 QAM1コンソール画面                                                |               |       |       |       | - 0 | ×   |
|--------------------------------------------------------------|---------------|-------|-------|-------|-----|-----|
| ファイル( <u>F)</u> ユーザー( <u>U</u> )                             |               |       |       |       |     |     |
| オンライン/オフライン                                                  |               |       |       |       | 計器の | 読取値 |
| メイン画面                                                        |               |       |       |       |     |     |
|                                                              | 項目            | CH1   | CH2   | CH3   | CH4 |     |
|                                                              | ▶ PV読取り(差分含む) | U     | U     | U     |     | U   |
|                                                              | 出力操作量         | 0.00  | 0.00  | 0.00  | 0.  | 00  |
| 1 二月 八月 設定                                                   | 状態1           | 16    | 16    | 16    |     | 16  |
|                                                              | 状態2           | 288   | 288   | 288   | 2   | 88  |
| 日 オプション機能設定                                                  | PV読取り(真値)     | 1420  | 1420  | 1420  | 14  | 20  |
| □ □ 異常履歴                                                     | 出力量設定         | 0     | 0     | 0     |     | 0   |
| ■ 異常履歴                                                       | センサ補正係数設定     | 1.000 | 1.000 | 1.000 | 1.0 | 00  |
| □ □ 製品情報                                                     | センサ補正設定       | 0.0   | 0.0   | 0.0   | (   | ).0 |
|                                                              |               |       |       |       |     |     |
| PV読取り(差分含む)項目                                                |               |       |       |       |     |     |
| )通信アドレス:<br>CH1:03E8H<br>CH2:03E9H<br>CH3:03EAH<br>CH4:03EBH |               |       |       |       |     | Ŧ   |
| 4                                                            |               |       |       |       |     | •   |

(図 8.1.2-7)

「8.2 仕様設定」(P.8-5)を参照して仕様設定を行ってください。

## 8.2 仕様設定

### 仕様設定の基本操作について

仕様設定を行う前に、選択項目の選択方法および設定項目の設定方法を説明します。

#### 選択項目の選択方法

選択項目の選択方法について,**CH1**の入力種類選択を例に説明します。 選択したいチャンネルの選択項目をクリックしてください。

| 🥶 QAMコンソール画面                                                                                                    |                                      |           |           |           | - 0          | ×    |
|----------------------------------------------------------------------------------------------------|--------------------------------------|-----------|-----------|-----------|--------------|------|
| ファイル( <u>F</u> ) ユーザー( <u>U</u> )                                                                                            |                                      |           |           |           |              |      |
| オンライン/オフライン                                                                                                    |                                      |           |           |           | 計器の          | 読取値  |
| メイン画面 グラフ画面                                                                                                    |                                      |           |           |           |              |      |
| □                                                                                                    | 項目                                   | CH1       | CH2       | CH3       | CH4          |      |
| □ □ □ □ □ □ □ □ □ □ □ □ □ □ □ □ □ □ □                                                                                        | 入力種類選択                               | 0: K -200 | D: K -200 | 0: K -200 | 0:K-200.     |      |
| □□ 入力設定                                                                                                    | 温度単位選択                               | 0: 摂氏     | 0: 摂氏     | 0: 摂氏     | <b>0:</b> 摂氏 | - 11 |
| □□□ 初期設定                                                                                                    | スケーリング上限設定                           | 1370      | 1370      | 1370      | 1            | 370  |
| 日オプション機能設定                                                                                                    | スケーリンク Γ 限設定<br>λ カサンプリング 周期選択       | -200      | -200      | -200      | 0 · 125me    | 200  |
| ■ ■ 異常履歴                                                                                                    | PVフィル内設定                             | 0.0       | 0.0       | 0.0       | 0. 1251113   | 0.0  |
| □□□□□□□□□□□□□□□□□□□□□□□□□□□□□□□□□□□□□                                                                                        | 移動平均回数設定                             | 1         | 1         | 1         |              | 1    |
|                                                                                                    |                                      |           |           |           |              |      |
| 人力理測緩状间日<br>設定範囲:<br>飛指定時:<br>温度単位選択=摂氏の場合:<br>0:K −200~1370<br>1:K −200.0~400.<br>2:J −200~1000<br>3:R 0~1760<br>4:S 0~1760 | 27 0<br>27 0<br>27 0<br>27 0<br>27 0 |           |           |           |              | •    |

(図 8.2-1)

選択項目リストを表示します。

「0: K -200~1370 ℃」~「14: DC 0~20 mA -2000~10000」の中から選択し、クリックしてください。選択した内容を、アナログ入出力モジュール QAM1-4 に転送します。

|                                                                                                   |        | 項目            | CH1                           | CH2                         | CH3     | CH4      |
|---------------------------------------------------------------------------------------------------|--------|---------------|-------------------------------|-----------------------------|---------|----------|
|                                                                                                   | •      | 入力種類選択        | 0: K -200~ ~                  | 0:K-200                     | 0:K-200 | 0:K -200 |
|                                                                                                   | 温度単位選択 | 0: K -200~ 13 | 0: K -200~ 1370     c         |                             |         |          |
| <ul> <li>● 初期設定</li> <li>● 標準機能設定</li> <li>● オプション機能設定</li> <li>● 異常履歴</li> <li>■ 異常履歴</li> </ul> |        | 入力スケーリング上限設定  | 2: J -200~ 10                 |                             |         |          |
|                                                                                                   |        | 入力スケーリング下限設定  | 3:R 0~1760                    | 3:R 0~1760 ℃                |         | 0        |
|                                                                                                   |        | 入力サンプリング周期選択  | 4: S 0~ 1760                  | 4:S 0~1760 °⊂               |         |          |
|                                                                                                   |        | PVフィルタ設定      | 6: E -200~ 800 ℃              |                             | 0.0     | 0.0      |
| ▶ 製品情報                                                                                            |        | 移動平均回数設定      | 7: T -200.0~-4                | 0.00 ℃                      | 1       |          |
| 🔄 製品情報                                                                                            |        |               | 8: N -200~13<br>9: PL-II 0~13 | 00 °⊂<br>90 °⊂              |         |          |
|                                                                                                   |        |               | 10: C 0~231                   | i *c                        |         |          |
|                                                                                                   |        |               | 11: Pt100 -200                | .0∼850.0 °⊂                 |         |          |
|                                                                                                   |        |               | 12: DC 0~1V                   | -2000~10000<br>mA_2000~1000 | 0       |          |
|                                                                                                   |        |               | 14: DC 0~20                   | mA -2000~ 1000              | 0       |          |

(図 8.2-2)

### 設定項目の設定方法

設定項目の設定方法について, CH1 のスケーリング上限設定を例に説明します。 設定したいチャンネルの設定値をクリックしてください。

| 🕎 QAM1コンソール画面                    |                |         |              |              | - 🗆 🗙        |
|----------------------------------|----------------|---------|--------------|--------------|--------------|
| ファイル( <u>F)</u> ユーザー( <u>U</u> ) |                |         |              |              |              |
| オンライン/オフライン                      |                |         |              |              | 計器の読取値       |
| メイン画面                            |                |         |              |              |              |
|                                  | 項目             | CH1     | CH2          | СНЗ          | CH4          |
|                                  | 入力種類選択         | 0:K-200 | 0:K -200     | 0: K -200    | 0:K-200      |
|                                  | 温度単位選択         | 0: 摂氏   | <b>0:</b> 摂氏 | <b>0:</b> 摂氏 | <b>0:</b> 摂氏 |
|                                  | ▶ 入力スケーリング上限設定 | 1370    | 1370         | 1370         | 1370         |
| ● ■ 標準機能設定                       | 入力スケーリング下限設定   | -200    | -200         | -200         | -200         |
| □□□ 異常履歴                         | 人力サンフリンク周期選択   | 0:125ms | 0:125ms      | 0:125ms      | 0:125ms      |
| □ 異常履歴                           | PVフィルタ設定       | 0.0     | 0.0          | 0.0          | 0.0          |
| ☆ ┝ 製品情報                         | 移動平均回数設定       | 1       | 1            | 1            | 1            |
| □ 製品情報                           |                |         |              |              |              |
|                                  |                |         |              |              |              |
|                                  |                |         |              |              |              |
|                                  |                |         |              |              |              |
|                                  |                |         |              |              |              |
|                                  |                |         |              |              |              |
|                                  |                |         |              |              |              |
|                                  |                |         |              |              |              |
|                                  |                |         |              |              |              |
|                                  |                |         |              |              |              |
|                                  |                |         |              |              |              |
|                                  |                |         |              |              |              |
| フカニロングに限制学術日                     |                |         |              |              |              |
| 人ワーフノノ工収設定項目                     |                |         |              |              |              |

<sup>(</sup>図 8.2-3)

テンキー画面を表示します。 テンキー画面には、現在の設定値および設定範囲を表示します。 設定範囲を超えての設定はできません。 設定値を入力し、OK ボタンをクリックしてください。(\*) 設定値を、アナログ入出力モジュール QAM1-4 に転送します。 (\*): 設定値は、ホストコンピュータのキーボードから入力することもできます。

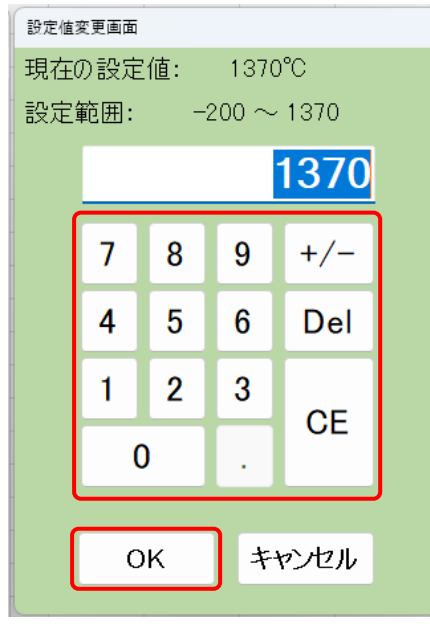

(図 8.2-4)

### 8.2.1 モニタ値パラメータ設定

PV,出力操作量,状態1,状態2読み取り値の表示および出力量,センサ補正係数,センサ補正な どモニタ値パラメータを設定します。

メイン画面タブのモニタ項目 - モニタ値をクリックしてください。

モニタ値画面を表示します。

| 🕎 QAM1コンソール画面                                                                 |               |       |       |       | _   |       | Х        |
|-------------------------------------------------------------------------------|---------------|-------|-------|-------|-----|-------|----------|
| ファイル( <u>F</u> ) ユーザー( <u>U</u> )                                             |               |       |       |       |     |       |          |
| オンライン/オフライン                                                                   |               |       |       |       | Ħ   | -器の読] | 取値       |
| メイン画面                                                                         |               |       |       |       |     |       |          |
|                                                                               | 項目            | CH1   | CH2   | CH3   | CH4 |       |          |
|                                                                               | ▶ PV読取り(差分含む) | U     | U     | U     |     | U     |          |
| □□□□□□□□□□□□□□□□□□□□□□□□□□□□□□□□□□□□□                                         | 出力操作量         | 0.00  | 0.00  | 0.00  |     | 0.00  |          |
| □□□□□□□□□□□□□□□□□□□□□□□□□□□□□□□□□□□□□                                         | 状態1           | 16    | 16    | 16    |     | 16    | i        |
|                                                                               | 状態2           | 288   | 288   | 288   |     | 288   | (        |
| □ オプション機能設定                                                                   | PV読取り(真値)     | 1420  | 1420  | 1420  |     | 1420  | (        |
| □□□□ 異常履歴                                                                     | 出力重設定         | 0     | 0     | 0     |     | 0     | <u>(</u> |
| □□ 異常腹歴                                                                       | センサ補止係数設定     | 1.000 | 1.000 | 1.000 |     | 1.000 | -        |
| □ 御見情報                                                                        | センサ補正設定       | 0.0   | 0.0   | 0.0   |     | 0.0   | £        |
|                                                                               |               |       |       |       |     |       |          |
| P V設成の人生力学で人見日<br>通信アドレス:<br>CH1:03E8H<br>CH2:03E9H<br>CH3:03EAH<br>CH4:03EBH |               |       |       |       |     |       | •        |

(図 8.2.1-1)

設定項目の各項目について説明します。

- ・設定項目
   アナログ入出力モジュール QAM1-4 の設定項目です。
   ・チャンネル
- アナログ入出力モジュール QAM1-4 のチャンネル番号です。
- ・アドレス[HEX(16 進数)] アナログ入出力モジュール QAM1-4 の各チャンネルのアドレスです。
- ・説明,設定範囲・選択項目

設定項目の説明および設定範囲・選択項目です。

・工場出荷初期値

設定項目の工場出荷初期値です。

| 机合适口    | チャン | アドレス | 彩印 动立体网,说中有日                           | 工場出荷     |
|---------|-----|------|----------------------------------------|----------|
| <b></b> | ネル  | HEX  | 武明, 改 <b>足</b> 軋囲・選択項日                 | 初期値      |
| 出力量設定   | CH1 | 0014 | 出力量を設定します。                             | 0        |
|         | CH2 | 0015 | 設定範囲                                   |          |
|         | CH3 | 0016 | 出力スケーリング下限値                            |          |
|         | CH4 | 0017 | ~出力スケーリング上限値                           |          |
| センサ補正   | CH1 | 0084 | センサ補正係数を設定します。                         | 1.000    |
| 係数設定    | CH2 | 0085 | センサ入力値の傾きを設定します。                       |          |
|         | CH3 | 0086 | <b>12.2 PV</b> を補正する(P.12-3)を参照してください。 |          |
|         | CH4 | 0087 | 設定範囲                                   |          |
|         |     |      | 0.000~10.000                           |          |
| センサ補正   | CH1 | 0088 | センサ補正値を設定します。                          | 入力コード    |
| 設定      | CH2 | 0089 | <b>12.2 PV</b> を補正する(P.12-3)を参照してください。 | Mを指定し    |
|         | CH3 | 008A | 設定範囲                                   | た場合:     |
|         | CH4 | 008B | -100.0~100.0 °C(-180.0~180.0 °F)       | 0 ℃(°F)  |
|         |     |      | 直流電流入力,直流電圧入力時,-1000~1000              | 入力コード    |
|         |     |      |                                        | A, V を指定 |
|         |     |      |                                        | した場合:0   |

### 8.2.2 入力パラメータの設定

入力種類,温度単位,入力サンプリング周期など入力パラメータを設定します。 メイン画面タブの 通常設定 - 入力設定 をクリックしてください。 入力設定画面を表示します。

|                                       |              |         |          |         | ;         |
|---------------------------------------|--------------|---------|----------|---------|-----------|
| ファイル( <u>F</u> ) ユーザー( <u>U</u> )     |              |         |          |         |           |
| オンライン/オフライン                           |              |         |          |         | 計器の読取     |
| メイン画面                                 |              |         |          |         |           |
|                                       | 項目           | CH1     | CH2      | CH3     | CH4       |
| □□□□□□□□□□□□□□□□□□□□□□□□□□□□□□□□□□□□  | ▶ 入力種類選択     | 0:K-200 | 0:K -200 | 0:K-200 | 0: K -200 |
|                                       | 温度単位選択       | 0:摄氏    | 0:摄氏     | 0: 摂氏   | 0:摄氏      |
|                                       | 入力スケーリング上限設定 | 1370    | 1370     | 1370    | 1370      |
| □ 信/年/成前602定 □ オプション機能設定              | 人力スケーリング下限設定 | -200    | -200     | -200    | -200      |
|                                       | ヘガリノフリンク同期選択 | 0:125ms | 0:125ms  | 0.0     | 0: 125ms  |
| □□□□□□□□□□□□□□□□□□□□□□□□□□□□□□□□□□□□□ | 移動平均回数設定     | 1       | 1        | 1       | 1         |
|                                       |              |         |          |         |           |
|                                       |              |         |          |         |           |

(図 8.2.2-1)

| ᇒᇰᆂᇚ           | チャン | アドレス | ᄘᄱᇃᆋᄮᅒᅋ                            | 工場出荷             |
|----------------|-----|------|------------------------------------|------------------|
| 設定項日           | ネル  | HEX  | 記明、設定範囲・選択項目                       | 初期値              |
| 入力種類           | CH1 | 00C8 | 入力種類を選択します。                        | 0: K -200 $\sim$ |
| 選択 <b>(</b> 入力 | CH2 | 00C9 | 選択項目                               | 1370 ℃           |
| コード M          | CH3 | 00CA | 0: K -200∼1370 °C                  |                  |
| を指定した          | CH4 | 00CB | 1: K -200.0∼400.0 °C               |                  |
| 場合)            |     |      | 2: J -200∼1000 °C                  |                  |
|                |     |      | 3: R 0∼1760 °C                     |                  |
|                |     |      | 4: S 0∼1760 °C                     |                  |
|                |     |      | 5: B 0~1820 °C                     |                  |
|                |     |      | 6: E -200~800 °C                   |                  |
|                |     |      | 7: T -200.0∼400.0 °C               |                  |
|                |     |      | 8: N -200~1300 °C                  |                  |
|                |     |      | 9: PL-∏ 0~1390 °C                  |                  |
|                |     |      | 10: C(W/Re5-26) 0∼2315 °C          |                  |
|                |     |      | 11: Pt100 -200.0∼850.0 °C          |                  |
|                |     |      | 12: 0~1 V DC -2000~10000           |                  |
|                |     |      | 13: 4~20 mA DC(受信抵抗外付) -2000~10000 |                  |
|                |     |      | 14: 0~20 mA DC(受信抵抗外付) -2000~10000 |                  |
| 入力種類           | CH1 | 00C8 | 入力種類を選択します。                        | 0: 4~20 mA       |
| 選択 <b>(</b> 入力 | CH2 | 00C9 | 選択項目                               | DC(受信            |
| コードA           | CH3 | 00CA | 0: 4~20 mA DC(受信抵抗内蔵) -2000~10000  | 抵抗内蔵)            |
| を指定した          | CH4 | 00CB | 1: 0~20 mA DC(受信抵抗内蔵) -2000~10000  | -2000 $\sim$     |
| 場合)            |     |      |                                    | 10000            |
| 入力種類           | CH1 | 00C8 | 入力種類を選択します。                        | 0: 0~5VDC        |
| 選択 <b>(</b> 入力 | CH2 | 00C9 | 選択項目                               | -2000 $\sim$     |
| コードV           | CH3 | 00CA | 0: 0~5 V DC -2000~10000            | 10000            |
| を指定した          | CH4 | 00CB | 1: 1~5 V DC -2000~10000            |                  |
| 場合)            |     |      | 2: 0~10 V DC -2000~10000           |                  |
| 温度単位           | CH1 | 00CC | 温度単位を選択します。                        | 摂氏               |
| 選択             | CH2 | 00CD | 入力コード M を指定した場合,有効です。              |                  |
|                | CH3 | 00CE | 選択項目                               |                  |
|                | CH4 | 00CF | 0:         摂氏                      |                  |
|                |     |      | 1: 華氏                              |                  |

| ᇒᇰᆂᇝ  | チャン | アドレス |                                  | 工場出荷   |
|-------|-----|------|----------------------------------|--------|
| 設定項日  | ネル  | HEX  | 記明、設定範囲・選択項日                     | 初期値    |
| 入力スケー | CH1 | 00D0 | 入力スケーリング上限を設定します。                | 定格上限值  |
| リング上限 | CH2 | 00D1 | 設定範囲                             |        |
| 設定    | CH3 | 00D2 | -32768~32767(*)                  |        |
|       | CH4 | 00D3 |                                  |        |
| 入力スケー | CH1 | 00D4 | 入力スケーリング下限を設定します。                | 定格下限值  |
| リング下限 | CH2 | 00D5 | 設定範囲                             |        |
| 設定    | CH3 | 00D6 | -32768~32767(*)                  |        |
|       | CH4 | 00D7 |                                  |        |
| 入力サンプ | CH1 | 00D8 | 入力サンプリング周期を選択します。                | 125 ms |
| リング周期 | CH2 | 00D9 | 選択項目                             |        |
| 選択    | CH3 | 00DA | 0: 125 ms                        |        |
|       | CH4 | 00DB | 1: 50 ms                         |        |
|       |     |      | 2: 20 ms                         |        |
|       |     |      | 熱電対入力,測温抵抗体入力の場合,125 ms 固定       |        |
|       |     |      | です。                              |        |
|       |     |      | 125 ms 以外を選択した場合,無効になります。        |        |
| PVフィル | CH1 | 008C | PV フィルタ時定数を設定します。                | 0.0 秒  |
| タ時定数  | CH2 | 008D | 15.2.5 PV フィルタ時定数設定(P.15-3)を参照して |        |
| 設定    | CH3 | 008E | ください。                            |        |
|       | CH4 | 008F | 設定範囲                             |        |
|       |     |      | 0.0~10.0 秒                       |        |
| 移動平均  | CH1 | 0108 | 入力値を平均する移動平均回数を設定します。            | 1 回    |
| 回数設定  | CH2 | 0109 | 入力値を,設定した回数で平均し,入力サンプリ           |        |
|       | CH3 | 010A | ング周期毎に入力値を入れ替えます。                |        |
|       | CH4 | 010B | 1回を設定した場合,移動平均を行いません。            |        |
|       |     |      | 設定範囲                             |        |
|       |     |      | 1~10 回                           |        |

(\*): 直流電圧入力, 直流電流入力の場合, 有効となります。

熱電対入力、測温抵抗体入力の場合、定格レンジ範囲外の設定は無効となります。

### 8.2.3 標準機能パラメータの設定

出力スケーリング上限値および出力スケーリング下限値を設定します。 メイン画面タブの 初期設定 - 標準機能設定 をクリックしてください。 標準機能設定画面を表示します。

| QAM1コンソール画面                                                                                                    |              |       |       |       | _   |       | ×  |
|----------------------------------------------------------------------------------------------------|--------------|-------|-------|-------|-----|-------|----|
| ファイル( <u>E</u> ) ユーザー( <u>U</u> )                                                                                                    |              |       |       |       |     |       |    |
| オンライン/オフライン                                                                                                    |              |       |       |       | 타   | おの読り  | 取値 |
| メイン画面                                                                                                    |              |       |       |       |     |       |    |
| □                                                                                                    | 項目           | CH1   | CH2   | CH3   | CH4 |       | Ш  |
| □ □ E □ E E                                                                                                    | ▶ 出力スケール上限設定 | 10000 | 10000 | 10000 |     | 10000 |    |
|                                                                                                    | 出力スケール下限設定   | 0     | 0     | 0     |     | 0     |    |
|                                                                                                    |              |       |       |       |     |       |    |
| □ 「□ 「県 年 100 月 100 月 10 |              |       |       |       |     |       |    |
| □ □ 異常履歴                                                                                                    |              |       |       |       |     |       |    |
| □□□□□□□□□□□□□□□□□□□□□□□□□□□□□□□□□□□□□                                                                                                    |              |       |       |       |     |       |    |
| ■ 製品情報                                                                                                    |              |       |       |       |     |       |    |
|                                                                                                    |              |       |       |       |     |       |    |
|                                                                                                    |              |       |       |       |     |       |    |
|                                                                                                    |              |       |       |       |     |       |    |
|                                                                                                    |              |       |       |       |     |       |    |
|                                                                                                    |              |       |       |       |     |       |    |
|                                                                                                    |              |       |       |       |     |       |    |
|                                                                                                    |              |       |       |       |     |       |    |
|                                                                                                    |              |       |       |       |     |       |    |
|                                                                                                    |              |       |       |       |     |       |    |
| 出力スケール上限設定項目<br>  設定範囲:                                                                                                    |              |       |       |       |     |       |    |
| -32768~32767                                                                                                    |              |       |       |       |     |       |    |
| 10000                                                                                                    |              |       |       |       |     |       |    |
| 通信アドレス:<br>CH1:01B9H                                                                                                    |              |       |       |       |     |       |    |
| CH2:01B9H                                                                                                    |              |       |       |       |     |       |    |
| CH3:01BAH                                                                                                    |              |       |       |       |     |       |    |
| 1.4                                                                                                    |              |       |       |       |     |       |    |

(図 8.2.3-1)

| 现实项目  | チャン | アドレス | <b>治明 弘宁筠囲,深归百日</b>                   | 工場出荷  |
|-------|-----|------|---------------------------------------|-------|
| 設定項日  | ネル  | HEX  | 武···································· | 初期値   |
| 出力スケー | CH1 | 01B8 | 出力スケーリング上限値を設定します。                    | 10000 |
| リング   | CH2 | 01B9 | 設定範囲                                  |       |
| 上限設定  | CH3 | 01BA | -32768~32767                          |       |
|       | CH4 | 01BB |                                       |       |
| 出力スケー | CH1 | 01BC | 出力スケーリング下限値を設定します。                    | 0     |
| リング   | CH2 | 01BD | 設定範囲                                  |       |
| 下限設定  | CH3 | 01BE | -32768~32767                          |       |
|       | CH4 | 01BF |                                       |       |

### 8.2.4 オプション機能パラメータの設定

通信応答遅延時間を設定します。

メイン画面タブの 初期設定 - オプション機能設定 をクリックしてください。

オプション機能設定画面を表示します。

| QAM1コンソール画面<br>フライル(F) フーザ (J)         |              |         |     | - 0 | ×    |
|----------------------------------------|--------------|---------|-----|-----|------|
| ノア1ル( <u>F</u> ) ユーザー( <u>U</u> )      |              |         |     |     |      |
| オンライン/オフライン                            |              |         |     | 計器の | 〕読取値 |
| メイン画面                                  |              |         |     |     |      |
|                                        | 項目           | CH1 CH2 | CH3 | CH4 |      |
| - □□□□□□□□□□□□□□□□□□□□□□□□□□□□□□□□□□□□ | ▶ 通信応答遅延時間設定 | 0       |     |     |      |
|                                        |              |         |     |     |      |
| □□□ 初期設定                               |              |         |     |     |      |
| □                                      |              |         |     |     |      |
| □□□ 異常履歴                               |              |         |     |     |      |
| □ □ 製品情報                               |              |         |     |     |      |
| ■ 製品情報                                 |              |         |     |     |      |
|                                        |              |         |     |     |      |
|                                        |              |         |     |     |      |
|                                        |              |         |     |     |      |
|                                        |              |         |     |     |      |
|                                        |              |         |     |     |      |
|                                        |              |         |     |     |      |
|                                        |              |         |     |     |      |
|                                        |              |         |     |     |      |
|                                        |              |         |     |     |      |
| 通信応答遅延時間設定項目<br>設字範囲・                  |              |         |     |     |      |
| 0~1000msec                             |              |         |     |     |      |
| 初期值:<br>Ome                            |              |         |     |     |      |
| 通信アドレス:                                |              |         |     |     |      |
| 01F4H                                  |              |         |     |     |      |
|                                        |              |         |     |     |      |
| 4                                      |              |         |     |     | - Þ  |

(図 8.2.4-1)

| 設定項目 | チャン<br>ネル | アドレス<br>HEX | 説明、設定範囲・選択項目               | 工場出荷<br>初期値 |
|------|-----------|-------------|----------------------------|-------------|
| 通信応答 |           | 01F4        | ホストからのコマンド受信後、応答を返す遅延時     | 0 ms        |
| 遅延時間 |           |             | 間を設定します。                   |             |
| 設定   |           |             | 通信拡張モジュール QMC1 と接続する場合,通   |             |
|      |           |             | 信応答遅延時間は 0 ms(初期値)に設定してくださ |             |
|      |           |             | ℓv₀                        |             |
|      |           |             | 設定範囲                       |             |
|      |           |             | 0∼1000 ms                  |             |

## 9 通信手順

ホストコンピュータ(マスター)のコマンド送出で始まり、本器(スレーブ)からの応答で終わります。

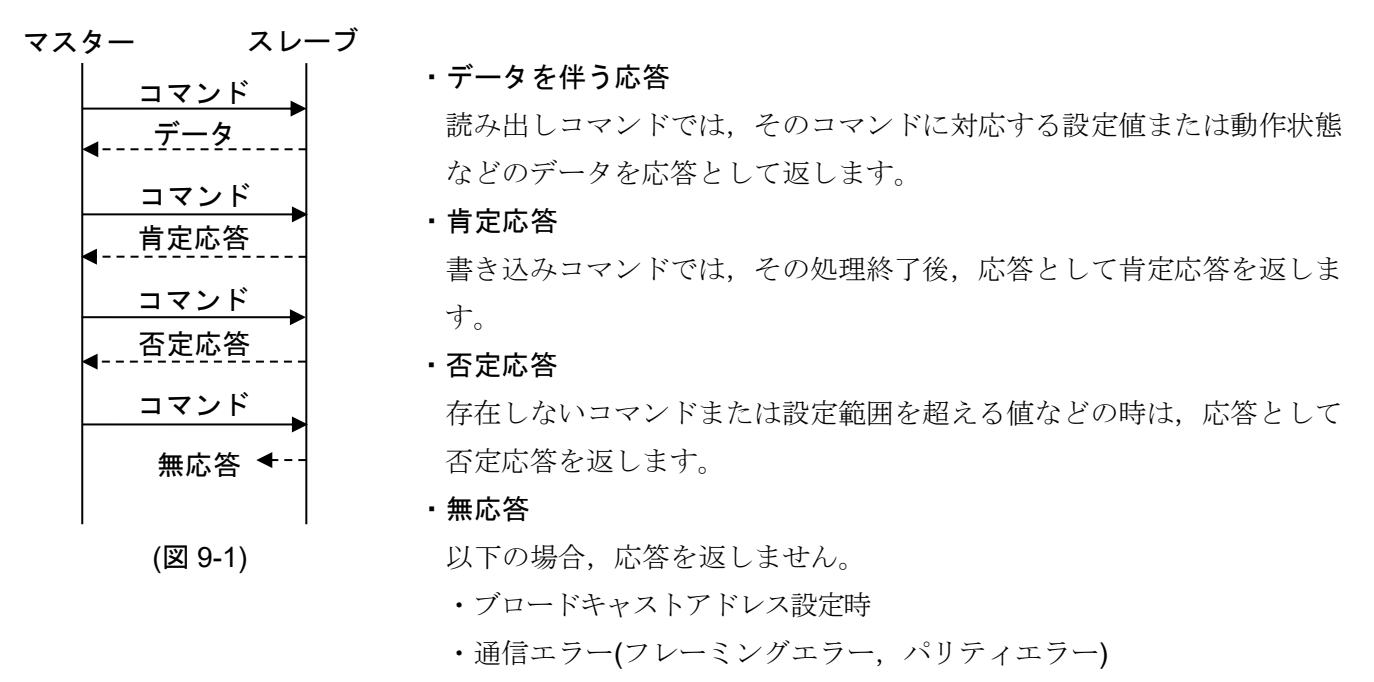

・CRC-16 の不一致

#### RS-485 の通信タイミング

### マスター側について(プログラム作成上の注意)

マスターは, RS-485 規格の通信回線に送信する際, 受信側の同期を確実にするため, コマンドの送 出前に1キャラクタ伝送時間以上のアイドル状態(マーク状態)を設けてください。

コマンド送出後,スレーブからの応答の受信に備えて 1 キャラクタ伝送時間以内にトランスミッタ を通信ラインから切り離してください。

マスターからの送信とスレーブからの送信が衝突するのを避けるため、マスターが確実に応答を受 信したことを確認し、次のコマンドを送信してください。

通信エラーにより、コマンドに対する応答を得られない場合、コマンドを送り直すリトライ処理を組 み込んでください。(2回以上のリトライを推奨)

スレーブ側について

スレーブは, RS-485 規格の通信回線に送信する際, 受信側の同期を確実にするため, 応答データの送出前に 1 ms 伝送時間以上(\*)のアイドル状態(マーク状態)を設けています。

応答データ送出後,1キャラクタ伝送時間以内にトランスミッタを通信ラインから切り離します。 (\*):通信応答遅延時間設定(P.8-13)で,0~1000 msの設定ができます。

## **10 MODBUS プロトコル**

### 10.1 伝送モード

RTUモードとなり、コマンド中の8ビットバイナリデータをそのまま送信します。

データ構成 スタートビット:1ビット

データビット :8ビット

パリティビット: 偶数(奇数, 無し)選択可能

ストップビット:1ビット(2ビット)選択可能

エラー検出 : CRC-16(周期冗長検査)方式

### 10.2 データの通信間隔

1.5 文字伝送時間以下(通信速度が, 9600 bps, 19200 bps の場合 1.5 文字伝送時間, 38400 bps, 57600 bps の場合 750 μs)

1 つのメッセージを構成するデータの通信間隔は,最大 1.5 文字伝送時間以上長くならないよう連続し て送信するようにしてください。

上記時間より長い場合,マスター側からの送信が終了したものと判断し,通信エラーとなり応答を返し ません。

### 10.3 メッセージの構成

メッセージは, 3.5 文字伝送時間以上のアイドル後に始まり, 3.5 文字伝送時間以上のアイドル経過で終わるように構成されています。(通信速度が, 9600 bps, 19200 bps の場合 3.5 文字伝送時間, 38400 bps, 57600 bps の場合 1.75 ms)

データ部は、最大252バイト。

| アイドル   | スレーブ | 機能  | <u> </u> | エラーチェック | アイドル   |
|--------|------|-----|----------|---------|--------|
| 3.5 文字 | アドレス | コード | テーダ      | CRC-16  | 3.5 文字 |

(1) スレーブアドレス

スレーブアドレスは,スレーブ側個々のモジュールアドレスで1~16(01H~10H)の範囲で設定します。 マスター側は,要求メッセージのスレーブアドレスによってスレーブ側を指定します。

スレーブ側は,応答メッセージに自身のスレーブアドレスをセットして,マスター側にどのスレーブ が応答しているかを知らせます。

0(00H)をブロードキャストアドレスといい, 接続されている全てのスレーブを指定できます。ただし, スレーブ側は応答を返しません。

(2) 機能コード

機能コードは、スレーブ側に対する動作の種類を指示するコードです。

| 機能コード   | 内容                                 |
|---------|------------------------------------|
| 03(03H) | スレーブからの単一データまたは複数データ読み出し(最大100データ) |
| 06(06H) | スレーブへの単一データ書き込み                    |
| 16(10H) | スレーブへの複数データ書き込み(最大20データ)           |

機能コードは,スレーブ側がマスター側に応答メッセージを返す時,正常な応答(肯定応答)または何 らかのエラー(否定応答)を示すのに用いられます。

肯定応答では、元の機能コードをセットして返します。

否定応答では、元の機能コードの最上位ビットに1をセットして返します。

例えば,機能コードを誤って 13H をセットしてスレーブ側へ要求メッセージを送信した場合,存在し ない機能コードなので最上位ビットに1をセットし,93H として返します。

また,マスター側にどの種のエラーが発生したかを知らせるため,応答メッセージのデータに下記の ような異常コードをセットして返します。

| 異常コード   | 内容                                 |
|---------|------------------------------------|
| 1(01H)  | lllegal function(存在しない機能)          |
| 2(02H)  | lllegal data address(存在しないデータアドレス) |
| 3(03H)  | lllegal data value(設定範囲外の値)        |
| 17(11H) | 書き込みできない状態                         |

(3) データ

データは、機能コードにより構成が異なります。

マスター側からの要求メッセージは、データ項目やデータ数、設定データで構成します。

スレーブ側からの応答メッセージは,要求に対するバイト数やデータ,否定応答時は異常コードなど で構成します。

データの有効範囲は, -32768~32767(8000H~7FFFH)です。

11.1 通信コマンド一覧(P.11-1)を参照してください。

(4) エラーチェック

エラーチェックは、スレーブアドレスからデータの最後までの CRC-16(周期冗長検査)を計算し、算 出した 16 ビットデータを下位上位の順にデータの後にセットします。

[CRC-16の計算方法]

CRC-16方式は,送るべき情報を生成多項式で割り,その余りを情報の後ろに付加して送信します。 (生成多項式: X<sup>16</sup>+X<sup>15</sup>+X<sup>2</sup>+1)

- CRC-16のデータ(Xとする)を初期化(FFFFH)します。
- ② 一つ目のデータとXの排他的論理和(XOR)を取り、Xに代入します。
- ③ Xを右に1ビットシフトし,Xに代入します。
- ④ シフト結果でキャリーが出れば、③の結果Xと固定値(A001H)でXORを取り、Xに代入します。
   キャリーが出なければ⑤へ進みます。
- (5) 8回シフトするまで、③と④を繰り返します。
- ⑥ 次のデータとXのXORを取り、Xに代入します。
- ⑦ ③~⑤を繰り返します。
- ⑧ 最後のデータまで③~⑤を繰り返します。
- ⑨ XをCRC-16として、メッセージに下位上位の順にデータの後にセットします。

## 10.4 メッセージ例

コマンド下の数字は、キャラクタ数を表しています。

(1) スレーブアドレス 1, CH1 PV(03E8H)の読み出し

・マスター側からの要求メッセージ

| アイドル   | スレーブ  | 機能コード | データ項目   | データ数    | エラーチェック | アイドル   |
|--------|-------|-------|---------|---------|---------|--------|
|        | アドレス  |       |         |         | CRC-16  |        |
| 3.5 文字 | (01H) | (03H) | (03E8H) | (0001H) | (047AH) | 3.5 文字 |
|        | 1     | 1     | 2       | 2       | 2       |        |

・正常時のスレーブ側の応答メッセージ[PV 600 ℃(0258H)の場合]

| アイドル   | スレーブ  | 機能コード | 応答バイト数 | データ     | エラーチェック | アイドル   |
|--------|-------|-------|--------|---------|---------|--------|
|        | アドレス  |       |        |         | CRC-16  |        |
| 3.5 文字 | (01H) | (03H) | (02H)  | (0258H) | (B8DEH) | 3.5 文字 |
|        | 1     | 1     | 1      | 2       | 2       |        |

(2) スレーブアドレス 1, CH1 出力量(0014H)の書き込み

・マスター側からの要求メッセージ[出力量 1000(03E8H)を書き込む場合]

| アイドル   | スレーブ  | 機能コード | データ項目   | データ     | エラーチェック | アイドル   |
|--------|-------|-------|---------|---------|---------|--------|
|        | アドレス  |       |         |         | CRC-16  |        |
| 3.5 文字 | (01H) | (06H) | (0014H) | (03E8H) | (C970H) | 3.5 文字 |
|        | 1     | 1     | 2       | 2       | 2       |        |

・正常時のスレーブ側の応答メッセージ

| アイドル   | スレーブ  | 機能コード | データ項目   | データ     | エラーチェック | アイドル   |
|--------|-------|-------|---------|---------|---------|--------|
|        | アドレス  |       |         |         | CRC-16  |        |
| 3.5 文字 | (01H) | (06H) | (0014H) | (03E8H) | (C970H) | 3.5 文字 |
|        | 1     | 1     | 2       | 2       | 2       |        |

・異常時のスレーブ側の応答メッセージ(設定範囲外の値を設定した場合) 異常時の応答メッセージは,機能コードの最上位ビットに1をセットし,86Hを返します。 エラーの内容として,異常コード03H(設定範囲外の値)を返します。

| アイドル   | スレーブ  | 機能コード | 異常コード | エラーチェック | アイドル   |
|--------|-------|-------|-------|---------|--------|
|        | アドレス  |       |       | CRC-16  |        |
| 3.5 文字 | (01H) | (86H) | (03H) | (0261H) | 3.5 文字 |
|        | 1     | 1     | 1     | 2       |        |

(3) スレーブアドレス 1, CH1 出力量(0014H)の読み出し

・マスター側からの要求メッセージ

| アイドル   | スレーブ  | 機能コード | データ項目   | データ数    | エラーチェック | アイドル   |
|--------|-------|-------|---------|---------|---------|--------|
|        | アドレス  |       |         |         | CRC-16  |        |
| 3.5 文字 | (01H) | (03H) | (0014H) | (0001H) | (C40EH) | 3.5 文字 |
|        | 1     | 1     | 2       | 2       | 2       |        |

・正常時のスレーブ側の応答メッセージ[出力量 1000(03E8H)の場合]

| アイドル   | スレーブ  | 機能コード | 応答バイト数 | データ     | エラーチェック | アイドル   |
|--------|-------|-------|--------|---------|---------|--------|
|        | アドレス  |       |        |         | CRC-16  |        |
| 3.5 文字 | (01H) | (03H) | (02H)  | (03E8H) | (B8FAH) | 3.5 文字 |
|        | 1     | 1     | 1      | 2       | 2       |        |

・異常時のスレーブ側の応答メッセージ(データ項目を間違えた場合) 異常時の応答メッセージは、機能コードの最上位ビットに1をセットし、83Hを返します。 エラーの内容として、異常コード 02H(存在しないデータアドレス)を返します。

|        |       |       |       | ,       |        |
|--------|-------|-------|-------|---------|--------|
| アイドル   | スレーブ  | 機能コード | 異常コード | エラーチェック | アイドル   |
|        | アドレス  |       |       | CRC-16  |        |
| 3.5 文字 | (01H) | (83H) | (02H) | (C0F1H) | 3.5 文字 |
|        | 1     | 1     | 1     | 2       |        |

(4) スレーブアドレス 1, CH1 出力量(0014H)~CH4 出力量(0017H) 4 コマンドの書き込み (複数データ書き込み)

データ部の構成は、下記のようになります。

- データ数: 4(0004H)
- バイト数: 8(08H)

データ:下表のデータを16進数に変換した値

|       | データ項目     | データ  | データ(16 進数に変換した値) |
|-------|-----------|------|------------------|
| 0014H | CH1 出力量設定 | 1000 | 03E8H            |
| 0015H | CH2 出力量設定 | 1000 | 03E8H            |
| 0016H | CH3 出力量設定 | 1000 | 03E8H            |
| 0017H | CH4 出力量設定 | 1000 | 03E8H            |

・マスター側からの要求メッセージ(上記データを書き込む場合)

| アイドル   | スレーブ  | 機能コード | データ項目   |             | データ            |        |
|--------|-------|-------|---------|-------------|----------------|--------|
|        | アドレス  |       |         |             |                |        |
| 3.5 文字 | (01H) | (10H) | (0014H) | (00040803E8 | 303E803E803E8H | )      |
|        | 1     | 1     | 2       |             | 11             |        |
|        |       |       |         |             |                |        |
|        |       |       |         |             | エラーチェック        | アイドル   |
|        |       |       |         |             | CRC-16         |        |
|        |       |       |         |             | (4EBBH)        | 3.5 文字 |
|        |       |       |         |             | 2              |        |
|        |       |       |         |             |                |        |

・正常時のスレーブ側の応答メッセージ

| アイドル   | スレーブ  | 機能コード | データ項目   | データ     | エラーチェック | アイドル   |
|--------|-------|-------|---------|---------|---------|--------|
|        | アドレス  |       |         |         | CRC-16  |        |
| 3.5 文字 | (01H) | (10H) | (0014H) | (0004H) | (81CEH) | 3.5 文字 |
|        | 1     | 1     | 2       | 2       | 2       |        |

(5) スレーブアドレス 1, CH1 出力量(0014H)~CH4 出力量(0017H)4 コマンドの読み出し (複数データ読み出し)

・マスター側からの要求メッセージ(上記データを読み出す場合)

| アイドル   | スレーブ  | 機能コード | データ項目   | データ数    | エラーチェック | アイドル   |
|--------|-------|-------|---------|---------|---------|--------|
|        | アドレス  |       |         |         | CRC-16  |        |
| 3.5 文字 | (01H) | (03H) | (0014H) | (0004H) | (040DH) | 3.5 文字 |
|        | 1     | 1     | 2       | 2       | 2       |        |

・正常時のスレーブ側の応答メッセージ

| アイドル   | スレーブ  | 機能コード | 応答バイト数 | データ                 |  |
|--------|-------|-------|--------|---------------------|--|
|        | アドレス  |       |        |                     |  |
| 3.5 文字 | (01H) | (03H) | (08H)  | (03E803E803E803E8H) |  |
|        | 1     | 1     | 1      | 8                   |  |

| エラーチェック     | アイドル   |
|-------------|--------|
| CRC-16      |        |
| <br>(5D26H) | 3.5 文字 |
| 2           |        |

応答メッセージのデータ部は、以下のようになります。

|       | データ項目     | データ  | データ(16 進数に変換した値) |
|-------|-----------|------|------------------|
| 0014H | CH1 出力量設定 | 1000 | 03E8H            |
| 0015H | CH2 出力量設定 | 1000 | 03E8H            |
| 0016H | CH3 出力量設定 | 1000 | 03E8H            |
| 0017H | CH4 出力量設定 | 1000 | 03E8H            |

## 11 通信コマンド一覧

### 11.1 通信コマンド一覧

通信コマンドの各項目について説明します。

- ・データ項目
   アナログ入出力モジュール QAM1-4 の設定項目です。
- ・データ数
   各データ項目で扱えるデータ数です。
   チャンネル毎の設定項目のデータ数は4です。
   モジュール単位の設定項目のデータ数は1です。
- ・チャンネル
   アナログ入出力モジュール QAM1-4 のチャンネル番号です。
- ・**アドレス[HEX(16**進数), DEC(10進数)] アナログ入出力モジュール QAM1-4 の各チャンネルのアドレスです。
- ・属性

R/W: 読み出しおよび書き込み(ホスト←→ アナログ入出力モジュール QAM1-4) RO: 読み出しのみ(ホスト←→ アナログ入出力モジュール QAM1-4)

・データ

各データ項目の設定範囲および設定条件などを記述しています。

| ゴーク酒日      | デー | チャン | アド     | レス  | 同学  | <b>二</b> 万                       |
|------------|----|-----|--------|-----|-----|----------------------------------|
|            | タ数 | ネル  | HEX    | DEC | 周住  | 7-3                              |
| システム       | 4  | CH1 | 0000   | 0   |     | 内部処理用のシステム項目です。                  |
|            |    | CH2 | 0001   | 1   |     | 使用しないでください。                      |
|            |    | CH3 | 0002   | 2   |     |                                  |
|            |    | CH4 | 0003   | 3   |     |                                  |
| 予約(*1)     |    |     | 0004   |     |     |                                  |
|            |    |     | $\sim$ |     |     |                                  |
|            |    |     | 0013   |     |     |                                  |
| 出力量設定(*2)  | 4  | CH1 | 0014   | 20  | R/W | 出力スケーリング下限値                      |
|            |    | CH2 | 0015   | 21  |     | ~出力スケーリング上限値                     |
|            |    | CH3 | 0016   | 22  |     |                                  |
|            |    | CH4 | 0017   | 23  |     |                                  |
| 予約(*1)     |    |     | 0018   |     |     |                                  |
|            |    |     | $\sim$ |     |     |                                  |
|            |    |     | 0083   |     |     |                                  |
| センサ補正係数設定  | 4  | CH1 | 0084   | 132 | R/W | 0.000~10.000                     |
|            |    | CH2 | 0085   | 133 |     |                                  |
|            |    | CH3 | 0086   | 134 |     |                                  |
|            |    | CH4 | 0087   | 135 |     |                                  |
| センサ補正設定    | 4  | CH1 | 0088   | 136 | R/W | -100.0~100.0 °C(-180.0~180.0 °F) |
|            |    | CH2 | 0089   | 137 |     | 直流電流入力、直流電圧入力の場合                 |
|            |    | CH3 | 008A   | 138 |     | -1000~1000                       |
|            |    | CH4 | 008B   | 139 |     |                                  |
| PV フィルタ時定数 | 4  | CH1 | 008C   | 140 | R/W | 0.0~10.0 秒                       |
| 設定         |    | CH2 | 008D   | 141 |     |                                  |
|            |    | CH3 | 008E   | 142 |     |                                  |
|            |    | CH4 | 008F   | 143 |     |                                  |
| 予約(*1)     |    |     | 0090   |     |     |                                  |
|            |    |     | $\sim$ |     |     |                                  |
|            |    |     | 00C7   |     |     |                                  |

(\*1): 予約項目は,単一データまたは複数データ読み出しを行うと,肯定応答で初期値(0)を返します。 単一データまたは複数データ書き込みを行うと,肯定応答を返し,データを破棄します。

(\*2): 不揮発性 IC メモリーに保存されません。 電源投入時は,(0)で始まります。

| データ項目    | デー | チャン | アド   | レス  | 同本  |                              |  |
|----------|----|-----|------|-----|-----|------------------------------|--|
|          | タ数 | ネル  | HEX  | DEC | 周江  | 7-3                          |  |
| 入力種類選択   | 4  | CH1 | 00C8 | 200 | R/W | 入力コード M を指定した場合              |  |
|          |    | CH2 | 00C9 | 201 |     | 0000Н: К -200~1370 °С        |  |
|          |    | CH3 | 00CA | 202 |     | 0001H: K -200.0∼400.0 °C     |  |
|          |    | CH4 | 00CB | 203 |     | 0002H: J -200∼1000 °C        |  |
|          |    |     |      |     |     | 0003H: R 0∼1760 °C           |  |
|          |    |     |      |     |     | 0004H: S 0∼1760 °C           |  |
|          |    |     |      |     |     | 0005H: B 0∼1820 °C           |  |
|          |    |     |      |     |     | 0006H: E -200∼800 °C         |  |
|          |    |     |      |     |     | 0007H: T -200.0∼400.0 °C     |  |
|          |    |     |      |     |     | 0008H: N -200∼1300 °C        |  |
|          |    |     |      |     |     | 0009H: PL-Ⅱ 0~1390 ℃         |  |
|          |    |     |      |     |     | 000AH: C(W/Re5-26) 0∼2315 °C |  |
|          |    |     |      |     |     | 000BH: Pt100 -200.0∼850.0 °C |  |
|          |    |     |      |     |     | 000CH: 0~1 V DC -2000~10000  |  |
|          |    |     |      |     |     | 000DH: 4~20 mA DC(受信抵抗外付)    |  |
|          |    |     |      |     |     | -2000~10000                  |  |
|          |    |     |      |     |     | 000EH: 0~20 mA DC(受信抵抗外付)    |  |
|          |    |     |      |     |     | -2000~10000                  |  |
|          |    |     |      |     |     | 入力コード A を指定した場合              |  |
|          |    |     |      |     |     | 0000H: 4~20 mA DC(受信抵抗内蔵)    |  |
|          |    |     |      |     |     | -2000~10000                  |  |
|          |    |     |      |     |     | 0001H: 0~20 mA DC(受信抵抗内蔵)    |  |
|          |    |     |      |     |     | -2000~10000                  |  |
|          |    |     |      |     |     | 入力コード V を指定した場合              |  |
|          |    |     |      |     |     | 0000H: 0∼5 V DC -2000∼10000  |  |
|          |    |     |      |     |     | 0001H: 1~5 V DC -2000~10000  |  |
|          |    |     |      |     |     | 0002H: 0~10 V DC -2000~10000 |  |
| 温度単位選択   | 4  | CH1 | 00CC | 204 | R/W | 0000H: 摂氏                    |  |
|          |    | CH2 | 00CD | 205 |     | 0001H: 華氏                    |  |
|          |    | CH3 | 00CE | 206 |     | 入力コード M を指定した場合,有            |  |
|          |    | CH4 | 00CF | 207 |     | 効です。                         |  |
| 入力スケーリング | 4  | CH1 | 00D0 | 208 | R/W | -32768~32767(*)              |  |
| 上限設定     |    | CH2 | 00D1 | 209 |     |                              |  |
|          |    | CH3 | 00D2 | 210 |     |                              |  |
|          |    | CH4 | 00D3 | 211 |     |                              |  |
| 入力スケーリング | 4  | CH1 | 00D4 | 212 | R/W | -32768~32767(*)              |  |
| ト限設定     |    | CH2 | 00D5 | 213 |     |                              |  |
|          |    | CH3 | 00D6 | 214 |     |                              |  |
|          |    | CH4 | 00D7 | 215 |     |                              |  |

(\*): 直流電圧入力,直流電流入力の場合,有効となります。

熱電対、測温抵抗体入力の場合、定格レンジ範囲外の設定は無効となります。

| データ項目     | デー チャン |     | アドレス   |     | 同性  | <b>デ</b> ータ          |
|-----------|--------|-----|--------|-----|-----|----------------------|
|           | タ数     | ネル  | HEX    | DEC | 周江  | 7-3                  |
| 入力サンプリング  | 4      | CH1 | 00D8   | 216 | R/W | 0000H: 125 ms        |
| 周期選択      |        | CH2 | 00D9   | 217 |     | 0001H: 50 ms         |
|           |        | CH3 | 00DA   | 218 |     | 0002H: 20 ms         |
|           |        | CH4 | 00DB   | 219 |     | 熱電対入力、測温抵抗体入力の場      |
|           |        |     |        |     |     | 合, 125 ms 固定です。      |
|           |        |     |        |     |     | 125 ms 以外を選択した場合, 無効 |
|           |        |     |        |     |     | になります。               |
| 予約(*1)    |        |     | 00DC   |     |     |                      |
|           |        |     | $\sim$ |     |     |                      |
|           |        |     | 0107   |     |     |                      |
| 移動平均回数設定  | 4      | CH1 | 0108   | 264 | R/W | 1~10 回               |
|           |        | CH2 | 0109   | 265 |     |                      |
|           |        | CH3 | 010A   | 266 |     |                      |
|           |        | CH4 | 010B   | 267 |     |                      |
| 予約(*1)    |        |     | 010C   |     |     |                      |
|           |        |     | $\sim$ |     |     |                      |
|           |        |     | 01B7   |     |     |                      |
| 出力スケーリング  | 4      | CH1 | 01B8   | 440 | R/W | -32768~32767         |
| 上限設定      |        | CH2 | 01B9   | 441 |     |                      |
|           |        | CH3 | 01BA   | 442 |     |                      |
|           |        | CH4 | 01BB   | 443 |     |                      |
| 出力スケーリング  | 4      | CH1 | 01BC   | 444 | R/W | -32768~32767         |
| 下限設定      |        | CH2 | 01BD   | 445 |     |                      |
|           |        | CH3 | 01BE   | 446 |     |                      |
|           |        | CH4 | 01BF   | 447 |     |                      |
| 予約(*1)    |        |     | 01C0   |     |     |                      |
|           |        |     | $\sim$ |     |     |                      |
|           |        |     | 01F3   |     |     |                      |
| 通信応答遅延時間  | 1      |     | 01F4   | 500 | R/W | 0∼1000 ms            |
| 設定(*2)    |        |     |        |     |     |                      |
| 予約(*1)    |        |     | 01F5   |     |     |                      |
|           |        |     | $\sim$ |     |     |                      |
|           |        |     | 020B   |     |     |                      |
| ホスト設定値変更  | 1      |     | 020C   | 524 | R/W | 0000日: クリア           |
| フラグクリア選択  |        |     |        |     |     | 0001H: クリアしない(設定値変更  |
|           |        |     |        |     |     | 有り)                  |
| USB 設定値変更 | 1      |     | 020D   | 525 | R/W | 0000日: クリア           |
| フラグクリア選択  |        |     |        |     |     | 0001H: クリアしない(設定値変更  |
|           |        |     |        |     |     | 有り)                  |

(\*1): 予約項目は、単一データまたは複数データ読み出しを行うと、肯定応答で初期値(0)を返します。 単一データまたは複数データ書き込みを行うと、肯定応答を返し、データを破棄します。

(\*2): 通信拡張モジュール QMC1 と接続する場合,通信応答遅延時間は 0 ms(初期値)に設定してくだ さい。

| 一方方日        | デー | チャン | アド     | レス   |    |                     |
|-------------|----|-----|--------|------|----|---------------------|
| ナーダ項日       | タ数 | ネル  | HEX    | DEC  | 周任 | 7-9                 |
| PV 読み取り     | 4  | CH1 | 03E8   | 1000 | RO | 読み取り値(小数点は省略)(*1)   |
|             |    | CH2 | 03E9   | 1001 |    |                     |
|             |    | CH3 | 03EA   | 1002 |    |                     |
|             |    | CH4 | 03EB   | 1003 |    |                     |
| 出力量読み取り     | 4  | CH1 | 03EC   | 1004 | RO | 読み取り値(小数点は省略)       |
|             |    | CH2 | 03ED   | 1005 |    | 0.00~100.00 %       |
|             |    | CH3 | 03EE   | 1006 |    |                     |
|             |    | CH4 | 03EF   | 1007 |    |                     |
| 予約(*1)      |    |     | 03F0   |      |    |                     |
|             |    |     | $\sim$ |      |    |                     |
|             |    |     | 03F3   |      |    |                     |
| 状態フラグ 1 読み取 | 4  | CH1 | 03F4   | 1012 | RO | B0∼B2:              |
| り           |    | CH2 | 03F5   | 1013 |    | 未定義(不定)             |
|             |    | CH3 | 03F6   | 1014 |    | B3: 出力量設定範囲外        |
|             |    | CH4 | 03F7   | 1015 |    | 0:正常 1: 異常 ON       |
|             |    |     |        |      |    | B4: 入力異常(オーバスケール)   |
|             |    |     |        |      |    | 0: 正常 1: 異常         |
|             |    |     |        |      |    | B5: 入力異常(アンダスケール)   |
|             |    |     |        |      |    | 0: 正常 1: 異常         |
|             |    |     |        |      |    | B6∼B13:             |
|             |    |     |        |      |    | 未定義(不定)             |
|             |    |     |        |      |    | B14: 電源供給識別(*2)     |
|             |    |     |        |      |    | 0: 24 V DC          |
|             |    |     |        |      |    | 1: USB バスパワー        |
|             |    |     |        |      |    | B15: 不揮発性 IC メモリー異常 |
|             |    |     |        |      |    | 0:正常 1:異常           |

(\*1): USB バスパワーにより、ホストコンピュータから電源供給されている場合、0を返します。

(\*2): 24 V DC, USB バスパワーの両方から電源供給されている場合, 0: 24 V DC を返します。

| 一方方日                    | デー | チャン                      | アド                           | レス                           |    |                                                                                                    |
|-------------------------|----|--------------------------|------------------------------|------------------------------|----|----------------------------------------------------------------------------------------------------|
| テータ項日                   | タ数 | ネル                       | HEX                          | DEC                          | 周任 | 7-9                                                                                                    |
| 状態フラグ <b>2</b> 読み取<br>り | 4  | CH1<br>CH2<br>CH3<br>CH4 | 03F8<br>03F9<br>03FA<br>03FB | 1016<br>1017<br>1018<br>1019 | RO | B0~B3:<br>未定義(不定)<br>B4: 冷接点異常<br>0:正常 1:異常<br>B5: センサ異常<br>0:正常 1:異常<br>B6: ADC 異常<br>0:正常 1:異常<br>B7: ホスト設定値変更フラグ(*1)<br>0:無し 1:有り<br>B8: USB 設定値変更フラグ(*2)<br>0:無し 1:有り<br>B9~B15:<br>未定義(不定) |
| 予約(*1)                  |    |                          | 03FC<br>~<br>0407            |                              |    |                                                                                                    |
| PV(真値)読み取り              | 4  | CH1<br>CH2<br>CH3<br>CH4 | 0408<br>0409<br>040A<br>040B | 1032<br>1033<br>1034<br>1035 | RO | 読み取り値(小数点は省略)(*3)                                                                                                    |
| 周囲温度読み取り                | 4  | CH1<br>CH2<br>CH3<br>CH4 | 040C<br>040D<br>040E<br>040F | 1036<br>1037<br>1038<br>1039 | RO | 読み取り値(小数点は省略)<br>各チャンネルの入力端子温度を読み<br>取ります。(*4)                                                                                                    |

(\*1): ホスト設定値変更フラグは,ホスト通信側より設定値の変更があった場合, B7:ホスト設定値変 更フラグに"1:有り"をセットします。 ホスト設定値変更フラグクリア選択(020CH)で,クリア(0000H)を受信すると, B7:ホスト設定 値変更フラグに"0: 無し"をセットします。

- (\*2): USB 設定値変更フラグは、USB 通信側より設定値の変更があった場合、B8: USB 設定値変更フ ラグに"1: 有り"をセットします。
   USB 設定値変更フラグクリア選択(020DH)で、クリア(0000H)を受信すると、B8: USB 設定値変 更フラグに"0: 無し"をセットします。
- (\*3): USB バスパワーにより、ホストコンピュータから電源供給されている場合、0を返します。

(\*4): 熱電対入力の場合,温度単位選択に応じた値に変換します。
 読み取り値は,入力レンジの小数点の有無に関わらず,小数点第1位の値を返します。
 (例) 0.0 ℃(32.0 °F)の場合,読み取り値は0(320)となります。
 測温抵抗体入力,直流電流入力,直流電圧入力の場合,0を返します。

| ゴーク項目   | デー | チャン | アドレス |      | 同本 | <u> </u>            |
|---------|----|-----|------|------|----|---------------------|
|         | タ数 | ネル  | HEX  | DEC  | 周注 | 7-9                 |
| 異常履歴 1  | 4  | CH1 | 044C | 1100 | RO | B0~B6:              |
| 異常番号    |    | CH2 | 044D | 1101 |    | 未定義(不定)             |
|         |    | CH3 | 044E | 1102 |    | <b>B7</b> : センサ異常   |
|         |    | CH4 | 044F | 1103 |    | 0:正常 1:異常           |
| 異常履歴2   | 4  | CH1 | 0450 | 1104 | RO | B8: 入力異常(オーバスケール)   |
| 異常番号    |    | CH2 | 0451 | 1105 |    | 0: 正常 1: 異常         |
|         |    | CH3 | 0452 | 1106 |    | B9: 入力異常(アンダスケール)   |
|         |    | CH4 | 0453 | 1107 |    | 0:正常 1:異常           |
| 異常履歴3   | 4  | CH1 | 0454 | 1108 | RO | B10: 冷接点異常          |
| 異常番号    |    | CH2 | 0455 | 1109 |    | 0: 正常 1: 異常         |
|         |    | CH3 | 0456 | 1110 |    | B11: 不揮発性 IC メモリー異常 |
|         |    | CH4 | 0457 | 1111 |    | 0: 正常 1: 異常         |
| 異常履歴 4  | 4  | CH1 | 0458 | 1112 | RO | B12: ADC 異常         |
| 異常番号    |    | CH2 | 0459 | 1113 |    | 0: 正常 1: 異常         |
|         |    | CH3 | 045A | 1114 |    | B13: 未定義(不定)        |
|         |    | CH4 | 045B | 1115 |    | B14: 未定義(不定)        |
| 異常履歴 5  | 4  | CH1 | 045C | 1116 | RO | B15: 未定義(不定)        |
| 異常番号    |    | CH2 | 045D | 1117 |    |                     |
|         |    | CH3 | 045E | 1118 |    |                     |
|         |    | CH4 | 045F | 1119 |    |                     |
| 異常履歴6   | 4  | CH1 | 0460 | 1120 | RO |                     |
| 異常番号    |    | CH2 | 0461 | 1121 |    |                     |
|         |    | CH3 | 0462 | 1122 |    |                     |
|         |    | CH4 | 0463 | 1123 |    |                     |
| 異常履歴7   | 4  | CH1 | 0464 | 1124 | RO |                     |
| 異常番号    |    | CH2 | 0465 | 1125 |    |                     |
|         |    | CH3 | 0466 | 1126 |    |                     |
|         |    | CH4 | 0467 | 1127 |    |                     |
| 異常履歴8   | 4  | CH1 | 0468 | 1128 | RO |                     |
| 異常番号    |    | CH2 | 0469 | 1129 |    |                     |
|         |    | CH3 | 046A | 1130 |    |                     |
|         |    | CH4 | 046B | 1131 |    |                     |
| 異常履歴9   | 4  | CH1 | 046C | 1132 | RO |                     |
| 異常番号    |    | CH2 | 046D | 1133 |    |                     |
|         |    | CH3 | 046E | 1134 |    |                     |
|         |    | CH4 | 046F | 1135 |    |                     |
| 異常履歴 10 | 4  | CH1 | 0470 | 1136 | RO |                     |
| 異常番号    |    | CH2 | 0471 | 1137 |    |                     |
|         |    | CH3 | 0472 | 1138 |    |                     |
|         |    | CH4 | 0473 | 1139 |    |                     |

| ゴーク項目   | デー | チャン | アドレス |      | 同性 | <b>デ</b> 々   |
|---------|----|-----|------|------|----|--------------|
|         | タ数 | ネル  | HEX  | DEC  | 周注 | 7-3          |
| 異常履歴 1  | 4  | CH1 | 0474 | 1140 | RO | 異常発生時の積算通電時間 |
| 積算通電時間  |    | CH2 | 0475 | 1141 |    |              |
|         |    | CH3 | 0476 | 1142 |    |              |
|         |    | CH4 | 0477 | 1143 |    |              |
| 異常履歴2   | 4  | CH1 | 0478 | 1144 | RO |              |
| 積算通電時間  |    | CH2 | 0479 | 1145 |    |              |
|         |    | CH3 | 047A | 1146 |    |              |
|         |    | CH4 | 047B | 1147 |    |              |
| 異常履歴3   | 4  | CH1 | 047C | 1148 | RO |              |
| 積算通電時間  |    | CH2 | 047D | 1149 |    |              |
|         |    | CH3 | 047E | 1150 |    |              |
|         |    | CH4 | 047F | 1151 |    |              |
| 異常履歴 4  | 4  | CH1 | 0480 | 1152 | RO |              |
| 積算通電時間  |    | CH2 | 0481 | 1153 |    |              |
|         |    | CH3 | 0482 | 1154 |    |              |
|         |    | CH4 | 0483 | 1155 |    |              |
| 異常履歴 5  | 4  | CH1 | 0484 | 1156 | RO |              |
| 積算通電時間  |    | CH2 | 0485 | 1157 |    |              |
|         |    | CH3 | 0486 | 1158 |    |              |
|         |    | CH4 | 0487 | 1159 |    |              |
| 異常履歴6   | 4  | CH1 | 0488 | 1160 | RO |              |
| 積算通電時間  |    | CH2 | 0489 | 1161 |    |              |
|         |    | CH3 | 048A | 1162 |    |              |
|         |    | CH4 | 048B | 1163 |    |              |
| 異常履歴 7  | 4  | CH1 | 048C | 1164 | RO |              |
| 積算通電時間  |    | CH2 | 048D | 1165 |    |              |
|         |    | CH3 | 048E | 1166 |    |              |
|         |    | CH4 | 048F | 1167 |    |              |
| 異常履歴8   | 4  | CH1 | 0490 | 1168 | RO |              |
| 積算通電時間  |    | CH2 | 0491 | 1169 |    |              |
|         |    | CH3 | 0492 | 1170 |    |              |
|         |    | CH4 | 0493 | 1171 |    |              |
| 異常履歴9   | 4  | CH1 | 0494 | 1172 | RO |              |
| 積算通電時間  |    | CH2 | 0495 | 1173 |    |              |
|         |    | CH3 | 0496 | 1174 |    |              |
|         |    | CH4 | 0497 | 1175 |    |              |
| 異常履歴 10 | 4  | CH1 | 0498 | 1176 | RO |              |
| 積算通電時間  |    | CH2 | 0499 | 1177 |    |              |
|         |    | CH3 | 049A | 1178 |    |              |
|         |    | CH4 | 049B | 1179 |    |              |

| ~ 5.50    | デー | チャン  | ノ アドレス |      |     | _~ <u>_</u>              |
|-----------|----|------|--------|------|-----|--------------------------|
| テーダ項日     | タ数 | ネル   | HEX    | DEC  | 禹 性 | 7-9                      |
| 予約(*)     |    |      | 049C   |      |     |                          |
|           |    |      | $\sim$ |      |     |                          |
|           |    |      | 04A3   |      |     |                          |
| 積算通電時間    | 4  | (上位) | 04A4   | 1188 | RO  | 積算通電時間                   |
| (上位,下位)   |    | (下位) | 04A5   | 1189 |     | 1 カウント/10 分              |
|           |    |      | 04A6   | 1190 |     | 1190, 1191 は常に 0         |
|           |    |      | 04A7   | 1191 |     |                          |
| 予約(*)     |    |      | 04A8   |      |     |                          |
|           |    |      | $\sim$ |      |     |                          |
|           |    |      | 04AF   |      |     |                          |
| 出力形態      | 4  | CH1  | 04B0   | 1200 | RO  | 0000H:                   |
|           |    | CH2  | 04B1   | 1201 |     | 0001H:                   |
|           |    | CH3  | 04B2   | 1202 |     | 0002H:                   |
|           |    | CH4  | 04B3   | 1203 |     | 0003H:                   |
|           |    |      |        |      |     | 0004H: 直流電流出力 4~20 mA DC |
|           |    |      |        |      |     | 0005H: 直流電流出力 0~20 mA DC |
|           |    |      |        |      |     | 0006H: 直流電圧出力 0~1 V DC   |
|           |    |      |        |      |     | 0007H: 直流電圧出力 0~5 V DC   |
|           |    |      |        |      |     | 0008H: 直流電圧出力 1~5 V DC   |
|           |    |      |        |      |     | 0009H: 直流電圧出力 0~10 V DC  |
| 入力形態      | 4  | CH1  | 04B4   | 1204 | RO  | <b>0000H</b> : 入力コード M   |
|           |    | CH2  | 04B5   | 1205 |     | <b>0001H</b> : 入力コードA    |
|           |    | CH3  | 04B6   | 1206 |     | <b>0002H</b> : 入力コード V   |
|           |    | CH4  | 04B7   | 1207 |     |                          |
| 製品コード     | 1  |      | 04B8   | 1208 | RO  | 製品コード                    |
| 通信オプション   | 1  |      | 04B9   | 1209 | RO  | <b>0000H</b> : オプション無し   |
| の有無       |    |      |        |      |     | 0001H: 電源・上位通信機能有り       |
| 配線方式      | 1  |      | 04BA   | 1210 | RO  | 0000H: 端子台タイプ            |
|           |    |      |        |      |     | 0001H: コネクタタイプ           |
| 入出力タイプ    | 1  |      | 04BB   | 1211 | RO  | 0000H: 入力専用(AI)          |
|           |    |      |        |      |     | 0001H: 出力専用(AO)          |
|           |    |      |        |      |     | 0002H: 入出力兼用(AIO)        |
| イベントオプション | 1  |      | 04BC   | 1212 | RO  | 0000H: オプション無し           |
| の有無       |    |      |        |      |     |                          |
| ソフトウェア    | 1  |      | 04BD   | 1213 | RO  | ソフトウェアバージョン              |
| バージョン     |    |      |        |      |     |                          |
| 製造年月      | 1  |      | 04BE   | 1214 | RO  | 製造年月(例 2009: 2020 年 9 月) |
| ハードウェア    | 1  |      | 04BF   | 1215 | RO  | ハードウェアバージョン              |
| バージョン     |    |      |        |      |     |                          |
| 予約(*)     |    |      | 04C0   |      |     |                          |
|           |    |      | $\sim$ |      |     |                          |
|           |    |      | 052C   |      |     |                          |

(\*): 予約項目は,単一データまたは複数データ読み出しを行うと,肯定応答で初期値(0)を返します。 単一データまたは複数データ書き込みを行うと,肯定応答を返し,データを破棄します。

### 11.2 データについて

- 11.2.1 書き込み、読み出しコマンドの注意事項
  - ・データ(設定値)は、10進数を16進数に変換してください。負数は2の補数で表してください。
  - ・記述していないデータ項目を使用した場合,否定応答もしくは不定な値が書き込みまたは読み出され 誤動作の原因になりますので使用しないでください。
  - MODBUSプロトコルは、保持レジスタ(Holding Register)アドレスを使用しています。
     保持レジスタ(Holding Register)アドレスは、データ項目のアドレスを10進数に変換し、40001のオフセットを加えた値です。
  - (例) CH1 出力量設定(0014H)の場合,送信するメッセージ上のデータ項目は0014Hですが,
     MODBUSプロトコルの保持レジスタ(Holding Register)アドレスは40021(20+40001)になります。

### 11.2.2 書き込みコマンドについて

- ・不揮発性ICメモリーの寿命は書き込み回数にして約1兆回です。
   回数を超えると設定値の記憶保持時間が短くなる恐れがありますので、通信で設定値を頻繁に変更しないでください。(設定した値が、設定前の値と同じ場合、不揮発性ICメモリーに書き込みません。)
- ・データ(設定値)が小数点付きの場合、小数点をはずした整数表記の16進数をデータとしてください。
- ・本器の機器番号,通信速度などの通信パラメータは,通信で書き込みできません。
   機器番号設定用ロータリースイッチおよび通信仕様設定用ディップスイッチで設定してください。
- ・ブロードキャストアドレス(00H)(MODBUSプロトコル)で書き込みする場合,接続されている全てのスレーブに同じデータを送りますが,応答は返しません。

#### 11.2.3 読み出しコマンドについて

・データ(設定値)が小数点付きの場合、小数点をはずした整数表記の16進数で応答を返します。

### 11.3 否定応答について

### 11.3.1 異常コード 2(02H)

下記の場合,異常コード 2(02H)を返します。

存在しないデータ項目の読み出しまたは書き込みを行った場合。

#### 11.3.2 異常コード 3(03H)

下記の場合,異常コード 3(03H)を返します。

・設定範囲外の値の書き込みを行った場合。

### 11.3.3 異常コード 17(11H)

下記の場合,異常コード 17(11H)を返します。

・書き込みできない状態の場合。
## 11.4 モニタソフト作成のワンポイント

#### 11.4.1 スキャンタイムを速くする方法

本器を複数台モニタする場合,通常は PV(03E8H~03EBH),出力量(03ECH~03EFH),状態フラグ 1(03F4H~03F7H)などの必要最小限のデータのみを読み出し,他のデータは設定値変更があった場 合に読み出すようにしてください。

そうすることで、スキャンタイムを速くできます。

#### 11.4.2 全設定値を一括送信する場合の注意

・入力種類選択(00C8H~00CBH)で入力種類を変更した場合、センサ補正係数、入力スケーリング上限・下限、出力スケーリング上限・下限などの設定値が初期化されます。
 入力種類選択を送信してから、他の設定値を送信するようにしてください。
 初期化される項目については、11.5 設定変更による初期化項目についてを参照してください。

#### 11.5 設定変更による初期化項目について

設定変更により、初期化される項目について下記に示します。

- ○: 初期化します。
- -: 初期化しません。

| 設定変更項目                            | 入力種類選択        | 温度単位選択               |
|-----------------------------------|---------------|----------------------|
| 初期化される項目                          | (00C8H~00CBH) | (00CCH $\sim$ 00CFH) |
| センサ補正係数設定(0084H~0087H)            | 0             | 0                    |
| センサ補正設定 <b>(0088H~008BH)</b>      | 0             | 0                    |
| 入力スケーリング上限設定(00D0H~00D3H)         | 0             | 0                    |
| 入力スケーリング下限設定(00D4H~00D7H)         | 0             | 0                    |
| 出カスケーリング上限設定 <b>(01B8H~01BBH)</b> | 0             | 0                    |
| 出力スケーリング下限設定(01BCH~01BFH)         | 0             | 0                    |

## 12 運転

ホストコンピュータとの通信により、運転する場合について説明します。

運転に必要な出力量,入力スケーリング上限・下限,出力スケーリング上限・下限などの設定については 「11.1 通信コマンド一覧」(P.11-1)を参照してください。

#### 12.1 計測を開始する

#### (1) 電源投入前にすること

本器へ電源投入する前に、以下の内容を確認してください。

・通信プログラムの準備

ホストコンピュータと接続して使用するには,通信プログラムが必要です。 「10 MODBUS プロトコル」(P.10-1)を参照して,通信プログラムを作成してください。

・通信仕様の設定

通信速度、データビット、パリティなどの通信仕様を選択します。

「5.1.1 通信仕様の設定」(P.5-1)を参照してください。

#### ・機器番号の設定

機器番号を設定します。

「5.1.2 機器番号の設定」(P.5-3)を参照してください。

・取り付け

アナログ入出力モジュール QAM1-4 を DIN レールへ取り付けます。

「6 取り付け」(P.6-1)を参照してください。

・配 線

アナログ入出力モジュール QAM1-4 の配線を行います。

「7 配 線」(P.7-1)を参照してください。

・ホストコンピュータとアナログ入出力モジュール QAM1-4 の接続
 ホストコンピュータとアナログ入出力モジュール QAM1-4 の接続を行います。
 「7.5 ホストコンピュータとアナログ入出力モジュール QAM1-4 の接続」(P.7-7)を参照してくだ

さい。

#### (2) 電源投入後にすること

本器へ電源投入後、以下の内容を確認してください。

#### ・仕様設定

入力パラメータ,出力パラメータなどの仕様設定を行います。 「8. 仕様設定」(P.8-1)を参照してください。

#### (3) QAM1-4 の電源を OFF → ON

QAM1-4 の電源を OFF → ON してください。設定した値が有効になります。

#### (4) 運転

計測を開始します。

「11.1. 通信コマンドー覧」(P.11-1)を参照して,通信を行ってください。

#### スレーブアドレス 1, CH1 PV(03E8H)の読み出し

・マスター側からの要求メッセージ

| アイドル   | スレーブ  | 機能コード | データ項目   | データ数    | エラーチェック | アイドル   |
|--------|-------|-------|---------|---------|---------|--------|
|        | アドレス  |       |         |         | CRC-16  |        |
| 3.5 文字 | (01H) | (03H) | (03E8H) | (0001H) | (047AH) | 3.5 文字 |
|        | 1     | 1     | 2       | 2       | 2       |        |

・正常時のスレーブ側の応答メッセージ[PV 600 ℃(0258H)の場合]

| アイドル   | スレーブ  | 機能コード | 応答バイト数 | データ     | エラーチェック | アイドル   |
|--------|-------|-------|--------|---------|---------|--------|
|        | アドレス  |       |        |         | CRC-16  |        |
| 3.5 文字 | (01H) | (03H) | (02H)  | (0258H) | (B8DEH) | 3.5 文字 |
|        | 1     | 1     | 1      | 2       | 2       |        |

#### スレーブアドレス 1, CH1 出力量(0014H)の書き込み

・マスター側からの要求メッセージ[出力量 1000(03E8H)を書き込む場合]

| アイドル   | スレーブ  | 機能コード | データ項目   | データ     | エラーチェック | アイドル   |
|--------|-------|-------|---------|---------|---------|--------|
|        | アドレス  |       |         |         | CRC-16  |        |
| 3.5 文字 | (01H) | (06H) | (0014H) | (03E8H) | (C970H) | 3.5 文字 |
|        | 1     | 1     | 2       | 2       | 2       |        |

・正常時のスレーブ側の応答メッセージ

| アイドル   | スレーブ  | 機能コード | データ項目   | データ     | エラーチェック | アイドル   |
|--------|-------|-------|---------|---------|---------|--------|
|        | アドレス  |       |         |         | CRC-16  |        |
| 3.5 文字 | (01H) | (06H) | (0014H) | (03E8H) | (C970H) | 3.5 文字 |
|        | 1     | 1     | 2       | 2       | 2       |        |

#### 12.2 PV を補正する

制御したい箇所にセンサを設置できない時、センサが測定した温度と計測箇所の温度とが異なることが あります。

また、複数台のアナログ入出力モジュールを用いて計測する場合、センサの精度により測定温度が一致 しないことがあります。

このような時にセンサが測定した温度を補正して,アナログ入出力モジュールの PV を希望する温度に 合わせることができます。

入力値の補正は,センサ補正係数設定とセンサ補正設定で行います。 センサ補正係数は傾きを,センサ補正は補正後と補正前の差を設定します。

入力補正後の PV は、以下の式で表されます。

入力補正後の PV=現在の PV×センサ補正係数設定値+(センサ補正設定値)

センサ補正係数とセンサ補正値を組み合わせた入力値の補正例を、下記に示します。

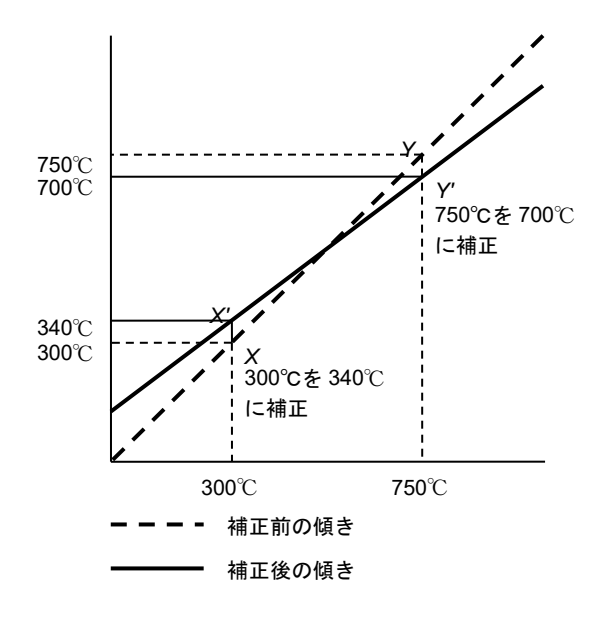

(図 12.2-1)

- (1) 補正したい 2 点抽出し、補正後の PV を決めてください。
   補正前の PV: 300 ℃ → 補正後の PV: 340 ℃
   補正前の PV: 750 ℃ → 補正後の PV: 700 ℃
- (2) (1)より、センサ補正係数設定値を求めてください。
   (Y'-X)/(Y-X) = (700 340)/(750 300) = 0.8
- (3) mV 発生器やダイヤル抵抗器などを使用して, PV が 300 ℃になるよう入力してください。
- (4) (2)で求めた値を、センサ補正係数に設定してください。
- (5) PV を読み取ってください。240 ℃と表示します。
- (6) センサ補正設定値を求めてください。
   入力補正後の PV と(5)で読み取った PV の差を求めます。
   340 ℃ 240 ℃ = 100 ℃
- (7) (6)で求めた値を、センサ補正に設定してください。
- (8) mV 発生器やダイヤル抵抗器などを使用して,750 ℃相当の起電力または抵抗値を入力してくだ さい。
- (9) PV を読み取り, 700 ℃と表示することを確認してください。

スレーブアドレス 1, CH1 のセンサ補正係数設定で 0.800(0320H)を設定する場合

・マスター側からの要求メッセージ

| アイドル   | スレーブ  | 機能コード | データ項目   | データ     | エラーチェック | アイドル   |
|--------|-------|-------|---------|---------|---------|--------|
|        | アドレス  |       |         |         | CRC-16  |        |
| 3.5 文字 | (01H) | (06H) | (0084H) | (0320H) | (C8CBH) | 3.5 文字 |
|        | 1     | 1     | 2       | 2       | 2       |        |

・正常時のスレーブ側の応答メッセージ

| アイドル   | スレーブ  | 機能コード | データ項目   | データ     | エラーチェック | アイドル   |
|--------|-------|-------|---------|---------|---------|--------|
|        | アドレス  |       |         |         | CRC-16  |        |
| 3.5 文字 | (01H) | (06H) | (0084H) | (0320H) | (C8CBH) | 3.5 文字 |
|        | 1     | 1     | 2       | 2       | 2       |        |

スレーブアドレス 1, CH1 のセンサ補正設定で 100.0 ℃(03E8H)を設定する場合

・マスター側からの要求メッセージ

| アイドル   | スレーブ  | 機能コード | データ項目   | データ     | エラーチェック | アイドル   |
|--------|-------|-------|---------|---------|---------|--------|
|        | アドレス  |       |         |         | CRC-16  |        |
| 3.5 文字 | (01H) | (06H) | (0088H) | (03E8H) | (095EH) | 3.5 文字 |
|        | 1     | 1     | 2       | 2       | 2       |        |

・正常時のスレーブ側の応答メッセージ

| アイドル   | スレーブ  | 機能コード | データ項目   | データ     | エラーチェック | アイドル   |
|--------|-------|-------|---------|---------|---------|--------|
|        | アドレス  |       |         |         | CRC-16  |        |
| 3.5 文字 | (01H) | (06H) | (0088H) | (03E8H) | (095EH) | 3.5 文字 |
|        | 1     | 1     | 2       | 2       | 2       |        |

# 13 SIF 機能を使った PLC との通信

SIF 機能(Smart InterFace, プログラムレス通信機能)は, 三菱電機株式会社 PLC Q シリーズとシリアル接続を行い, PLC の通信プロトコルを用いて, 各種データを PLC レジスタに読み出しおよび書き込みを行う機能です。

下記の通信プロトコルおよび通信コマンドに対応しています。

| 通信プロトコル | 形式 4                               |
|---------|------------------------------------|
| 通信コマンド  | A 互換 1C フレーム AnA/AnU 共通コマンド(QR/QW) |

三菱電機株式会社 MELSEC Q, QnA シリーズと接続する場合,上位通信用として制御モジュール QTC1-2P(電源・通信オプション付き)または QTC1-4P(電源・通信オプション付き)が1台必要です。

SIF 機能(Smart InterFace, プログラムレス通信機能)(P.13-1)を使用します。

2 台目以降のモジュールへの電源・通信ラインは、コネクタにより BUS 接続を行います。
2 台目以降は、アナログ入出力モジュール QAM1-40(電源・通信オプション無し)を使用してください。
最大 16 台接続できます。

コンソールソフト(SWC-QTC101M)において、PLC レジスタの開始番号、PLC レジスタのアドレスとリ ンクするモニタ項目および設定項目を選択し仕様設定を行います。

制御モジュール QTC1-2P(電源・通信オプション付き)または QTC1-4P(電源・通信オプション付き)がマス ターとなり, 選択されたモニタ項目を, QW コマンドを使用し周期的に PLC レジスタに対して書き込みを 行い, PLC レジスタの値を常時更新します。

また,選択された設定項目を,QRコマンドを使用し設定要求によりPLC レジスタから読み出しを行い 読み出したデータが変更された場合,制御モジュール QTC1-2P(電源・通信オプション付き)または QTC1-4P(電源・通信オプション付き)およびアナログ入出力モジュール QAM1-40(電源・通信オプション無し)の 設定値を更新します。

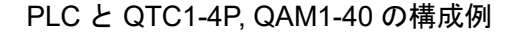

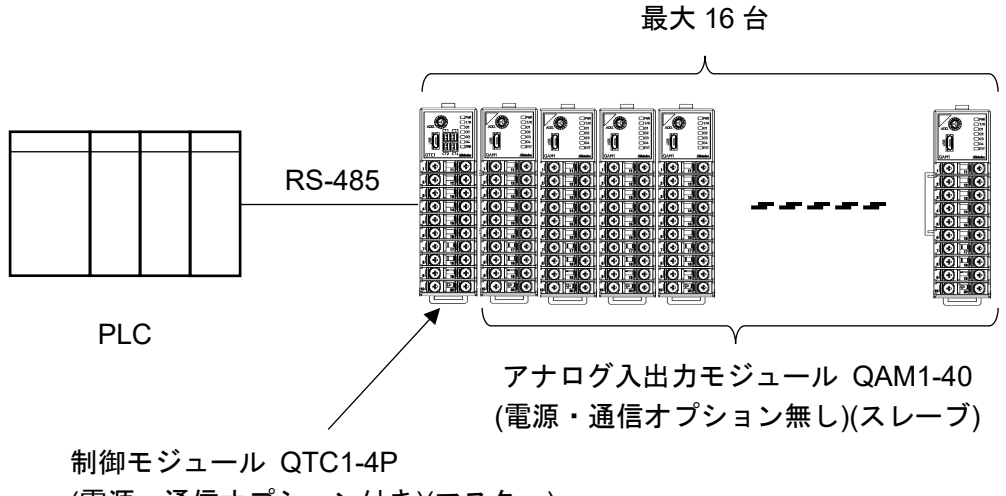

(電源・通信オプション付き)(マスター)

(図 13-1)

#### 13.1 運転までの流れ

PLC と QTC1-4P, QAM1-40 を接続して使用する場合の運転までの流れを以下に示します。

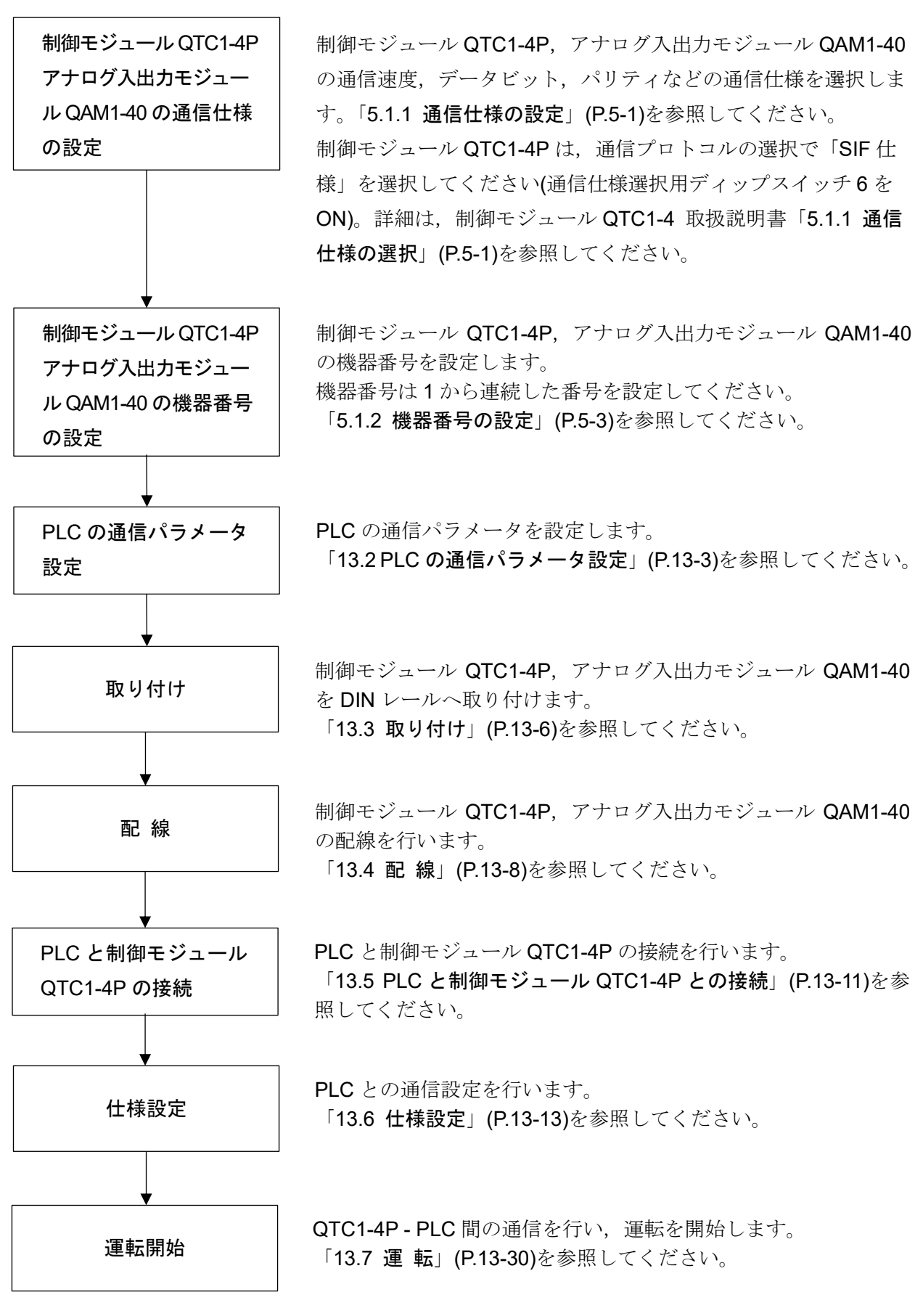

(図 13.1-1)

#### 13.2 PLC の通信パラメータ設定

PLC の通信パラメータを設定します。

GX Developer を使用した設定方法を説明します。

GX Developer をインストールしたパソコンを接続し,通信速度,伝送仕様および交信プロトコルなどを設定後,PC 書き込み機能で通信パラメータ設定を行ってください。 詳細は、シリアルコミュニケーションユニット ユーザーズマニュアル(基本編)を参照してください。

#### (1) I/O 割付設定

プロジェクトデータ一覧 - パラメータ - PC パラメータをダブルクリックしてください。 パラメータ設定画面を表示します。

I/O 割付設定タブをクリックし、種別、形名および点数を設定してください。

|                              |                                                                                                    |              |                        | Q儿。ラメータ設               | 定      |                                |                                    | × |
|------------------------------|----------------------------------------------------------------------------------------------------|--------------|------------------------|------------------------|--------|--------------------------------|------------------------------------|---|
| PCネーム<br>フ <sup>ペ</sup> ートファ | 4設定<br>アイル設定                                                                                                    | PCシステム設定<br> | PC7ァイル設定  <br>SFC設定    | PC RAS設定(1)<br>1/O割付設知 | I PC I | RAS設定(2)                       | デバイス設定  7泊ゲラム設定<br>内蔵Ethernetポート設定 |   |
| Ⅰ/0割                         | (付(*)                                                                                                    |              |                        |                        |        |                                | -                                  |   |
|                              | 지까                                                                                                    | 種別           | 形名                     | 点数                     | 先頭XY   |                                | ▲ Z40+設定                           |   |
| 0                            | CPU                                                                                                    | CPU 👻        |                        | -                      |        |                                |                                    |   |
| 1                            | 0(0-0)                                                                                                    | र्नि?मे ◄    | QJ71C24N               | 32点 👻                  |        | 選択設定                           |                                    |   |
| 2                            | 1(0-1)                                                                                                    |              |                        | •                      |        |                                |                                    |   |
| 3                            | 2(0-2)                                                                                                    | <b>•</b>     | 6                      | <b>.</b>               | 5 55   |                                |                                    |   |
| 4                            | 3(0-3)                                                                                                    |              | 6                      | •                      |        |                                |                                    |   |
| 5                            | 4(0-4)                                                                                                    | -            | 6                      | •                      |        |                                |                                    |   |
| 6                            | 5(0-5)                                                                                                    | <b>•</b>     | 6                      | •                      |        |                                |                                    |   |
| 7                            | 6(0-6)                                                                                                    | •            |                        | •                      |        |                                | •                                  |   |
| 基本                           | ۸۴<br>۲                                                                                                    | - 2形名 電源     | ユニット形名 増設ケーフ           | ル形名 Zu小数<br>8 ▼        |        | へ <sup>(</sup> )<br>( 自<br>( 副 | えモート <sup>*</sup> ──」<br>1動<br>結細  |   |
| 理設                           | 2                                                                                                    |              |                        |                        | -      | 0##                            |                                    |   |
| ・智慧文<br>+ 始まれ                | .5                                                                                                    |              |                        |                        | -      | 01X                            |                                    |   |
| 1留言及                         | .4<br>.5                                                                                                    |              |                        |                        | -      | 12村                            | て固定                                |   |
|                              | 6                                                                                                    |              |                        |                        | -      |                                |                                    |   |
| 捕得                           | 7                                                                                                    |              |                        |                        |        |                                |                                    |   |
| (*) 71                       | (*) マルチCPU時、同一設定にしてください。     マルチCPUパラメー気流用     PCデー気洗出       (*) マルチCPU時、同一設定にしてください。     マルチCPUパラメー気流用     PCデー気洗出 |              |                        |                        |        |                                |                                    |   |
|                              | >                                                                                                    | (Y割付確認)      | ルチCPU設定 デ <sup>×</sup> | フォルト                   | チェック   |                                | 終了 <u>キャンセル</u>                    |   |

(図 13.2-1)

[設定例]

| 設定項目 | 設定内容                    |
|------|-------------------------|
| 種別   | インテリ                    |
| 形名   | 装着するユニット形名(例: QJ71C24N) |
| 点 数  | 32 点                    |

#### (2) スイッチ設定

I/O 割付設定の右にある [スイッチ設定]ボタンをクリックしてください。

|                  |                                         |          |                        | QII° 5X-                              | 9設定                |          |                         |          |   |
|------------------|-----------------------------------------|----------|------------------------|---------------------------------------|--------------------|----------|-------------------------|----------|---|
| 07-              | ム設定                                     | PCシステム設定 | PC7ァイル設定               | PC RAS設定(                             | 1)  PC             | RAS設定(2) | ティバイス設定                 | を しつわうム影 | 定 |
| -17              | 71ル設定                                   |          | SFU設定                  | D/Ołajit-                             | 打設定                |          | 内蔵Ethernet本。            | 一、設定     |   |
| 〜トフ<br>I/O書      | 7イル設定<br>到付(*)<br>                      | 種別       | SFU設定<br>              |                                       |                    |          | 内藏Ethernet <sup>本</sup> |          |   |
| 〜トフ<br>I/O書      | 71ル設定<br>削付(*) ——<br><br><br>CPU        | 種別       | SFUERE<br>             | ····································· | T設定<br>t 先頭XY      |          | 内蔵Ethernet本。            | 小設定      |   |
| 〜トフ<br>レ/O書<br>0 | アイル設定<br>別付(*)<br>フロット<br>CPU<br>0(0-0) |          | SFU 37 元<br>▼ QJ71C24N | 」                                     | 打設定<br>t 先頭XY<br>▼ | 選択設定     | 内蔵Ethernet本。<br>えイッチ設定  |          |   |

I/O ユニット、インテリジェント機能ユニットスイッチ設定画面を表示します。

データビット,パリティビット,ストップビット,通信速度および交信プロトコル設定などを設定 してください。

設定後,[設定終了]ボタンをクリックしてください。

|    | I/Oユニット、インテリシ゛ェント機能ユニットスイッチ設定 |      |          |    |       | ×     |       |       |            |   |  |  |  |
|----|-------------------------------|------|----------|----|-------|-------|-------|-------|------------|---|--|--|--|
|    |                               |      |          |    |       |       | 入力形式  | 163   | 進数         | · |  |  |  |
|    | 지가                            | 種別   | 形名       |    | スイッチ1 | スイッチ2 | スイッチ3 | スイッチ4 | スイッチ5      | - |  |  |  |
| 0  | CPU                           | CPU  |          |    |       |       |       |       | 100000000  |   |  |  |  |
| 1  | 0(0-0)                        | インテリ | QJ71C24N | Ĩ  | 0A6E  | 0004  | 0A6E  | 0004  | 0000       |   |  |  |  |
| 2  | 1(0-1)                        |      |          |    |       |       |       |       |            |   |  |  |  |
| 3  | 2(0-2)                        |      |          |    |       | l l   |       |       |            |   |  |  |  |
| 4  | 3(0-3)                        | J.   |          |    |       | []    |       |       | l l        |   |  |  |  |
| 5  | 4(0-4)                        |      |          |    |       | l l   |       |       | l <u> </u> |   |  |  |  |
| 6  | 5(0-5)                        | Ĵ.   |          |    |       |       |       |       | l l        |   |  |  |  |
| 7  | 6(0-6)                        | J.   |          |    |       |       |       |       | ]]         |   |  |  |  |
| 8  | 7(0-7)                        | J.   |          |    |       |       |       |       | ]]         |   |  |  |  |
| 9  |                               | .).  |          |    |       |       |       |       |            |   |  |  |  |
| 10 |                               | 1    |          |    |       |       |       |       | ļ]         |   |  |  |  |
| 11 |                               |      |          |    |       |       |       |       |            |   |  |  |  |
| 12 |                               |      |          |    |       |       |       |       |            |   |  |  |  |
| 13 |                               | 6    |          |    |       |       |       |       |            |   |  |  |  |
| 14 |                               | 6    |          |    |       |       |       |       |            |   |  |  |  |
| 15 | 100                           | 1    |          |    |       |       |       |       |            | - |  |  |  |
|    |                               |      |          |    |       |       |       |       | •          |   |  |  |  |
|    |                               |      |          | 設定 | 終了    | ÷t    | シセル   |       |            |   |  |  |  |
|    |                               |      |          |    |       |       |       |       |            |   |  |  |  |

(図 13.2-3)

## [設定例]

| 設定項目      | 設定内容                                       |
|-----------|--------------------------------------------|
| 動作設定      | 独立                                         |
| データビット    | 8ビット                                       |
| パリティビット   | あり/偶数                                      |
| ストップビット   | 1ビット                                       |
| サムチェックコード | あり                                         |
| RUN 中書き込み | 許可                                         |
| 設定変更      | 禁止                                         |
| 通信速度設定    | 制御モジュール QTC1-4P と同じ通信速度を設定(設定例は 57600 bps) |
| 交信プロトコル設定 | 形式4                                        |

#### (3) PC 書き込み

メニューバー - オンライン(O) - PC 書込(W) をクリックしてください。 PC 書込画面を表示します。

| 6                                                                 | MELSOFT >リース* GX Devel             |
|-------------------------------------------------------------------|------------------------------------|
| 『プロジェクト(F) 編集(E) 検索/置換(S) 変換(C) 表示(V)                             | オンライン(O) 診断(D) ツール(T) ワインドワ(W) ヘル: |
|                                                                   | 接続先指定(C)                           |
| ንግታንጓ 💌 💌 💌                                                       | PC読出(R)                            |
|                                                                   | PC書込(W)                            |
| F5 sF5 F6 sF6 F7 F8 F9 sF9 oF9 oF10 sF7 sF8 aF7                   | PC照合(V)                            |
| <u> </u>                                                          | PC書込(フラッシュROM)(I)                  |
|                                                                   | PCデータ削除(D)<br>PCデータ周性変更(X)         |
| <u><u>x</u></u><br><u>τ</u> <sup>*</sup> λ <sup>*</sup> /λ. D1000 | PC1-ザ"7"-9(E)                      |
|                                                                   | €_9(M)                             |
|                                                                   | デバッグ(B) ▶ 財                        |
| ⊡                                                                 | トレース(T) ▶ <sup>財</sup>             |
|                                                                   | リモート操作(O) Alt+6 C                  |

(図 13.2-4)

[全選択]ボタン - [実行]ボタンをクリックしてください。

| アレ音込                                                              | ^           |
|-------------------------------------------------------------------|-------------|
| 接続インタフェース USB ←→ CPUユニット                                          |             |
| 接続PC ネットワークNo 0 局番 百局 PC%17° Q03UDE                               |             |
| 対象バリ フログラムバリノデバイスバリ 💌 見出し文                                        |             |
| ファイル選択 テバイステータ フロケラム フロケラム共通   フロケラム共通   フロケラム別                   | 実行          |
| パラメータ+プログラム 全選択 全選択取消                                             | 閉じる         |
| 🏳 ラベルプログラム(ST,FB,構造体)を書き込む。 対象メモリ <mark>プログラムメモリ/デバイスメモリ 💌</mark> |             |
|                                                                   |             |
|                                                                   | 接続先指定       |
|                                                                   | キーワード登録     |
| E® Λ' 7۶-9<br>                                                    | リモート持衆作…    |
|                                                                   | 二重化操作       |
| metri Metri                                                       | PCXモリクリア    |
| - MI 5256                                                         | PCメモリフォーマット |
| - J71WU X9                                                        | PCメモリ整理     |
| ☞ 範囲指定 ZR 0 - 32767                                               | 見出し文作成      |
|                                                                   |             |

(図 13.2-5)

以上で PLC の通信パラメータの設定が完了しました。

#### 13.3 取り付け

DIN レールへの取り付け

- 本器のロックレバーを下げてください。(本器のロックレバーはバネ構造ですが、矢印の方向に 止まるまで下げると、その位置で固定できるようになっています。)
- ② DIN レールの上部に、本器の②部分を引っ掛けてください。
- ③ 本器の②部分を支点にして、本器の下部をはめ込んでください。
- ④ 本器のロックレバーを上げてください。

DIN レールに固定されていることを確認してください。

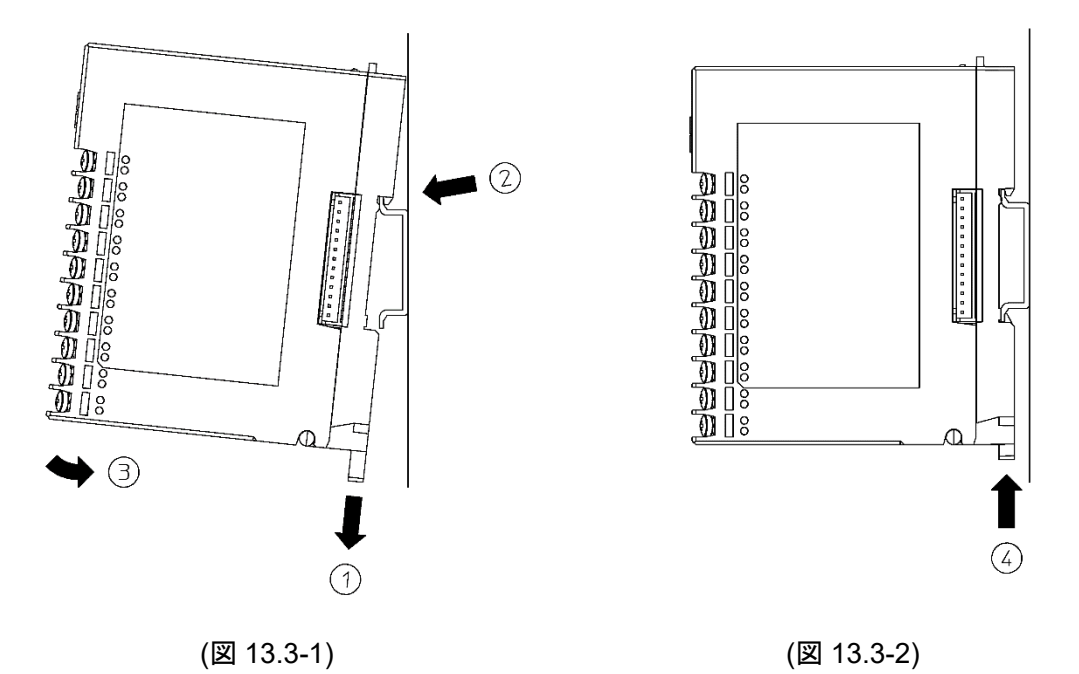

#### DIN レールからの取り外し

- ① 本器のロックレバーにマイナスドライバーを差し込み、止まるまで下げてください。
- ② 本器を下から持ち上げるように DIN レールから取り外してください。

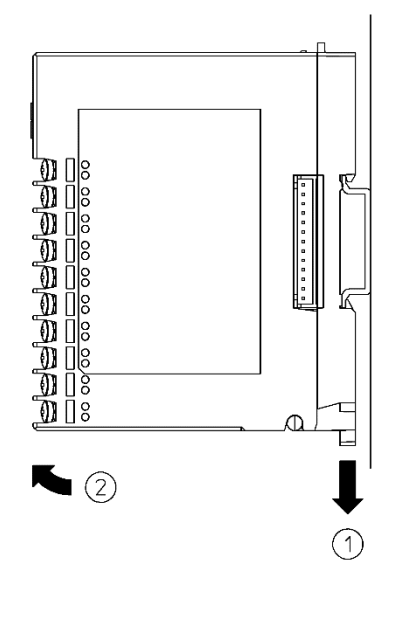

(図 13.3-3)

#### 複数台の DIN レールへの取り付け

制御モジュール QTC1-4P にアナログ入出力モジュール QAM1-40 複数台を DIN レールに取り付け る場合を例に説明します。

- ① QTC1-4P本器右側面のラインキャップを外してください。
- ② QAM1-40 のロックレバーを下げ DIN レールに取り付けてください。
- ③ QAM140 を左方向にスライドさせてコネクタどうしを接続してください。
- ④ QAM1-40 のロックレバーを上げてください。

DIN レールに固定されていることを確認してください。

QTC1-4P

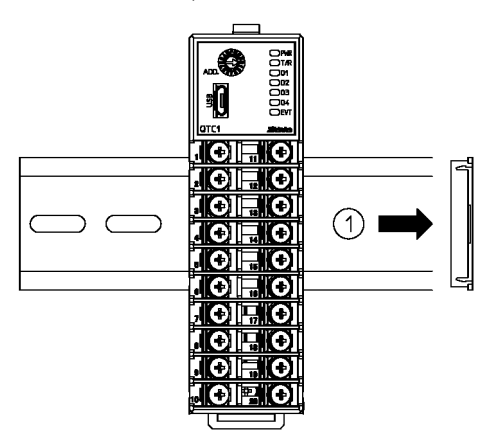

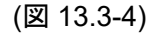

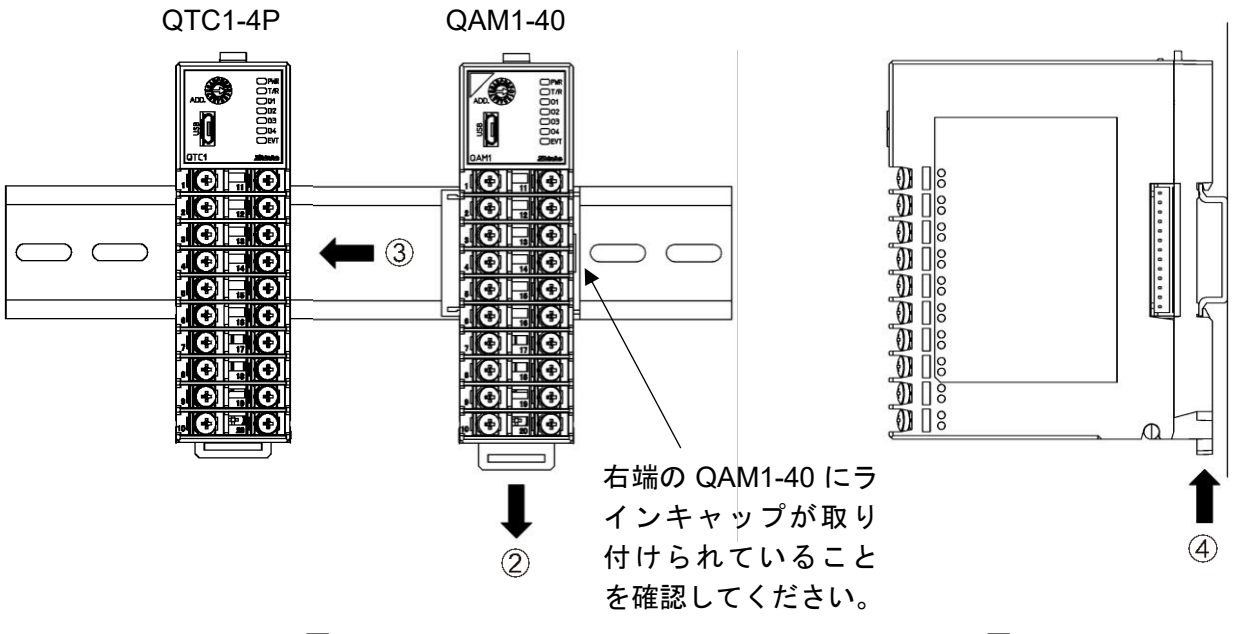

(図 13.3-5)

(図 13.3-6)

#### 13.4 配 線

#### 13.4.1 電源,シリアル通信の配線

電源,シリアル通信の端子台は,制御モジュール QTC1-4P のベースにあります。 以下の手順で配線を行ってください。

- (1) ケースの取り外し
  - QTC1-4Pのベース上部にある取り 外しレバーを押し、ロックを解除 してください。
  - ② ケースを取り外してください。

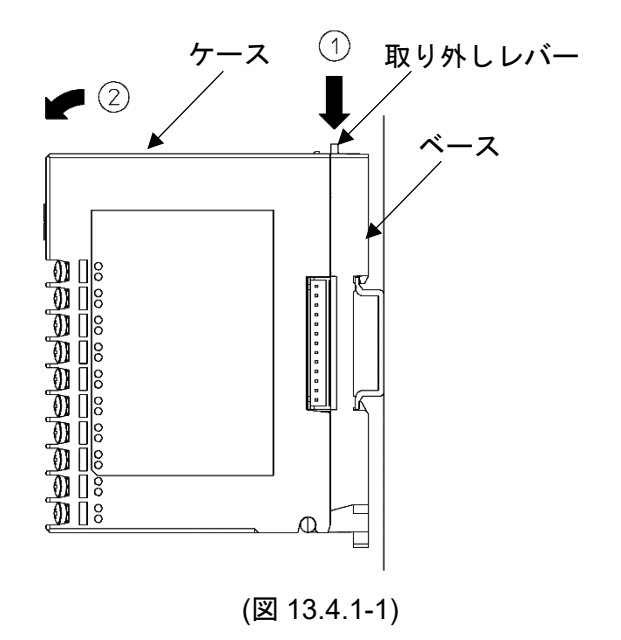

(2) 配線

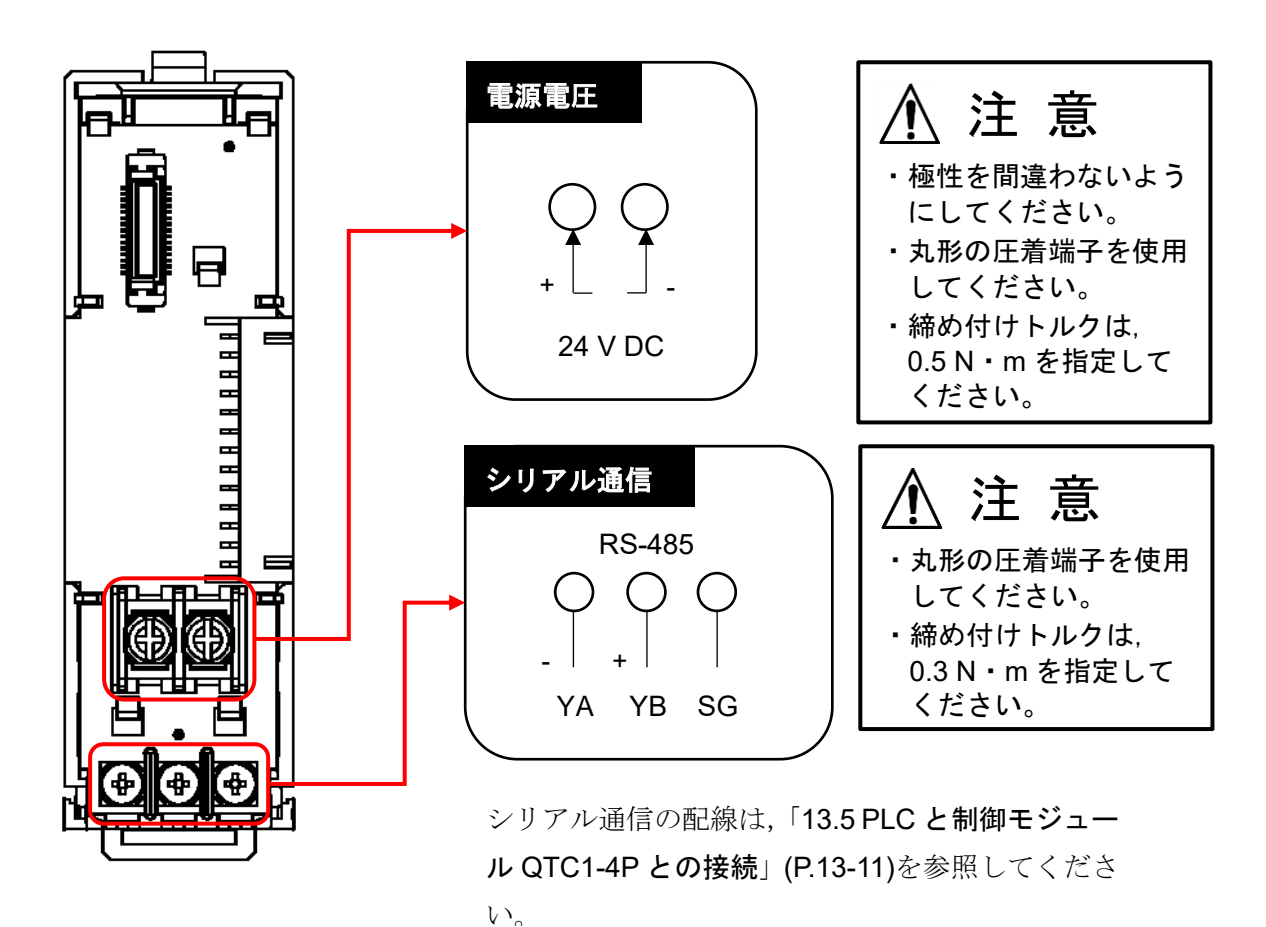

(図 13.4.1-2)

- (3) ケースの取り付け
  - QTC1-4Pのベース下部の①部分に ケースを引っ掛けてください。
  - ② QTC1-4Pのベース下部の①部分を 支点にし、取り外しレバーにかぶ せるようにケースを取り付けてく ださい。

「カチッ」と音がします。

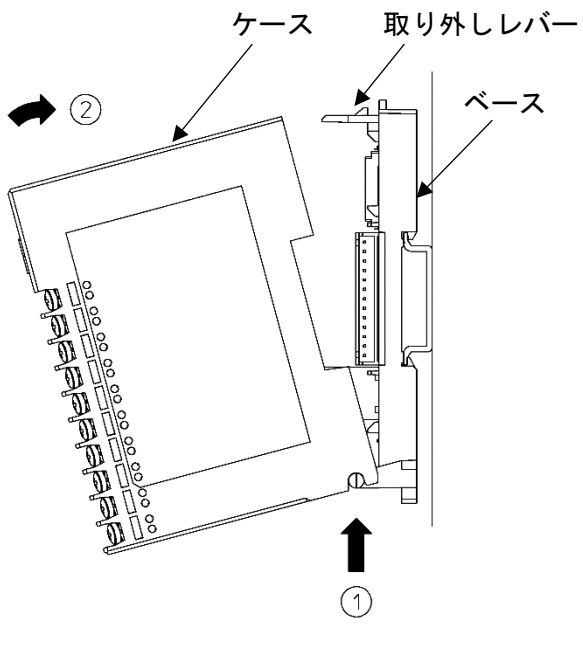

(図 13.4.1-3)

▲ 注 意

- ・CH1, CH2 と CH3, CH4 は、端子の並びが異なりますので注意してください。
- ・締め付けトルクは、0.63 N・mを指定してください。
- ・直流電流入力(受信抵抗外付け)の場合, 各入力端子間(+,-間)に受信抵抗器[別売品 50 Ω(RES-S01-050)]を接続してください。直流電流入力(受信抵抗内蔵)の場合, 受信抵抗器(50 Ω)は不要です。

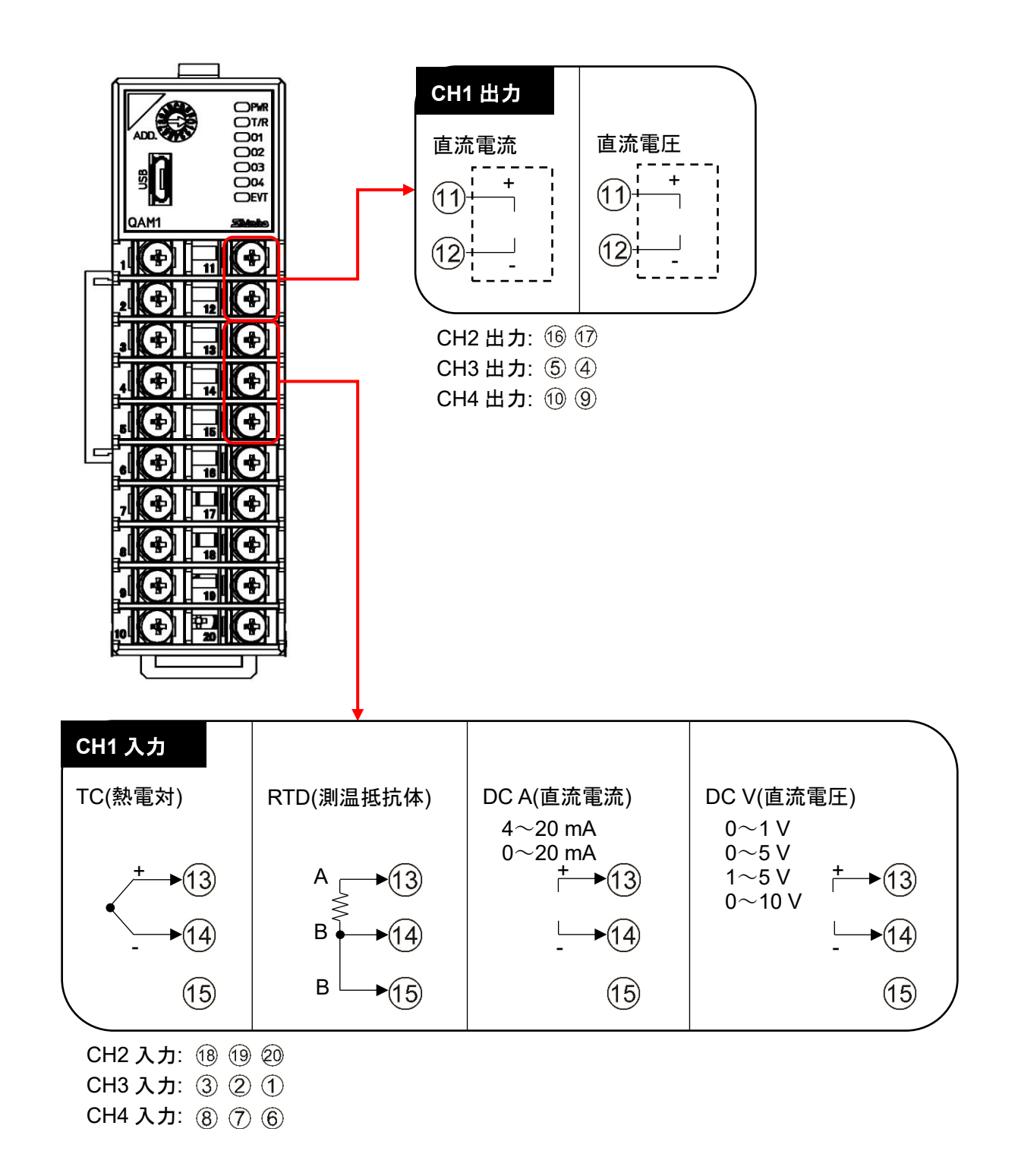

#### (図 13.4.2-1)

# ⚠ 警 告

配線作業を行う時は、本器への供給電源を切った状態で行ってください。 電源を入れた状態で作業を行うと、感電のため人命や重大な傷害にかかわる事故の起こる可能性があ ります。

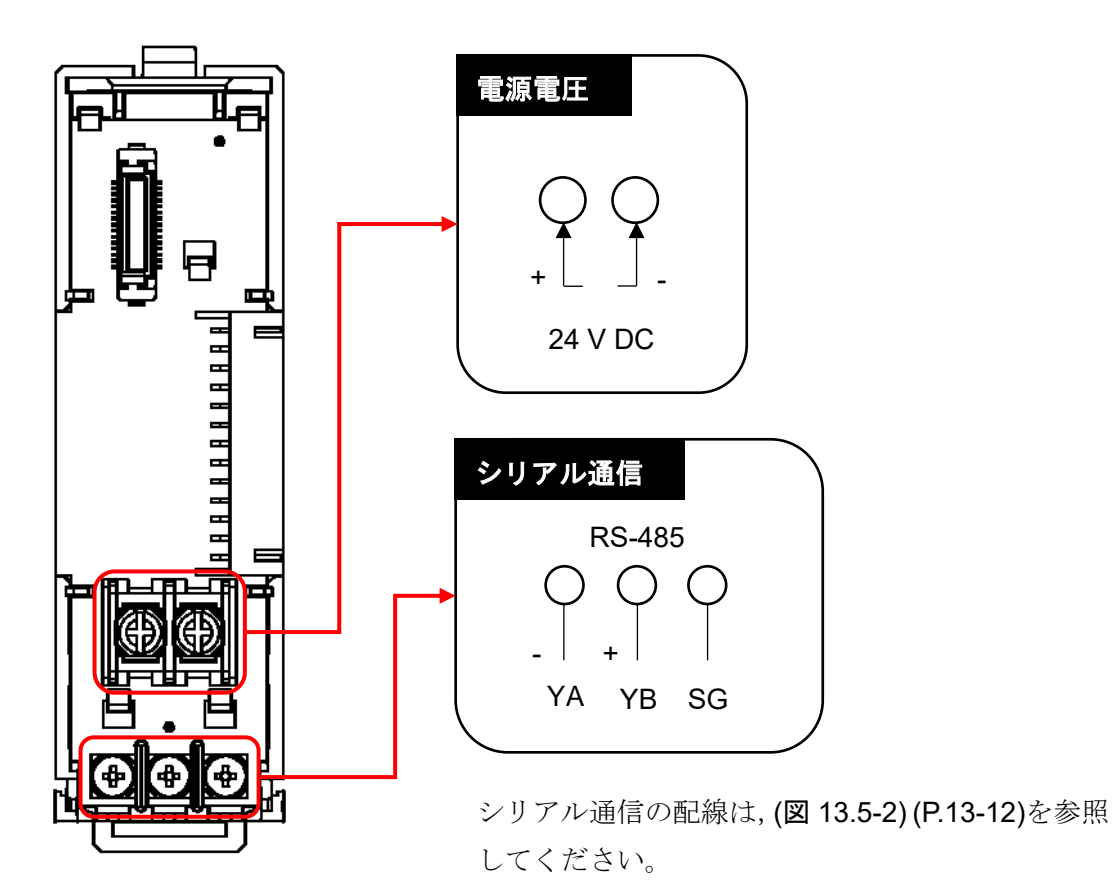

(図 13.5-1)

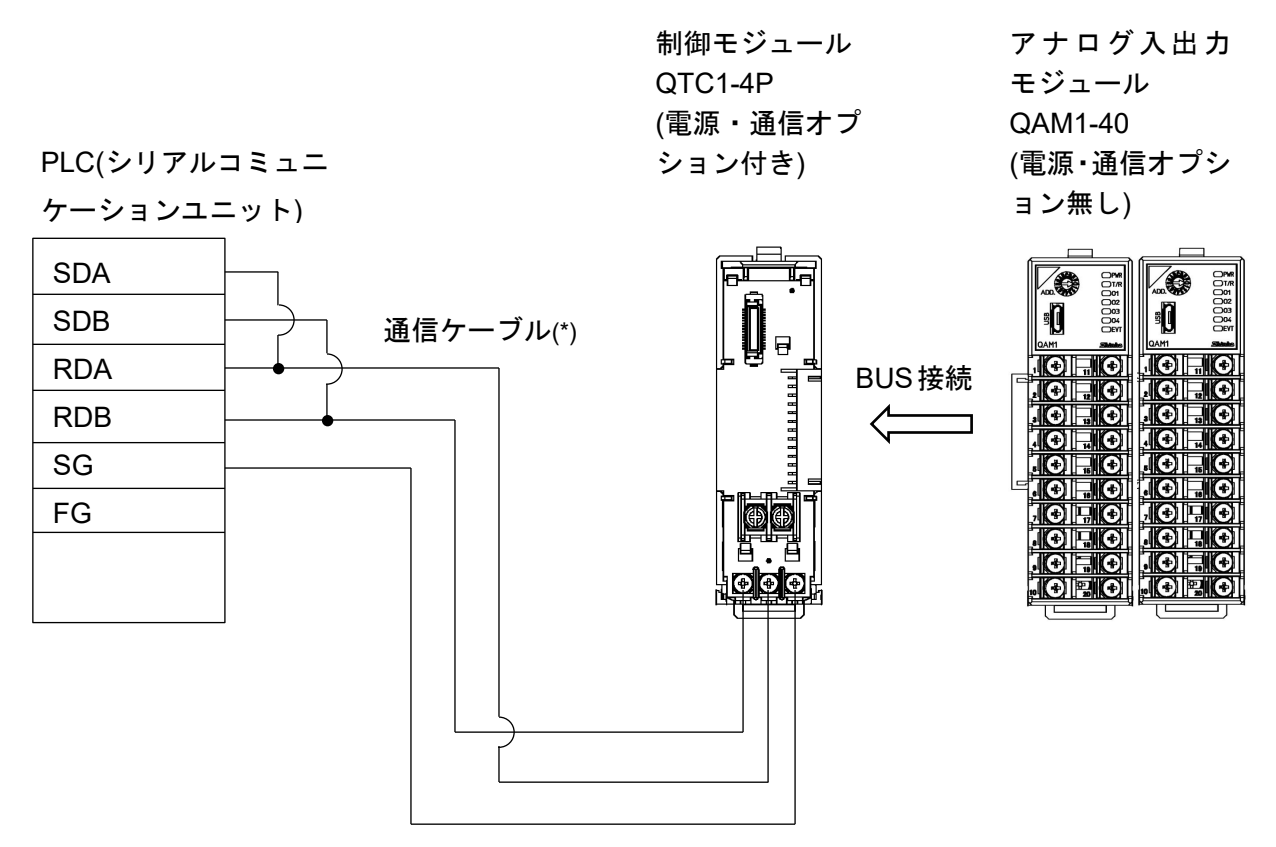

(\*):通信ケーブルは、お買い上げいただきました販売店または弊社営業所にお問い合わせください。

(図 13.5-2)

#### 13.6 仕様設定

**PLC** と通信するため、制御モジュール QTC1-4P、アナログ入出力モジュール QAM1-40 の仕様設定を 行います。

コンソールソフト(SWC-QTC101M)を使用した仕様設定方法を説明します。

#### 13.6.1 USB 通信ケーブル, コンソールソフトの準備

USB 通信ケーブルおよびコンソールソフトをご用意ください。

・USB 通信ケーブル

USB - micro USB Type-B(市販品)

・コンソールソフト(SWC-QTC101M)
 弊社 Web サイトよりダウンロードし、インストールしてください。
 https://shinko-technos.co.jp/ → サポート・ダウンロード → ソフトウェアのダウンロードをクリック

13.6.2 ホストコンピュータとの接続

# ⚠ 注 意

USB通信ケーブルを接続して通信を行う場合、コンソールソフトのロギング機能は使用しないでくだ さい。

- (1) 本器のコンソール通信用コネクタに, USB 通信ケーブルの micro USB Type-B 側を接続して ください。
- (2) ホストコンピュータの USB ポートに, USB 通信ケーブルの USB プラグを接続してください。

#### ホストコンピュータと QTC1-4P, QAM1-40 の接続例

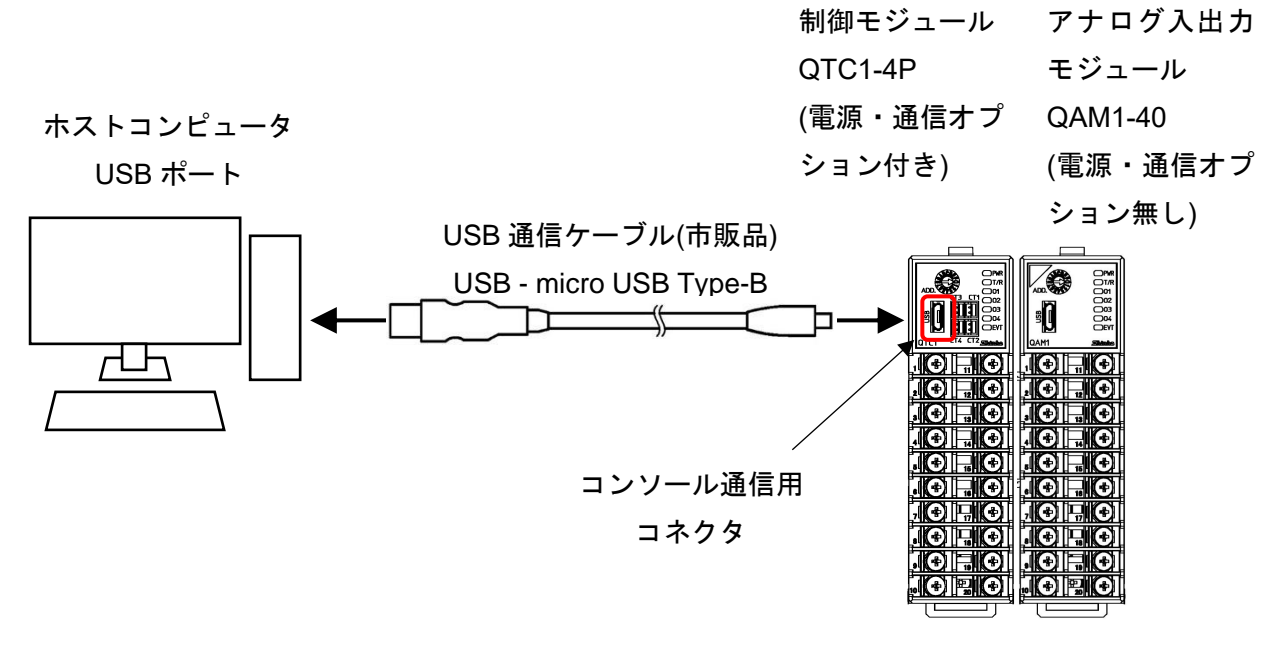

(図 13.6.2-1)

(3) COM ポート番号の確認

以下の手順で, COM ポート番号を確認してください。

- 「スタート」の右クリックメニュー 「デバイスマネージャー」をクリックしてください。
- ② 「ポート(COM と LPT)」の中に「USB Serial Port (COM3)」と表示している場合、COM ポートは3番として割り当てられています。
   COM ポート番号を確認後、「デバイスマネージャー」を閉じてください。
- (4) コンソールソフト(SWC-QTC101M)の起動
  - ① コンソールソフト(SWC-QTC101M)を起動してください。

| 🕎 QTC1 באיש-אישראליבע QTC1 עד אישראליבע מער אישראליבע אישראליבע מער אישראליבע מער | ×          |
|----------------------------------------------------------------------------------------------------|------------|
| QTC1<br>CONSOLE                                                                                                    |            |
|                                                                                                    | 神港テクノス株式会社 |

(図 13.6.2-2)

2 メニューバーのユーザー(U) - 通信条件(C) をクリックしてください。
 通信条件設定画面を表示します。

| 🕎 QTC1コンソール画面          |     | 通信ポート                 | СОМЗ       | ~      |
|------------------------|-----|-----------------------|------------|--------|
| ファイル(F) ユーザー(U) ヘルプ(H) |     | ☑ 全ての通信ポートから選択        | 沢          |        |
| オンライ 🎓 通信条件(C)         | ŕ   |                       | デバイスマネージャー | -      |
| メイン画面 🥝 通信条件検索(F)      |     | 通信プロトコル               | MODBUS RTU | $\sim$ |
| 運転設定一括(!)              |     | 機器番号                  | 1          | ~      |
| ホスト設定値変更フラグクリア選択(H)    | - 1 |                       | 22422      |        |
| USB設定値変更フラグクリア選択(U)    | - 1 | 通信述及                  | 38400      | ~      |
| 🖃 🛅 🏘 SIF機能初期設定(S)     |     | データビット、パリティ           | 8 even     | ~      |
| 」 機種変更(O)              |     | ストップビット               | 1          | ~      |
| データクリア(R)              |     | 54 99 <del>-</del> 91 | 1          | Ť      |
| = ······ */            |     |                       | OK         |        |

(図 13.6.2-3)

③ 通信条件を、下記のように設定してください。

| 項目      | 設定値                            |
|---------|--------------------------------|
| 通信ポート   | (3)の②で確認した COM ポート番号を選択してください。 |
| 通信プロトコル | MODBUS RTU                     |

- ④ OK ボタンをクリックしてください。
- ⑤ メニューバーのユーザー(U) SIF 機能初期設定(S) をクリックしてください。

SIF 機能初期設定画面を表示します。

| ፵ QTC1コンソール画面 |                     |   |  |  |  |
|---------------|---------------------|---|--|--|--|
| ファイル(F) ユー    | ザー(U) ヘルプ(H)        |   |  |  |  |
|               | ロギング(L)             | ► |  |  |  |
| 7271 🤌        | 通信条件(C)             |   |  |  |  |
| メイン画面 🔍       | 通信条件検索(F)           |   |  |  |  |
|               | 運転設定一括(I)           | • |  |  |  |
|               | ホスト設定値変更フラグクリア選択(H) | ► |  |  |  |
|               | USB設定値変更フラグクリア選択(U) | ► |  |  |  |
| 🖶 📮 遵 🕸       | SIF機能初期設定(S)        |   |  |  |  |
|               | 機種変更(O)             |   |  |  |  |
| □□□□□□ 初      | データクリア(R)           |   |  |  |  |
|               |                     |   |  |  |  |

(図 13.6.2-4)

⑥ モジュール1を選択し、システムタブをクリックしてください。

| 00 SIF繼能初期設定 | · · · · · · · · · · · · · · · · · · ·                   |                            | —          |
|--------------|---------------------------------------------------------|----------------------------|------------|
|              | システム モニタ項目 設定項目                                         | PLCレジスタ                    |            |
|              | 通信管理モジュール台数<br>PLCレジスタの開始番号<br>PLC応答待ち時間<br>PLC通信開始待ち時間 | 1<br>1000<br>200 ms<br>5 秒 |            |
|              | QTC1より読取り<br>読取り                                        | ファイルから読出し<br>読出し           | ファイルへ書込み保存 |
|              |                                                         |                            | 次に進む       |

(図 13.6.2-5)

以上で、仕様設定の準備ができました。

#### 13.6.3 仕様設定

#### 制御モジュール QTC1-4P の仕様設定

SIF 機能初期設定項目を参考に、制御モジュール QTC1-4P の仕様設定を行ってください。

SIF 機能初期設定項目

| MODBUS アドレス |     | 夕 升               |                     | <b>50.000</b> | <b>供</b> 来(*) |  |
|-------------|-----|-------------------|---------------------|---------------|---------------|--|
| HEX         | DEC | 1 1 1             | 設た・選択戦団             | 初期恒           | 1佣 右()        |  |
| 020A        | 522 | 通信管理モジュール<br>台数設定 | 1~16 台              | 1             | 1             |  |
| 0384        | 900 | PLC レジスタの開始番号     | 0~65535             | 1000          | 0             |  |
| 0385        | 901 | PLC 応答待ち時間        | 100 $\sim$ 3000 ms  | 200           | 1             |  |
| 0386        | 902 | PLC 通信開始待ち時間      | 1~255 秒             | 5             | 1             |  |
| 0387        | 903 | 予約(未使用)           |                     | 0             | 0             |  |
| 0388        | 904 | 予約(未使用)           |                     | 0             | 0             |  |
| 0389        | 905 | モニタ項目1選択          | モニタ項目1表参照(P.13-17)  | 31            | 0             |  |
| 038A        | 906 | モニタ項目2選択          | モニタ項目2表参照(P.13-18)  | 0             | 0             |  |
| 038B        | 907 | モニタ項目3選択          | モニタ項目3表参照(P.13-18)  | 0             | 0             |  |
| 038C        | 908 | 予約(未使用)           |                     | 0             | 0             |  |
| 038D        | 909 | 予約(未使用)           |                     | 0             | 0             |  |
| 038E        | 910 | 設定項目1選択           | 設定項目 1 表参照(P.13-19) | 57827         | 0             |  |
| 038F        | 911 | 設定項目2選択           | 設定項目 2 表参照(P.13-19) | 2721          | 0             |  |
| 0390        | 912 | 設定項目3選択           | 設定項目 3 表参照(P.13-20) | 0             | 0             |  |
| 0391        | 913 | 設定項目4選択           | 設定項目 4 表参照(P.13-20) | 0             | 0             |  |
| 0392        | 914 | 設定項目5選択           | 設定項目 5 表参照(P.13-21) | 0             | 0             |  |
| 0393        | 915 | 設定項目6選択           | 設定項目 6 表参照(P.13-21) | 0             | 0             |  |
| 0394        | 916 | 設定項目7選択           | 設定項目 7 表参照(P.13-22) | 0             | 0             |  |

(\*) 0: モジュール毎に設定されている値が有効な項目です。

1: 制御モジュール QTC1-4P に設定されている値が有効な項目です。

#### (1) 通信管理モジュール台数設定

マスターモジュールが管理する台数を設定します。 マスターモジュールを含めた台数を設定してください。

#### (2) PLC レジスタの開始番号

PLC 通信で使用するレジスタの開始番号を設定します。D レジスタ固定です。 0~65535 の範囲で設定してください。 A 互換 1C フレーム AnA/AnU の場合, 0~8191 の範囲で設定してください。 制御モジュール 1 台あたり,最大 170 レジスタを使用します。[システム領域: 10 レジスタ,モ ニタ項目: 80 レジスタ(20×4ch),設定項目: 80 レジスタ(20×4ch)]

制御モジュールを複数台使用する場合、重複しないよう注意してください。

(3) PLC 応答待ち時間

PLC からの応答が無い場合の再送インターバル時間を設定します。 100~3000 ms の範囲で設定してください。

#### (4) PLC 通信開始待ち時間

制御モジュール QTC1-4P の電源 ON 後, PLC に通信を開始するまでの時間を設定します。 1~255 秒の範囲で設定してください。

(5) モニタ項目 1~3 選択

モニタ項目タブまたは次に進むボタンをクリックしてください。

モニタ項目選択画面を表示します。

モニタ項目 1~3 から任意に選択してください。有効項目選択数は,最大 20 点です。 制御モジュール内のチャンネル共通で,超過分は無効となります。

| Bit | 番号 | 選択 | 内容             |  |
|-----|----|----|----------------|--|
| 0   | 01 | 1  | PV 読み取り(差分を含む) |  |
| 1   | 02 | 1  | MV読み取り         |  |
| 2   | 03 | 1  | SV 読み取り        |  |
| 3   | 04 | 1  | 状態フラグ 1        |  |
| 4   | 05 | 1  | 状態フラグ <b>2</b> |  |
| 5   | 06 | 0  | ヒータ電流値読み取り     |  |
| 6   | 07 | 0  | イベント入力         |  |
| 7   | 08 | 0  | イベント出力         |  |
| 8   | 09 | 0  | PV 読み取り(真値)    |  |
| 9   | 10 | 0  | 周囲温度読み取り       |  |
| 10  | 11 | 0  | 未使用            |  |
| 11  | 12 | 0  | 未使用            |  |
| 12  | 13 | 0  | 未使用            |  |
| 13  | 14 | 0  | 未使用            |  |
| 14  | 15 | 0  | 未使用            |  |
| 15  | 16 | 0  | 未使用            |  |

モニタ項目1選択(初期値:31)

モニタ項目2選択(初期値:0)

| Bit | 番号 | 選択 | 内容           |
|-----|----|----|--------------|
| 0   | 17 | 0  | 異常履歴1異常番号    |
| 1   | 18 | 0  | 異常履歴2異常番号    |
| 2   | 19 | 0  | 異常履歴3異常番号    |
| 3   | 20 | 0  | 異常履歴4異常番号    |
| 4   | 21 | 0  | 異常履歴5異常番号    |
| 5   | 22 | 0  | 異常履歴6異常番号    |
| 6   | 23 | 0  | 異常履歴7異常番号    |
| 7   | 24 | 0  | 異常履歴8異常番号    |
| 8   | 25 | 0  | 異常履歴9異常番号    |
| 9   | 26 | 0  | 異常履歴 10 異常番号 |
| 10  | 27 | 0  | 異常履歴1積算通電時間  |
| 11  | 28 | 0  | 異常履歴2積算通電時間  |
| 12  | 29 | 0  | 異常履歴3積算通電時間  |
| 13  | 30 | 0  | 異常履歴4積算通電時間  |
| 14  | 31 | 0  | 異常履歴5積算通電時間  |
| 15  | 32 | 0  | 異常履歷6積算通電時間  |

## モニタ項目3選択(初期値:0)

| Bit | 番号 | 選 択 | 内容             |
|-----|----|-----|----------------|
| 0   | 33 | 0   | 異常履歴7積算通電時間    |
| 1   | 34 | 0   | 異常履歴8積算通電時間    |
| 2   | 35 | 0   | 異常履歴9積算通電時間    |
| 3   | 36 | 0   | 異常履歴 10 積算通電時間 |
| 4   | 37 | 0   | 接点開閉積算回数(上位)   |
| 5   | 38 | 0   | 接点開閉積算回数(下位)   |
| 6   | 39 | 0   | 積算通電時間(上位,下位)  |
| 7   | 40 | 0   | ヒータ累積通電時間(上位)  |
| 8   | 41 | 0   | ヒータ累積通電時間(下位)  |
| 9   | 42 | 0   | 未使用            |
| 10  | 43 | 0   | 未使用            |
| 11  | 44 | 0   | 未使用            |
| 12  | 45 | 0   | 未使用            |
| 13  | 46 | 0   | 未使用            |
| 14  | 47 | 0   | 未使用            |
| 15  | 48 | 0   | 未使用            |

#### (6) 設定項目 1~7 選択

設定項目タブまたは次へ進むボタンをクリックしてください。

設定項目選択画面を表示します。

設定項目 1~7 から任意に選択してください。有効項目選択数は,最大 20 点です。 制御モジュール内のチャンネル共通で,超過分は無効となります。

| Bit | 設定要求<br>項目番号 | 選 択 | 内容                    |
|-----|--------------|-----|-----------------------|
| 0   | 1            | 1   | 制御許可/禁止選択             |
| 1   | 2            | 1   | AT 実行/停止選択            |
| 2   | 3            | 0   | イベント出力 ON/OFF 選択      |
| 3   | 4            | 0   | 自動/手動制御選択             |
| 4   | 5            | 0   | 手動制御 MV 設定            |
| 5   | 6            | 1   | SV 設定                 |
| 6   | 7            | 1   | 比例帯設定                 |
| 7   | 8            | 1   | 積分時間設定                |
| 8   | 9            | 1   | 微分時間設定                |
| 9   | 10           | 0   | 比例周期設定                |
| 10  | 11           | 0   | <b>ON/OFF</b> 動作すきま設定 |
| 11  | 12           | 0   | 出力上限設定                |
| 12  | 13           | 0   | 出力下限設定                |
| 13  | 14           | 1   | 警報1動作選択               |
| 14  | 15           | 1   | 警報2動作選択               |
| 15  | 16           | 1   | 警報3動作選択               |

設定項目1選択(初期値: 57827)

## 設定項目 2 選択(初期値: 2721)

| Bit | 設定要求<br>項目番号 | 選 択 | 内容           |
|-----|--------------|-----|--------------|
| 0   | 17           | 1   | 警報4動作選択      |
| 1   | 18           | 0   | 警報1動作すきま設定   |
| 2   | 19           | 0   | 警報2動作すきま設定   |
| 3   | 20           | 0   | 警報3動作すきま設定   |
| 4   | 21           | 0   | 警報4動作すきま設定   |
| 5   | 22           | 1   | 警報1動作点設定     |
| 6   | 23           | 0   | 警報1上限動作点設定   |
| 7   | 24           | 1   | 警報2動作点設定     |
| 8   | 25           | 0   | 警報 2 上限動作点設定 |
| 9   | 26           | 1   | 警報3動作点設定     |
| 10  | 27           | 0   | 警報3上限動作点設定   |
| 11  | 28           | 1   | 警報4動作点設定     |
| 12  | 29           | 0   | 警報 4 上限動作点設定 |
| 13  | 30           | 0   | ヒータ断線警報設定    |
| 14  | 31           | 0   | ループ異常警報動作幅設定 |
| 15  | 32           | 0   | ループ異常警報時間設定  |

設定項目3選択(初期値:0)

| Bit | 設定要求<br>項目番号 | 選 択 | 内容           |
|-----|--------------|-----|--------------|
| 0   | 33           | 0   | センサ補正係数設定    |
| 1   | 34           | 0   | センサ補正設定      |
| 2   | 35           | 0   | PV フィルタ時定数設定 |
| 3   | 36           | 0   | SV 上昇率設定     |
| 4   | 37           | 0   | SV 下降率設定     |
| 5   | 38           | 0   | MVバイアス設定     |
| 6   | 39           | 0   | 未使用          |
| 7   | 40           | 0   | 未使用          |
| 8   | 41           | 0   | 未使用          |
| 9   | 42           | 0   | 未使用          |
| 10  | 43           | 0   | 未使用          |
| 11  | 44           | 0   | 未使用          |
| 12  | 45           | 0   | 未使用          |
| 13  | 46           | 0   | 未使用          |
| 14  | 47           | 0   | 未使用          |
| 15  | 48           | 0   | 未使用          |

## 設定項目4選択(初期値:0)

| Bit | 設定要求<br>項目番号 | 選 択 | 内容            |
|-----|--------------|-----|---------------|
| 0   | 49           | 0   | 入力種類選択        |
| 1   | 50           | 0   | 温度単位選択        |
| 2   | 51           | 0   | スケーリング上限設定    |
| 3   | 52           | 0   | スケーリング下限設定    |
| 4   | 53           | 0   | 入力サンプリング周期選択  |
| 5   | 54           | 0   | 正/逆動作選択       |
| 6   | 55           | 0   | AT 動作モード選択    |
| 7   | 56           | 0   | AT バイアス設定     |
| 8   | 57           | 0   | AT ゲイン設定      |
| 9   | 58           | 0   | 警報1設定0有効/無効選択 |
| 10  | 59           | 0   | 警報2設定0有効/無効選択 |
| 11  | 60           | 0   | 警報3設定0有効/無効選択 |
| 12  | 61           | 0   | 警報4設定0有効/無効選択 |
| 13  | 62           | 0   | イベント出力割付選択    |
| 14  | 63           | 0   | イベント入力割付選択    |
| 15  | 64           | 0   | CH 有効/無効選択    |

設定項目 5 選択(初期値: 0)

| Bit | 設定要求<br>項目番号 | 選 択 | 内容               |
|-----|--------------|-----|------------------|
| 0   | 65           | 0   | 移動平均回数設定         |
| 1   | 66           | 0   | 入力演算機能選択         |
| 2   | 67           | 0   | 入力差検知選択          |
| 3   | 68           | 0   | 入力差検知設定          |
| 4   | 69           | 0   | 制御動作選択           |
| 5   | 70           | 0   | 比例ゲイン2自由度係数(α)設定 |
| 6   | 71           | 0   | 積分2自由度係数(β)設定    |
| 7   | 72           | 0   | 微分2自由度係数(γ,Cd)設定 |
| 8   | 73           | 0   | 目標值比例係数(Cp)設定    |
| 9   | 74           | 0   | ギャップ幅設定          |
| 10  | 75           | 0   | ギャップ係数設定         |
| 11  | 76           | 0   | 出力最小 ON/OFF 時間設定 |
| 12  | 77           | 0   | 積分/微分小数点位置選択     |
| 13  | 78           | 0   | 電源投入時復帰動作選択      |
| 14  | 79           | 0   | 未使用              |
| 15  | 80           | 0   | 未使用              |

## 設定項目 6 選択(初期値: 0)

| Bit | 設定要求<br>項目番号 | 選 択 | 内容                 |
|-----|--------------|-----|--------------------|
| 0   | 81           | 0   | 制御機能選択             |
| 1   | 82           | 0   | 冷却側比例帯設定           |
| 2   | 83           | 0   | 冷却側積分時間設定          |
| 3   | 84           | 0   | 冷却側微分時間設定          |
| 4   | 85           | 0   | 冷却側比例周期設定          |
| 5   | 86           | 0   | 冷却側 ON/OFF 動作すきま設定 |
| 6   | 87           | 0   | オーバラップ/デッドバンド設定    |
| 7   | 88           | 0   | 冷却側出力上限設定          |
| 8   | 89           | 0   | 冷却側出力下限設定          |
| 9   | 90           | 0   | 冷却動作モード選択          |
| 10  | 91           | 0   | スレーブスケール上限設定       |
| 11  | 92           | 0   | スレーブスケール下限設定       |
| 12  | 93           | 0   | 出力バイアス設定           |
| 13  | 94           | 0   | 出力ゲイン設定            |
| 14  | 95           | 0   | 出力チャンネル選択          |
| 15  | 96           | 0   | 出力変化率リミット設定        |

設定項目7選択(初期値:0)

| Bit | 設定要求<br>項目番号 | 選択 | 内容                   |
|-----|--------------|----|----------------------|
| 0   | 97           | 0  | 通信応答遅延時間設定           |
| 1   | 98           | 0  | 拡張機能選択               |
| 2   | 99           | 0  | 総電流設定                |
| 3   | 100          | 0  | 電流値設定                |
| 4   | 101          | 0  | 出力 <b>ON</b> ディレイ設定  |
| 5   | 102          | 0  | オートバランス制御連動/単独選択     |
| 6   | 103          | 0  | オートバランス制御マスター/スレーブ選択 |
| 7   | 104          | 0  | オートバランス制御有効/無効選択     |
| 8   | 105          | 0  | オートバランス制御開始時出力設定     |
| 9   | 106          | 0  | オートバランス制御解除領域設定      |
| 10  | 107          | 0  | 通信管理モジュール台数設定        |
| 11  | 108          | 0  | 不揮発性 IC メモリーデータ保存選択  |
| 12  | 109          | 0  | 未使用                  |
| 13  | 110          | 0  | 未使用                  |
| 14  | 111          | 0  | 未使用                  |
| 15  | 112          | 0  | 未使用                  |

(7) モジュールの電源を OFF → ON

モジュールの電源を OFF → ON してください。設定した値が有効になります。

以上で、制御モジュール QTC1-4P の仕様設定が終了しました。

モジュールを複数台接続している場合,同様に仕様設定を行います。

接続しているモジュール番号(例:モジュール2)を選択し、システムタブをクリックしてください。

| 型 SIF機能初期設定                                                                                               | - | × |
|----------------------------------------------------------------------------------------------------|---|---|
| □ 王ジュール1 システム モニタ項目 設定項目 PLCレジスタ                                                                          |   |   |
| <ul> <li>□ 目モジュール3</li> <li>□ 目モジュール4</li> <li>□ 日モジュール4</li> <li>□ PLCレジスタの開始番号</li> <li>1000</li> </ul> |   |   |
| <ul> <li>□ 目 モジュール6</li> <li>□ 目 モジュール6</li> <li>□ 目 モジュール7</li> </ul>                                    |   |   |
|                                                                                                    |   |   |
| <ul> <li>         一目 モジュール10      </li> <li>         目 モジュール11      </li> </ul>                           |   |   |
| <ul> <li>□ モジュール12</li> <li>□ Ξ モジュール13</li> <li>□ Ξ モジュール14</li> </ul>                                   |   |   |
|                                                                                                    |   |   |
|                                                                                                    |   |   |

(図 13.6.3-1)

#### アナログ入出カモジュール QAM1-40 の仕様設定

SIF 機能初期設定項目を参考に,アナログ入出力モジュール QAM1-40 の仕様設定を行ってください。

#### SIF 機能初期設定項目

| MODBUS アドレス |     | 友 升               |                     | 如曲店  | / <b>井</b> - <b>土</b> /*) |
|-------------|-----|-------------------|---------------------|------|---------------------------|
| HEX         | DEC | 1 名               | 設定・迭折範囲             | 初期恒  | 1佣 考(*)                   |
| 020A        | 522 | 通信管理モジュール<br>台数設定 | 1~16 台              | 1    | 1                         |
| 0384        | 900 | PLC レジスタの開始番号     | 0~65535             | 1000 | 0                         |
| 0385        | 901 | PLC 応答待ち時間        | 100 $\sim$ 3000 ms  | 200  | 1                         |
| 0386        | 902 | PLC 通信開始待ち時間      | 1~255 秒             | 5    | 1                         |
| 0387        | 903 | 予約(未使用)           |                     | 0    | 0                         |
| 0388        | 904 | 予約(未使用)           |                     | 0    | 0                         |
| 0389        | 905 | モニタ項目1選択          | モニタ項目1表参照(P.13-24)  | 27   | 0                         |
| 038A        | 906 | モニタ項目2選択          | モニタ項目2表参照(P.13-25)  | 0    | 0                         |
| 038B        | 907 | モニタ項目3選択          | モニタ項目3表参照(P.13-25)  | 0    | 0                         |
| 038C        | 908 | 予約(未使用)           |                     | 0    | 0                         |
| 038D        | 909 | 予約(未使用)           |                     | 0    | 0                         |
| 038E        | 910 | 設定項目1選択           | 設定項目 1 表参照(P.13-26) | 16   | 0                         |
| 038F        | 911 | 設定項目2選択           | 設定項目 2 表参照(P.13-26) | 0    | 0                         |
| 0390        | 912 | 設定項目3選択           | 設定項目 3 表参照(P.13-27) | 0    | 0                         |
| 0391        | 913 | 設定項目4選択           | 設定項目 4 表参照(P.13-27) | 0    | 0                         |
| 0392        | 914 | 設定項目5選択           | 設定項目 5 表参照(P.13-28) | 0    | 0                         |
| 0393        | 915 | 設定項目6選択           | 設定項目 6 表参照(P.13-28) | 0    | 0                         |
| 0394        | 916 | 設定項目7選択           | 設定項目 7 表参照(P.13-29) | 0    | 0                         |

(\*) 0: モジュール毎に設定されている値が有効な項目です。

1: 制御モジュール QTC1-4P に設定されている値が有効な項目です。

#### (1) 通信管理モジュール台数設定

マスターモジュールが管理する台数を設定します。 マスターモジュールを含めた台数を設定してください。

#### (2) PLC レジスタの開始番号

PLC 通信で使用するレジスタの開始番号を設定します。D レジスタ固定です。 0~65535の範囲で設定してください。 A 互換 1C フレーム AnA/AnU の場合, 0~8191の範囲で設定してください。 モジュール 1 台あたり,最大 170 レジスタを使用します。[システム領域: 10 レジスタ,モ ニタ項目: 80 レジスタ(20×4ch),設定項目: 80 レジスタ(20×4ch)]

モジュールを複数台使用する場合、重複しないよう注意してください。

(3) PLC 応答待ち時間

PLC からの応答が無い場合の再送インターバル時間を設定します。 100~3000 ms の範囲で設定してください。

#### (4) PLC 通信開始待ち時間

制御モジュール QTC1-4P の電源 ON 後, PLC に通信を開始するまでの時間を設定します。 1~255 秒の範囲で設定してください。

#### (5) モニタ項目 1~3 選択

モニタ項目タブまたは次に進むボタンをクリックしてください。

モニタ項目選択画面を表示します。

モニタ項目 1~3 から任意に選択してください。有効項目選択数は,最大 20 点です。 モジュール内のチャンネル共通で,超過分は無効となります。

| Bit | 番号 | 選 択 | 内容             |
|-----|----|-----|----------------|
| 0   | 01 | 1   | PV 読み取り(差分を含む) |
| 1   | 02 | 1   | 出力量読み取り        |
| 2   | 03 | 0   | 未使用            |
| 3   | 04 | 1   | 状態フラグ 1        |
| 4   | 05 | 1   | 状態フラグ 2        |
| 5   | 06 | 0   | 未使用            |
| 6   | 07 | 0   | 未使用            |
| 7   | 08 | 0   | 未使用            |
| 8   | 09 | 0   | PV 読み取り(真値)    |
| 9   | 10 | 0   | 周囲温度読み取り       |
| 10  | 11 | 0   | 未使用            |
| 11  | 12 | 0   | 未使用            |
| 12  | 13 | 0   | 未使用            |
| 13  | 14 | 0   | 未使用            |
| 14  | 15 | 0   | 未使用            |
| 15  | 16 | 0   | 未使用            |

#### モニタ項目1選択(初期値:27)

モニタ項目2選択(初期値:0)

| Bit | 番号 | 選 択 | 内容           |
|-----|----|-----|--------------|
| 0   | 17 | 0   | 異常履歴1異常番号    |
| 1   | 18 | 0   | 異常履歴2異常番号    |
| 2   | 19 | 0   | 異常履歴3異常番号    |
| 3   | 20 | 0   | 異常履歴4異常番号    |
| 4   | 21 | 0   | 異常履歴5異常番号    |
| 5   | 22 | 0   | 異常履歴6異常番号    |
| 6   | 23 | 0   | 異常履歴7異常番号    |
| 7   | 24 | 0   | 異常履歴8異常番号    |
| 8   | 25 | 0   | 異常履歴9異常番号    |
| 9   | 26 | 0   | 異常履歴 10 異常番号 |
| 10  | 27 | 0   | 異常履歴1積算通電時間  |
| 11  | 28 | 0   | 異常履歴2積算通電時間  |
| 12  | 29 | 0   | 異常履歴3積算通電時間  |
| 13  | 30 | 0   | 異常履歴4積算通電時間  |
| 14  | 31 | 0   | 異常履歴5積算通電時間  |
| 15  | 32 | 0   | 異常履歴6積算通電時間  |

## モニタ項目3選択(初期値:0)

| Bit | 番号 | 選択 | 内容             |
|-----|----|----|----------------|
| 0   | 33 | 0  | 異常履歴7積算通電時間    |
| 1   | 34 | 0  | 異常履歴8積算通電時間    |
| 2   | 35 | 0  | 異常履歴9積算通電時間    |
| 3   | 36 | 0  | 異常履歴 10 積算通電時間 |
| 4   | 37 | 0  | 未使用            |
| 5   | 38 | 0  | 未使用            |
| 6   | 39 | 0  | 積算通電時間(上位,下位)  |
| 7   | 40 | 0  | 未使用            |
| 8   | 41 | 0  | 未使用            |
| 9   | 42 | 0  | 未使用            |
| 10  | 43 | 0  | 未使用            |
| 11  | 44 | 0  | 未使用            |
| 12  | 45 | 0  | 未使用            |
| 13  | 46 | 0  | 未使用            |
| 14  | 47 | 0  | 未使用            |
| 15  | 48 | 0  | 未使用            |

#### (6) 設定項目 1~7 選択

設定項目タブまたは次へ進むボタンをクリックしてください。 設定項目選択画面を表示します。

設定項目 1~7 から任意に選択してください。有効項目選択数は,最大 20 点です。 モジュール内のチャンネル共通で,超過分は無効となります。

| Bit | 設定要求<br>項目番号 | 選択 | 内容    |
|-----|--------------|----|-------|
| 0   | 1            | 0  | 未使用   |
| 1   | 2            | 0  | 未使用   |
| 2   | 3            | 0  | 未使用   |
| 3   | 4            | 0  | 未使用   |
| 4   | 5            | 1  | 出力量設定 |
| 5   | 6            | 0  | 未使用   |
| 6   | 7            | 0  | 未使用   |
| 7   | 8            | 0  | 未使用   |
| 8   | 9            | 0  | 未使用   |
| 9   | 10           | 0  | 未使用   |
| 10  | 11           | 0  | 未使用   |
| 11  | 12           | 0  | 未使用   |
| 12  | 13           | 0  | 未使用   |
| 13  | 14           | 0  | 未使用   |
| 14  | 15           | 0  | 未使用   |
| 15  | 16           | 0  | 未使用   |

#### 設定項目1選択(初期値:16)

## 設定項目2選択(初期値:0)

| Bit | 設定要求<br>項目番号 | 選 択 | 内容  |
|-----|--------------|-----|-----|
| 0   | 17           | 0   | 未使用 |
| 1   | 18           | 0   | 未使用 |
| 2   | 19           | 0   | 未使用 |
| 3   | 20           | 0   | 未使用 |
| 4   | 21           | 0   | 未使用 |
| 5   | 22           | 0   | 未使用 |
| 6   | 23           | 0   | 未使用 |
| 7   | 24           | 0   | 未使用 |
| 8   | 25           | 0   | 未使用 |
| 9   | 26           | 0   | 未使用 |
| 10  | 27           | 0   | 未使用 |
| 11  | 28           | 0   | 未使用 |
| 12  | 29           | 0   | 未使用 |
| 13  | 30           | 0   | 未使用 |
| 14  | 31           | 0   | 未使用 |
| 15  | 32           | 0   | 未使用 |

設定項目3選択(初期値:0)

| Bit | 設定要求<br>項目番号 | 選 択 | 内容           |
|-----|--------------|-----|--------------|
| 0   | 33           | 0   | センサ補正係数設定    |
| 1   | 34           | 0   | センサ補正設定      |
| 2   | 35           | 0   | PV フィルタ時定数設定 |
| 3   | 36           | 0   | 未使用          |
| 4   | 37           | 0   | 未使用          |
| 5   | 38           | 0   | 未使用          |
| 6   | 39           | 0   | 未使用          |
| 7   | 40           | 0   | 未使用          |
| 8   | 41           | 0   | 未使用          |
| 9   | 42           | 0   | 未使用          |
| 10  | 43           | 0   | 未使用          |
| 11  | 44           | 0   | 未使用          |
| 12  | 45           | 0   | 未使用          |
| 13  | 46           | 0   | 未使用          |
| 14  | 47           | 0   | 未使用          |
| 15  | 48           | 0   | 未使用          |

## 設定項目4選択(初期値:0)

| Bit | 設定要求<br>項目番号 | 選 択 | 内容           |  |
|-----|--------------|-----|--------------|--|
| 0   | 49           | 0   | 入力種類選択       |  |
| 1   | 50           | 0   | 温度単位選択       |  |
| 2   | 51           | 0   | 入力スケーリング上限設定 |  |
| 3   | 52           | 0   | 入力スケーリング下限設定 |  |
| 4   | 53           | 0   | 入力サンプリング周期選択 |  |
| 5   | 54           | 0   | 未使用          |  |
| 6   | 55           | 0   | 未使用          |  |
| 7   | 56           | 0   | 未使用          |  |
| 8   | 57           | 0   | 未使用          |  |
| 9   | 58           | 0   | 未使用          |  |
| 10  | 59           | 0   | 未使用          |  |
| 11  | 60           | 0   | 未使用          |  |
| 12  | 61           | 0   | 未使用          |  |
| 13  | 62           | 0   | 未使用          |  |
| 14  | 63           | 0   | 未使用          |  |
| 15  | 64           | 0   | 未使用          |  |

設定項目5選択(初期値:0)

| Bit | 設定要求<br>項目番号 | 選 択 | 内容       |
|-----|--------------|-----|----------|
| 0   | 65           | 0   | 移動平均回数設定 |
| 1   | 66           | 0   | 未使用      |
| 2   | 67           | 0   | 未使用      |
| 3   | 68           | 0   | 未使用      |
| 4   | 69           | 0   | 未使用      |
| 5   | 70           | 0   | 未使用      |
| 6   | 71           | 0   | 未使用      |
| 7   | 72           | 0   | 未使用      |
| 8   | 73           | 0   | 未使用      |
| 9   | 74           | 0   | 未使用      |
| 10  | 75           | 0   | 未使用      |
| 11  | 76           | 0   | 未使用      |
| 12  | 77           | 0   | 未使用      |
| 13  | 78           | 0   | 未使用      |
| 14  | 79           | 0   | 未使用      |
| 15  | 80           | 0   | 未使用      |

## 設定項目6選択(初期値:0)

| Bit | 設定要求<br>項目番号 | 選 択 | 内容           |  |
|-----|--------------|-----|--------------|--|
| 0   | 81           | 0   | 未使用          |  |
| 1   | 82           | 0   | 未使用          |  |
| 2   | 83           | 0   | 未使用          |  |
| 3   | 84           | 0   | 未使用          |  |
| 4   | 85           | 0   | 未使用          |  |
| 5   | 86           | 0   | 未使用          |  |
| 6   | 87           | 0   | 未使用          |  |
| 7   | 88           | 0   | 未使用          |  |
| 8   | 89           | 0   | 未使用          |  |
| 9   | 90           | 0   | 未使用          |  |
| 10  | 91           | 0   | 出力スケーリング上限設定 |  |
| 11  | 92           | 0   | 出力スケーリング下限設定 |  |
| 12  | 93           | 0   | 未使用          |  |
| 13  | 94           | 0   | 未使用          |  |
| 14  | 95           | 0   | 未使用          |  |
| 15  | 96           | 0   | 未使用          |  |

設定項目7選択(初期値:0)

| Bit | 設定要求<br>項目番号 | 選択 | 内容         |
|-----|--------------|----|------------|
| 0   | 97           | 0  | 通信応答遅延時間設定 |
| 1   | 98           | 0  | 未使用        |
| 2   | 99           | 0  | 未使用        |
| 3   | 100          | 0  | 未使用        |
| 4   | 101          | 0  | 未使用        |
| 5   | 102          | 0  | 未使用        |
| 6   | 103          | 0  | 未使用        |
| 7   | 104          | 0  | 未使用        |
| 8   | 105          | 0  | 未使用        |
| 9   | 106          | 0  | 未使用        |
| 10  | 107          | 0  | 未使用        |
| 11  | 108          | 0  | 未使用        |
| 12  | 109          | 0  | 未使用        |
| 13  | 110          | 0  | 未使用        |
| 14  | 111          | 0  | 未使用        |
| 15  | 112          | 0  | 未使用        |

(7) モジュールの電源を OFF → ON

モジュールの電源を OFF → ON してください。設定した値が有効になります。

以上で,アナログ入出力モジュール QAM1-40 の仕様設定が終了しました。

#### 13.7 運 転

PLC にモジュールを2台接続した場合を例に説明します。

#### PLCとQTC1-4P, QAM1-40の接続例

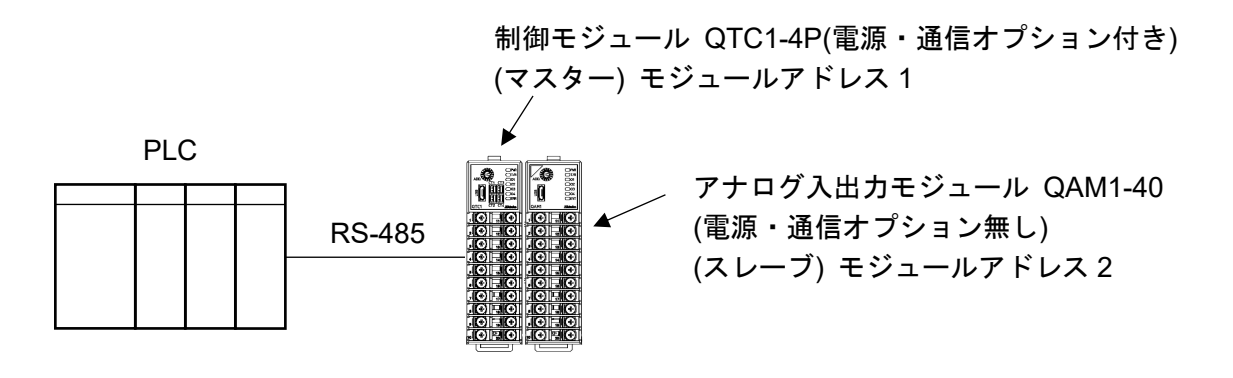

(図 13.7-1)

- 13.7.1 通信手順
  - (1) 制御モジュール QTC1-4P がマスターとなり,アナログ入出力モジュール QAM1-40(スレーブ) の有効なモニタ項目および設定項目を収集します。
  - (2) PLC 通信開始待ち時間経過後,制御モジュール QTC1-4P はモニタ項目で選択した項目を周期 的に PLC レジスタへ書き込みを行います。

また,設定項目で選択した項目を,設定要求によりPLC レジスタから読み出しを行います。

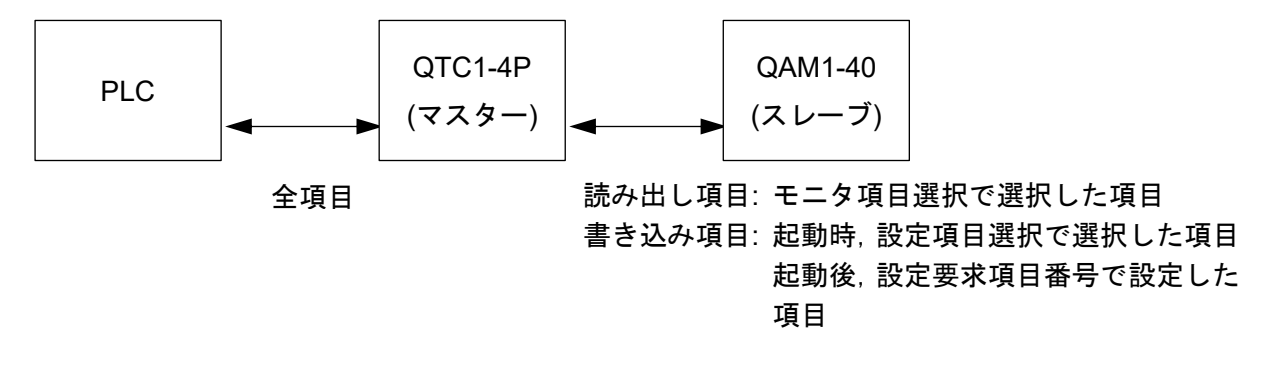

(図 13.7.1-1)

## 13.7.2 PLC 通信データマップ

下記, PLC 通信用初期設定例で設定した場合の PLC 通信データマップを示します。

| MODBUS | アドレス | 友 折          | QTC1-4P(マスター) | QAM1-40(スレーブ) |
|--------|------|--------------|---------------|---------------|
| HEX    | DEC  | 名 仦          | 設定            | 設定            |
| 0384   | 900  | レジスタの開始番号    | 1000          | 1100          |
| 0385   | 901  | PLC 応答待ち時間   | 200           | 200           |
| 0386   | 902  | PLC 通信開始待ち時間 | 5             | 5             |
| 0387   | 903  | 予約(未使用)      | 0             | 0             |
| 0388   | 904  | 予約(未使用)      | 0             | 0             |
| 0389   | 905  | モニタ項目1選択     | 31            | 27            |
| 038A   | 906  | モニタ項目2選択     | 0             | 0             |
| 038B   | 907  | モニタ項目3選択     | 0             | 0             |
| 038C   | 908  | 予約(未使用)      | 0             | 0             |
| 038D   | 909  | 予約(未使用)      | 0             | 0             |
| 038E   | 910  | 設定項目1選択      | 57827         | 16            |
| 038F   | 911  | 設定項目2選択      | 2721          | 0             |
| 0390   | 912  | 設定項目3選択      | 0             | 0             |
| 0391   | 913  | 設定項目4選択      | 0             | 0             |
| 0392   | 914  | 設定項目5選択      | 0             | 0             |
| 0393   | 915  | 設定項目6選択      | 0             | 0             |
| 0394   | 916  | 設定項目7選択      | 0             | 0             |
PLC データレジスタの配置

|                           | QTC1-4P(マスター) | QAM1-40(スレーブ) |
|---------------------------|---------------|---------------|
| QTC1-4 - PLC 間情報(システムデータ) | 1000~1009     | 1100~1109     |
| モニタ項目                     | 1010~1029     | 1110~1125     |
| 設定項目                      | 1030~1085     | 1126~1137     |

# 制御モジュール QTC1-4 - PLC 間情報(システムデータ)の詳細

#### 制御モジュール QTC1-4P(マスター)

| データ          | PLC データ<br>レジスタ | 属性  | 内容                               |
|--------------|-----------------|-----|----------------------------------|
| 通信状態         | 1000            | RO  | 0: QTC1-4P データ収集中                |
|              |                 |     | 1: QTC1-4P データ収集完了(起動時: 各スレーブの   |
|              |                 |     | 初期設定値)                           |
| QTC1-4 - PLC | 1001            | RO  | インクリメントカウンター                     |
| 正常通信モニタ      |                 |     | <b>0~65535 → 0~65535</b> を繰り返します |
| QTC1-4       | 1002            | RO  | B0: PLC レジスタ R/W エラー 0: 正常 1: 異常 |
| エラーコード       |                 |     | B1: QTC1-4P 通信エラー 0: 正常 1: 異常    |
|              |                 |     | B2: QTC1-4P 設定時の否定応答 0: 正常 1: 異常 |
|              |                 |     | (1006 の B0 クリア時にクリアします。)         |
| 設定要求モニタ      | 1003            | RO  | B0: 設定中(1006のB0に反映してセットします。)     |
|              |                 |     | B1: モニタ中(1006のB1がクリアされるまで反映し     |
|              |                 |     | てセットします。)                        |
| 予約           | 1004            | RO  |                                  |
| 設定要求         | 1005            | R/W | <b>0</b> : 設定項目 1~7 選択で選択した全ての項目 |
| 項目番号         |                 |     | 1~112: 設定項目 1~7 選択で選択した項目(1 データ) |
|              |                 |     | 選択した項目のデータのみ(1 データ)読み出           |
|              |                 |     | しまたは書き込みを行います。ただし,PLC            |
|              |                 |     | との通信は一括処理のため,選択した全ての             |
|              |                 |     | 項目に対して読み出しまたは書き込みを行い             |
|              |                 |     | ます。                              |
| 設定要求         | 1006            | R/W | B0: 設定要求(PLC → QTC1-4P)          |
| コマンド(*)      |                 |     | QTC1-4P が,PLC レジスタの設定項目のデータ      |
|              |                 |     | を読み出すよう要求)                       |
|              |                 |     | B1: モニタ要求(QTC1-4P → PLC)         |
|              |                 |     | QTC1-4P が,PLC レジスタへ設定項目のデータ      |
|              |                 |     | を書き込むよう要求)                       |
|              |                 |     | 設定要求またはモニタ要求終了後,QTC1-4Pは各ビ       |
|              |                 |     | ットをクリアします。                       |
| 予約           | 1007            | R/W |                                  |
| 予約           | 1008            | R/W |                                  |
| 予約           | 1009            | R/W |                                  |

(\*): 設定要求とモニタ要求が同時にセットされた場合,設定要求(QTC1-4PはPLCレジスタデータの読み出し)後,モニタ要求(PLCレジスタヘデータの書き込み)の順で処理を行います。 モニタ要求中に設定要求がセットされた場合,モニタ要求を破棄し,設定要求後に再度モニタ 要求を行います。

アナログ入出カモジュール QAM1-40(スレーブ)

| データ          | PLC データ<br>レジスタ | 属性            | 内容                                                                 |  |
|--------------|-----------------|---------------|--------------------------------------------------------------------|--|
| 通信状態         | 1100            | RO            | 0: QTC1-4P が QAM1-40 のデータ収集中                                       |  |
|              |                 |               | 1: QTC1-4P が QAM1-40 のデータ収集完了                                      |  |
|              |                 |               | (起動時: 各スレーブの初期設定値)                                                 |  |
| QTC1-4 - PLC | 1101            | RO            | インクリメントカウンター                                                       |  |
| 正常通信モニタ      |                 |               | <b>0~65535 → 0~65535</b> を繰り返します                                   |  |
| QTC1-4       | 1102            | RO            | B0: PLC レジスタ R/W エラー 0: 正常 1: 異常                                   |  |
| エラーコード       |                 |               | B1: QTC1-4P - QAM1-40 間の通信エラー                                      |  |
|              |                 |               | 0:正常 1: 異常                                                         |  |
|              |                 |               | B2: QTC1-4P から QAM1-40 へ設定時の否定応答                                   |  |
|              |                 |               | (1006 の B0 クリア時にクリアします。)                                           |  |
|              |                 |               | 0:正常 1:異常                                                          |  |
| 設定要求モニタ      | 1103            | RO            | B0: 設定中(1006のB0に反映してセットします。)                                       |  |
|              |                 |               | B1: モニタ中(1006 の B1 がクリアされるまで反映し                                    |  |
|              |                 |               | てセットします。)                                                          |  |
| 予約           | 1104            | RO            |                                                                    |  |
| 設定要求         | 1105            | R/W           | 0: 設定項目 1~7 選択で選択した全ての項目                                           |  |
| 項目番号         |                 |               | 1~112:設定項目 1~7 選択で選択した項目(1 データ)                                    |  |
|              |                 |               | 選択した項目のデータのみ(1 データ)読み出                                             |  |
|              |                 |               | しまたは書き込みを行います。ただし、PLC                                              |  |
|              |                 |               | との通信は一括処理のため、選択した全ての                                               |  |
|              |                 |               | 項目に対して読み出しまたは書き込みを行い                                               |  |
|              | 4400            | <b>D</b> // / |                                                                    |  |
| 設定要求         | 1106            | R/W           | BU: 設定要求(PLC → QTC1-4P)                                            |  |
| コマント(*)      |                 |               | QICI-4P か、PLC レンスタの設定項目のデータ<br>たまないたとる可力                           |  |
|              |                 |               | を読み回りより安水)<br>P1: エーカ亜式(OTC1 4P 、 PLC)                             |  |
|              |                 |               | DI. モーク安水(QICI-4P $\rightarrow$ PLC)<br>OTC1 4D が DICLがスタッ部字頂日のデータ |  |
|              |                 |               | QICI-4F か, FLC レンハク、 設定項目の / 「ク<br>たまきいたる 亜 む)                     |  |
|              |                 |               | を育さ込むより安小)<br>設定亜求またけエータ亜求紋了後 OTC1_/P けなど                          |  |
|              |                 |               | ットをクリアします。                                                         |  |
| 予約           | 1107            | R/W           |                                                                    |  |
| 予約           | 1108            | R/W           |                                                                    |  |
| 予約           | 1109            | R/W           |                                                                    |  |

(\*): 設定要求とモニタ要求が同時にセットされた場合,設定要求(QTC1-4PはPLCレジスタデータの読み出し)後,モニタ要求(PLCレジスタヘデータの書き込み)の順で処理を行います。 モニタ要求中に設定要求がセットされた場合,モニタ要求を破棄し,設定要求後に再度モニタ 要求を行います。

# 制御モジュール QTC1-4 - PLC 間モニタ項目と設定項目の詳細

# 制御モジュール QTC1-4P(マスター)

| データ項目              | チャン | PLC データ | 属性 | データ                                     |
|--------------------|-----|---------|----|-----------------------------------------|
|                    | ネル  | レシスタ    |    |                                         |
| PVの読み取り            | CH1 | 1010    | RO | 読み取り値(小数点は省略)                           |
| (左方を含む)            |     | 1011    |    |                                         |
|                    |     | 1012    |    |                                         |
|                    |     | 1013    |    |                                         |
| WIV 読み取り           | CHI | 1014    | RU | 出力下限恒~出力上限恒                             |
|                    |     | 1015    |    |                                         |
|                    |     | 1010    |    |                                         |
| 91/ 蒜ひ町り           |     | 1017    | PO | フケールンガ下阻値~フケールンガ                        |
|                    | СН2 | 1018    | NO | ハク - リンン   瓜直 - ハク - リンン<br>  ト限値       |
|                    | СНЗ | 1019    |    |                                         |
|                    | CH4 | 1020    |    |                                         |
| <br>状能フラグ <b>1</b> | CH1 | 1021    | RO | B0: 制御許可/埜止                             |
|                    | CH2 | 1022    |    | O:     制御禁止     1:     制御許可             |
|                    | CH3 | 1024    |    | B1: AT 実行/停止                            |
|                    | CH4 | 1025    |    | 0: AT 停止 1: AT 実行                       |
|                    | _   |         |    | B2: 自動/手動制御                             |
|                    |     |         |    | 0: 自動制御 1: 手動制御                         |
|                    |     |         |    | B3: 制御出力                                |
|                    |     |         |    | 0: OFF 1: ON                            |
|                    |     |         |    | B4: 入力異常(オーバスケール)                       |
|                    |     |         |    | 0:正常 1: 異常                              |
|                    |     |         |    | B5: 入力異常(アンダスケール)                       |
|                    |     |         |    | 0:正常 1:異常                               |
|                    |     |         |    | B6: 警報1出力                               |
|                    |     |         |    | 0: OFF 1: ON                            |
|                    |     |         |    | B7: 警報 2 出力                             |
|                    |     |         |    | 0: OFF 1: ON                            |
|                    |     |         |    | B8: 警報 3 出力                             |
|                    |     |         |    | 0: OFF 1: ON                            |
|                    |     |         |    | B9: 警報 4 出力                             |
|                    |     |         |    | 0: OFF 1: ON                            |
|                    |     |         |    | B10: ルーブ異常警報出力                          |
|                    |     |         |    |                                         |
|                    |     |         |    | B11: ヒーダ 断線警報出力                         |
|                    |     |         |    | 0: UFF 1: UN                            |
|                    |     |         |    | BIZ: 八刀左<br>0. 绘画内 1. 绘画内               |
|                    |     |         |    | U. 电曲P1 I. 电曲2下<br><b>B13</b> : 丰宁美(不宁) |
|                    |     |         |    | DI3. 不足我(个足)                            |
|                    |     |         |    |                                         |
|                    |     |         |    | 0. 24 V DO<br>1. USB バスパワー              |
|                    |     |         |    | B15 <sup>·</sup> 不揮発性 IC メチリー異堂         |
|                    |     |         |    | 0:正常 1: 異常                              |

| データ項目      | チャン<br>ネル | PLC データ<br>レジスタ | 属性      | データ                                                        |
|------------|-----------|-----------------|---------|------------------------------------------------------------|
| 状態フラグ 2    | CH1       | 1026            | RO      | B0: オートバランス制御                                              |
|            | CH2       | 1027            |         | 0: 無し                                                      |
|            | СНЗ       | 1028            |         | 1: オートバランス制御中                                              |
|            | CH4       | 1029            |         | B1~B3: 未定義(不定)                                             |
|            |           |                 |         | B4: 冷接点異常                                                  |
|            |           |                 |         | 0:正常 1:異常                                                  |
|            |           |                 |         | B5: センサ異常                                                  |
|            |           |                 |         | 0:正常 1:異常                                                  |
|            |           |                 |         | B6: ADC 異常                                                 |
|            |           |                 |         | 0:正常 1:異常                                                  |
|            |           |                 |         | B7: ホスト設定値変更フラグ                                            |
|            |           |                 |         | 0: 無し 1: 有り                                                |
|            |           |                 |         | B8: USB 設定値変更フラグ                                           |
|            |           |                 |         | 0: 無し 1: 有り                                                |
|            |           |                 |         | B9~B11: 未定義(不定)                                            |
|            |           |                 |         | B12~B14:                                                   |
|            |           |                 |         | ピーク電力抑制機能出力状態                                              |
|            |           |                 |         | フラグ                                                        |
|            |           |                 |         | 0: 出力許可                                                    |
|            |           |                 |         | 1: 出力待機                                                    |
|            |           |                 |         | 2: 次の周期で出力許可                                               |
|            |           |                 |         | 3:出力許可(MV=0%)                                              |
|            |           |                 |         | B15: 未定義(不定)                                               |
| 制御許可/禁止選択  | CH1       | 1030            | R/W     | 0: 制御禁止                                                    |
|            | CH2       | 1031            |         | 1: 制御許可                                                    |
|            | CH3       | 1032            |         |                                                            |
|            | CH4       | 1033            |         |                                                            |
| AT 実行/停止選択 | CH1       | 1034            | R/W     | 0: AT 停止                                                   |
|            | CH2       | 1035            |         | 1: AT 実行                                                   |
|            | CH3       | 1036            |         |                                                            |
|            | CH4       | 1037            |         |                                                            |
| SV 設定      | CH1       | 1038            | R/W     | スケーリング下限値~スケーリング                                           |
|            | CH2       | 1039            |         | 上限值                                                        |
|            | CH3       | 1040            |         |                                                            |
|            | CH4       | 1041            |         |                                                            |
| 比例带設定      | CH1       | 1042            | R/W     | $1 \sim \sqrt{J} \sqrt{J} \sim C(F)$ and $1 \sim \sqrt{J}$ |
|            |           | 1043            |         |                                                            |
|            |           | 1044            |         | □ 直流電流入力, 直流電圧入力の場合                                        |
|            |           | 1045            | R/\/    | 0~3600 秒またけ00~2000 0 秒                                     |
| 1 只力时间队化   | CH2       | 1040            | 1.7.4.4 | 3 3000 / テムにない。2000.0 校<br>  制御動作選択で 2. Slow-PID 制御        |
|            | CH3       | 1047            |         |                                                            |
|            | CH4       | 1049            |         | 1~3600秒または01~20000秒                                        |
| 微分時間設定     | CH1       | 1050            | R/W     | 0~3600秒または0.0~2000.0秒                                      |
|            | CH2       | 1051            |         |                                                            |
|            | CH3       | 1052            |         |                                                            |
|            | CH4       | 1053            |         |                                                            |

| データ項目                                   | チャン | PLC データ | 屋性  | データ                |
|-----------------------------------------|-----|---------|-----|--------------------|
| , , , , , , , , , , , , , , , , , , , , | ネル  | レジスタ    |     |                    |
| 警報1動作選択                                 | CH1 | 1054    | R/W | 0: 動作無し            |
|                                         | CH2 | 1055    |     | 1: 上限警報            |
|                                         | CH3 | 1056    |     | 2: 下限警報            |
|                                         | CH4 | 1057    |     | 3: 上下限警報           |
| 警報2動作選択                                 | CH1 | 1058    | R/W | 4: 上下限範囲警報         |
|                                         | CH2 | 1059    |     | 5: 絶対値上限警報         |
|                                         | CH3 | 1060    |     | 6: 絶対値下限警報         |
|                                         | CH4 | 1061    |     | 7: 待機付き上限警報        |
| 警報3動作選択                                 | CH1 | 1062    | R/W | 8: 待機付き下限警報        |
|                                         | CH2 | 1063    |     | 9: 待機付き上下限警報       |
|                                         | CH3 | 1064    |     | 10: 上下限警報個別        |
|                                         | CH4 | 1065    |     | 11: 上下限範囲警報個別      |
| 警報4動作選択                                 | CH1 | 1066    | R/W | 12: 待機付き上下限警報個別    |
|                                         | CH2 | 1067    |     |                    |
|                                         | CH3 | 1068    |     |                    |
|                                         | CH4 | 1069    |     |                    |
| 警報1動作点設定                                | CH1 | 1070    | R/W | 警報 1~4 動作点設定範囲表を参照 |
|                                         | CH2 | 1071    |     | してください。            |
|                                         | CH3 | 1072    |     |                    |
|                                         | CH4 | 1073    |     |                    |
| 警報2動作点設定                                | CH1 | 1074    | R/W |                    |
|                                         | CH2 | 1075    |     |                    |
|                                         | CH3 | 1076    |     |                    |
|                                         | CH4 | 1077    |     |                    |
| 警報3動作点設定                                | CH1 | 1078    | R/W |                    |
|                                         | CH2 | 1079    |     |                    |
|                                         | CH3 | 1080    |     |                    |
|                                         | CH4 | 1081    |     |                    |
| 警報4動作点設定                                | CH1 | 1082    | R/W |                    |
|                                         | CH2 | 1083    |     |                    |
|                                         | CH3 | 1084    |     |                    |
|                                         | CH4 | 1085    |     |                    |

#### 警報 1~4 動作点設定範囲表

| 警報動作        | 設定範囲                  |
|-------------|-----------------------|
| 動作無し        |                       |
| 上限警報        | -(入力スパン)~入力スパン(*1)    |
| 下限警報        | -(入力スパン)~入力スパン(*1)    |
| 上下限警報       | 0~入力スパン(*1)           |
| 上下限範囲警報     | 0~入力スパン(*1)           |
| 絶対値上限警報     | 入力レンジ下限値~入力レンジ上限値(*2) |
| 絶対値下限警報     | 入力レンジ下限値~入力レンジ上限値(*2) |
| 待機付き上限警報    | -(入力スパン)~入力スパン(*1)    |
| 待機付き下限警報    | -(入力スパン)~入力スパン(*1)    |
| 待機付き上下限警報   | 0~入力スパン(*1)           |
| 上下限警報個別     | 0~入力スパン(*1)           |
| 上下限範囲警報個別   | 0~入力スパン(*1)           |
| 待機付き上下限警報個別 | 0~入力スパン(*1)           |

(\*1): 直流電流入力, 直流「電圧入力の場合, 入力スパンはスケーリング幅になります。

(\*2): 直流電流入力, 直流電圧入力の場合, 入力レンジ下限値はスケーリング下限値, 入力レンジ上限値はスケーリング上限値になります。

アナログ入出カモジュール QAM1-40(スレーブ)

| データ項目     | チャン<br>ネル | PLC データ<br>レジスタ | 属性  | データ                                                          |
|-----------|-----------|-----------------|-----|--------------------------------------------------------------|
| PV の読み取り  | CH1       | 1110            | RO  | 読み取り値(小数点は省略)                                                |
| (差分を含む)   | CH2       | 1111            |     |                                                              |
|           | CH3       | 1112            |     |                                                              |
|           | CH4       | 1113            |     |                                                              |
| 出力量読み取り   | CH1       | 1114            | RO  | 読み取り値(小数点は省略)                                                |
|           | CH2       | 1115            |     | 0.00~100.00 %                                                |
|           | CH3       | 1116            |     |                                                              |
|           | CH4       | 1117            |     |                                                              |
| 状態フラグ 1   | CH1       | 1118            | RO  | B0~B2:                                                       |
|           | CH2       | 1119            |     | 未定義(不定)                                                      |
|           | CH3       | 1120            |     | B3: 出力量設定範囲外                                                 |
|           | CH4       | 1121            |     | 0: 正常 1: 異常 ON                                               |
|           |           |                 |     | B4: 入力異常(オーバスケール)                                            |
|           |           |                 |     | 0: 正常 1: 異常                                                  |
|           |           |                 |     | B5: 入力異常(アンダスケール)                                            |
|           |           |                 |     | 0: 正常 1: 異常                                                  |
|           |           |                 |     | B6∼B13:                                                      |
|           |           |                 |     | 未定義(不定)                                                      |
|           |           |                 |     | B14: 電源供給識別(*2)                                              |
|           |           |                 |     | 0: 24 V DC                                                   |
|           |           |                 |     | 1: USB バスパワー                                                 |
|           |           |                 |     | B15: 个揮発性 IC メモリー異常                                          |
|           | 0114      | 4400            |     |                                                              |
| 状態フラク 2   | CH1       | 1122            | RO  |                                                              |
|           | CH2       | 1123            |     | 木疋義(个疋)                                                      |
|           |           | 1124            |     | B4: 衍按尽共吊<br>0: 工学 1: 用学                                     |
|           |           | 1125            |     | U:止吊 I: 美吊<br>DE: センサ思告                                      |
|           |           |                 |     | D5. センリ共吊<br>0. 工営 1. 用党                                     |
|           |           |                 |     |                                                              |
|           |           |                 |     | D0. 在它 共市<br>0. 正党 1. 虽党                                     |
|           |           |                 |     | 0. 正市 1. 共市<br><b>B7</b> ・ホスト設定値変更フラグ(*1)                    |
|           |           |                 |     | <b>D</b> 7. ホハー酸定値及文/ / / (1)<br><b>D</b> · 無し <b>1</b> · 有り |
|           |           |                 |     | B8: USB 設定値変更フラグ(*2)                                         |
|           |           |                 |     | 0: 無し<br>1: 有り                                               |
|           |           |                 |     | B9~B15:                                                      |
|           |           |                 |     | 未定義(不定)                                                      |
| 出力量設定     | CH1       | 1126            | R/W | 出力スケーリング下限値                                                  |
|           | CH2       | 1127            |     | ~出力スケーリング上限値                                                 |
|           | СНЗ       | 1128            |     |                                                              |
|           | CH4       | 1129            |     |                                                              |
| センサ補正係数設定 | CH1       | 1130            | R/W | 0.000~10.000                                                 |
|           | CH2       | 1131            |     |                                                              |
|           | CH3       | 1132            |     |                                                              |
|           | CH4       | 1133            |     |                                                              |

| データ項目   | チャン<br>ネル | PLC データ<br>レジスタ | 属性  | データ                              |
|---------|-----------|-----------------|-----|----------------------------------|
| センサ補正設定 | CH1       | 1134            | R/W | -100.0~100.0 °C(-180.0~180.0 °F) |
|         | CH2       | 1135            |     | 直流電流入力、直流電圧入力の場合                 |
|         | CH3       | 1136            |     | -1000~1000                       |
|         | CH4       | 1137            |     |                                  |

#### 13.7.3 制御モジュール QTC1-4P - PLC 間のデータのやりとり

制御モジュール QTC1-4P と PLC 間のデータのやりとりは,設定要求項目番号および設定要求コマンドによって行います。

#### (1) 設定要求項目番号

設定項目 1~7 選択で選択した全ての項目のデータを転送するか,選択した項目のデータのみ(1 データ)転送するかを設定します。

0: 設定項目 1~7 選択で選択した全ての項目のデータを転送します。

1~112: 設定項目 1~7 選択で選択した項目のデータのみ(1 データ)転送します。

#### (2) 設定要求コマンド

設定要求コマンドには、設定要求およびモニタ要求があります。

- B0: 設定要求(PLC → QTC1-4P) 制御モジュール QTC1-4P が, PLC レジスタの設定項目のデータを読み出すよう要求する コマンドです。
- B1: モニタ要求(QTC1-4P  $\rightarrow$  PLC) 制御モジュール QTC1-4P が, PLC レジスタへ設定項目のデータを書き込むよう要求する コマンドです。

設定要求とモニタ要求が同時にセットされた場合,設定要求(QTC1-4PはPLCレジスタの設定 項目のデータを読み出し)後,モニタ要求(PLCレジスタへ設定項目のデータを書き込み)の順で 処理を行います。

モニタ要求中に設定要求がセットされた場合,モニタ要求を破棄し,設定要求後に再度モニタ要 求を行います。

# <u>/ 注</u> 意

データの設定を行う場合、初めに PLC レジスタへ設定項目の全てのデータを書き込んでください。 設定項目の全てのデータを書き込まずにアナログ入出力モジュール QAM1-40 の設定項目を変更する と、不定な値に書き換えられ、誤動作する恐れがありますので注意してください。

#### データの設定手順

アナログ入出力モジュール QAM1-40 の出力量を設定する場合

#### (1) 設定要求項目番号に0を設定

PLC レジスタへ設定項目の全てのデータを書き込むため,1105(設定要求項目番号)に0を設定 してください。

#### (2) 設定要求コマンドの B1(モニタ要求)をセット

1106(設定要求コマンド)の B1(モニタ要求)に 1(10 進数: 2)を設定してください。 制御モジュール QTC1-4P が, PLC レジスタへ設定項目のデータの書き込みを開始します。

#### (3) 設定要求コマンドの B1(モニタ要求)を確認

PLC レジスタへ設定項目のデータの書き込みが終了すれば,1106(設定要求コマンド)の B1(モ ニタ要求)がクリアされます。

#### (4) データの設定

PLC レジスタの 1126~1129(出力量設定)に出力量を設定してください。

#### (5) 設定要求項目番号に5を設定

PLC レジスタの出力量設定のデータを読み出すため、1105(設定要求項目番号)に5を設定してください。

#### (6) 設定要求コマンドの BO(設定要求)をセット

1106(設定要求コマンド)の B0(設定要求)に 1(10 進数: 1)を設定してください。 制御モジュール QTC1-4P が, PLC レジスタの設定項目のデータの読み出しを開始します。

#### (7) 設定要求コマンドの B0(設定要求)を確認

PLC レジスタへ設定項目のデータの読み出しが終了すれば,1106(設定要求コマンド)の B0(設 定要求)がクリアされます。

# 14 CUnet 通信

CUnet 通信は、ステーションアドレス(SA)で指定されたグローバルメモリ(GM)にモジュールからの読み取り値を書き込みます。

マスタアドレス(DOSA)からの設定値を読み取り、モジュールに設定します。

また, CUnet のメール機能を利用して,設定値を変更することができます。

# ホストコンピュータ(マスタボード)と QAM1-4C の構成例

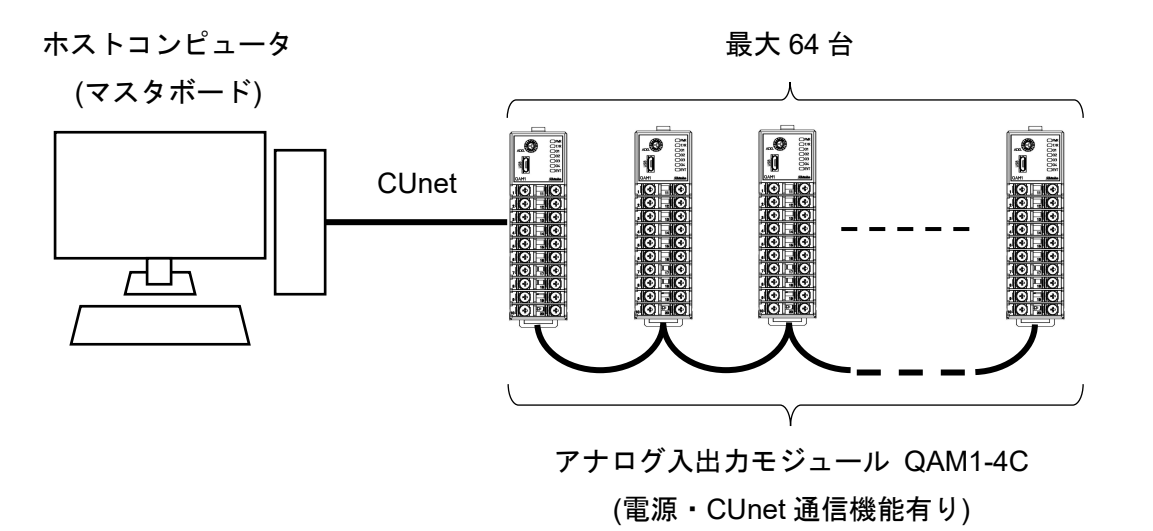

(図 14-1)

# 14.1 運転までの流れ

CUnet 通信で使用する場合の運転までの流れを以下に示します。

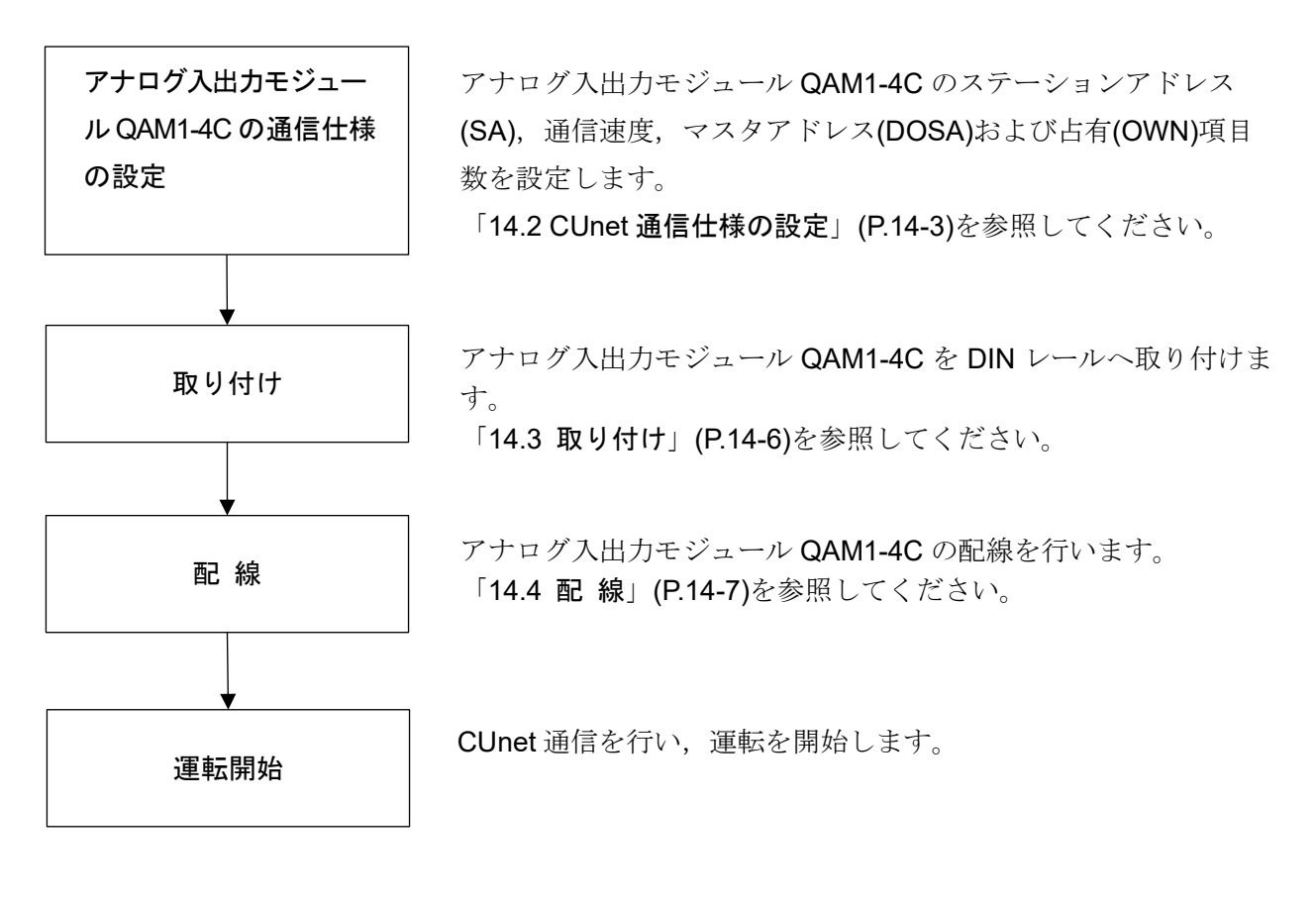

(図 14.1-1)

# 14.2 CUnet 通信仕様の設定

CUnet 通信仕様の設定は、ベース部のディップスイッチ(SW10, SW11)で行います。

- (1) ケースの取り外し
  - 本器のベース上部にある取り外しレ バーを押し、ロックを解除してくだ さい。
  - ② ケースを取り外してください。

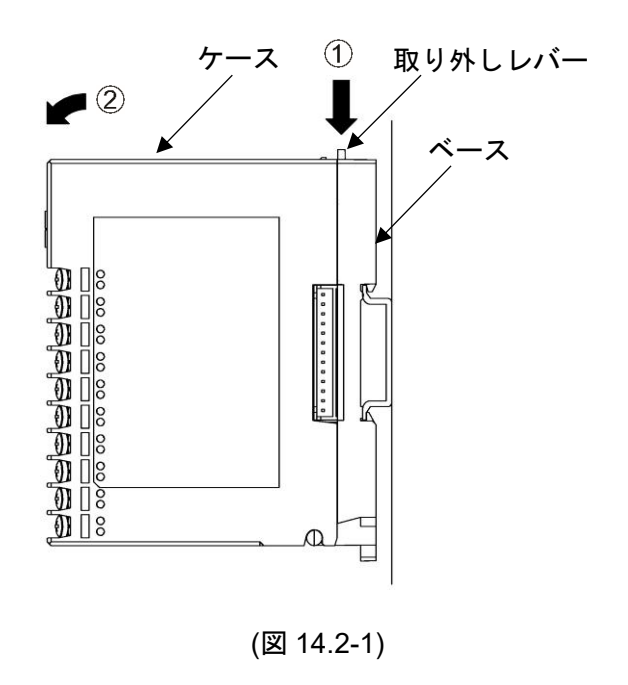

(2) ステーションアドレス(SA), 通信速度の設定(SW10)

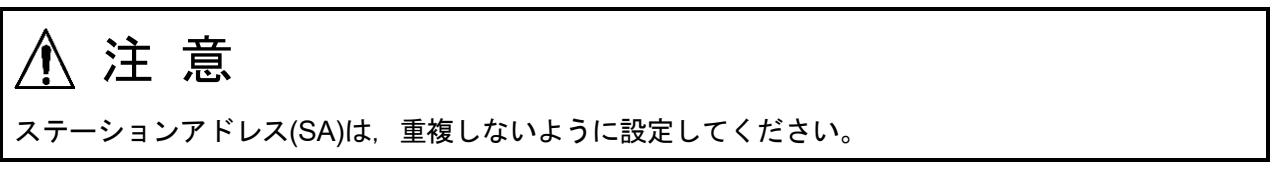

ステーションアドレス(SA)および通信速度の設定はディップスイッチ(SW10)で行います。

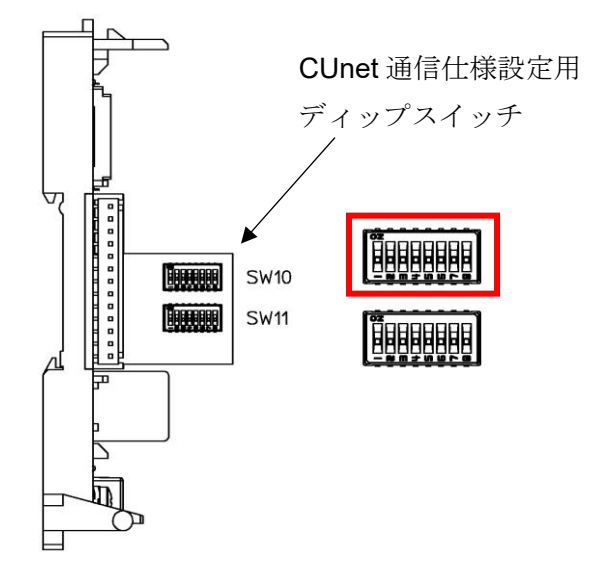

(図 14.2-2)

ステーションアドレス(SA)および通信速度を設定してください。 ステーションアドレス(SA)の設定範囲は,00~63です。

| 番号 | 設定項目       | 状 態                     | 工場出荷時   |
|----|------------|-------------------------|---------|
| 1  | ステーションアドレス | Bit0 ON: 有効, OFF: 無効    | 無効      |
| 2  | 設定         | Bit1 ON: 有効, OFF: 無効    | 無効      |
| 3  |            | Bit2 ON: 有効, OFF: 無効    | 無効      |
| 4  |            | Bit3 ON: 有効, OFF: 無効    | 無効      |
| 5  |            | Bit4 ON: 有効, OFF: 無効    | 無効      |
| 6  |            | Bit5 ON: 有効, OFF: 無効    | 無効      |
| 7  | 通信速度設定     | 7: OFF 8: OFF 12 Mbps   | 12 Mbps |
| /  |            | 7: ON 8: OFF 6 Mbps     |         |
| 0  |            | 7: OFF 8: ON 3 Mbps     |         |
| 8  |            | 7: ON 8: ON 無効(12 Mbps) |         |

(3) マスタアドレス(DOSA), 占有(OWN)項目数選択(SW11)

マスタアドレス(DOSA)および占有(OWN)項目数の設定はディップスイッチ(SW11)で行います。

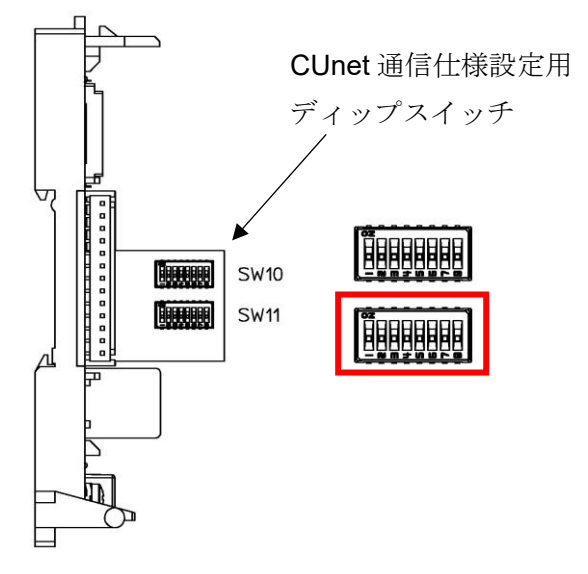

(図 14.2-3)

マスタアドレス(DOSA)および占有(OWN)項目数を設定してください。

アナログ出力端子へ,どのマスタのグローバルメモリ(GM)エリアのデータを出力するかを設定 します。

マスタアドレス(DOSA)の設定範囲は,00~63です。

| 番号 | 設定項目       | 状 態                  | 工場出荷時 |
|----|------------|----------------------|-------|
| 1  | マスタアドレス    | Bit0 ON: 有効, OFF: 無効 | 無効    |
| 2  | 設定         | Bit1 ON: 有効, OFF: 無効 | 無効    |
| 3  |            | Bit2 ON: 有効, OFF: 無効 | 無効    |
| 4  |            | Bit3 ON: 有効, OFF: 無効 | 無効    |
| 5  |            | Bit4 ON: 有効, OFF: 無効 | 無効    |
| 6  |            | Bit5 ON: 有効, OFF: 無効 | 無効    |
| 7  | 占有(OWN)項目数 | 7: OFF 8: OFF 1 項目   | 1項目   |
| 1  | 選択(*)      | 7: ON 8: OFF 2項目     |       |
| 0  |            | 7: OFF 8: ON 3項目     |       |
| 8  |            | 7: ON 8: ON 4 項目     |       |

(\*): グローバルメモリに下記項目をモジュール毎に割り当てます。

| 占有(OWN) | QAM1-4        |             |      |             |  |  |  |
|---------|---------------|-------------|------|-------------|--|--|--|
| 項目数     |               | 入力項目        |      | 出力項目        |  |  |  |
| 1       | PV:           | 03E8 - 03EB | 出力量: | 0014 - 0017 |  |  |  |
| 2       | 状態 <b>1</b> : | 03F4 - 03F7 |      |             |  |  |  |
| 3       | 出力量:          | 03EC - 03EF |      |             |  |  |  |
| 4       |               |             |      |             |  |  |  |

斜線部は、割り当てが無いため無効(グローバルメモリに領域は確保されません)。

#### (4) ケースの取り付け

- 本器のベース下部の①部分に、ケー スを引っ掛けてください。
- ② 本器のベース下部の①部分を支点にし、取り外しレバーにかぶせるようにケースを取り付けてください。

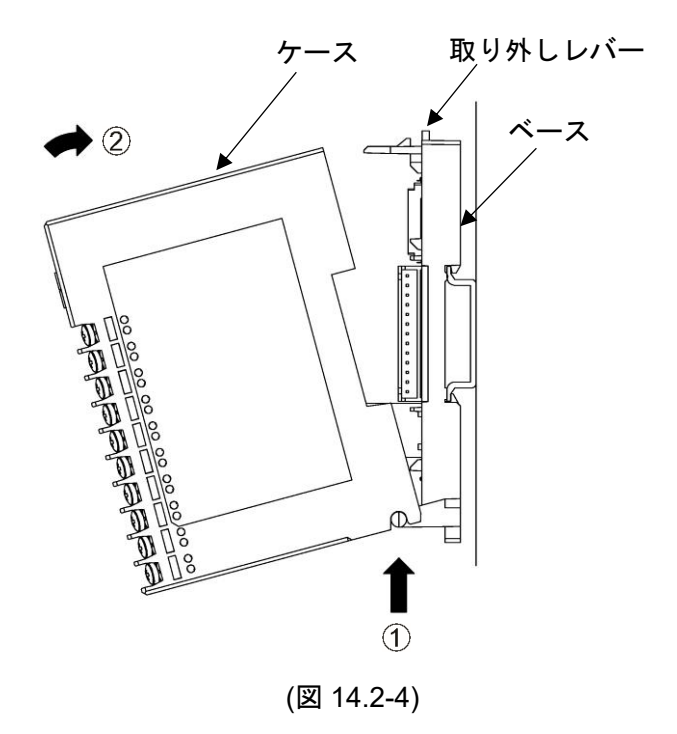

# 14.3 取り付け

DIN レールへの取り付け

- 本器のロックレバーを下げてください。(本器のロックレバーはバネ構造ですが、矢印の方向に 止まるまで下げると、その位置で固定できるようになっています。)
- ② DIN レールの上部に、本器の②部分を引っ掛けてください。
- ③ 本器の②部分を支点にして、本器の下部をはめ込んでください。
- ④ 本器のロックレバーを上げてください。

DIN レールに固定されていることを確認してください。

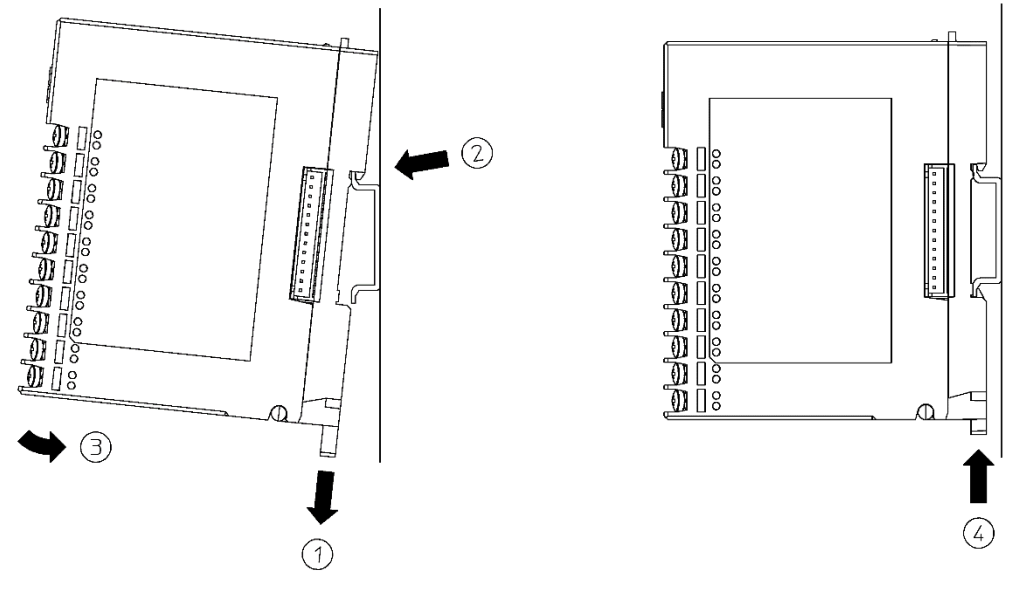

(図 14.3-1)

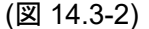

#### DIN レールからの取り外し

- ① 本器のロックレバーにマイナスドライバーを差し込み,止まるまで下げてください。
- ② 本器を下から持ち上げるように DIN レールから取り外してください。

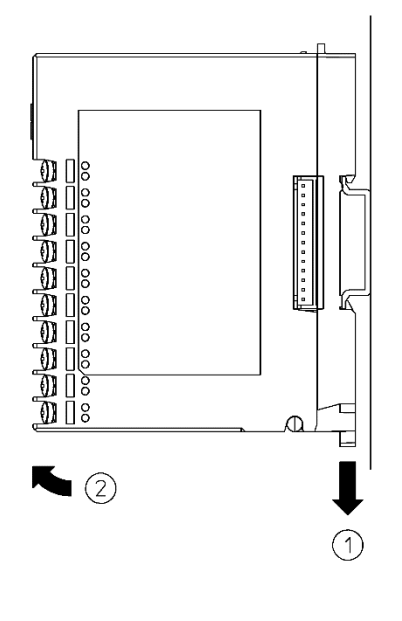

(図 14.3-3)

# 14.4 配 線

#### 14.4.1 電源,通信部の配線

電源,通信部の端子台は,本器のベースにあります。 以下の手順で配線を行ってください。

- (1) ケースの取り外し
  - 本器のベース上部にある取り外しレ バーを押し、ロックを解除してくだ さい。
  - ② ケースを取り外してください。

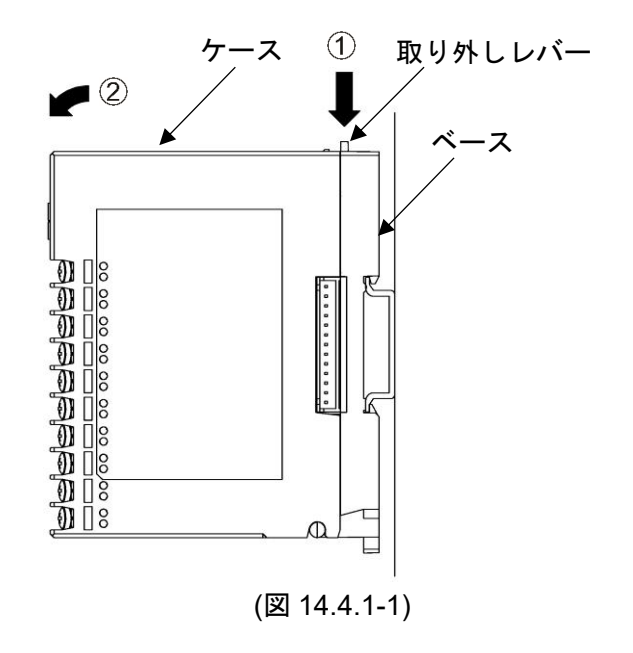

(2) 配線

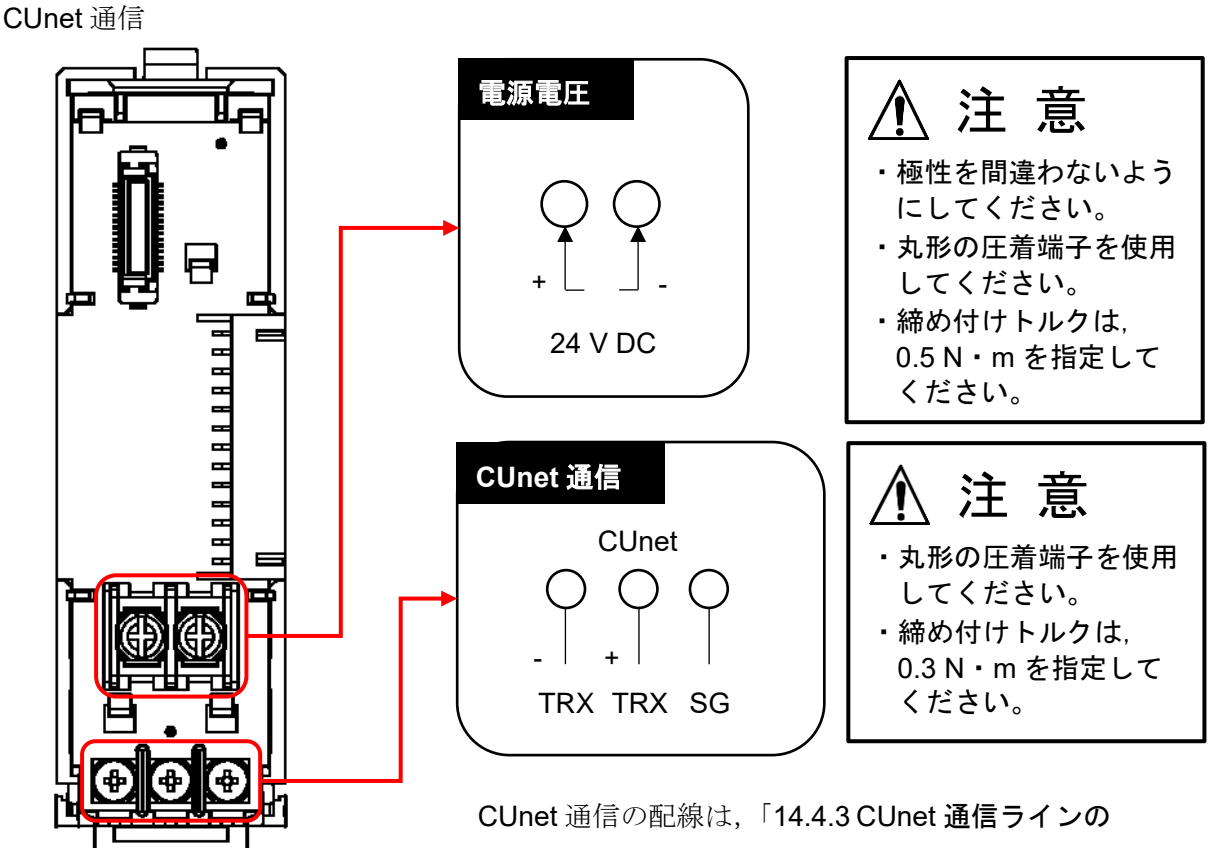

配線例」(P.14-10)を参照してください。

(図 14.4.1-2)

- (3) ケースの取り付け
  - 本器のベース下部の①部分に、ケー スを引っ掛けてください。
  - ② 本器のベース下部の①部分を支点にし、取り外しレバーにかぶせるようにケースを取り付けてください。 「カチッ」と音がします。

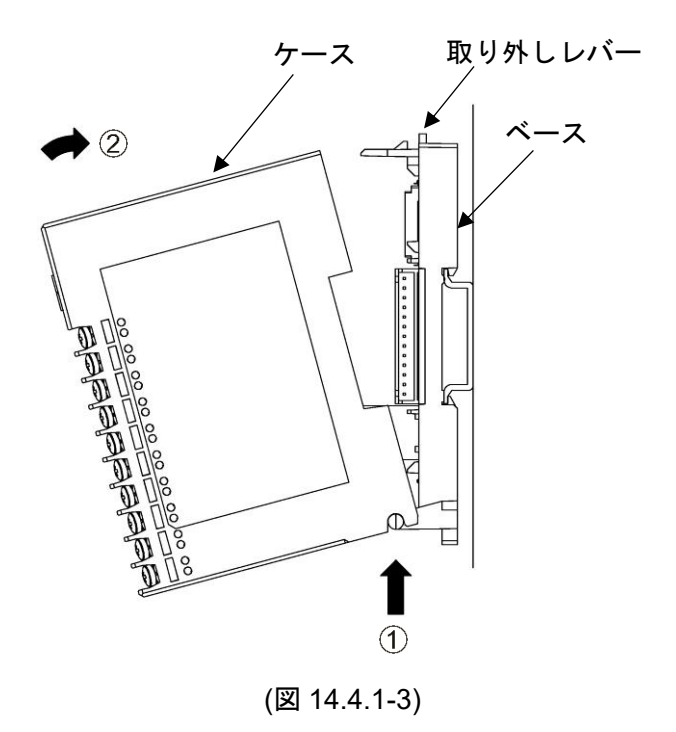

⚠ 注 意

- ・CH1, CH2 と CH3, CH4 は、端子の並びが異なりますので注意してください。
- ・締め付けトルクは、0.63 N・mを指定してください。
- ・直流電流入力(受信抵抗外付け)の場合, 各入力端子間(+,-間)に受信抵抗器[別売品 50 Ω(RES-S01-050)]を接続してください。直流電流入力(受信抵抗内蔵)の場合, 受信抵抗器(50 Ω)は不要です。

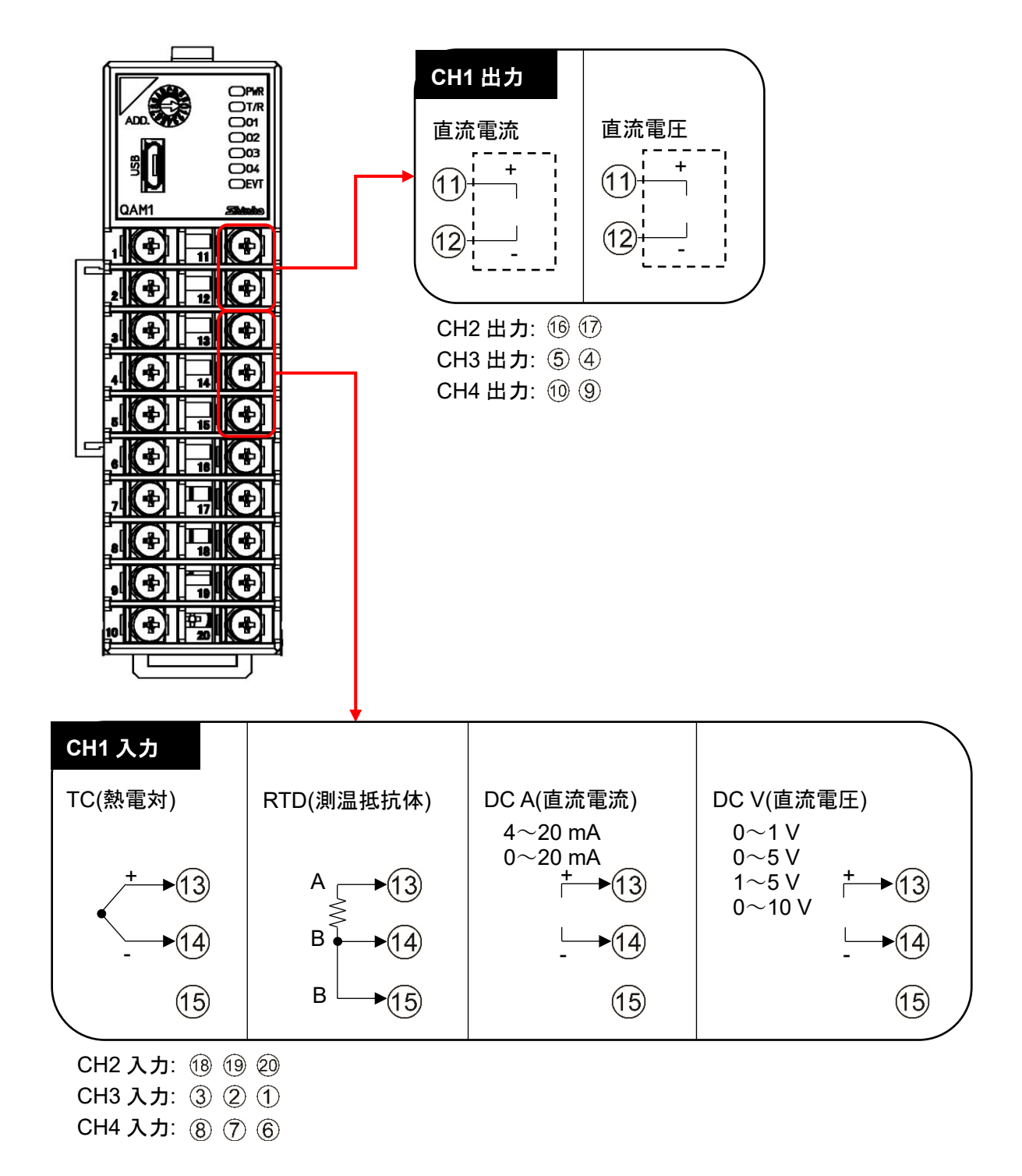

(図 14.4.2-1)

#### 14.4.3 CUnet 通信ラインの配線例

上位システム(マスタ) - 本器間を, LAN ケーブルで接続してください。 推奨ケーブル: LAN ケーブル(ストレートケーブル)/カテゴリ5以上のシールドケーブル

通信ラインの最後のユニットに終端抵抗 100 Ω[RES-S07-100(別売品)]を取り付けてください。

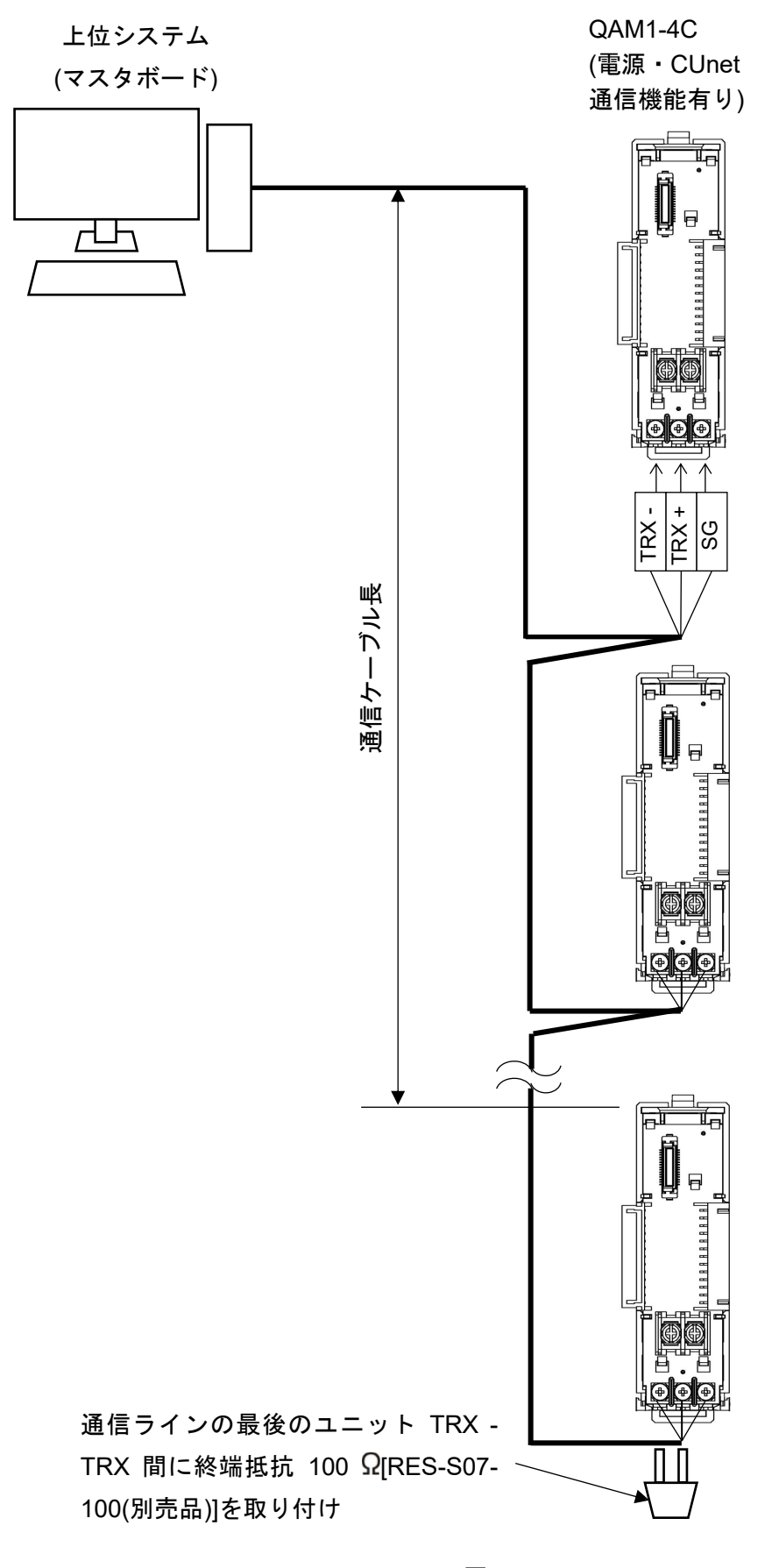

(図 14.4.3-1) 14-10

通信ケーブル長は、上位システム(マスタ)から最後のユニットまでの通信ケーブルの総延長のことで、通信速度により異なります。

| 汤后油曲         | 通信ケーブル長 |         |         |  |  |
|--------------|---------|---------|---------|--|--|
| <b>迪</b> 语述度 | HUB 無し  | HUB 1 段 | HUB 2 段 |  |  |
| 12 Mbps      | 100 m   | 200 m   | 300 m   |  |  |
| 6 Mbps       | 200 m   | 400 m   | 600 m   |  |  |
| 3 Mbps       | 300 m   | 600 m   | 900 m   |  |  |

また、CUnet 専用の HUB を挿入することにより、通信ケーブル長を延長することができます。

# 14.5 グローバルメモリ(GM)について

メモリデータを共有するメモリ空間を,グローバルメモリ(GM)といいます。

グローバルメモリ(GM)のサイズは 512 バイトで,ステーションアドレス(SA)に対応した 8 バイト単位の 64 エリアに区分されています。

グローバルメモリ(GM)内のアドレスと、ステーションアドレス(SA)は対応しています。

| ステーションアドレス(SA) | グローバルメモリ(GM) |
|----------------|--------------|
| 00(0x00)       | 000H~007H    |
| 01(0x01)       | 008H~00FH    |
| 02(0x02)       | 010H~017H    |
|                |              |
| 63(0x3F)       | 1F8H~1FFH    |

1つのステーションがグローバルメモリ(GM)へライトできるデータ量の基本単位は8バイトです。

- ・00(0x00)のステーションは、グローバルメモリ(GM)の 000H~007H エリアヘデータをライトできます。
- ・63(0x3F)のステーションは、グローバルメモリ(GM)の 1F8H~1FFH エリアヘデータをライトできます。

全てのステーションは、グローバルメモリ(GM)の全エリアをリードできます。

- ・全ユニットがグローバルメモリ(GM)の 000H~007H エリアをリードすることにより,00(0x00)の ステーションがライトしたデータを取得できます。
- ・全ユニットがグローバルメモリ(GM)の 1F8H~1FFH エリアをリードすることにより, 63(0x3F)の ステーションがライトしたデータを取得できます。

# 14.6 ソフトウェアについて

CUnet 通信を行うには、CUnet マスタボードおよびソフトウェアが必要です。 ソフトウェアを使用すると、PC 画面上で CUnet の通信状態やユニットの入出力状態を操作することが できます。

|              | メーカ          | 形名        |
|--------------|--------------|-----------|
| CUnet マスタボード | 株式会社ステップテクニカ | CU-43USB  |
| ソフトウェア       | 株式会社ステップテクニカ | ASSIST-CU |

# 14.7 グローバルメモリ(GM)マップ

SA: ステーションアドレス

GM: グローバルメモリ

DOSA: データ出力ステーションアドレス(Data Output Station Address)

(1) 占有(OWN)項目数:1項目

| SA    | GM+0  | GM+2  | GM+4  | GM+6  |
|-------|-------|-------|-------|-------|
| 16bit | PV    | PV    | PV    | PV    |
| 符号付   | (CH1) | (CH2) | (CH3) | (CH4) |

| DOSA  | GM+0  | GM+2  | GM+4  | GM+6  |
|-------|-------|-------|-------|-------|
| 16bit | 出力量   | 出力量   | 出力量   | 出力量   |
| 符号付   | (CH1) | (CH2) | (CH3) | (CH4) |

(2) 占有(OWN)項目数: 2 項目

| SA    | GM+0  | GM+2  | GM+4  | GM+6  | GM+8  | GM+10 | GM+12 | GM+14 |
|-------|-------|-------|-------|-------|-------|-------|-------|-------|
| 16bit | PV    | 状態 1  | PV    | 状態 1  | PV    | 状態 1  | PV    | 状態 1  |
| 符号付   | (CH1) | (CH1) | (CH2) | (CH2) | (CH3) | (CH3) | (CH4) | (CH4) |

| DOSA  | GM+0  | GM+2  | GM+4  | GM+6  |
|-------|-------|-------|-------|-------|
| 16bit | 出力量   | 出力量   | 出力量   | 出力量   |
| 符号付   | (CH1) | (CH2) | (CH3) | (CH4) |

DOSA は1項目

(3) 占有(OWN)項目数: 3 項目

| SA    | GM+0  | GM+2  | GM+4        | GM+6  | GM+8  | GM+10 | GM+12 | GM+14 |
|-------|-------|-------|-------------|-------|-------|-------|-------|-------|
| 16bit | PV    | 状態 1  | 出力量         | PV    | 状態 1  | 出力量   | PV    | 状態 1  |
| 符号付   | (CH1) | (CH1) | (CH1)       | (CH2) | (CH2) | (CH2) | (CH3) | (CH3) |
| SA    | GM+16 | GM+18 | GM+20       | GM+22 |       |       |       |       |
| 16bit | 出力量   | PV    | 状態 <b>1</b> | 出力量   |       |       |       |       |
| 符号付   | (CH3) | (CH4) | (CH4)       | (CH4) |       |       |       |       |

| DOSA  | GM+0  | GM+2  | GM+4  | GM+6  |
|-------|-------|-------|-------|-------|
| 16bit | 出力量   | 出力量   | 出力量   | 出力量   |
| 符号付   | (CH1) | (CH2) | (CH3) | (CH4) |

DOSA は1項目

(4) 占有(OWN)項目数:4項目

3項目と同じ

CUnet 通信による設定時には、モジュールの範囲内で設定してください。

設定範囲外のデータは無効となります。

グローバルメモリ(GM)の対象外項目については,各モジュールのコンソールソフトまたはメール通信で 設定してください。

# 14.8 付属機能

接続モジュールの自動認識機能

電源投入時,接続モジュールの構成をチェックし,接続を認識したモジュールのデータをグローバルメ モリ(GM)に展開します。

# 15 動作説明

# 15.1 標準機能の説明

15.1.1 入力スケーリング機能

直流電圧入力、直流電流入力の場合、有効な機能です。

入力(0~100%)の範囲を、入力スケーリング下限~入力スケーリング上限の範囲で設定します。

-1~110%の範囲でPVとして応答します。ただし,-1~110%の値が-32768~32767の範囲を超えた場合,-32768または32767で制限した値の応答となります。

入力スケーリング上限値と入力スケーリング下限値を同じ値に設定した場合,入力スケーリング下 限値の値になります。

熱電対入力、測温抵抗体入力の場合、定格レンジ範囲外の設定は無効となります。

出力専用タイプの場合, PV は常に0になります。

#### 15.1.2 出力スケーリング機能

出力量(0~100%)の範囲を,出力スケーリング下限~出力スケーリング上限の範囲で設定します。 範囲外の出力量を設定した場合,無効となり,前回の出力量を保持します。

出力スケーリング上限値と出力スケーリング下限値を同じ値に設定した場合,0%出力になります。

入力専用タイプの場合,出力は OFF になります。

#### 15.1.3 センサ補正係数設定

センサ入力値の傾きを設定します。

センサ補正係数設定は以下の式で算出します。

センサ補正係数設定 = (Y'-X')/(Y-X)

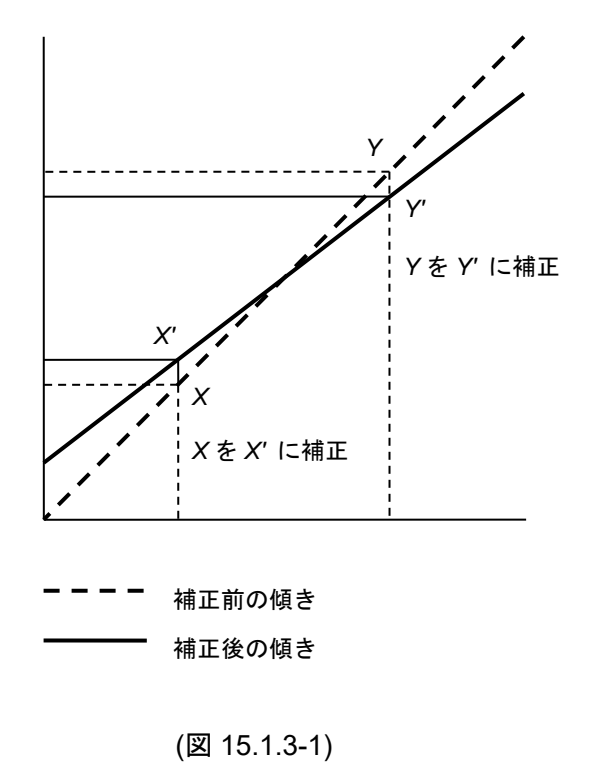

# 15.1.4 センサ補正設定

制御箇所の温度とセンサ設置箇所の温度が異なる場合, PV を補正します。ただし, センサ補正値 にかかわらず, 入力定格のレンジ内で有効です。

入力補正後の PV は,以下の式で表されます。 入力補正後の PV=現在の PV×センサ補正係数設定値+(センサ補正設定値)

#### 15.2 付属機能の説明

#### 15.2.1 ウォームアップ表示

電源投入後,約.3秒間,電源表示灯が500ms周期で点滅します。

#### 15.2.2 停電対策

不揮発性 IC メモリーで設定データをバックアップします。ただし、出力量設定は除きます。

#### 15.2.3 自己診断

ウォッチドッグタイマにてプログラムの暴走と停止を監視し、異常を検知すると MCU をリセット し計器を初期状態にします。

#### 15.2.4 自動冷接点温度補償

熱電対と計器との接続端子部の温度を検出し、常時基準接点を0 ℃(32 ⊮)に置いているのと同じ状 態にします。(熱電対入力を選択したチャンネルのみ有効です。)

#### 15.2.5 PV フィルタ時定数設定

PV フィルタ処理前の PV の一時遅れ演算をソフト上のフィルタ機能で行い, PV フィルタ処理前の PVの変動が激しいプロセス(圧力,流量など)のPVを安定させる機能です。

(図 15.2.5-1)のように、ステップ状に PV フィルタ処理前の PV が変化した場合、 PV 時定数(T)を設 定すれば

(図 15.2.5-2)のように T 秒後に PV フィルタ処理後の PV の 63%に達するように変化します。 設定値が大きすぎると、応答の遅れにより制御結果に悪い影響を与えることがあります。 PV フィルタ時定数: 0.0~10.0 秒

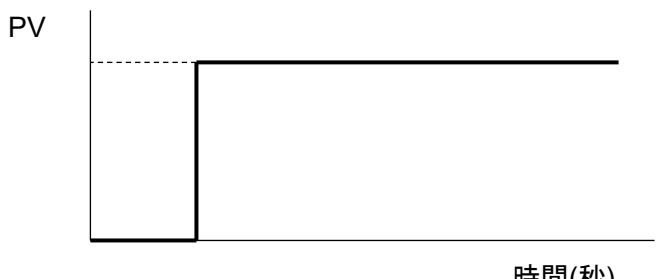

時間(秒)

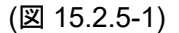

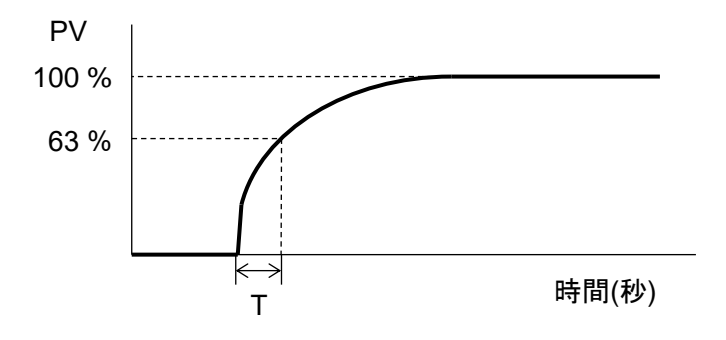

(図 15.2.5-2)

#### 15.2.6 移動平均回数設定

ノイズによって入力値が変動する値を平均化することで指示値を安定させる機能です。 移動平均回数: 1~10回

#### 15.2.7 オーバスケール

下記の入力範囲の場合,オーバスケールとなり,状態フラグ1のB4:入力異常(オーバスケール)に "1:異常"をセットします。ただし,オーバスケール中,計測は継続します。

センサ異常,オーバスケールおよびアンダスケールと計測の関係(図 15.2.9-1)を参照してください。(P.15-5)

熱電対入力(小数点無し)の場合

定格上限値~入力レンジ上限値+50 ℃(90 °F)

熱電対入力(小数点有り),測温抵抗体入力の場合

定格上限値~入力レンジ上限値+50.0 ℃(90.0 °F)

直流電流入力, 直流電圧入力の場合

スケーリング上限値~スケーリング上限値+スケーリング幅×10%

#### 15.2.8 アンダスケール

下記の入力範囲の場合,アンダスケールとなり,状態フラグ1のB5:入力異常(アンダスケール)に "1:異常"をセットします。ただし,アンダスケール中,計測は継続します。

センサ異常,オーバスケールおよびアンダスケールと計測の関係(図 15.2.9-1)を参照してください。(P.15-5)

熱電対入力(小数点無し)の場合

入力レンジ下限値-50 ℃(90 °F)~定格下限値

熱電対入力(小数点有り),測温抵抗体入力の場合

入力レンジ下限値-(入力スパン×1%) ℃(°F)~定格下限値

直流電流入力, 直流電圧入力の場合

スケーリング下限値-スケーリング幅×1%~スケーリング下限値

#### 15.2.9 センサ異常

下記の場合,センサ異常となり,状態フラグ2のB5:センサ異常に"1:異常"をセットします。 熱電対入力(小数点無し)のセンサ異常条件

入力レンジ下限値-50 ℃(90 °F)未満,入力レンジ上限値+50 ℃(90 °F)を超えた場合

この時, PV は入力レンジ下限値-50 ℃(90 °F)-1 デジット,入力レンジ上限値+50 ℃(90 °F)+1 デジットに固定されます。

熱電対入力(小数点有り),測温抵抗体入力のセンサ異常条件

入力レンジ下限値-(入力スパン×1%) ℃(°F)未満,入力レンジ上限値+50.0 ℃(90.0 °F)を超えた 場合

この時, PV は入力レンジ下限値-(入力スパン×1%) ℃(°F)-1 デジット,入力レンジ上限値+50.0 ℃(90.0 °F)+1 デジットに固定されます。

直流電流入力, 直流電圧入力のセンサ異常条件

4~20 mA DC および 1~5 V DC の場合

スケーリング下限値-スケーリング幅×1%以下の値

この時, PV はスケーリング下限値-スケーリング幅×1%-1デジットに固定されます。

0~1 V DC の場合

スケーリング上限値+スケーリング幅×10%以上の値

この時, PV はスケーリング上限値+スケーリング幅×10 %+1 デジットに固定されます。 0~20 mA DC, 0~5 V DC および 0~10 V DC の場合

**0 mA DC** または **0 V DC** 入力時の値

センサ異常、オーバスケールおよびアンダスケールと計測の関係

入力 K: -200~1370 ℃の場合

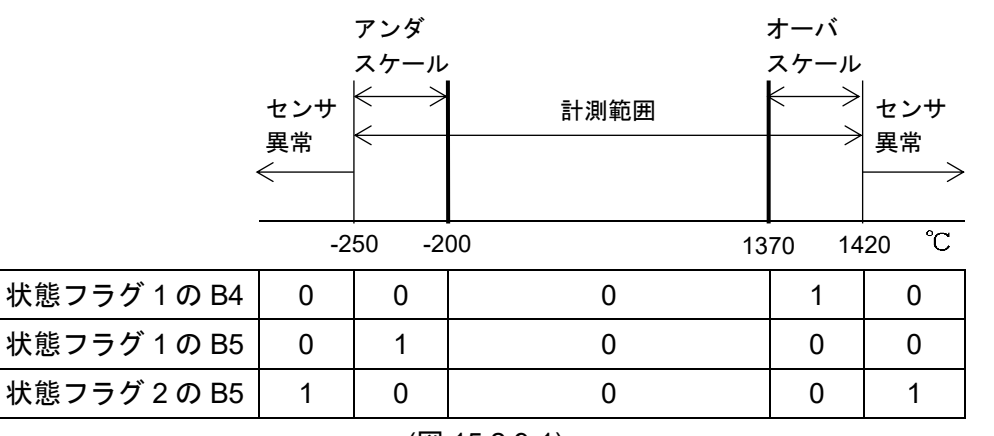

(図 15.2.9-1)

#### 15.2.10 冷接点異常

内部冷接点温度が, -10 ℃(14 °F)未満または 50 ℃(122 °F)を超えた場合, 冷接点異常となり, 状態フラグ 2 の B4: 冷接点異常に"1: 異常"をセットします。(熱電対入力を選択したチャンネルのみ 有効)

#### 15.2.11 ADC 異常

内部回路に故障などの異常がある場合, ADC 異常となり,状態フラグ2のB6: ADC 異常に"1: 異常 "をセットします。

この時, PVは32767になります。

#### 15.2.12 積算通電時間計測機能

通電している時間を確認することができます。

積算時間の保存は,10分毎に行います。

積算時間により、おおよその使用時間を把握することができます。ただし、保存周期が 10 分のため、10 分以内での時間については、停電などで保存されない場合があります。

積算通電時間:1カウントあたり10分

# 15.2.13 異常履歴

異常発生時,ビットの ON/OFF と積算通電時間を過去 10 回分保存します。 異常履歴は各チャンネルにあり,機器共通異常は全てのチャンネルの異常履歴に保存します。 積算通電時間:1 カウントあたり1時間

| ビット | 異常の            | 内容           |       |
|-----|----------------|--------------|-------|
| B0  | 未定義            | 不定           |       |
| B1  | 未定義            | 不定           |       |
| B2  | 未定義            | 不定           |       |
| B3  | 未定義            | 不定           |       |
| B4  | 未定義            | 不定           |       |
| B5  | 未定義            | 不定           |       |
| B6  | 未定義            | 不定           |       |
| B7  | センサ異常          | 0: 正常        | 1: 異常 |
| B8  | 入力異常(オーバスケール)  | 0: 正常        | 1: 異常 |
| B9  | 入力異常(アンダスケール)  | <b>0</b> :正常 | 1: 異常 |
| B10 | 冷接点異常          | 0: 正常        | 1: 異常 |
| B11 | 不揮発性 IC メモリー異常 | <b>0</b> :正常 | 1: 異常 |
| B12 | ADC 異常         | 0: 正常        | 1: 異常 |
| B13 | 未定義            | 不定           |       |
| B14 | 未定義            | 不定           |       |
| B15 | 未定義            | 不定           |       |

# 16 保守

コンソールソフト(SWC-QAM101M)を使用し,異常履歴を確認することができます。 故障予知保全に役立ちます。

#### 異常履歴

メイン画面タブの 異常履歴 - 異常履歴をクリックしてください。

異常履歴画面を表示します。

| 🕎 QAM1コンソール画面                                                                                                    |                                                     |      |     |      | – 🗆 🗙  |
|----------------------------------------------------------------------------------------------------|-----------------------------------------------------|------|-----|------|--------|
| ファイル( <u>E</u> ) ユーザー( <u>U</u> )                                                                                                    |                                                     |      |     |      |        |
| オンライン/オフライン                                                                                                    |                                                     |      |     |      | 計器の読取値 |
| メイン画面                                                                                                    |                                                     |      |     |      |        |
|                                                                                                    | 項目                                                  | CH1  | CH2 | CH3  | CH4    |
| □ □ □ □ □ □ □ □ □ □ □ □ □ □ □ □ □ □ □                                                                                                    | 異常履歴1種類                                             | 1408 | 384 | 1408 | 384    |
|                                                                                                    | 美常腹歴1時間                                             | 8    | 8   | 8    | 8      |
| □□□ 初期設定                                                                                                    | 美常腹壁2種類                                             | 1408 | 384 | 1408 | 384    |
|                                                                                                    | 美常腹壁2時間                                             | 8    | 4   | 8    | 4      |
| オプション機能設定                                                                                                    | 美常腹壁3種類                                             | 1664 | 384 | 1664 | 384    |
| □ ■ 異常履歴                                                                                                    | 美常腹壁3時間                                             | 8    | 2   | 8    | 2      |
|                                                                                                    | 美常腹壁4種類                                             | 384  | 384 | 384  | 384    |
| □ 御見情報                                                                                                    | 兵吊腹膛4时间<br>用光屏屏:乐教                                  | 8    | 2   | 8    | 2      |
|                                                                                                    | 兵吊腹腔5裡與<br>用光层區======                               | 256  | 384 | 256  | 384    |
|                                                                                                    | 兵吊腹腔5时间<br>用光层压o任药                                  | 8    | 1   | 8    | 1      |
|                                                                                                    | 兵吊腹险6裡與<br>用觉尼亞·•••••                               | 384  | 256 | 640  | 512    |
|                                                                                                    | 美常腹壁6時間                                             | 5    | 1   | 5    | 1      |
|                                                                                                    | 美常腹壁/裡類                                             | 384  | 512 | 384  | 256    |
|                                                                                                    | 美常腹壁/時間                                             | 4    | 1   | 4    | 1      |
|                                                                                                    | 異常履歴8種類                                             | 384  | 512 | 384  | 256    |
|                                                                                                    | 美常腹腔8時間                                             | 4    | 1   | 2    | 1      |
|                                                                                                    | 異常履歴9種類                                             | 384  | 512 | 384  | 512    |
|                                                                                                    | 異常履歴9時間<br>男光見度:::::::::::::::::::::::::::::::::::: | 4    | 1   | 2    | 1      |
|                                                                                                    | 異常腹歴10種類                                            | 384  | 512 | 384  | 512    |
|                                                                                                    | 異常履歴10時間                                            | 2    | 1   | 1    | 1      |
| 異常履歴1種類項目<br>データ:<br>B0~B6:未定義(不定)<br>B7センサ異常 0.正常 1.異常<br>B8:入力異常(オーバスケール)<br>0.正常 1.異常<br>B9:入力異常(ア)ダスケール)<br>0.正常 1.異常<br>B10:冷接点異常 0.正常 1.異常 |                                                     |      |     |      |        |

(図 16-1)

#### 異常履歴 1~10 種類, 異常履歴 1~10 時間

過去 **10**回分の異常履歴の種類および異常発生時の積算通電時間を表示します。 過去の異常履歴から、今後の予測に用いることができます。

#### 異常履歴の種類について

| ビット | 異常履歴の種類お       | ぷよびデータ    |
|-----|----------------|-----------|
| B0  | 未定義            | 不定        |
| B1  | 未定義            | 不定        |
| B2  | 未定義            | 不定        |
| B3  | 未定義            | 不定        |
| B4  | 未定義            | 不定        |
| B5  | 未定義            | 不定        |
| B6  | 未定義            | 不定        |
| B7  | センサ異常          | 0:正常 1:異常 |
| B8  | 入力異常(オーバスケール)  | 0:正常 1:異常 |
| B9  | 入力異常(アンダスケール)  | 0:正常 1:異常 |
| B10 | 冷接点異常          | 0:正常 1:異常 |
| B11 | 不揮発性 IC メモリー異常 | 0:正常 1:異常 |
| B12 | ADC 異常         | 0:正常 1:異常 |
| B13 | 未定義            | 不定        |
| B14 | 未定義            | 不定        |
| b15 | 未定義            | 不定        |

異常履歴の種類を,以下に示します。

#### 異常履歴の表示について

異常が発生する度に,異常履歴を更新します。異常履歴1が常に最新となります。 11回目以降は,古い異常履歴を削除します。

例: 11 回目は異常履歴 1 を削除, 12 回目は異常履歴 2 を削除します。

| 異常回数<br>異常履歴  | 1回目 | 2回目 | 3 回目 | 8回目  | 9回目  | 10 回目 | 11 回目 | 12 回目 |
|---------------|-----|-----|------|------|------|-------|-------|-------|
| 異常履歴 1        | 1回目 | 2回目 | 3回目  | 8回目  | 9回目  | 10 回目 | 11 回目 | 12 回目 |
| 異常履歴2         |     | 1回目 | 2回目  | 7回目  | 8回目  | 9回目   | 10 回目 | 11 回目 |
| 異常履歴3         |     |     | 1回目  | 6回目  | 7 回目 | 8回目   | 9回目   | 10 回目 |
| 異常履歴 4        |     |     |      | 5回目  | 6回目  | 7回目   | 8回目   | 9回目   |
| 異常履歴 5        |     |     |      | 4 回目 | 5 回目 | 6回目   | 7 回目  | 8回目   |
| 異常履歴6         |     |     |      | 3回目  | 4 回目 | 5 回目  | 6回目   | 7回目   |
| 異常履歴 <b>7</b> |     |     |      | 2回目  | 3回目  | 4 回目  | 5 回目  | 6回目   |
| 異常履歴8         |     |     |      | 1回目  | 2回目  | 3回目   | 4回目   | 5 回目  |
| 異常履歴 9        |     |     |      |      | 1回目  | 2回目   | 3回目   | 4回目   |
| 異常履歴 10       |     |     |      |      |      | 1回目   | 2回目   | 3回目   |
| 異常履歴を削除       |     |     |      |      |      |       | 1回目   | 2回目   |

### 積算通電時間・製品情報

メイン画面タブの製品情報 - 製品情報をクリックしてください。

製品情報画面を表示します。

| QAM1コンソール画面                                                                                               |              |         |         |         | - 0     | ×    |
|----------------------------------------------------------------------------------------------------|--------------|---------|---------|---------|---------|------|
| ファイル( <u>F</u> ) ユーザー( <u>U</u> )                                                                         |              |         |         |         |         |      |
| オンライン/オフライン                                                                                               |              |         |         |         | 計器の     | 読取値  |
| メイン画面                                                                                                    |              |         |         |         |         |      |
|                                                                                                    | 項目           | CH1     | CH2     | CH3     | CH4     |      |
|                                                                                                    | ▶ 積算通電時間     | 0       | 76      | 0       |         | 0    |
|                                                                                                    | 出力形態         | 4:DC4~2 | 4:DC4~2 | 4:DC4~2 | 4:DC4~2 |      |
| □ □ 初期設定                                                                                                  | 入力形態         | 0:入力コー  | 0:入力コー  | 0:入力コー  | 0:入力コー  | ·    |
|                                                                                                    | 製品コード        | 0       |         |         |         |      |
| ■ オノンヨノ城市6支定                                                                                              | 通信オプションの有無   | 0:なし    |         |         |         |      |
|                                                                                                    | 配線方式         | 0: 端子台  |         |         |         |      |
|                                                                                                    | 入出力タイプ       | 2: 入出力  |         |         |         |      |
|                                                                                                    | イベントオプションの有無 | 0:オプショ  |         |         |         |      |
|                                                                                                    | ソフトウェアバージョン  | 0.00    |         |         |         |      |
|                                                                                                    | 製造年月         | 0000    |         |         |         | - 11 |
|                                                                                                    | ハードウェアバージョン  | 0.00    |         |         |         | _    |
|                                                                                                    |              | 29.6    | 28.4    | 29.3    | 2       | 8.0  |
|                                                                                                    |              |         |         |         |         |      |
| 積算通電時間項目<br>カウント値<br>データ:<br>CH1:積算通電時間(上位)<br>CH2:積算通電時間(下位)<br>CH3:無効<br>CH4:無効<br>通信アドレス:<br>CH1:04A4H |              |         |         |         |         | •    |

(図 16-2)

# 積算通電時間

制御モジュール本体の製品寿命の目安確認に用いることができます。

## 製品情報

出力形態、入力形態および製品コードなどから、製品情報を確認することができます。

| 項目           | 製品情報例           |
|--------------|-----------------|
| 製品コード        | 製品コード           |
| 通信オプションの有無   | 0: 通信オプション無し    |
| 配線方式         | 0: 端子台タイプ       |
| 入出力タイプ       | 2: 入出力タイプ       |
| イベントオプションの有無 | 0: イベントオプション無し  |
| ソフトウェアバージョン  | Ver. 1.00       |
| 製造年月         | 2409: 2024 年 9月 |
| ハードウェアバージョン  | Ver. 1.00       |

# 17 仕様

# 17.1 標準仕様

# 定 格

定格目盛

| 盛 |             |                 |                          |           |  |
|---|-------------|-----------------|--------------------------|-----------|--|
|   | 入力          | 入力              | 入力レンジ                    |           |  |
|   | К           | -200∼1370 °C    | -328~2498 °F             | 1 ℃(°F)   |  |
|   | К           | -200.0~400.0 °C | -328.0~752.0 °F          | 0.1 ℃(°F) |  |
|   | J           | -200~1000 °C    | -328~1832 °F             | 1 ℃(°F)   |  |
|   | R           | 0∼1760 °C       | 32~3200 °F               | 1 ℃(°F)   |  |
|   | S           | 0∼1760 °C       | 32~3200 °F               | 1 ℃(°F)   |  |
|   | В           | 0∼1820 °C       | 32~3308 °F               | 1 ℃(°F)   |  |
|   | E           | -200~800 °C     | -328~1472 ° <sub>F</sub> | 1 ℃(°F)   |  |
|   | Т           | -200.0~400.0 °C | -328.0~752.0 °F          | 0.1 ℃(°F) |  |
|   | Ν           | -200~1300 °C    | -328~2372 °F             | 1 ℃(°F)   |  |
|   | PL-II       | 0∼1390 °C       | 32∼2534 ° <sub>F</sub>   | 1 ℃(°F)   |  |
|   | C(W/Re5-26) | 0∼2315 °C       | 32~4199 °F               | 1 ℃(°F)   |  |
|   | Pt100       | -200.0~850.0 °C | -328.0~1562.0 °F         | 0.1 ℃(°F) |  |
|   | 0~1 V DC    | -32768~32767(スケ | ーリング可能)                  | 1         |  |
|   | 4~20 mA DC  | -32768~32767(スケ | ーリング可能)                  | 1         |  |
|   | 0~20 mA DC  | -32768~32767(スケ | ーリング可能)                  | 1         |  |
|   | 0~5 V DC    | -32768~32767(スケ | ーリング可能)                  | 1         |  |
|   | 1~5 V DC    | -32768~32767(スケ | ーリング可能)                  | 1         |  |
|   | 0~10 V DC   | -32768~32767(スケ | ーリング可能)                  | 1         |  |

| 執雲対入力   | K I R S B E T N C(W/Re5-26)( IIS C1602-2015)                           |
|---------|------------------------------------------------------------------------|
|         | $PI - \Pi(ASTM E1751M-15)$                                             |
|         | 外部抵抗: 100 Ω以下(B 40 Ω以下)                                                |
| 測温抵抗体入力 | Pt100 3 導線式(JIS C1604-2013)                                            |
|         | 許容入力導線抵抗: 一線当たりの抵抗値 10 Ω以下                                             |
| 直流電流入力  | 0~20 mA DC, 4~20 mA DC                                                 |
|         | 入力インピーダンス: <b>50 Ω(</b> 受信抵抗)                                          |
|         | 許容入力電流: 50 mA 以下                                                       |
| 直流電圧入力  | 0~1 V DC                                                               |
|         | 入力インピーダンス: <b>1 M</b> Ω以上                                              |
|         | 許容入力電圧: 5 V DC 以下                                                      |
|         | 許容信号源抵抗: 2 kΩ以下                                                        |
|         | $0 \sim 5 \text{ V DC}, 1 \sim 5 \text{ V DC}, 0 \sim 10 \text{ V DC}$ |
|         | 入力インピーダンス: <b>100 k</b> Ω以上                                            |
|         | 許容入力電圧: 15 V DC 以下                                                     |
|         | 許容信号源抵抗: <b>100 Ω</b> 以下                                               |

# 出力

| 出力 |        |                                                                                                    |
|----|--------|----------------------------------------------------------------------------------------------------|
|    | 直流電流出力 | 4~20 mA DC, 0~20 mA DC                                                                              |
|    |        | 負荷抵抗:最大 <b>550 Ω</b>                                                                                |
|    |        | 電源 - 出力間は非絶縁                                                                                        |
|    | 直流電圧出力 | $0 \sim 1 \text{ V DC}, \ 0 \sim 5 \text{ V DC}, \ 1 \sim 5 \text{ V DC}, \ 0 \sim 10 \text{ V DC}$ |
|    |        | 許容負荷抵抗:1 kΩ以上                                                                                       |
|    |        | 電源 - 出力間は非絶縁                                                                                        |
|    |        |                                                                                                    |

# 電 源

| 電源電圧 | 24 V DC            |  |  |
|------|--------------------|--|--|
|      | 許容変動範囲: 20~28 V DC |  |  |
| 消費電力 | 5 W 以下             |  |  |
| 突入電流 | 最大 10 A            |  |  |

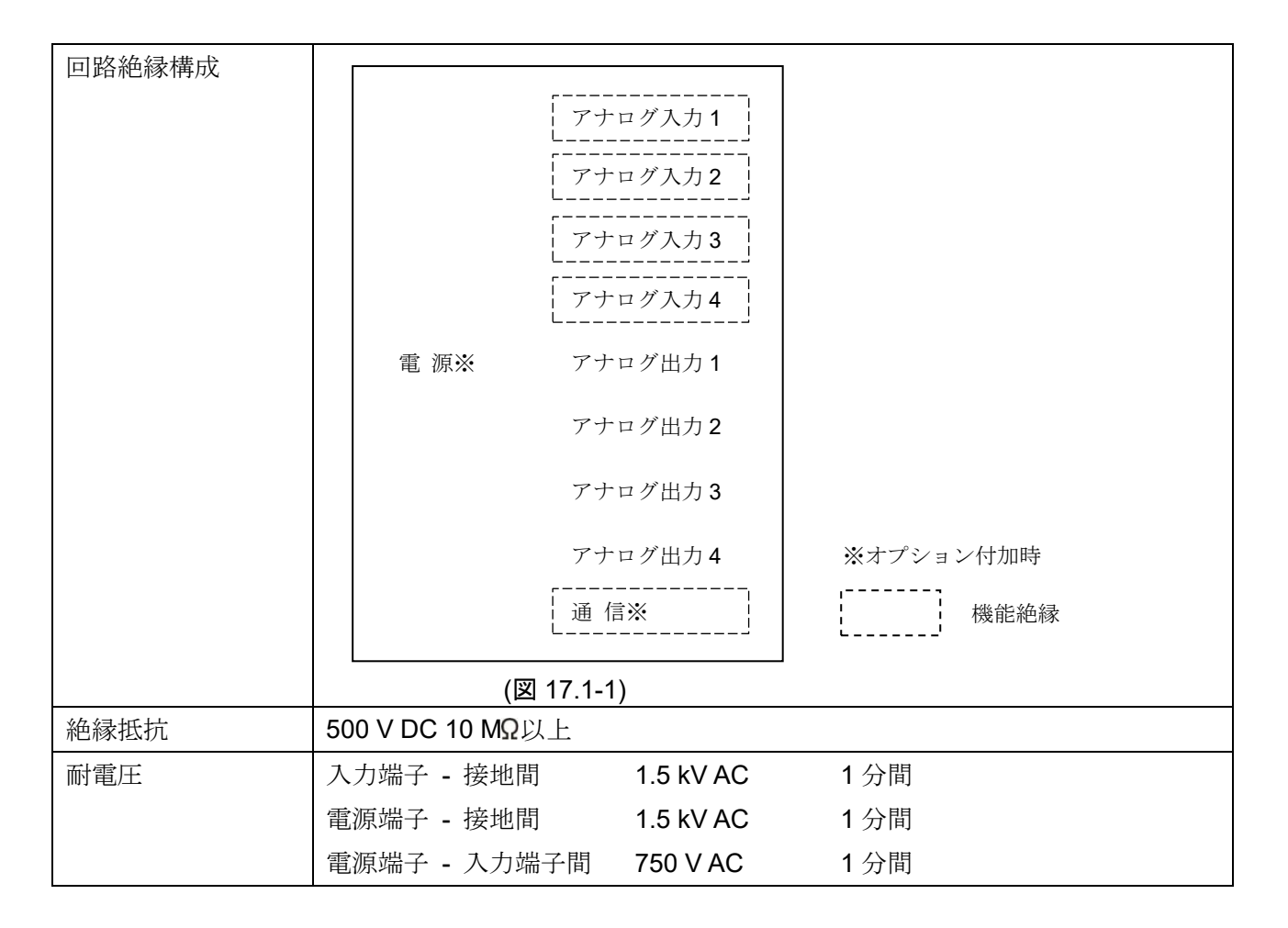

# 環境条件

| 周囲温度 | -10~50 ℃(ただし, 結露または氷結しないこと) |
|------|-----------------------------|
| 周囲湿度 | 35~85 %RH(ただし,結露しないこと)      |
| 環境仕様 | RoHS 指令対応                   |

# 性 能

| 入力基準精度    | 周囲温度 23 ℃,取                         | 周囲温度 23 ℃, 取り付け角度 ±5度において              |  |  |  |
|-----------|-------------------------------------|----------------------------------------|--|--|--|
|           | 熱電対入力                               | 各入力スパンの±0.2%以内                         |  |  |  |
|           |                                     | 0 ℃(32 °F)未満は,各入力スパンの±0.4%以内           |  |  |  |
|           |                                     | R,S入力 0~200 ℃(32~392 °F)は, ±6 ℃(12 °F) |  |  |  |
|           |                                     | 以内                                     |  |  |  |
|           |                                     | B入力 0~300 ℃(32~572 °F)は,精度保証範囲外        |  |  |  |
|           | 測温抵抗体入力                             | 各入力スパンの±0.1%以内                         |  |  |  |
|           | 直流電流入力                              | 各入力スパンの±0.2%以内                         |  |  |  |
|           | 直流電圧入力                              |                                        |  |  |  |
|           |                                     | ·                                      |  |  |  |
| 出力基準精度    | 周囲温度 23 ℃,取                         | なり付け角度 ±5度において                         |  |  |  |
|           | 直流電流出力, 直流                          | 〔電圧出力: 各出力スパンの±0.2%以内                  |  |  |  |
| 冷接点温度補償精度 | <b>-10~50 ℃</b> において                | 〔±1 ℃以内                                |  |  |  |
| 周囲温度の影響   |                                     |                                        |  |  |  |
|           | 熱電対入力                               | 各入力スパンの±100 ppm/℃以内                    |  |  |  |
|           | (小数点無し)                             | 0 ℃(32 °F)未満は,各入力スパンの±200 ppm/℃以内      |  |  |  |
|           | 熱電対入力                               | 各入力スパンの±200 ppm/°C以内                   |  |  |  |
|           | (小数点有り)                             | 0 ℃(32 °F)未満は,各入力スパンの±400 ppm/℃以内      |  |  |  |
|           | その他入力                               | 各入力スパンの±100 ppm/℃以内                    |  |  |  |
|           | 直流電流出力                              | 各入力スパンの±200 ppm/℃以内                    |  |  |  |
|           | 直流電圧出力                              |                                        |  |  |  |
|           |                                     |                                        |  |  |  |
| 電磁妨害の影響   | 各入出力スパンの <u>+</u>                   | - <b>1%</b> 以内                         |  |  |  |
| 入力サンプリング  | 20 ms(直流電流入力                        | 」,直流電圧入力のみ有効)                          |  |  |  |
| 周期        | 50 ms(直流電流入力,直流電圧入力のみ有効)            |                                        |  |  |  |
|           | 125 ms                              |                                        |  |  |  |
|           | 熱電対入力,測温抵抗体入力の場合,設定に関わらず 125 ms に固定 |                                        |  |  |  |
| 出力更新周期    | 20 ms                               |                                        |  |  |  |
| 出力回路の応答時間 | 100 ms 以下 (0 →                      | 100 ms 以下 (0 → 90% 通信サイクルタイムは除く)       |  |  |  |
| 設定精度      | 基準精度に準ずる                            |                                        |  |  |  |

一般構造

| 質量     | 約 170 g        |                                 |
|--------|----------------|---------------------------------|
| 外形寸法   | 30×100×85 mm(V | √×H×D 突起部を除く)                   |
|        | 端子カバー取り付け      | 時,奥行き <b>95 mm</b>              |
| 取り付け方式 | DIN レール取り付け    | 方式                              |
| ケース    | 難燃性樹脂, 色: 黒    |                                 |
| パネル    | ポリカーボネートシ      | /—                              |
| 適用規格   |                |                                 |
|        | EN             | 規格番号: EN61010-1(汚染度 2)          |
|        | EC 指令          | EMI: EN61326                    |
|        |                | 放射妨害電界強度: EN55011 Group1 ClassA |
|        |                | 端子雑音電圧: EN55011 Group1 ClassA   |
|        |                | EMS: EN61326                    |
|        |                |                                 |

# 設定機構

| 通信仕様設定       | ディップスイッチにより,通信速度,データビット,パリティおよびストッ      |
|--------------|-----------------------------------------|
|              | プビットを設定する。                              |
| 機器番号設定       | ロータリースイッチにより,機器番号 0~F(1~16)を設定する        |
|              | 設定したロータリースイッチの値に1を加えた値が,モジュールのアドレス      |
|              | となる。                                    |
| CUnet 通信仕様設定 | ベース部に搭載されている基板上のディップスイッチ(SW10, SW11)により |
|              | ステーションアドレス,通信速度,マスタアドレスおよび占有(OWN)項目数    |
|              | を設定する。                                  |
## 標準機能

| 入力スケーリング機 | 直流電圧入力,直流電流入力の場合,有効。                           |
|-----------|------------------------------------------------|
| 能         | 入力(0~100%)の範囲を,入力スケーリング下限~入力スケーリング上限の          |
|           | 範囲で設定する。                                       |
|           | -1~110 %の範囲で PV として応答する。ただし,-1~110 %の値が-32768~ |
|           | 32767 の範囲を超えた場合,-32768 または 32767 で制限した値の応答とな   |
|           | る。                                             |
|           | 入力スケーリング上限値と入力スケーリング下限値を同じ値に設定した場              |
|           | 合、入力スケーリング下限値の値になる。                            |
|           | 熱電対入力、測温抵抗体入力の場合、定格レンジ範囲外の設定は無効とな              |
|           | る。                                             |
|           | 出力専用タイプの場合, PV は常に 0 になる。                      |
| 出力スケーリング機 | 出力量(0~100%)の範囲を、出力スケーリング下限~出力スケーリング上限          |
| 能         | の範囲で設定する。                                      |
|           | 範囲外の出力量を設定した場合、無効となり、前回の出力量を保持する。              |
|           | 出力スケーリング上限値と出力スケーリング下限値を同じ値に設定した場              |
|           | 合,0%出力になる。                                     |
|           | 入力専用タイプの場合,出力は OFF になる。                        |
| センサ補正係数   | センサ入力値の傾きを設定する。                                |
|           | 0.000~10.000                                   |
| センサ補正     | センサ補正値を設定する。                                   |
|           | 制御箇所の温度とセンサ設置箇所の温度が異なる場合, PV をシフトして補正          |
|           | する。ただし、センサ補正値にかかわらず、入力定格のレンジ内で有効。              |
|           | -100.0~100.0 °C(-180.0~180.0 °F)               |
|           | 直流電流入力,直流電圧入力時,-1000~1000                      |

付属機能

| ウォームアップ表示  | 電源投入後,約.3秒間,電源表示灯が500ms周期で点滅する。                |  |  |  |
|------------|------------------------------------------------|--|--|--|
| 停電対策       | 不揮発性 IC メモリーで設定データをバックアップする。ただし、出力量設定          |  |  |  |
|            | は除く。                                           |  |  |  |
| 自己診断       | ウォッチドッグタイマにてプログラムの暴走と停止を監視し、異常を検知す             |  |  |  |
|            | ると MCU をリセットし計器を初期状態にする。                       |  |  |  |
| 自動冷接点温度補償  | 熱電対と計器との接続端子部の温度を検出し,常時基準接点を0℃(32°F)に          |  |  |  |
|            | 置いているのと同じ状態にする。(熱電対入力を選択したチャンネルのみ有効)           |  |  |  |
| PV フィルタ時定数 | ノイズにより PV が変動するのをデジタル 1 次ローパスフィルタで軽減する。        |  |  |  |
| 設定         |                                                |  |  |  |
| 移動平均回数設定   | ノイズにより PV が変動する値を平均化することで指示値を安定させる。            |  |  |  |
| オーバスケール    | 下記の入力範囲の場合,オーバスケールとなり,状態フラグ1のB4:入力異            |  |  |  |
|            | 常(オーバスケール)に"1: 異常"をセットする。ただし,オーバスケール中,計        |  |  |  |
|            | 測は継続する。                                        |  |  |  |
|            | センサ異常,オーバスケールおよびアンダスケールと計測の関係(図 17.1-2)        |  |  |  |
|            | を変忠。(F.1/-δ)<br>熱震 は 1 - 1/1 - 粉 上 無 1 ) の 担 ヘ |  |  |  |
|            | 烈電対人力(小数点無し)の場合                                |  |  |  |
|            |                                                |  |  |  |
|            |                                                |  |  |  |
|            | 正格上限値~人力レンン上限値+50.0℃(90.0下)                    |  |  |  |
|            | 直流電流入刀, 直流電圧入刀の場合                              |  |  |  |
|            | スケーリンク上限値~スケーリンク上限値+スケーリンク幅×10%                |  |  |  |
| アンダスケール    | ト記の人力範囲の場合、アンダスケールとなり、状態フラグ1のB5:人力異            |  |  |  |
|            | 常(アンダスケール)に"1: 異常"をセットする。ただし, アンダスケール中, 計      |  |  |  |
|            | 測は継続する。                                        |  |  |  |
|            | センサ異常,オーバスケールおよびアンダスケールと計測の関係(図 17.1-2)        |  |  |  |
|            | を参照。(P.17-8)                                   |  |  |  |
|            | 熱電対入力(小数点無し)の場合                                |  |  |  |
|            | 人力レンジト限値-50 ℃(90 °F)~定格下限値                     |  |  |  |
|            | 熱電対入力(小数点有り),測温抵抗体入力の場合                        |  |  |  |
|            | 人力レンジ下限値-(入力スパン×1%) ℃(°F)~定格下限値                |  |  |  |
|            | 直流電流入力,直流電圧入力の場合                               |  |  |  |
|            | スケーリング下限値-スケーリング幅×1%~スケーリング下限値                 |  |  |  |

| センサ異常  | 下記の場合,センサ                                                                                                    | 異常とな                | り,状体         | 態フラグ2のB5: センサ                   | 異常に"           | 1: 異常"        |
|--------|----------------------------------------------------------------------------------------------------|---------------------|--------------|---------------------------------|----------------|---------------|
|        | をセットする。                                                                                                    |                     |              |                                 |                |               |
|        | 教雷対入力(小数点無し)のセンサ異常条件                                                                                                    |                     |              |                                 |                |               |
|        | 入力レンジ下限値・                                                                                                    | 50 <sup>°</sup> ℃(9 | 0 °F)未       | 満,入力レンジ上限値+5                    | 0 °C(90        | °F)           |
|        | を超えた場合                                                                                                    |                     |              |                                 |                |               |
|        | この時, PV は入力レンジ下限値50 ℃(90 °F)-1 デジット,入力レンジ上                                                                                                    |                     |              |                                 |                |               |
|        | 限値+50 ℃(90 ℉)                                                                                                    | +1 アン               | ットに回         | 国定される。                          |                |               |
|        | 熱電対人力(小数点有<br>入力レンジ下阻値)                                                                                                    | り), 測i<br>(ユーフ      | 温抵抗体<br>パンンイ | ふくうのセンサ異常条件<br>%) ∞()む)キ港 → カレン | / ミジ L (1日     | 荷工            |
|        | 「八刀ビンジー酸値-1<br>50.0 ℃(90.0 ℉)を                                                                                                    | (八)へ/<br>·招えたt      | ハン へ I<br>湯合 | 70) し(F)木個, 八川レン                | · • T. hk      | Ϊ <u>ΙΕ</u> Τ |
|        | この時, <b>PV</b> は入力                                                                                                    | レンジ                 | ‴            | 入力スパン×1%) ℃(℉)                  | <b>-1</b> デジ   | ット,入          |
|        | カレンジ上限値 <b>+50</b>                                                                                                    | ).0 °C(9            | 0.0 °F)      | +1 デジットに固定される                   | 0              |               |
|        | 直流電流入力,直流電                                                                                                    | 電圧入力                | のセン・         | サ異常条件                           |                |               |
|        | 4~20 mA DC およ                                                                                                    | び 1~5               | V DC Ø       | )場合,スケーリング下限                    | :値 <b>-</b> スケ | ーリ            |
|        | ング幅×1%以下の                                                                                                    | )値                  | がて四位         | テフト、リングにマイ 0/ 1                 | <b>ゴ</b> い、    |               |
|        | この時, PV はメク<br>定される                                                                                                    | - <i>y</i> /2       | 2 下限1        | <u>-</u> -スクーリンク幅×1 %-1         | アンツ            | てに回           |
|        | 0~1 V DC の場合,                                                                                                    | スケー                 | ・リング         | 上限値+スケーリング幅×                    | 10 %以          | 上の値           |
|        | この時,PV はスケ                                                                                                    | ーリン                 | グ上限値         | <b>[</b> +スケーリング幅×10 %          | +1 デジ          | ットに           |
|        | 固定される。                                                                                                    |                     |              |                                 |                |               |
|        | 0~20 mA DC, 0~5 V DC および 0~10 V DC の場合, 0 mA DC または                                                                                                    |                     |              |                                 |                |               |
|        |                                                                                                    |                     |              |                                 |                |               |
|        | センサ異常、オーバスケールおよびアンダスケールと計測の関係                                                                                                    |                     |              |                                 |                |               |
|        | 八川 K: -200~1370 ℃の場合                                                                                                    |                     |              |                                 |                |               |
|        | アンダオーバ                                                                                                    |                     |              |                                 |                |               |
|        | $\begin{array}{cccc} & & & & & & & \\ & & & & & & & \\ & & & & & & \\ & & & & & & \\ & & & & & & \\ & & & & & & \\ & & & & & & \\ & & & & & & \\ & & & & & & \\ & & & & & & \\ & & & & & & \\ & & & & & & \\ & & & & & & \\ & & & & & & \\ & & & & & \\ & & & & & \\ & & & & & \\ & & & & & \\ & & & & & \\ & & & & & \\ & & & & & \\ & & & & & \\ & & & & & \\ & & & & & \\ & & & & & \\ & & & & & \\ & & & & & \\ & & & & & \\ & & & & & \\ & & & & & \\ & & & & \\ & & & & \\ & & & & & \\ & & & & \\ & & & & \\ & & & & \\ & & & & \\ & & & & \\ & & & & \\ & $ |                     |              |                                 |                |               |
|        |                                                                                                    |                     |              |                                 |                |               |
|        |                                                                                                    | $\leftarrow$        |              |                                 |                | $\rightarrow$ |
|        |                                                                                                    | -2                  | 50 -2        | 00 13                           | 1<br>370 14    | ⊥<br>420 °C   |
|        | <br>状態フラグ1の B4                                                                                                    | 0                   | 0            | 0                               | 1              | 0             |
|        | 状態フラグ1の B5                                                                                                    | 0                   | 1            | 0                               | 0              | 0             |
|        | 状態フラグ2の B5                                                                                                    | 1                   | 0            | 0                               | 0              | 1             |
|        | (図 17.1-2)                                                                                                    |                     |              |                                 |                |               |
| 冷接点異常  | 内部冷接点温度が,-10 ℃(14 ℃)未満または50 ℃(122 ℃)を超えた場合                                                                                                    |                     |              |                                 |                |               |
|        | 冷接点異常となり、状態フラグ2のB4:冷接点異常に"1:異常"をセットす                                                                                                    |                     |              |                                 |                |               |
|        | る。(熱電対入力を選択したチャンネルのみ有効)                                                                                                    |                     |              |                                 |                |               |
| ADC 異常 | 内部回路に故障などの                                                                                                    | の異常が                | ある場          | 合, ADC 異常となり, 状                 | 態フラク           | ゲ <b>2</b> の  |
|        | B6: ADC 異常に"1: 異常"をセットする。                                                                                                    |                     |              |                                 |                |               |
|        | この時, PV は 32767 となる。                                                                                                    |                     |              |                                 |                |               |

| 積算通電時間   | 通電してい                                             | る時間を確                                       | 認することが                                  | できる。   |       |       |         |
|----------|---------------------------------------------------|---------------------------------------------|-----------------------------------------|--------|-------|-------|---------|
| 計測機能     | <br>  積算時間の保存は, <b>10</b> 分毎に行う。                  |                                             |                                         |        |       |       |         |
|          | 積算時間に                                             | より、おお                                       | よその使用時間                                 | 間を把握する | ることが  | できる   | 5。ただし,保 |
|          | 存周期が <b>1</b>                                     | 0分のため,                                      | 10 分以内での                                | の時間につい | いては,  | 停電な   | ょどで保存され |
|          | ない場合が                                             | ある。                                         |                                         |        |       |       |         |
|          | 積算通電時                                             | 間: <b>1</b> カウン                             | ·トあたり 10 タ                              | т      |       |       |         |
| 異常履歴     | 異常発生時                                             | , ビットの                                      | ON/OFF と積                               | 算通電時間  | を過去 1 | 0回分   | 保存する。   |
|          | 異常履歴は                                             | 各チャンネ                                       | ルにあり,機器                                 | 器共通異常に | t全ての  | チャン   | /ネルの異常履 |
|          | 歴に保存す                                             | る。                                          |                                         |        |       |       |         |
|          | 積算通電時                                             | 間: <b>1</b> カウン                             | 、トあたり 1 時                               | 間      |       |       |         |
|          | ビット                                               |                                             |                                         | 異常の内容  | ,     |       |         |
|          | B0                                                | 未定義                                         |                                         | 不      | 定     |       |         |
|          | B1                                                | 未定義                                         |                                         | 不      | 定     |       |         |
|          | B2                                                | 未定義                                         |                                         | 不      | 定     |       |         |
|          | B3                                                | 未定義                                         |                                         | 不      | 定     |       |         |
|          | B4                                                | 未定義                                         |                                         | 不      | 定     |       |         |
|          | B5                                                | 未定義                                         |                                         | 不      | 定     |       |         |
|          | B6                                                | 未定義                                         |                                         | 不知     | 定     |       |         |
|          | B7                                                | センサ異常                                       | ><br>                                   | 0:     | 正常    | 1:    | 異常      |
|          | B8                                                | 入力異常(ス                                      | ナーバスケール                                 | /) 0:  | 正常    | 1:    | 異常      |
|          | B9                                                | 入力異常(フ                                      | アンダスケール                                 | ~) O:  | 正常    | 1:    | 異常      |
|          | B10                                               | 冷接点異常                                       | <b>≁</b>                                | 0:     | 正常    | 1:    | 異常      |
|          | B11                                               | 不揮発性Ⅰ                                       | Cメモリー異常                                 | 常 0:   | 正常    | 1:    | 異常      |
|          | B12                                               | ADC 異常                                      |                                         | 0:     | 正常    | 1:    | 異常      |
|          | B13                                               | 未定義                                         |                                         | 不知     | 定     |       |         |
|          | B14                                               | 未定義                                         |                                         | 不      | 定     |       |         |
|          | B15                                               | 未定義                                         |                                         | 不      | 定     |       |         |
|          |                                                   |                                             |                                         |        |       |       |         |
| コンソール通信  | 通信ケーフ                                             | ゛ル(市販品)を                                    | トコンソール通                                 | 自信用コネク | タに接続  | 売し,   | コンソールソ  |
|          | フト(SWC-QAM101M)を使用して外部コンピュータより次の操作を行う。            |                                             |                                         |        |       |       |         |
|          | (1) 各種設定値の読み取りおよび設定                               |                                             |                                         |        |       |       |         |
|          | (2)     PV,動作状態の読み取り       通信プロトコル     MODBUS RTU |                                             |                                         |        |       |       |         |
|          |                                                   |                                             |                                         |        |       |       |         |
|          | 通信ケーン                                             | 言ケーブル USB - micro USB Type-B(市販品)           |                                         |        |       |       |         |
|          | ソフトウ                                              | ェア コンソールソフト(SWC-QAM101M)                    |                                         |        |       |       |         |
|          |                                                   |                                             |                                         |        |       |       |         |
| SIF 通信機能 | 割御エジュ                                             | <br>御モジュール QTC1 シリーズの SIF 機能のスレーブモジュールとして接続 |                                         |        |       |       |         |
|          | 同単 レイ ユ                                           |                                             | ~ ~ ~ ~ ~ ~ ~ ~ ~ ~ ~ ~ ~ ~ ~ ~ ~ ~ ~ ~ | 「饿胎ワク」 |       | . / _ |         |

### その他

| 付属品 | 設置・配線取扱説明書     | 1 部                         |
|-----|----------------|-----------------------------|
|     | ラインキャップ        | 1 個                         |
|     | 電源端子カバー        | 1 個(電源・上位通信機能有り,電源・CUnet 通信 |
|     |                | 機能有り時に付属)                   |
| 別売品 | 受信抵抗器 RES-SC   | 01-050 50 Ω                 |
|     | 前面端子カバー TC-QTC | C(*)                        |
|     | 終端抵抗器 RES-SC   | 07-100 100 Ω                |

(\*): QAM1 は, QTC1 とケースの形状が同じですので, QTC1 の端子カバーを使用します。

### 17.2 オプション仕様

| 電源・RS-485 通信 | 外部コンピュータより次の操作を行う。       |                                              |                        |  |  |
|--------------|--------------------------|----------------------------------------------|------------------------|--|--|
| 機能           | (1) 各種設定値の読み             | 取りおよび設定                                      |                        |  |  |
|              | (2) PV,動作状態の記            | 売み取り                                         |                        |  |  |
|              | (3) 機能の変更                |                                              |                        |  |  |
|              | 通信回線                     | 通信回線 EIA RS-485 準拠 EIA RS-485 準拠             |                        |  |  |
|              | 通信方式 半二重通信               |                                              |                        |  |  |
|              | 同期方式                     |                                              |                        |  |  |
|              | 通信プロトコル                  | MODBUS RTU                                   |                        |  |  |
|              | 通信速度                     | 9600 bps, 19200 bps, 38400 bps または 57600 bps |                        |  |  |
|              |                          | をディップスイッチで                                   | ご選択                    |  |  |
|              | データビット/パリ                | 下記をディップスイッ                                   | ッチで選択                  |  |  |
|              | ティ/ストップビッ                | データビット: 8ヒ                                   | ジット                    |  |  |
|              | ۲<br>۲                   | パリティ: 偶数                                     | め, 奇数またはパリティ無し         |  |  |
|              |                          | ストップビット:1ヒ                                   | 、ットまたは <b>2</b> ビット    |  |  |
|              | 通信応答遅延時間                 | ホストからのコマン                                    | <b>※受信後, モジュールから応答</b> |  |  |
|              |                          | を返す遅延時間を設定する。                                |                        |  |  |
|              | 0~1000 ms                |                                              |                        |  |  |
|              |                          |                                              |                        |  |  |
| 電源・CUnet 通信  |                          |                                              |                        |  |  |
| 機能           | 接続形態                     | マルチドロップ                                      | 方式                     |  |  |
|              | 通信方式                     | 2 線式半二重通                                     | 信                      |  |  |
|              | 同期方式                     | ビット同期                                        | ビット同期                  |  |  |
|              | 誤り検出                     | CRC-16                                       |                        |  |  |
|              | 占有スレーブアドレス               | ス数 1                                         |                        |  |  |
|              | 最大接続ノード数                 | 64 ノード                                       |                        |  |  |
|              | 通信速度,通信距離                | 通信速度                                         | ネットワーク最大長              |  |  |
|              |                          | 12 Mbps                                      | 100 m                  |  |  |
|              |                          | 6 Mbps                                       | 200 m                  |  |  |
|              |                          | 3 Mbps                                       | 300 m                  |  |  |
|              | 絶縁方式 パルストランス絶縁           |                                              |                        |  |  |
|              | インピーダンス 100 Ω            |                                              |                        |  |  |
|              | 終端抵抗 最終接続, CUnet スレーブで設定 |                                              |                        |  |  |
|              |                          | 本器は未搭載                                       |                        |  |  |
|              |                          |                                              |                        |  |  |

# 18 故障かな?と思ったら

ご使用になっているマスターモジュールおよびスレーブモジュールに電源が供給されているか確認された のち,下記に示す内容の確認を行ってください。

### 18.1 通信について(上位通信)

| 現象・本器の状態など | 推定故障箇所            | 対 策                     |
|------------|-------------------|-------------------------|
| 通信できない     | 通信ケーブルがはずれていませんか? | 通信ケーブルを確認してください。        |
|            | 通信ケーブルの配線を間違えていま  | 7 配 線(P.7-1)または13.4 配 線 |
|            | せんか?              | (P.13-8)を参照して,通信ケーブルを   |
|            |                   | 確認してください。               |
|            | 通信ケーブルの断線および接触不良  | 通信ケーブルを確認してください。        |
|            | はありませんか?          |                         |
|            | マスターとスレーブの通信速度は一  | 5.1.1 通信仕様の設定(P.5-1)を参照 |
|            | 致していますか?          | して,マスターとスレーブの通信速度       |
|            |                   | を確認してください。              |
|            | マスターとスレーブのデータビット, | 5.1.1 通信仕様の設定(P.5-1)を参照 |
|            | パリティおよびストップビットは一  | して,マスターとスレーブのデータビ       |
|            | 致していますか?          | ット,パリティおよびストップビット       |
|            |                   | を確認してください。              |
|            | スレーブの機器番号とコマンドの機器 | 5.1.2 機器番号の設定(P.5-3)を参照 |
|            | 番号が一致していますか?      | して,スレーブの機器番号とコマンド       |
|            |                   | の機器番号を確認してください。         |
|            | 同じ機器番号を設定しているスレー  | 5.1.2 機器番号の設定(P.5-3)を参照 |
|            | ブはありませんか?         | して,機器番号を確認してください。       |
|            | 送信タイミングを考慮したプログラ  | 9. 通信手順(P.9-1)を参照して,プロ  |
|            | ムになっていますか?        | グラムを確認してください。           |
| 通信はできるが、否定 | 存在しないコマンドコードを送って  | 11.1 通信コマンド一覧(P.11-1)を参 |
| 応答が返ってくる   | いませんか?            | 照して,コマンドコードを確認してく       |
|            |                   | ださい。                    |
|            | 書き込みコマンドのデータが,設定範 | 11.1 通信コマンド一覧(P.11-1)を参 |
|            | 囲を超えていませんか?       | 照して,設定範囲を超えていないか確       |
|            |                   | 認してください。                |
|            | 書き込みできない状態ではありませ  | スレーブの状態を確認してください。       |
|            | んか?               |                         |

## 18.2 通信について(CUnet 通信)

| 現象・本器の状態など | 推定故障箇所             | 対 策                         |
|------------|--------------------|-----------------------------|
| 通信できない     | 通信ラインの配線を間違えていませ   | 「14.4.3 CUnet 通信ラインの配線例」    |
|            | んか?                | (P.14-10)を参照して,通信ラインの       |
|            |                    | 配線を確認してください。                |
|            | 通信ラインの最後のモジュールに,終  | 「14.4.3 CUnet 通信ラインの配線例」    |
|            | 端抵抗が付いていない。        | (P.14-10)を参照して,通信ラインの       |
|            |                    | 最後のモジュールに終端抵抗を付け            |
|            |                    | てください。                      |
|            | LAN ケーブルはストレートケーブル | LAN ケーブルがクロスケーブルだと          |
|            | ですか?               | 通信できません。                    |
|            |                    | ストレートケーブルを使用してくだ            |
|            |                    | さい。                         |
|            | ステーションアドレスは正しいです   | 「14.2 CUnet 通信仕様の設定」 (P.14- |
|            | לי?                | 3)を参照して,設定内容を確認してく          |
|            |                    | ださい。                        |
|            | ステーションアドレスが重複してい   | 「14.2 CUnet 通信仕様の設定」(P.14-  |
|            | ませんか?              | 3)を参照して,重複しないよう設定し          |
|            |                    | てください。                      |
|            | 上位システム(マスタ)とモジュール  | 「14.2 CUnet 通信仕様の設定」 (P.14- |
|            | の通信速度は一致していますか?    | 3)を参照して,通信速度を確認してく          |
|            |                    | ださい。                        |

## 18.3 PV 読み取り値について

| 現象・本器の状態など  | 推定故障箇所              | 対 策                 |
|-------------|---------------------|---------------------|
| PV読み取り値が異常ま | センサ入力および単位(℃/°F)の選択 | 正しいセンサ入力および単位(℃/°F) |
| たは不安定。      | を,間違えていませんか?        | を,選択してください。         |
|             | センサ補正係数またはセンサ補正値    | 適切なセンサ補正係数またはセンサ    |
|             | の設定は適切ですか?          | 補正値を設定してください。       |
|             | センサの仕様が合っていますか?     | 適切な仕様のセンサにしてください。   |
|             | センサに交流が漏洩していませんか?   | センサを非接地形にしてください。    |
|             | 近くに誘導障害,ノイズを出す機器が   | 誘導傷害,ノイズを出す機器より離し   |
|             | ありませんか?             | てください。              |

## 18.4 状態フラグ1の異常について

| 現象・本器の状態など     | 推定故障箇所              | 対 策              |
|----------------|---------------------|------------------|
| B4: 入力異常(オーバス  | オーバスケールです。          | 入力信号源の異常がないかをご確認 |
| ケール)に"1: 異常"がセ | PVが,入力レンジ上限値(直流電流入  | ください。            |
| ットされている。       | 力, 直流電圧入力の場合, スケーリン |                  |
|                | グ上限値)を超えていませんか?     |                  |
| B5: 入力異常(アンダス  | アンダスケールです。          | 入力端子の配線および入力信号源の |
| ケール)に"1: 異常"がセ | PVが,入力レンジ下限値(直流電流入  | 異常がないかをご確認ください。  |
| ットされている。       | 力, 直流電圧入力の場合, スケーリン |                  |
|                | グ下限値)を下回っていませんか?    |                  |
| B15: 不揮発性ICメモ  | 不揮発性ICメモリーの異常です。    | 弊社営業所までご連絡ください。  |
| リー異常に"1: 異常"が  |                     |                  |
| セットされている。      |                     |                  |

## 18.5 状態フラグ2の異常について

| B4: 冷様点異常に*!:<br>男常*がセットされてい<br>み。<br>か様点異常となります。         本器の周囲温度など設置環境をご確<br>認ください。           5: センサ異常に*!:<br>異常*がセットされてい<br>る。         オンサ異常です。<br>センサが断線していませんか?         各種センサを交換してください。           5: センサ見常に*!:<br>男常*がセットされてい<br>る。         センサが断線していませんか?         各種センサの断線証認方法<br>*熱電対の場合<br>本器の入力端子を短路して家温住<br>近を示すようであれば、本器は正常<br>で断線が考えられます。           5: センサ素常です。<br>のが加速していませんか?         ・ 地のが断線していませんか?         各種センサの断線証認方法<br>*熱電対の場合<br>本器の入力端子を短路してな温住<br>近を示すようであれば、本器は正常<br>で断線が考えられます。           6: 000 20 mADC)の場合<br>本器の入力端子に4 mADCを入力<br>して 20(20 mADC)の場合<br>本器の入力端子に4 mADCを入力<br>してスクーリング下限値を示すよう<br>であれば、本器は正常で断線が考えられます。         ・ 直流電圧(1-55 VDC)の場合<br>本器の入力端子に4 mADCを入力<br>してスクーリング下限値を示すよう<br>であれば、本器は正常で断線が考えられます。           6: 000 30 mADC)の場合<br>本器の入力端子に1 v DCを入力<br>して 20 mADC)の場合<br>本器の入力端子に1 v DCを入力<br>して 20 mADC)の場合<br>本器の入力が為った時の値がスク<br>りたりが防線していませんか?         ・ 直流電瓶(1-15V DC)の場合<br>本器の入力が入った時の値がスク<br>りたのれば、本器は正常で断線が考えられます。           6: ADC 30 mADC かは、<br>本器は正常で断線が考えられます。         ・ 直流電瓶(1-15V DC)の場合<br>本器の入力が為った時の値がスク<br>ーリング上段および下限設定により<br>現象した値であれば、本器は正常<br>で断線が考えられます。           6: ADC 31 m2 m2 m2 m2 m2 m2 m2 m2 m2 m2 m3 m3 m2 m2 m3 m3 m3 m3 m3 m3 m3 m3 m3 m3 m3 m3 m3                                                                                                    | 現象・本器の状態など      | 推定故障箇所                        | 対 策                                     |
|----------------------------------------------------------------------------------------------------|-----------------|-------------------------------|-----------------------------------------|
| <ul> <li>異常"がセットされてい<br/>高、・ たました。<br/>高、・ たました。<br/>本語のたり、<br/>二、 直流電圧(1~5VDC)の場合<br/>本語の入力端子にされたた。<br/>一、 直流電圧(1~5VDC)の場合<br/>本語の入力端子にされた。<br/>一、 直流電圧(1~5VDC)の場合<br/>本語の入力端子にされた。<br/>一、 直流電圧(1~5VDC)の場合<br/>本語の入力端子にて、<br/>本語し正常で断線が考えられます。<br/>一 直流電正(1~5VDC)の場合<br/>本語の入力端子にて、<br/>本語し正常で断線が考えられます。<br/>一 直流電(1~5VDC)の場合<br/>本語の入力端子にて、<br/>本語の入力端子にて、<br/>本語の入力端子にて、<br/>本語の入力端子にて、<br/>本語の入力端子にて、<br/>本語の入力端子にて、<br/>本語の入力端子にて、<br/>本語の入力端子にて、<br/>本語の入力端子にて、<br/>本語の入力端子にて、<br/>一、 直流電圧(1~5VDC)の場合<br/>本語の入力端子にて、<br/>本語の入力端子にて、<br/>本語の入力端子にて、<br/>本語の入力端子にて、<br/>本語の入力端子にて、<br/>本語の入力端子にて、<br/>本語の入力端子にて、<br/>本語の入力端子にて、<br/>本語の入力端子にて、<br/>本語の入力端子にて、<br/>本語の入力端子にて、<br/>本語の入力端子にて、<br/>本語の入力端子にて、<br/>本語の入力端子にて、<br/>本語の入力端子に、<br/>一、 たの入力が、<br/>たいのし、<br/>本語の入力端子にて、<br/>本語の入力端子でに、<br/>本語の入力端子にて、<br/>本語の入力端子にて、<br/>本語の入力端子に、<br/>日、<br/>この、<br/>この、<br/>二、 たいの、<br/>二、 たの入が、<br/>本語の、<br/>一、 たいの、<br/>二、 たいの、<br/>二、 たいの、<br/>一、 たいの、<br/>二、 たいの、<br/>二、 たいの、<br/>一、 たいの、<br/>一、 たいの、<br/>二、 たいの、<br/>二、 たいの、<br/>一、 たいて、<br/>一、 たいの、<br/>二、 たいの、<br/>二、 たいの、<br/>二、 たいの、<br/>二、 たいの、<br/>二、 たいの、<br/>二、 たいの、<br/>二、 たい、<br/>二、 たい</li></ul> | B4: 冷接点異常に"1:   | 冷接点異常です。                      | 本器の周囲温度など設置環境をご確                        |
| る。         満または50 「C(122 下)を超えた場           B5: センサ異常に":         センサが断線していませんか?         各種センサを交換してください。           ろ。         センサが断線していませんか?         各種センサの断線確認方法           あ。         地ンサが断線していませんか?         各種センサの動線確認方法           あ。         地ンサが断線していませんか?         各種センサの動線確認方法           あ。         センサが断線していませんか?         各種センサの動線確認方法           あ。         センサが断線していませんか?         各種センサの動線確認方法           週間法防体の場合         本器の入力端子(48間)に100 Q程<br>度の拡抗を接続し、(618m)と短の→なたままで         期間拡防体の場合           本器の入力端子(48間)に100 Q程<br>度の拡抗を接続してくどうり作成を示すようで         のしたの場合           本器の入力端子(2010)の場合         本器の入力端子を短縮してスケーリング下限値を示すようであれば、本器は正常で断線が考えられます。         直流電定(0~1 VDC)の場合           本器の入力端子に1 MDCを入力<br>してスケーリングド限値を示すよう?         直流電定(1~5 V DC)の場合         本器の入力端子に1 MDCを入力<br>してスケーリングド限値を示すよう?           5. センサ異常に1:         センサが断線していませんか?         ・         直流電定(0~20 mADC)の場合           素部の入力端子に1 MDCを入力<br>し、その人力が入った時の値がスケー<br>ーリング上限およびド限設定により<br>接算した値でおれば、本器は正常<br>で断線が考えられます。         ・           5. センサメ 異常に*1:         センサが断線していませんか?         ・           6.         ・         ・         ・           たの人力のたった時の値がスケー<br>リング上版およびド限設定によび、         ・         ・           6.         ・         こ         ・           6.         ・         こ            7.                                                                                                    | 異常"がセットされてい     | 内部冷接点温度が, -10 ℃(14 °F)未       | 認ください。                                  |
| 合、溶核応異常となります。           B5. センサ異常に*1:<br>気*がセットされてい<br>さ。         センサが断線していませんか?         各種センサの断線確認力法<br>・熟電対の場合<br>本器の入力端子を短路して空温得<br>近を示すようであれば、本器は正常<br>で断線が考えられます。           3.         クログロングに<br>(A-B)(A-B)(A-B)(A-B)(A-B)(A-B)(A-B)(A-B)                                                                                                    | る。              | 満または <b>50 ℃(122</b> °F)を超えた場 |                                         |
| B5: センサ異常に"1:       センサ水断線していませんか?       各種センサな交換してください。         る。       センサが断線していませんか?       各種センサの防線確認力法         る。       センサが断線していませんか?       各種センサの防線確認力法         本器の入力端子を短絡して室温付       近を示すようであれば、本器は正常で断線が考えられます。       調識超抗体の場合         本器の入力端子を短絡して空温付       近を示すようであれば、本器は正常で断線が考えられます。       調識超抗なの場合         本器の入力端子を短絡してマクー       レマ 0(22 平)付近を示すようであれば本器は正常で断線が考えられます。       ご商調電運(0~1 V DC)の場合         本器の入力端子を短絡してスケー       リング下限値を示すようであれば本器は正常で断線が考えられます。       ご商調電運(0~1 V DC)の場合         本器の入力端子に4 mA DCを入力       こマムケーリング下限値を示すようであれば、本器は正常で断線が考えられます。       ご商調電運(0~1 V DC)の場合         本器の入力端子に4 mA DCを入力し       てスケーリング下限値を示すようであれば、本器は正常で断線が考えられます。       ごさあれば、本器は正常で断線が考えられます。         5       センサ異常です。       センサ東常です。       *         すたい1 センサ素管です。       センサが断線していませんか?       *       *         5       センサ素管です。       *       *         5       センサ素管です。       *       *         5       センサ素管です。       *       *         5       センサ素管です。       *       *         6       エンサ素になるいのとう力       *       *         6       ためでの入力が入った時の値がスケー       *       *         7       レンサが断線していませんか?       *       *       *         5       たの下り                                                                                                    |                 | 合、冷接点異常となります。                 |                                         |
| <ul> <li>異常"がセットされてい         <ul> <li>さンサが断線していませんか?</li> <li>各種センサの断線確認方法</li></ul></li></ul>                                                                                                    | B5: センサ異常に"1:   | センサ異常です。                      | 各種センサを交換してください。                         |
| <ul> <li>あ。</li> <li>・熟定対の場合<br/>本器の入力端子を経絡して空温付<br/>近を示すようであれば、本器は正常<br/>で断線が考えられます。</li> <li>・測温紙抗体の場合<br/>本器の入力端子(A-B間)に100 Q程<br/>度の抵抗な核熱し、(B-B間)を気絡<br/>して0 ℃(32 ™)付近を示すようで<br/>あれば、本器は正常で断線が考えられます。</li> <li>・直流電症(0~1 V DC)の場合<br/>本器の入力端子(A-B間)と100 場合<br/>本器の入力端子に4 mA DCを入力<br/>してスケーリング下限値を示すようでであれば、本器は正常で断線が考えられます。</li> <li>・直流電症(1~5 V DC)の場合<br/>本器の入力端子に1 V DCを入力し<br/>てスケーリング下限値を示すよう<br/>であれば、本器は正常で断線が考えられます。</li> <li>・直流電症(1~5 V DC)の場合<br/>本器の入力端子に1 V DCを入力し<br/>てスケーリング下限値を示すよう<br/>であれば、本器は正常で断線が考えられます。</li> <li>・直流電症(0~20 mA DC)の場合<br/>本器の入力端子に1 V DCを入力し<br/>てスケーリング下限値を示すよう<br/>であれば、本器は正常で断線が考えられます。</li> <li>・直流電症(0~20 mA DC)の場合<br/>本器の入力端子に1 V DCを入力し<br/>たスクーリング上限おはで1 R取定によう<br/>の換算した値であれば、本器は正常で<br/>断線が考えられます。</li> <li>・直流電距(0~5 V DC) 0~10 V DC)<br/>の場合</li> <li>・直流電距(0~5 V DC) 0~10 V DC)<br/>の場合</li> <li>本器の入力端子に1 V DCを入力し<br/>その入力が入った時の値がスケー<br/>リング上限おはで1 R取定によ常<br/>断線が考えられます。</li> <li>・直流電距(0~5 V DC) 0~10 V DC)<br/>の場合</li> <li>本器の入力端子に1 V DCを入力し<br/>その入力が入った時の値がスケー<br/>リング上限おはで1 R取定によ常<br/>断線が考えられます。</li> <li>●第 MDC異常に*1: 異<br/>常*がセットされてい<br/>る。</li> </ul>                                                                                                    | 異常"がセットされてい     | センサが断線していませんか?                | 各種センサの断線確認方法                            |
| <ul> <li>本器の入力端子を超給して室退付<br/>近を示すようであれば、本器は正常<br/>で断線が考えられます。</li> <li>潮温抵抗体の場合<br/>本器の入力端子(AB間)に100 Ω程<br/>度の抵抗を接続し、(B-B間)を短絶<br/>して0 °C(32 F)付近を気示すようで<br/>あれば、本器は正常で断線が考えられます。</li> <li>直流電症(4~20 mA DC)の場合<br/>本器の入力端子を短絡してスケー<br/>リング下限値を示すようであれば<br/>本器は正常で断線が考えられます。</li> <li>直流電症(4~20 mA DC)の場合<br/>本器の入力端子に4 mA DC を入力<br/>してスケーリング下限値を示すよう<br/>であれば、本器は正常で断線が考えられます。</li> <li>直流電症(1~5 V DC)の場合<br/>本器の入力端子に4 mA DC を入力<br/>してスケーリング下限値を示すよう<br/>であれば、本器は正常で断線が考えられます。</li> <li>直流電症(0~20 mA DC)の場合<br/>本器の入力端子に1 V DCを入力し<br/>てスケーリング下限値を示すよう<br/>であれば、本器は正常で断線が考えられます。</li> <li>直流電症(0~20 mA DC)の場合<br/>本器の入力端子に1 V DC を入力し<br/>てスケーリング上限おまび下限設定により<br/>換算した値であれば、本器は正常で<br/>断線が考えられます。</li> <li>直流電圧(0~5 V DC, 0~10 V DC)<br/>の場合</li> <li>本器の入力端子に1 V DC を入力し<br/>その入力が入った時の値がスケー<br/>リング上限おまび下限設定によう</li> <li>直流電圧(0~5 V DC, 0~10 V DC)<br/>の場合</li> <li>本器の入力端子に1 V DC を入力し<br/>その入力が入った時の値がスケー</li> <li>ジゲレアング上限おまび下限設定によう<br/>り換算した値であれば、本器は正常で<br/>断線が考えられます。</li> <li>西部回路の異常です。</li> <li>第"がセットされてい<br/>る。</li> </ul>                                                                                                    | る。              |                               | ・熱電対の場合                                 |
| 逆を示すようであれば、本器は正常<br>で断線が考えられます。           ご開銀が考えられます。           ご開銀が考えられます。           ご開銀が考えられます。           ご開銀が考えられます。           ご開銀が考えられます。           こので(32 下)付近を示すようであれば、本器は正常で断線が考えられます。           直流電圧(0~1 V DC)の場合           本器の入力端子を短絡してスケー<br>リング下限値を示すようであれば、本器は正常で断線が考えられます。           ・直流電流(4~20 mA DC)の場合           本器の入力端子に4 mA DCを入力<br>してスケーリング下限値を示すようであれば、本器は正常で断線が考えられます。           ・直流電流(4~20 mA DC)の場合           本器の入力端子に1 V DC を入力し<br>てスケーリング下限値を示すよう<br>であれば、本器は正常で断線が考えられます。           B5: センサ 異常に*1:<br>異常*がセットされてい<br>る。           とンサ戦戦急していませんか?           * 直流電流(0~20 mA DC)の場合           本器の入力端子に2 mA DCを入力し<br>てスケーリング下限値を示すよう<br>であれば、本器は正常で断線が考えられます。           直流電流(0~20 mA DC)の場合           本器の入力端子に1 V DCを入力し<br>てる人力が入った時の値がスケー<br>リング上限および下限設定によう<br>換算した値であれば、本器は正常で<br>断線が考えられます。           B6: ADC 異常に*1: 異<br>常*がセットされてい<br>る。         内部回路の異常です。           第*がセットされてい<br>ろ。         内部回路の異常です。                                                                                                    |                 |                               | 本器の入力端子を短絡して室温付                         |
| <ul> <li>で新緑が考えられます。         <ul> <li>潮温抵抗体の場合</li> <li>潮温抵抗体の場合</li> <li>本器の入力端子(A-B間)に100 Ω程<br/>度の抵抗を接続し、(B-B間)を短絡<br/>して0 °C(32 °F)付近を示すようで<br/>あれば、本器は正常で断線が考えられます。             <ul></ul></li></ul></li></ul>                                                                                                    |                 |                               | 近を示すようであれば,本器は正常                        |
| <ul> <li>・ 制温乾預体の場合<br/>本器の入力端子(A-B間)に100 Q程<br/>度の抵抗を接続し、(B-B間)を短縮<br/>して0 ℃(32 下)付近を示すようで<br/>あれば、本器は正常で断線が考えられます。</li> <li>・ 直流電圧(0~1 V DC)の場合<br/>本器の入力端子を短絡してスケー<br/>リング下限値を示すようであれば<br/>本器は正常で断線が考えられます。</li> <li>・ 直流電流(4~20 mA DC)の場合<br/>本器の入力端子に4 mA DCを入力<br/>してスケーリング下限値を示すよう<br/>であれば、本器は正常で断線が考えられます。</li> <li>・ 直流電圧(1~5 V DC)の場合<br/>本器の入力端子に1 V DCを入力し<br/>てスケーリング下限値を示すよう</li> <li>* さいます。</li> <li>・ 直流電圧(0~5 V DC)の場合<br/>本器の入力端子に1 V DCを入力<br/>してスケーリング下限値を示すよう</li> <li>* さいば、本器は正常で断線が考えられます。</li> <li>* 直流電流(0~20 mA DC)の場合<br/>本器の入力端子に4 mA DCを入力<br/>してスケーリング上限および下限設定によう<br/>たれば、本器は正常で断線が考えられます。</li> <li>* 直流電流(0~20 mA DC)の場合<br/>本器の入力端子に4 mA DCを入力<br/>し、その入力が入った時の値がスケー<br/>リング上限および下限設定により<br/>換算した値であれば、本器は正常で<br/>断線が考えられます。</li> <li>* 直流電圧(0~5 V DC, 0~10 V DC)<br/>の場合<br/>本器の入力端子に1 V DCを入力し<br/>その入力が入った時の値がスケー<br/>リング上限および下限設定により<br/>換算した値であれば、本器は正常で<br/>断線が考えられます。</li> <li>* 6流電圧(0~5 V DC, 0~10 V DC)<br/>の場合<br/>本器の入力端子に1 V DCを入力し<br/>その入力が入った時の値がスケー<br/>リング上限および下限設定により<br/>換算した値であれば、本器は正常で<br/>断線が考えられます。</li> <li>* 6流電圧(0~5 V DC, 0~10 V DC)<br/>の場合</li> <li>* 6流電圧(0~5 V DC, 0~10 V DC)</li> <li>* 7<br/>* 7<br/>* 7<br/>* 7<br/>* 7<br/>* 7<br/>* 7<br/>* 7<br/>* 7<br/>* 7</li></ul>                                                                                                    |                 |                               | で断線が考えられます。                             |
| <ul> <li>本語の入力端子(ABB)(100 公理<br/>度の抵抗を接続し、(B-B間)を知識<br/>して0 で(32 P)付近を示すようで<br/>あれば、本器は正常で断線が考えられます。</li> <li>直流電圧(0~1 V DC)の場合<br/>本器の入力端子を短絡してスケー<br/>リング下限値を示すようであれば<br/>本器は正常で断線が考えられます。</li> <li>直流電流(A-20 mA DC)の場合<br/>本器の入力端子に1 V DCを入力<br/>してスケーリング下限値を示すよう<br/>であれば、本器は正常で断線が考えられます。</li> <li>直流電圧(1~5 V DC)の場合<br/>本器の入力端子に1 V DCを入力<br/>してスケーリング下限値を示すよう<br/>であれば、本器は正常で断線が考えられます。</li> <li>直流電流(0~20 mA DC)の場合<br/>本器の入力端子に1 V DCを入力し<br/>てスケーリング下限値を示すよう<br/>であれば、本器は正常で断線が考えられます。</li> <li>直流電流(0~20 mA DC)の場合<br/>本器の入力端子に4 mA DCを入力<br/>し、その入力が入った時の値がスケー<br/>リング上限および下限設定により<br/>り換算した値であれば、本器は正常で<br/>断線が考えられます。</li> <li>青流電理(0~5 V DC)、0~10 V DC)<br/>の場合</li> <li>本器の入力端子に1 V DCを入力し<br/>その入力が入った時の値がスケー<br/>リング上限および下限設定により<br/>換算した値であれば、本器は正常で<br/>断線が考えられます。</li> <li>青流電理(0~5 V DC)、0~10 V DC)<br/>の場合</li> <li>本器の入力端子に1 V DCを入力し<br/>その入力が入った時の値がスケー<br/>リング上限および下限設定により<br/>換算した値であれば、本器は正常で<br/>断線が考えられます。</li> </ul>                                                                                                    |                 |                               |                                         |
| <ul> <li>皮の私加を探し、(G-E間)を規範してので(32 下)付近を示すようで<br/>あれば、本器は正常で断線が考えられます。</li> <li>直流電圧(0~1 V DC)の場合<br/>本器の入力端子を短絡してスケー<br/>リング下限値を示すようであれば<br/>本器は正常で断線が考えられます。</li> <li>直流電流(4~20 mA DC)の場合<br/>本器の入力端子に4 mA DCを入力<br/>してスケーリング下限値を示すよう<br/>であれば、本器は正常で断線が考えられます。</li> <li>直流電圧(1~5 V DC)の場合<br/>本器の入力端子に1 V DCを入力し<br/>てスケーリング下限値を示すよう<br/>であれば、本器は正常で断線が考えられます。</li> <li>直流電圧(1~5 V DC)の場合<br/>本器の入力端子に1 V DCを入力し<br/>てスケーリング下限値を示すよう</li> <li>電流電圧(1~5 V DC)の場合<br/>本器の入力端子に1 V DCを入力し<br/>てスケーリング下限値を示すよう</li> <li>電流電圧(1~5 V DC)の場合<br/>本器の入力端子に4 mA DCを入力し<br/>てスケーリング下限値を示すよう</li> <li>電流電流(0~20 mA DC)の場合<br/>本器の入力端子に4 mA DCを入力し<br/>てスケーリング上限はまで下認定により<br/>換算した値であれば、本器は正常で<br/>断線が考えられます。</li> <li>6.</li> <li>B6: ADC 異常に*1: 異<br/>常*がセットされてい<br/>る。</li> <li>内部回路の異常です。</li> <li>第社営業所までご連絡ください。</li> </ul>                                                                                                    |                 |                               | 本希の入力端子(A-B間)に100 分程                    |
| <ul> <li> <ul> <li>                 していてしばます。                 していてしばます。                 していてしばます。                 していていませんか                 </li> <li>                     直流電流(0~1 V DC)の場合                 本器の入力端子を短絡してスケー                 リング下限値を示すよう                 であれば、本器は正常で断線が考えられます。</li></ul></li></ul>                                                                                                    |                 |                               | 度の抵抗を接続し、(B-B間)を短絡                      |
| あれます。       あれます。         のれは、本都は正常で断線が考えられます。       ・直流電正(ペー1 V DC)の場合         本器の入力端子を短絡してスケー       リング下限値を示すようであれば、本器は正常で断線が考えられます。         ・直流電正(ペー20 mA DC)の場合       本器の入力端子に4 mA DCを入力し         レてスケーリング下限値を示すよう       ・         うであれば、本器は正常で断線が考えられます。       ・         直流電正(1-5 V DC)の場合       本器の入力端子に1 V DCを入力し         スケーリング下限値を示すよう       であれば、本器は正常で断線が考えられます。         きたいます。       ・         直流電正(1-5 V DC)の場合       本器の入力端子に1 V DCを入力し         スケーリング下限値を示すよう       であれば、本器は正常で断線が考えられます。         ●       ・         本器の入力端子に1 W DCを入力し       てスケーリング下限値を示すよう         であれば、本器は正常で断線が考えられます。       ・         ●       ・         ●       ・         ●       ・         ●       ・         ●       ・         ●       ・         ●       ・         ●       ・         ●       ・         ●       ・         ●       ・         ●       ・         ●       ・         ●       ・         ●       ・         ●       ・         ●       ・         ●       ・ </td <td></td> <td></td> <td>してして(32下) 小辺を小りようで</td>                                                                                                    |                 |                               | してして(32下) 小辺を小りようで                      |
| <ul> <li> <ul> <li>「市流電圧(0~1 V DC)の場合<br/>本器の入力端子を短絡してスケー<br/>リング下限値を示すようであれば<br/>本器は正常で断線が考えられます。             <ul></ul></li></ul></li></ul>                                                                                                    |                 |                               | のれは、本帝は正吊て阿禄かろんら                        |
| <ul> <li>              Eulerice Telephone Telephone Telepho</li></ul>                                                                                                    |                 |                               | 4しより。<br>・ 古法雪圧(0~1)/ DC)の提合            |
| B5: センサ異常に"1:<br>異常"がセットされてい<br>る。         センサ異常です。<br>センサが断線していませんか?         ・ 直流電流(4~20 mA DC)の場合<br>本器の入力端子に4 mA DCを入力<br>してスケーリング下限値を示すようであれば、本器は正常で断線が考えられます。           B5: センサ異常に"1:<br>異常"がセットされてい<br>る。         センサ英常です。<br>センサが断線していませんか?         ・ 直流電流(0~20 mA DC)の場合<br>本器の入力端子に1 V DCを入力し<br>てスケーリング下限値を示すよう<br>であれば、本器は正常で断線が考えられます。           B5: センサ異常に"1:<br>異常"がセットされてい<br>る。         センサが断線していませんか?         ・ 直流電流(0~20 mA DC)の場合<br>本器の入力端子に4 mA DCを入力し<br>し、その入力が入った時の値がスケ<br>ーリング上限および下限設定により<br>り換算した値であれば、本器は正常で<br>断線が考えられます。           B6: ADC異常に"1: 異<br>常"がセットされてい<br>る。         内部回路の異常です。         弊社営業所までご連絡ください。                                                                                                    |                 |                               | 本哭の入力端子を知終してスケー                         |
| <ul> <li>B5: センサ異常に"1:<br/>異常"がセットされてい</li> <li>さンサ異常に"1:<br/>とンサが断線していませんか?</li> <li>・直流電流(0~20 mA DC)の場合<br/>本器の入力端子に4 mA DCを入力<br/>してスケーリング下限値を示すようであれば、本器は正常で断線が考えられます。</li> <li>・直流電圧(1~5 V DC)の場合<br/>本器の入力端子に1 V DCを入力し<br/>てスケーリング下限値を示すよう<br/>であれば、本器は正常で断線が考えられます。</li> <li>・直流電流(0~20 mA DC)の場合<br/>本器の入力端子に4 mA DCを入力し<br/>し、その人力端入った時の値がスケ<br/>ーリング上限および下限設定により<br/>換算した値であれば、本器は正常で<br/>断線が考えられます。</li> <li>・直流電圧(0~5 V DC, 0~10 V DC)<br/>の場合<br/>本器の入力端子に1 V DCを入力し<br/>その入力が入った時の値がスケ<br/>ーリング上限および下限設定により<br/>換算した値であれば、本器は正常で<br/>断線が考えられます。</li> <li>B6: ADC異常に"1:異<br/>常"がセットされてい<br/>る。</li> <li>内部回路の異常です。</li> <li>弊社営業所までご連絡ください。</li> </ul>                                                                                                    |                 |                               | リング下限値を示すようであれば                         |
| <ul> <li> <ul> <li></li></ul></li></ul>                                                                                                    |                 |                               | 本器は正常で断線が考えられます。                        |
| <ul> <li>本器の入力端子に4 mA DCを入力<br/>してスケーリング下限値を示すようであれば,本器は正常で断線が考えられます。</li> <li>直流電圧(1~5 V DC)の場合<br/>本器の入力端子に1 V DCを入力し<br/>てスケーリング下限値を示すようであれば,本器は正常で断線が考えられます。</li> <li>58: センサ異常に"1:<br/>異常"がセットされてい<br/>さンサが断線していませんか?</li> <li>・直流電流(0~20 mA DC)の場合<br/>本器の入力端子に4 mA DCを入力し<br/>てスケーリング下限値を示すよう<br/>であれば,本器は正常で断線が考えられます。</li> <li>・直流電流(0~20 mA DC)の場合<br/>本器の入力端子に4 mA DCを入力<br/>し、その入力が入った時の値がスケー<br/>リング上限および下限設定により<br/>換算した値であれば,本器は正常<br/>で断線が考えられます。</li> <li>・直流電圧(0~5 V DC, 0~10 V DC)<br/>の場合<br/>本器の入力端子に1 V DCを入力し<br/>その入力が入った時の値がスケー<br/>リング上限および下限設定により<br/>換算した値であれば,本器は正常で<br/>断線が考えられます。</li> <li>B6: ADC異常に"1: 異<br/>常"がセットされてい<br/>る。</li> </ul>                                                                                                    |                 |                               | ・直流電流(4~20 mA DC)の場合                    |
| <ul> <li>レてスケーリング下限値を示すようであれば、本器は正常で断線が考えられます。         <ul> <li>直流電圧(1~5 V DC)の場合本器の入力端子に1 V DCを入力してスケーリング下限値を示すようであれば、本器は正常で断線が考えられます。</li> </ul> </li> <li>B5: センサ異常に"1: センサ異常です。         <ul> <li>センサが断線していませんか?</li> <li>直流電流(0~20 mADC)の場合本器の入力端子に4 mADCを入力してスケーリング下限値を示すようであれば、本器は正常で断線が考えられます。</li> <li>直流電流(0~20 mADC)の場合本器の入力端子に4 mADCを入力し、その入力が入った時の値がスケーリング上限および下限設定により換算した値であれば、本器は正常で断線が考えられます。</li> <li>直流電圧(0~5 V DC, 0~10 V DC)の場合本器の入力端子に1 V DCを入力し、その入力が入った時の値がスケーリング上限および下限設定により少差した値であれば、本器は正常で断線が考えられます。</li> </ul> </li> <li>B6: ADC異常に"1: 異常いがセットされている。</li> <li>内部回路の異常です。         <ul> <li>本部の異常です。</li> <li>弊社営業所までご連絡ください。</li> </ul> </li> </ul>                                                                                                    |                 |                               | 本器の入力端子に4 mA DCを入力                      |
| らであれば、本器は正常で断線が考えられます。             ・直流電圧(1~5 V DC)の場合             本器の入力端子に1 V DCを入力し             てスケーリング下限値を示すよう             であれば、本器は正常で断線が考え             られます。                 B5: センサ異常に"1:             オステンサング下限値を示すよう             であれば、本器は正常で断線が考えられます。               ・直流電流(0~20 mA DC)の場合             本器の入力端子に4 mA DCを入力し             てスケーリング下限設定によ             り換算した値であれば、本器は正常で             が考えられます。                 So.               センサが断線していませんか?               ・直流電流(0~20 mA DC)の場合             本器の入力端子に4 mA DCを入力             し、その入力が入った時の値がスケ             ーリング上限および下限設定によ             り換算した値であれば、本器は正常             で断線が考えられます。                 So.               センサが断線していませんか?               ・直流電流(0~20 mA DC)の場合                 なの、               センサが断線していませんか?               ・直流電流(0~20 mA DC)の場合                 なの、            フが出していませんか?               ・               ・             ・                                                                                                    |                 |                               | してスケーリング下限値を示すよ                         |
| B5: センサ異常に"1:       センサメ関帯です。       ・ 直流電流(0~20 mA DC)の場合         本器の入力端子に1 V DCを入力してスケーリング下限値を示すようであれば,本器は正常で断線が考えられます。       ・ 直流電流(0~20 mA DC)の場合         本器の入力端子に4 mA DCを入力したの力が入った時の値がスケーリング上限および下限設定により換算した値であれば,本器は正常で断線が考えられます。       ・ 直流電圧(0~20 mA DC)の場合         る。       ・ 直流電流(0~20 mA DC)の場合         本器の入力端子に4 mA DCを入力したの力が入った時の値がスケーリング上限および下限設定により       ・ 直流電圧(0~20 mA DC)の場合         本器の入力端子に1 V DCを入力した。       ・ 可流電圧(0~5 V DC, 0~10 V DC)         の場合       本器の入力端子に1 V DCを入力しその入力が入った時の値がスケーリング上限および下限設定により         B6: ADC異常に"1: 異       内部回路の異常です。         第"がセットされている。       弊社営業所までご連絡ください。                                                                                                    |                 |                               | うであれば,本器は正常で断線が考                        |
| B5: センサ異常に"1:       センサ異常です。         事常"がセットされてい       センサが断線していませんか?         る。       ・ 直流電流(0~20 mA DC)の場合         本器の入力端子に1 V DCを入力し       でスケーリング下限値を示すよう         であれば、本器は正常で断線が考えられます。       ・ 直流電流(0~20 mA DC)の場合         本器の入力端子に4 mA DCを入力       し、その入力が入った時の値がスケーリング上限および下限設定により         り換算した値であれば、本器は正常で断線が考えられます。       ・ 直流電圧(0~5 V DC, 0~10 V DC)         の場合       本器の入力端子に1 V DCを入力し         その入力が入った時の値がスケーリング上限および下限設定により       り換算した値であれば、本器は正常で         断線が考えられます。       ・         B6: ADC異常に"1: 異       内部回路の異常です。         第"がセットされてい       内部回路の異常です。                                                                                                    |                 |                               | えられます。                                  |
| B5: センサ異常に"1:       センサジア関連を示すようであれば、本器は正常で断線が考えられます。         B5: センサ異常に"1:       センサが断線していませんか?         ふ。       ・直流電流(0~20 mADC)の場合本器の入力端子に4 mADCを入力し、その入力が入った時の値がスケーリング上限および下限設定により換算した値であれば、本器は正常で断線が考えられます。         ・       直流電圧(0~5VDC, 0~10VDC)の場合本器の入力端子に1VDCを入力し、その入力が入った時の値がスケーリング上限および下限設定により換算した値であれば、本器は正常で断線が考えられます。         B6: ADC異常に"1: 異常"がセットされている。       内部回路の異常です。         第"がセットされている。       内部回路の異常です。                                                                                                    |                 |                               | ・直流電圧(1~5 V DC)の場合                      |
| B5: センサ異常に"1:       センサ異常です。       ・ 直流電流(0~20 mA DC)の場合         本器の入力端子に4 mA DCを入力       し、その入力が入った時の値がスケーリング上限および下限設定により         少りング上限および下限設定により       ・ 直流電圧(0~5V DC, 0~10 V DC)         の場合       本器の入力端子に1 V DCを入力し         その入力が入った時の値がスケーリング上限および下限設定により       ・ 直流電圧(0~5V DC, 0~10 V DC)         の場合       本器の入力端子に1 V DCを入力し         その入力が入った時の値がスケーリング上限および下限設定により       ・ 直流電圧(0~5V DC, 0~10 V DC)         の場合       本器の入力端子に1 V DCを入力し         その入力が入った時の値がスケーリング上限および下限設定により       ※算した値であれば、本器は正常で         断線が考えられます。       ・         B6: ADC異常に"1: 異       内部回路の異常です。       弊社営業所までご連絡ください。                                                                                                    |                 |                               | 本器の入力端子に1 V DCを入力し                      |
| B5: センサ異常に"1:         センサ那筋線していませんか?         ・ 直流電流(0~20 mA DC)の場合<br>本器の入力端子に4 mA DCを入力<br>し、その入力が入った時の値がスケ<br>ーリング上限および下限設定によ<br>り換算した値であれば、本器は正常<br>で断線が考えられます。           る。         ・ 直流電圧(0~5 V DC, 0~10 V DC)<br>の場合         ・ 直流電圧(0~5 V DC, 0~10 V DC)<br>の場合           B6: ADC異常に"1: 異<br>常"がセットされてい<br>る。         内部回路の異常です。         弊社営業所までご連絡ください。                                                                                                    |                 |                               | てスケーリング下限値を示すよう                         |
| B5: センサ異常に"1:         センサ異常です。         ・ 直流電流(0~20 mA DC)の場合           み。         ・ センサが断線していませんか?         ・ 直流電流(0~20 mA DC)の場合           る。         ・ センサが断線していませんか?         レ,その入力が入った時の値がスケ           ーリング上限および下限設定により換算した値であれば、本器は正常で断線が考えられます。         ・ 直流電圧(0~5 V DC, 0~10 V DC)           の場合         本器の入力端子に1 V DCを入力し           その入力が入った時の値がスケーリング上限および下限設定により         少グ上限および下限設定により           B6: ADC異常に"1: 異         内部回路の異常です。           常"がセットされている。         内部回路の異常です。                                                                                                    |                 |                               | であれば,本器は正常で断線が考え                        |
| <ul> <li>B5: センサ異常に"1: センサ異常です。</li> <li>東常"がセットされてい<br/>る。</li> <li>センサが断線していませんか?</li> <li>・ 直流電流(0~20 mA DC)の場合<br/>本器の入力端子に4 mA DCを入力<br/>し、その入力が入った時の値がスケ<br/>ーリング上限および下限設定によ<br/>り換算した値であれば、本器は正常<br/>で断線が考えられます。</li> <li>・ 直流電圧(0~5 V DC, 0~10 V DC)<br/>の場合<br/>本器の入力端子に1 V DCを入力し<br/>その入力が入った時の値がスケー<br/>リング上限および下限設定により<br/>換算した値であれば、本器は正常で<br/>断線が考えられます。</li> <li>B6: ADC異常に"1: 異<br/>常"がセットされてい<br/>る。</li> </ul>                                                                                                    |                 |                               | られます。                                   |
| <ul> <li>異常"がセットされてい センサが断線していませんか?</li> <li>る。</li> <li>ムーリング上限および下限設定によ り換算した値であれば,本器は正常で断線が考えられます。</li> <li>・直流電圧(0~5 V DC, 0~10 V DC)の場合</li> <li>本器の入力端子に1 V DCを入力し その入力が入った時の値がスケーリング上限および下限設定により 換算した値であれば,本器は正常で断線が考えられます。</li> <li>B6: ADC異常に"1: 異 内部回路の異常です。</li> <li>内部回路の異常です。</li> </ul>                                                                                                    | B5: センサ異常に"1:   | センサ異常です。                      | ・直流電流(0~20 mA DC)の場合                    |
| <ul> <li>る。</li> <li>し、その入力が入った時の値がスケ<br/>ーリング上限および下限設定により換算した値であれば、本器は正常で断線が考えられます。</li> <li>・直流電圧(0~5VDC, 0~10VDC)の場合</li> <li>本器の入力端子に1VDCを入力しその入力が入った時の値がスケーリング上限および下限設定により換算した値であれば、本器は正常で断線が考えられます。</li> <li>B6: ADC異常に"1: 異内部回路の異常です。</li> <li>弊社営業所までご連絡ください。</li> </ul>                                                                                                    | 異常"がセットされてい     | センサが断線していませんか?                | 本器の入力端子に4mADCを入力                        |
| <ul> <li>ーリング上限および下限設定により換算した値であれば,本器は正常で断線が考えられます。</li> <li>・直流電圧(0~5 V DC, 0~10 V DC)の場合</li> <li>本器の入力端子に1 V DCを入力しその入力が入った時の値がスケーリング上限および下限設定により換算した値であれば,本器は正常で断線が考えられます。</li> <li>B6: ADC 異常に"1: 異内部回路の異常です。</li> <li>弊社営業所までご連絡ください。</li> </ul>                                                                                                    | る。              |                               | し,その入力が入った時の値がスケ                        |
| <ul> <li>り換算した値であれは,本器は正常で断線が考えられます。</li> <li>・直流電圧(0~5 V DC, 0~10 V DC)の場合本器の入力端子に1 V DCを入力しその入力が入った時の値がスケーリング上限および下限設定により換算した値であれば,本器は正常で断線が考えられます。</li> <li>B6: ADC異常に"1: 異内部回路の異常です。 弊社営業所までご連絡ください。</li> </ul>                                                                                                    |                 |                               | ーリング上限および下限設定によ                         |
|                                                                                                    |                 |                               | り換算した値であれは、本器は止常                        |
| <ul> <li>・ 直流電圧(0~5 V DC, 0~10 V DC)<br/>の場合</li> <li>本器の入力端子に1 V DCを入力し<br/>その入力が入った時の値がスケー<br/>リング上限および下限設定により<br/>換算した値であれば,本器は正常で<br/>断線が考えられます。</li> <li>B6: ADC異常に"1: 異<br/>常"がセットされてい<br/>る。</li> </ul>                                                                                                    |                 |                               | で断線が考えられます。                             |
| B6: ADC 異常に"1: 異       内部回路の異常です。       弊社営業所までご連絡ください。         第"がセットされている。                                                                                                    |                 |                               | ・ ・ ・ 通流電圧(0~5 V DC, 0~10 V DC)         |
| 本部の入力端子にTVDCを入力し<br>その入力が入った時の値がスケー<br>リング上限および下限設定により<br>換算した値であれば,本器は正常で<br>断線が考えられます。         B6: ADC異常に"1: 異<br>常"がセットされてい<br>る。       内部回路の異常です。                                                                                                    |                 |                               |                                         |
| COLUMPLOS CHOULD AL AL AL AL AL AL AL AL AL AL AL AL AL                                                                                                    |                 |                               |                                         |
| B6: ADC異常に"1: 異     内部回路の異常です。     弊社営業所までご連絡ください。       常"がセットされている。     第                                                                                                    |                 |                               | しいがト限なトバ下限設定にトロ                         |
| B6: ADC異常に"1: 異     内部回路の異常です。     弊社営業所までご連絡ください。       常"がセットされてい     る。                                                                                                    |                 |                               | ムローン・エロインホリー がひたにより<br>施育した値であれげ 太哭け正党で |
| B6: ADC異常に"1: 異     内部回路の異常です。     弊社営業所までご連絡ください。       常"がセットされてい     る。                                                                                                    |                 |                               | 断線が考えられます。                              |
| 常"がセットされてい                                                                                                    | B6: ADC 異常に"1・異 | 内部回路の異常です。                    | 弊社営業所までご連絡ください。                         |
| 3                                                                                                    | 常"がセットされてい      |                               |                                         |
|                                                                                                    | る。              |                               |                                         |

◆ご不明な点がございましたら、弊社営業所までお問い合わせください。

# Shinho 神港テクノス株式会社

本 社 〒562-0035 大阪府箕面市船場東2丁目5番1号 TEL: (072)727-4571 FAX: (072)727-2993 [URL] https://shinko-technos.co.jp/

- 大阪営業所 〒562-0035 大阪府箕面市船場東2丁目5番1号 TEL: (072)727-3991 FAX: (072)727-2991 [E-mail] sales@shinko-technos.co.jp
- 福 岡 TEL: (0942)77-0403 FAX: (0942)77-3446

東京営業所 〒171-0021 東京都豊島区西池袋 1-11-1 メトロポリタンプラザビル 14 階 TEL: (03)5117-2021 FAX: (052)957-2562 名古屋営業所 〒461-0017 愛知県名古屋市東区東外堀町 3 番 CS 東外堀ビル 402 号室 TEL: (052)957-2561 FAX: (052)957-2562

技術的なご質問はお客様相談室 TEL (072)727-3491 までお問合せください。